2024-06-19 Valido a partire dalla versione 01.00.zz (Firmware do dispositivo)

BA02132D/16/IT/01.22-00

71664652

## Istruzioni di funzionamento Proline Prowirl F 200

Misuratore di portata a vortice PROFINET con Ethernet-APL

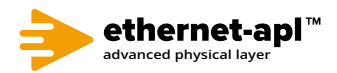

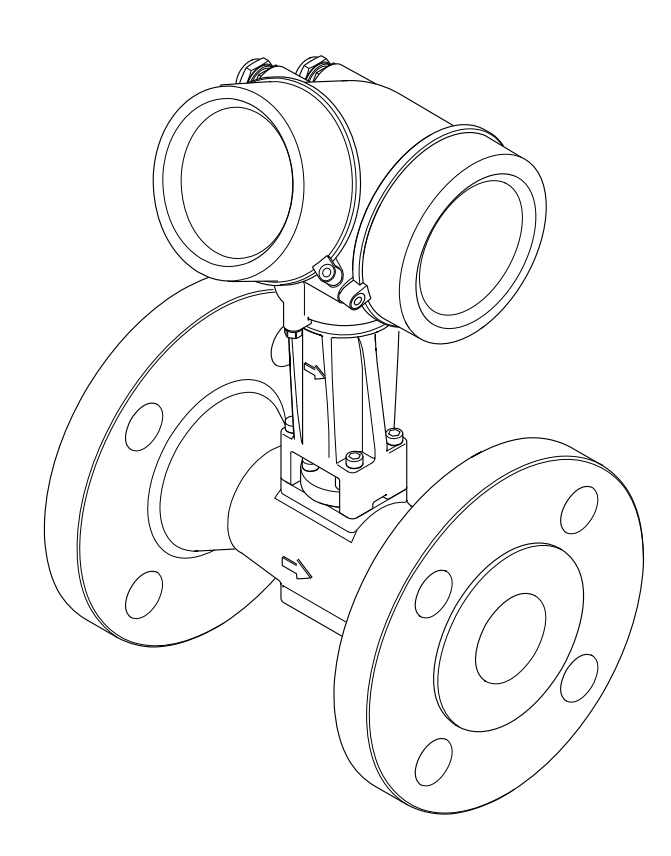

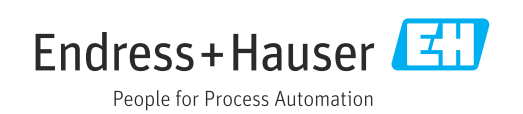

- Verificare che la documentazione sia conservata in luogo sicuro e sia sempre a portata di mano quando si interviene sul dispositivo.
- Peri evitare pericoli al personale e all'impianto, leggere con attenzione il paragrafo "Istruzioni di sicurezza fondamentali" e, anche, tutte le altre istruzioni di sicurezza riportate nella documentazione e che sono specifiche per le procedure di lavoro.
- Il produttore si riserva il diritto di apportare delle modifiche alle specifiche tecniche senza preavviso. L'ufficio Vendite Endress+Hauser locale può fornire maggiori informazioni e gli aggiornamenti delle presenti istruzioni.

## Indice

| 1          | Informazioni su questo documento              | 6      |
|------------|-----------------------------------------------|--------|
| 1.1        | Funzione del documento                        | 6      |
| 1.2        | Simboli                                       | 6      |
|            | 1.2.1 Simboli di sicurezza                    | 6      |
|            | 1.2.2 Simboli elettrici                       | 6      |
|            | comunicazione                                 | 7      |
|            | 1.2.4 Simboli degli utensili                  | ,<br>7 |
|            | 1.2.5 Simboli per                             |        |
|            | alcuni tipi di informazioni                   | 7      |
|            | 1.2.6 Simboli nei grafici                     | 7      |
| 1.3        | Documentazione                                | 8      |
| 1 /.       | 1.3.1 Scopo del documento                     | 8      |
| 1.4        |                                               | 0      |
| 2          | Istruzioni di sicurezza 1                     | 0      |
| 2.1        | Requisiti per il personale 1                  | 0      |
| 2.2        | Uso previsto 1                                | 0      |
| 2.3        | Sicurezza sul lavoro 1                        | 1      |
| 2.4        | Sicurezza operativa 1                         | 1      |
| 2.5<br>2.6 | Sicurezza del prodotto 1                      | 1      |
| 2.0        | Funzioni informatiche di sicurezza specifiche | T      |
| 2.7        | del dispositivo                               | 2      |
|            | 2.7.1 Protezione dell'accesso mediante        |        |
|            | protezione scrittura hardware 1               | 2      |
|            | 2.7.2 Protezione dell'accesso mediante        |        |
|            | password 1                                    | 2      |
|            | 2.7.3 Accesso mediante web server 1           | 2      |
|            | 2.7.4 Accesso mediante bus di campo 1         | 3      |
| 3          | Descrizione del prodotto 1                    | 4      |
| 3.1        | Design del prodotto 1                         | 4      |
| 4          | Controllo alla consegna e                     |        |
| 4          |                                               | _      |
|            | identificazione del prodotto 1                | 5      |
| 4.1        | Controllo alla consegna 1                     | 5      |
| 4.2        | Identificazione del prodotto 1                | 6      |
|            | 4.2.1 Targhetta sensore                       | 7      |
|            | 4.2.2 Simboli riportati sui misuratore 2      | U      |
| 5          | Immagazzinamento e trasporto 2                | 1      |
| 5.1        | Condizioni di immagazzinamento 2              | 1      |
| 5.2        | Trasporto del prodotto 2                      | 1      |
|            | 5.2.1 Misuratori privi di ganci di            |        |
|            | sollevamento 2                                | 1      |
|            | 5.2.2 Misuratori con ganci di                 | 2      |
|            | Sollevamento                                  | 2      |
| 53         | Smaltimento degli imballaggi 2                | 2<br>2 |
| 2.2        |                                               | -      |
|            |                                               |        |

| indice |
|--------|
|--------|

| 6   | Montaggio                            | • • • • • • • • • | 23         |
|-----|--------------------------------------|-------------------|------------|
| 6.1 | Requisiti di montaggio               |                   | 23         |
|     | 6.1.1 Posizione di montaggio         |                   | 23         |
|     | 6.1.2 Requisiti di processo e amb    | iente             | 27         |
|     | 6.1.3 Istruzioni di montaggio spe    | ciali             | 28         |
| 6.2 | Montaggio del misuratore             | •••••             | 29         |
|     | 6.2.1 Utensile richiesto             | • • • • • • • •   | 29         |
|     | 6.2.2 Preparazione del misurator     | 'e                | 29         |
|     | 6.2.3 Montaggio del sensore          |                   | 30         |
|     | 6.2.4 Montaggio del trasmettitor     | 'e della          | 20         |
|     | Versione separata                    |                   | 30         |
|     | 6.2.5 Rotazione della custodia de    | !1                | 2.1        |
|     | trasmettitore                        | •••••             | 51<br>22   |
| 62  | Vorifica finale dell'installazione   | ay                | 22<br>22   |
| 0.5 | verifica finale definistaliazione    | • • • • • • • • • | 54         |
| 7   | Collegamento elettrico               |                   | 33         |
| 7.1 | Sicurezza elettrica                  |                   | 33         |
| 7.2 | Requisiti di collegamento            |                   | 33         |
|     | 7.2.1 Utensili richiesti             |                   | 33         |
|     | 7.2.2 Requisiti per il cavo di colle | gamento           | 33         |
|     | 7.2.3 Cavo di collegamento per la    | a versione        |            |
|     | separata                             |                   | 34         |
|     | 7.2.4 Assegnazione dei morsetti      |                   | 34         |
|     | 7.2.5 PROFINET con Ethernet-Al       | PL                | 35         |
|     | 7.2.6 Schermatura e messa a terr     | ra                | 35         |
|     | 7.2.7 Requisiti dell'alimentatore    |                   | 36         |
|     | 7.2.8 Preparazione del misurator     | e                 | 36         |
| 7.3 | Connessione del misuratore           |                   | 37         |
|     | 7.3.1 Connessione della versione     |                   | 27         |
|     | Compatiano della versiona            | •••••             | 27<br>20   |
|     | 7.3.2 Connessione della versione     |                   | 22         |
| 7 / | Assiguraziono dol grado di protozio  | ne                | 44         |
| 7.5 | Verifica finale delle connessioni .  |                   | 44         |
|     |                                      |                   |            |
| 8   | Opzioni operative                    | ••••              | 46         |
| 8.1 | Panoramica delle opzioni operative   |                   | 46         |
| 8.2 | Struttura e funzionamento del men    | u                 |            |
|     | operativo                            |                   | 47         |
|     | 8.2.1 Struttura del menu operativ    | vo                | 47         |
|     | 8.2.2 Filosofia operativa            |                   | 48         |
| 8.3 | Accesso al menu operativo mediant    | e il              |            |
|     | display locale                       | ••••              | 49         |
|     | 8.3.1 Display operativo              | • • • • • • • • • | 49         |
|     | 8.3.2 Schermata di navigazione .     | ••••              | 51         |
|     | 8.3.3 Visualizzazione modifica .     | • • • • • • • • • | 53         |
|     | 8.5.4 Elementi operativi             | •••••             | 54         |
|     | 0.5.5 Apertura del menu contest      |                   | 55         |
|     | 0.5.0 INAVIGAZIONE E SELEZIONE da    | ireienco          | 5/         |
|     | 0.5.7 Accesso diretto ai paramet     | 10                | ) ر<br>د م |
|     | 0.5.0 RICHIAINO GEI TESTO GI ISTRUZ  | .10111            | 20         |
|     | o.o.y mounica del parametri          | • • • • • • • •   | 59         |

|                                                                                               | 8.3.10                                                                                                    | Ruoli utente e autorizzazioni di                                                                                                    |
|-----------------------------------------------------------------------------------------------|----------------------------------------------------------------------------------------------------|----------------------------------------------------------------------------------------------------|
|                                                                                               |                                                                                                    | accesso correlate                                                                                                    |
|                                                                                               | 8.3.11                                                                                                    | Disattivazione della protezione                                                                                                    |
|                                                                                               |                                                                                                    | scrittura tramite codice di accesso 60                                                                                                    |
|                                                                                               | 8.3.12                                                                                                    | Abilitazione e disabilitazione del                                                                                                    |
|                                                                                               |                                                                                                    | blocco tastiera                                                                                                    |
| 84                                                                                            | Arresso                                                                                                    | al menu operativo mediante tool                                                                                                    |
| 0.1                                                                                           | onoratio                                                                                                    | 7 an inclus operativo inculante toor<br>70 61                                                                                                    |
|                                                                                               |                                                                                                    | Connectione del teol enerativo 62                                                                                                    |
|                                                                                               | 0.4.1                                                                                                    |                                                                                                    |
|                                                                                               | 0.4.2                                                                                                    | Prelocare                                                                                                    |
|                                                                                               | 8.4.3                                                                                                    | DeviceCare                                                                                                    |
|                                                                                               | 8.4.4                                                                                                    | SIMATIC PDM 65                                                                                                    |
|                                                                                               |                                                                                                    |                                                                                                    |
| 9                                                                                             | Integr                                                                                                    | azione del sistema 66                                                                                                    |
| 91                                                                                            | Panorai                                                                                                    | mica dei file descrittivi del dispositivo 66                                                                                                    |
| 2.1                                                                                           | 9 1 1                                                                                                    | Informazioni sulla versione attuale                                                                                                    |
|                                                                                               | 7.1.1                                                                                                    | dol diapositivo                                                                                                    |
|                                                                                               | 010                                                                                                    |                                                                                                    |
| 0.2                                                                                           | 9.1.Z                                                                                                    |                                                                                                    |
| 9.2                                                                                           | Device I                                                                                                    | Master File (GSD)                                                                                                    |
|                                                                                               | 9.2.1                                                                                                    | Nome del file master del dispositivo                                                                                                    |
|                                                                                               |                                                                                                    | specifico del produttore (GSD) 67                                                                                                    |
|                                                                                               | 9.2.2                                                                                                    | Nome file del master del dispositivo                                                                                                    |
|                                                                                               |                                                                                                    | PA Profile (GSD) 67                                                                                                    |
| 9.3                                                                                           | Trasmis                                                                                                    | ssione ciclica dei dati                                                                                                    |
|                                                                                               | 9.3.1                                                                                                    | Panoramica dei moduli 67                                                                                                    |
|                                                                                               | 9.3.2                                                                                                    | Descrizione dei moduli                                                                                                    |
|                                                                                               | 9.3.3                                                                                                    | Codifica dello stato                                                                                                    |
|                                                                                               | 934                                                                                                    | Impostazione di fabbrica 75                                                                                                    |
| 94                                                                                            | Ridondz                                                                                                    | anza di sistema S2. 76                                                                                                    |
|                                                                                               |                                                                                                    |                                                                                                    |
| 2.1                                                                                           | Iudonud                                                                                                    |                                                                                                    |
| 10                                                                                            | Maaaa                                                                                                    |                                                                                                    |
| 10                                                                                            | Messa                                                                                                    | a in servizio                                                                                                    |
| <b>10</b><br>10.1                                                                             | Messa<br>Verifica                                                                                                    | a <b>in servizio</b>                                                                                                    |
| <b>10</b><br>10.1                                                                             | Messa<br>Verifica<br>conness                                                                                                    | a in servizio                                                                                                    |
| <b>10</b><br>10.1<br>10.2                                                                     | Messa<br>Verifica<br>conness<br>Accensi                                                                                                    | a in servizio       77         a finale dell'installazione e delle       77         sioni       77         one del misuratore       77                                                                                                    |
| <b>10</b><br>10.1<br>10.2<br>10.3                                                             | Messa<br>Verifica<br>conness<br>Accensi<br>Imposta                                                                                                    | a in servizio       77         a finale dell'installazione e delle       77         sioni       77         one del misuratore       77         azione della lingua operativa       77                                                                                                    |
| <b>10</b><br>10.1<br>10.2<br>10.3<br>10.4                                                     | Messa<br>Verifica<br>conness<br>Accensi<br>Imposta<br>Configu                                                                                                    | a in servizio       77         a finale dell'installazione e delle       77         sioni       77         one del misuratore       77         azione della lingua operativa       77         azione del misuratore       77         azione del misuratore       77                                                                                                    |
| <b>10</b><br>10.1<br>10.2<br>10.3<br>10.4                                                     | Messa<br>Verifica<br>conness<br>Accensi<br>Imposta<br>Configu<br>10 4 1                                                                                                    | <b>a in servizio 77</b> a finale dell'installazione e delle       77         sioni       77         cone del misuratore       77         azione della lingua operativa       77         urazione del misuratore       77         Visualizzazione dell'interfaccia di       77                                                                                                    |
| <b>10</b><br>10.1<br>10.2<br>10.3<br>10.4                                                     | Messa<br>Verifica<br>conness<br>Accensi<br>Imposta<br>Configu<br>10.4.1                                                                                                    | <b>a in servizio 77</b> a finale dell'installazione e delle       77         sioni       77         ione del misuratore       77         azione della lingua operativa       77         urazione del misuratore       77         Visualizzazione dell'interfaccia di       78                                                                                                    |
| <b>10</b><br>10.1<br>10.2<br>10.3<br>10.4                                                     | Messa<br>Verifica<br>conness<br>Accensi<br>Imposta<br>Configu<br>10.4.1                                                                                                    | a in servizio       77         a finale dell'installazione e delle       77         sioni       77         sone del misuratore       77         azione della lingua operativa       77         vazione del misuratore       77         Visualizzazione dell'interfaccia di       78         Impostazione delle unità di sistema       80                                                                                                    |
| <b>10</b><br>10.1<br>10.2<br>10.3<br>10.4                                                     | Messa<br>Verifica<br>conness<br>Accensi<br>Imposta<br>Configu<br>10.4.1                                                                                                    | <b>a in servizio 77</b> a finale dell'installazione e delle       77         sioni       77         cone del misuratore       77         azione della lingua operativa       77         virazione del misuratore       77         Visualizzazione dell'interfaccia di       78         Impostazione delle unità di sistema       80         Selezione a importazione del fluido       84                                                                                                    |
| <b>10</b><br>10.1<br>10.2<br>10.3<br>10.4                                                     | Messa<br>Verifica<br>conness<br>Accensi<br>Imposta<br>Configu<br>10.4.1<br>10.4.2<br>10.4.3                                                                                                    | <b>a in servizio 77</b> a finale dell'installazione e delle       77         sioni       77         cone del misuratore       77         azione della lingua operativa       77         virazione del misuratore       77         Visualizzazione dell'interfaccia di       78         Impostazione delle unità di sistema       80         Selezione e impostazione del fluido       84                                                                                                    |
| <b>10</b><br>10.1<br>10.2<br>10.3<br>10.4                                                     | Messa<br>Verifica<br>conness<br>Accensi<br>Imposta<br>Configu<br>10.4.1<br>10.4.2<br>10.4.3<br>10.4.4                                                                                                    | <b>a in servizio 77</b> a finale dell'installazione e delle       77         sioni       77         tone del misuratore       77         azione della lingua operativa       77         virazione del misuratore       77         Visualizzazione dell'interfaccia di       78         Impostazione delle unità di sistema       80         Selezione e impostazione del fluido       84         Configurazione degli ingressi       87                                                                                                    |
| 10<br>10.1<br>10.2<br>10.3<br>10.4                                                            | <b>Messa</b><br>Verifica<br>conness<br>Accensi<br>Imposta<br>Configu<br>10.4.1<br>10.4.2<br>10.4.3<br>10.4.4<br>10.4.5                                                                                                    | <b>a in servizio 77</b> a finale dell'installazione e delle       77         sioni       77         tone del misuratore       77         azione della lingua operativa       77         arazione del misuratore       77         Visualizzazione dell'interfaccia di       78         Impostazione delle unità di sistema       80         Selezione e impostazione del fluido       84         Configurazione degli ingressi       87         Configurazione del taglio bassa       20                                                                                                    |
| <b>10</b><br>10.1<br>10.2<br>10.3<br>10.4                                                     | <b>Messa</b><br>Verifica<br>conness<br>Accensi<br>Imposta<br>Configu<br>10.4.1<br>10.4.2<br>10.4.3<br>10.4.4<br>10.4.5                                                                                                    | <b>a in servizio77</b> a finale dell'installazione e dellesioni77cone del misuratore77azione della lingua operativa77azione del misuratore77visualizzazione dell'interfaccia dicomunicazione78Impostazione delle unità di sistema80Selezione e impostazione del fluido84Configurazione del taglio bassa80                                                                                                    |
| 10<br>10.1<br>10.2<br>10.3<br>10.4                                                            | Messa<br>Verifica<br>conness<br>Accensi<br>Imposta<br>Configu<br>10.4.1<br>10.4.2<br>10.4.3<br>10.4.4<br>10.4.5<br>10.4.6                                                                                                    | <b>a in servizio77</b> a finale dell'installazione e dellesioni77cone del misuratore77azione della lingua operativa77azione della lingua operativa77visualizzazione dell'interfaccia di78Impostazione delle unità di sistema80Selezione e impostazione del fluido84Configurazione del taglio bassa87portata88Impostazioni avanzate89                                                                                                    |
| 10<br>10.1<br>10.2<br>10.3<br>10.4                                                            | Messa<br>Verifica<br>conness<br>Accensi<br>Imposta<br>Configu<br>10.4.1<br>10.4.2<br>10.4.3<br>10.4.4<br>10.4.5<br>10.4.6<br>Simulaz                                                                                                | <b>a in servizio77</b> a finale dell'installazione e dellesioni77tone del misuratore77azione della lingua operativa77azione della lingua operativa77azione della lingua operativa77visualizzazione dell'interfaccia di78Impostazione delle unità di sistema80Selezione e impostazione del fluido84Configurazione della ingressi87Configurazione del taglio bassa88Impostazioni avanzate89cione117                                                                                                    |
| 10<br>10.1<br>10.2<br>10.3<br>10.4                                                            | Messa<br>Verifica<br>conness<br>Accensi<br>Imposta<br>Configu<br>10.4.1<br>10.4.2<br>10.4.3<br>10.4.4<br>10.4.5<br>10.4.6<br>Simulaz<br>Protezio                                                                                    | <b>a in servizio77</b> a finale dell'installazione e dellesioni77cone del misuratore77azione della lingua operativa77azione del misuratore77visualizzazione dell'interfaccia di78Impostazione delle unità di sistema80Selezione e impostazione del fluido84Configurazione del taglio bassa87portata88Impostazioni avanzate89cione117one delle impostazioni da accessi non                                                                                                    |
| 10<br>10.1<br>10.2<br>10.3<br>10.4                                                            | Messa<br>Verifica<br>conness<br>Accensi<br>Imposta<br>Configu<br>10.4.1<br>10.4.2<br>10.4.3<br>10.4.4<br>10.4.5<br>10.4.6<br>Simulaz<br>Protezia<br>autorizz                                                                        | <b>a in servizio77</b> a finale dell'installazione e dellesioni77cone del misuratore77azione della lingua operativa77azione del misuratore77visualizzazione dell'interfaccia di78Impostazione delle unità di sistema80Selezione e impostazione del fluido84Configurazione del taglio bassa87portata88Impostazioni avanzate89cione117one delle impostazioni da accessi non119                                                                                                    |
| 10<br>10.1<br>10.2<br>10.3<br>10.4                                                            | Messa<br>Verifica<br>conness<br>Accensi<br>Imposta<br>Configu<br>10.4.1<br>10.4.2<br>10.4.3<br>10.4.4<br>10.4.5<br>10.4.6<br>Simulaz<br>Protezia<br>autorizz<br>10.6.1                                                              | <b>a in servizio77</b> a finale dell'installazione e dellesioni77cone del misuratore77azione della lingua operativa77azione del misuratore77azione del misuratore77azione del misuratore77visualizzazione dell'interfaccia di78Impostazione delle unità di sistema80Selezione e impostazione del fluido84Configurazione degli ingressi87Configurazione del taglio bassa88Impostazioni avanzate89cione117one delle impostazioni da accessi non119Protezione scrittura mediante codice81                                                                                                    |
| 10<br>10.1<br>10.2<br>10.3<br>10.4                                                            | Messa<br>Verifica<br>conness<br>Accensi<br>Imposta<br>Configu<br>10.4.1<br>10.4.2<br>10.4.3<br>10.4.4<br>10.4.5<br>10.4.6<br>Simulaz<br>Protezia<br>autorizz<br>10.6.1                                                              | <b>a in servizio77</b> a finale dell'installazione e dellesioni77cone del misuratore77azione della lingua operativa77azione del misuratore77azione del misuratore77azione del misuratore77azione del misuratore77azione del misuratore77azione del misuratore77azione del misuratore78Impostazione dell'interfaccia di80Selezione e impostazione del fluido84Configurazione degli ingressi87Configurazione del taglio bassa88Impostazioni avanzate89cione117one delle impostazioni da accessi non119Protezione scrittura mediante codice119                                                                                                    |
| 10<br>10.1<br>10.2<br>10.3<br>10.4                                                            | <b>Messa</b><br>Verifica<br>conness<br>Accensi<br>Imposta<br>Configu<br>10.4.1<br>10.4.2<br>10.4.3<br>10.4.4<br>10.4.5<br>10.4.6<br>Simulaz<br>Protezia<br>autorizz<br>10.6.1                                                       | <b>a in servizio 77</b> a finale dell'installazione e delle       77         sioni       77         cone del misuratore       77         azione della lingua operativa       77         arazione del misuratore       77         azione del misuratore       77         azione della lingua operativa       77         azione della lingua operativa       77         azione della lingua operativa       77         azione della lingua operativa       77         visualizzazione dell'interfaccia di       78         Impostazione delle unità di sistema       80         Selezione e impostazione del fluido       84         Configurazione degli ingressi       87         Configurazione del taglio bassa       89         portata       88         Impostazioni avanzate       89         cione       117         one delle impostazioni da accessi non       24i         zati       119         Protezione scrittura mediante codice       119         Protezione scrittura tramite       119                          |
| 10<br>10.1<br>10.2<br>10.3<br>10.4                                                            | <b>Messa</b><br>Verifica<br>conness<br>Accensi<br>Imposta<br>Configu<br>10.4.1<br>10.4.2<br>10.4.3<br>10.4.4<br>10.4.5<br>10.4.6<br>Simulaz<br>Protezia<br>autorizz<br>10.6.1<br>10.6.2                                             | <b>a in servizio 77</b> a finale dell'installazione e delle       77         sioni       77         cone del misuratore       77         azione della lingua operativa       77         azione della lingua operativa       77         azione della lingua operativa       77         azione della lingua operativa       77         azione della lingua operativa       77         azione della lingua operativa       77         visualizzazione dell'interfaccia di       77         comunicazione       78         Impostazione delle unità di sistema       80         Selezione e impostazione del fluido       84         Configurazione degli ingressi       87         Configurazione del taglio bassa       81         portata       88         Impostazioni avanzate       89         zione       117         one delle impostazioni da accessi non       119         Protezione scrittura mediante codice       119         Protezione scrittura tramite       119         microinterruttore di protezione       119 |
| 10<br>10.1<br>10.2<br>10.3<br>10.4                                                            | <b>Messa</b><br>Verifica<br>conness<br>Accensi<br>Imposta<br>Configu<br>10.4.1<br>10.4.2<br>10.4.3<br>10.4.4<br>10.4.5<br>10.4.6<br>Simulaz<br>Protezia<br>autorizz<br>10.6.1<br>10.6.2                                             | <b>a in servizio77a in servizio77a finale dell'installazione e delle</b> sioni77atone del misuratore77azione della lingua operativa77azione del misuratore77visualizzazione dell'interfaccia di78comunicazione78Impostazione delle unità di sistema80Selezione e impostazione del fluido84Configurazione degli ingressi87Configurazione del taglio bassa88Impostazioni avanzate89cione117one delle impostazioni da accessi non119Protezione scrittura mediante codice119Protezione scrittura tramite120                                                                                                    |
| 10<br>10.1<br>10.2<br>10.3<br>10.4                                                            | Messa<br>Verifica<br>conness<br>Accensi<br>Imposta<br>Configu<br>10.4.1<br>10.4.2<br>10.4.3<br>10.4.4<br>10.4.5<br>10.4.6<br>Simulaz<br>Protezia<br>autorizz<br>10.6.1<br>10.6.2                                                    | <b>a in servizio 77</b> a finale dell'installazione e delle       77         sioni       77         azione del misuratore       77         azione della lingua operativa       77         azione del misuratore       77         visualizzazione dell'interfaccia di       78         comunicazione       78         Impostazione delle unità di sistema       80         Selezione e impostazione del fluido       84         Configurazione degli ingressi       87         Configurazione del taglio bassa       88         Impostazioni avanzate       89         cione       117         one delle impostazioni da accessi non       119         Protezione scrittura mediante codice       119         Protezione scrittura tramite       119         Protezione scrittura tramite       120         ne convizio enerifice per l'applicazione       121                                                                                                    |
| 10<br>10.1<br>10.2<br>10.3<br>10.4                                                            | Messa i                                                                                                    | <b>a in servizio 77</b> a finale dell'installazione e delle       77         sioni       77         azione del misuratore       77         azione della lingua operativa       77         azione della lingua operativa       77         azione della lingua operativa       77         azione della misuratore       77         Visualizzazione dell'interfaccia di       78         comunicazione       78         Impostazione delle unità di sistema       80         Selezione e impostazione del fluido       84         Configurazione degli ingressi       87         Configurazione del taglio bassa       81         portata       88         Impostazioni avanzate       89         cione       117         one delle impostazioni da accessi non       119         Protezione scrittura mediante codice       119         Protezione scrittura tramite       119         Protezione scrittura tramite       120         n servizio specifica per l'applicazione       121         Analizzioni accesument       121   |
| 10         10.1         10.2         10.3         10.4         10.5         10.6         10.7 | Messa i<br>Nessa i<br>10.4.1<br>Nessa i<br>10.4.2<br>10.4.3<br>10.4.4<br>10.4.5<br>Nessa i<br>10.6.2                                                                                                    | <b>a in servizio 77</b> a finale dell'installazione e delle       77         sioni       77         atone del misuratore       77         azione della lingua operativa       77         azione della lingua operativa       77         azione della lingua operativa       77         azione della misuratore       77         visualizzazione dell'interfaccia di       78         comunicazione       78         Impostazione delle unità di sistema       80         Selezione e impostazione del fluido       84         Configurazione degli ingressi       87         Configurazione del taglio bassa       88         Impostazioni avanzate       89         cione       117         one delle impostazioni da accessi non       119         Protezione scrittura mediante codice       119         Protezione scrittura tramite       119         microinterruttore di protezione       120         n servizio specifica per l'applicazione       121         Applicazione con vapore       121                         |
| 10         10.1         10.2         10.3         10.4                                        | Messa i<br>10.7.1                                                                                                    | <b>A in servizio77a finale</b> dell'installazione e dellesioni77tone del misuratore77azione della lingua operativa77azione della lingua operativa77azione della lingua operativa77visualizzazione dell'interfaccia di78Impostazione delle unità di sistema80Selezione e impostazione del fluido84Configurazione della taglio bassa87portata88Impostazioni avanzate89cione117one delle impostazioni da accessi non119Protezione scrittura mediante codice119Protezione scrittura tramite120n servizio specifica per l'applicazione121Applicazione con vapore121Applicazione con liquido122                                                                                                    |
| 10         10.1         10.2         10.3         10.4                                        | Messa i<br>10.7.1<br>10.7.2<br>10.7.3                                                                                                    | <b>A in servizio77a in servizio77a finale dell'installazione e dellesioni77tone del misuratore77azione della lingua operativa77azione dell misuratore77visualizzazione dell'interfaccia di77visualizzazione delle unità di sistema80</b> Selezione e impostazione del fluido <b>84</b> Configurazione degli ingressi <b>87</b> Configurazione del taglio bassa <b>88</b> Impostazioni avanzate <b>88</b> Impostazioni da accessi non <b>117one delle impostazioni da accessi non119</b> Protezione scrittura mediante codice <b>119</b> Protezione scrittura tramite <b>120n servizio specifica per l'applicazione121</b> Applicazione con vapore <b>121</b> Applicazione con liquido <b>122</b> Applicazioni con gas <b>122</b>                                                                                                    |
| 10         10.1         10.2         10.3         10.4         10.5         10.6         10.7 | Messa<br>Verifica<br>conness<br>Accensi<br>Imposta<br>Configu<br>10.4.1<br>10.4.2<br>10.4.3<br>10.4.4<br>10.4.5<br>10.4.6<br>Simulaz<br>Protezia<br>autorizz<br>10.6.1<br>10.6.2<br>Messa i<br>10.7.1<br>10.7.2<br>10.7.3<br>10.7.4 | A in servizio77a finale dell'installazione e dellesioni77cone del misuratore77azione della lingua operativa77azione della lingua operativa77azione della lingua operativa77visualizzazione dell'interfaccia di78Impostazione delle unità di sistema80Selezione e impostazione del fluido84Configurazione degli ingressi87Configurazione del taglio bassa88Impostazioni avanzate89zione117one delle impostazioni da accessi non119Protezione scrittura mediante codice119Protezione scrittura tramite120n servizio specifica per l'applicazione121Applicazione con liquido122Applicazione con liquido122Applicazioni con gas122Calcolo delle variabili misurate126                                                                                                    |

| 11    | Funzionamento                                                 | 130 |
|-------|---------------------------------------------------------------|-----|
| 11.1  | Richiamare lo stato di blocco del dispositivo .               | 130 |
| 11.2  | Impostazione della lingua operativa                           | 130 |
| 11.3  | Configurazione del display                                    | 130 |
| 11.4  | Lettura dei valori misurati                                   | 130 |
|       | 11.4.1 Variabili di processo                                  | 130 |
|       | 11.4.2 Totalizzatore                                          | 133 |
| 11.5  | Adattamento del misuratore alle condizioni                    |     |
|       | di processo                                                   | 134 |
| 11.6  | Indicazione della registrazione dati                          | 134 |
| 12    | Diagnostica e ricerca guasti                                  | 138 |
| 12.1  | Ricerca quasti in generale                                    | 138 |
| 12.2  | Informazioni diagnostiche mediante diodi a                    |     |
|       | emissione di luce                                             | 140 |
|       | 12.2.1 Trasmettitore                                          | 140 |
| 12.3  | Informazioni diagnostiche sul display locale.                 | 141 |
|       | 12.3.1 Messaggio diagnostico                                  | 141 |
|       | 12.3.2 Richiamare le soluzioni                                | 143 |
| 12.4  | Informazioni diagnostiche nel web browser.                    | 143 |
|       | 12.4.1 Opzioni diagnostiche                                   | 143 |
|       | 12.4.2 Come richiamare le informazioni sui                    |     |
|       | rimedi possibili                                              | 144 |
| 12.5  | Informazioni diagnostiche in FieldCare o                      |     |
|       | DeviceCare                                                    | 145 |
|       | 12.5.1 Opzioni diagnostiche                                   | 145 |
|       | 12.5.2 Come richiamare le informazioni sui                    |     |
|       | rimedi possibili                                              | 145 |
| 12.6  | Adattamento del comportamento                                 |     |
|       | diagnostico                                                   | 146 |
|       | 12.6.1 Comportamenti diagnostici                              |     |
|       | disponibili                                                   | 146 |
|       | 12.6.2 Visualizzazione dello stato del valore                 |     |
|       | misurato                                                      | 146 |
| 12.7  | Panoramica delle informazioni diagnostiche                    | 147 |
|       | 12.7.1 Diagnostica del sensore                                | 147 |
|       | 12.7.2 Diagnostica dell'elettronica                           | 154 |
|       | 12.7.3 Diagnostica della configurazione                       | 163 |
|       | 12.7.4 Diagnostica del processo                               | 170 |
|       | 12.7.5 Condizioni operative per visualizzare                  |     |
|       | le seguenti informazioni                                      |     |
|       | diagnostiche                                                  | 180 |
|       | 12.7.6 Modalità di emergenza in caso di                       |     |
| 10.0  | compensazione della temperatura                               | 180 |
| 12.8  | Eventi diagnostici in corso                                   | 180 |
| 12.9  | Elenco diagnostica                                            | 181 |
| 12.10 | Logbook degli eventi                                          | 181 |
|       | 12.10.1 Lettura del registro eventi                           | 181 |
|       | 12.10.2 Filtraggio del registro degli eventi .                | 182 |
|       | 12.10.3 Panoramica degli eventi di                            | 100 |
| 10 14 | Informazione                                                  | 182 |
| 12.11 | Reset del misuratore         12.11.1         Compara di angli | 184 |
|       | 12.11.1 Campo di applicazione della funzione                  | 10/ |
| 17 17 | parametro "Reset del dispositivo"                             | 184 |
| 12.12 |                                                               | 104 |
| 14.10 |                                                               | 100 |

| 13           | Manutenzione                          | 187 |
|--------------|---------------------------------------|-----|
| 13.1         | Operazioni di manutenzione            | 187 |
|              | 13.1.1 Pulizia esterna                | 187 |
|              | 13.1.2 Pulizia interna                | 187 |
| 10.0         | 13.1.3 Sostituzione delle guarnizioni | 187 |
| 13.2         | Apparecchiature di misura e prova     | 18/ |
| 13.3         | Servizi Endress+Hauser                | 187 |
| 14           | Riparazione                           | 188 |
| 14.1         | Informazioni generali                 | 188 |
|              | 14.1.1 Riparazione e conversione      | 188 |
|              | 14.1.2 Note per la riparazione e la   |     |
| 1 / 0        | conversione                           | 188 |
| 14.2         | Parti di ricambio                     | 188 |
| 14.3         | Servizi Endress+Hauser                | 189 |
| 14.4<br>14.5 | Smaltimente                           | 109 |
| 14.7         | 14 5 1 Smontaggio del misuratore      | 190 |
|              | 14.5.2 Smaltimento del misuratore     | 190 |
|              |                                       | 170 |
| 15           | Accessori                             | 191 |
| 15.1         | Accessori specifici del dispositivo   | 191 |
|              | 15.1.1 Per il trasmettitore           | 191 |
|              | 15.1.2 Per il sensore                 | 192 |
| 15.2         | Accessori specifici per l'assistenza  | 192 |
| 15.3         | Componenti di sistema                 | 193 |
| 16           | Dati tecnici                          | 194 |
| 16.1         | Applicazione                          | 194 |
| 16.2         | Funzionamento e struttura del sistema | 194 |
| 16.3         | Ingresso                              | 194 |
| 16.4         | Uscita                                | 201 |
| 16.5         | Alimentazione                         | 203 |
| 16.6<br>16.7 | Caratteristiche operative             | 204 |
| 10.7<br>16.8 | Ambianto                              | 208 |
| 16.9         |                                       | 200 |
| 16.10        | Costruzione meccanica                 | 205 |
| 16.11        | Operabilità                           | 219 |
| 16.12        | Certificati e approvazioni            | 221 |
| 16.13        | Pacchetti applicativi                 | 223 |
| 16.14        | Accessori                             | 223 |
| 16.15        | Documentazione supplementare          | 223 |
| Indic        | e analitico                           | 225 |

## 1 Informazioni su questo documento

## 1.1 Funzione del documento

Queste Istruzioni di funzionamento riportano tutte le informazioni richieste nelle varie fasi del ciclo di vita del dispositivo: a partire da identificazione del prodotto, controlli alla consegna e immagazzinamento fino a installazione, connessione, funzionamento e messa in servizio, comprese le fasi di ricerca guasti, manutenzione e smaltimento.

## 1.2 Simboli

#### 1.2.1 Simboli di sicurezza

#### A PERICOLO

Questo simbolo segnala una situazione pericolosa, che causa lesioni gravi o mortali se non evitata.

#### **AVVERTENZA**

Questo simbolo segnala una situazione pericolosa, che può causare lesioni gravi o mortali se non evitata.

#### **ATTENZIONE**

Questo simbolo segnala una situazione pericolosa, che può causare lesioni di lieve o media entità se non evitata.

#### AVVISO

Questo simbolo contiene informazioni su procedure e altri fatti che non causano lesioni personali.

### 1.2.2 Simboli elettrici

| Simbolo  | Significato                                                                                                    |
|----------|----------------------------------------------------------------------------------------------------|
|          | Corrente continua                                                                                                    |
| $\sim$   | Corrente alternata                                                                                                    |
| $\sim$   | Corrente continua e corrente alternata                                                                                                    |
| <u>+</u> | Messa a terra<br>Un morsetto di terra che, per quanto concerne l'operatore, è messo a terra tramite un<br>sistema di messa a terra.                                                                                                    |
| ٢        | <b>Connessione di equipotenzialità (PE: punto a terra di protezione)</b><br>Morsetti di terra che devono essere collegati alla messa a terra, prima di eseguire<br>qualsiasi altra connessione.                                                                                                    |
|          | <ul> <li>I morsetti di terra sono posizionati all'interno e all'esterno del dispositivo:</li> <li>Morsetto di terra interno: la connessione di equipotenzialità deve essere collegata alla rete di alimentazione.</li> <li>Morsetto di terra esterno: il dispositivo è collegato al sistema di messa a terra dell'impianto.</li> </ul> |

| Simbolo | Significato              |
|---------|--------------------------|
|         | LED<br>Il LED è spento.  |
| -X-     | LED<br>Il LED è acceso.  |
|         | LED<br>Il LED lampeggia. |

#### 1.2.3 Simboli specifici della comunicazione

#### 1.2.4 Simboli degli utensili

| Simbolo                 | Significato               |
|-------------------------|---------------------------|
| 0                       | Cacciavite a testa piatta |
| $\bigcirc \not \Subset$ | Chiave a brugola          |
| Ŕ                       | Chiave fissa              |

#### 1.2.5 Simboli per alcuni tipi di informazioni

| Simbolo   | Significato                                                             |
|-----------|-------------------------------------------------------------------------|
|           | Ammessi<br>Procedure, processi o interventi consentiti.                 |
|           | <b>Preferenziali</b><br>Procedure, processi o interventi preferenziali. |
| ×         | <b>Vietato</b><br>Procedure, processi o interventi vietati.             |
| i         | Suggerimento<br>Indica informazioni aggiuntive.                         |
|           | Riferimento alla documentazione                                         |
|           | Riferimento alla pagina                                                 |
|           | Riferimento al grafico                                                  |
| ►         | Avviso o singolo passaggio da rispettare                                |
| 1., 2., 3 | Serie di passaggi                                                       |
| L.        | Risultato di un passaggio                                               |
| ?         | Aiuto in caso di problema                                               |
|           | Ispezione visiva                                                        |

#### 1.2.6 Simboli nei grafici

| Simbolo     | Significato       |
|-------------|-------------------|
| 1, 2, 3,    | Riferimenti       |
| 1., 2., 3., | Serie di passaggi |

| Simbolo        | Significato                       |
|----------------|-----------------------------------|
| A, B, C,       | Viste                             |
| A-A, B-B, C-C, | Sezioni                           |
| EX             | Area pericolosa                   |
| X              | Area sicura (area non pericolosa) |
| ≈➡             | Direzione del flusso              |

## 1.3 Documentazione

Per una descrizione del contenuto della documentazione tecnica associata, consultare:

- Device Viewer (www.endress.com/deviceviewer): inserire il numero di serie riportato sulla targhetta
- *Endress+Hauser Operations app*: inserire il numero di serie indicato sulla targhetta oppure effettuare la scansione del codice matrice presente sulla targhetta.

### 1.3.1 Scopo del documento

La seguente documentazione può essere disponibile a seconda della versione ordinata:

| Tipo di documento                                                   | Scopo e contenuti del documento                                                                                                    |
|---------------------------------------------------------------------|----------------------------------------------------------------------------------------------------|
| Informazioni tecniche (TI)                                          | <b>Guida alla selezione del dispositivo</b><br>Questo documento riporta tutti i dati tecnici del dispositivo e offre una<br>panoramica di accessori e altri prodotti ordinabili per il dispositivo.                                                                                                    |
| Istruzioni di funzionamento brevi<br>(KA)                           | <b>Guida per una rapida messa in funzione</b><br>Le Istruzioni di funzionamento brevi forniscono tutte le informazioni<br>essenziali, dall'accettazione alla consegna fino alla prima messa in<br>servizio.                                                                                                    |
| Istruzioni di funzionamento (BA)                                    | È il documento di riferimento dell'operatore<br>Le Istruzioni di funzionamento comprendono tutte le informazioni<br>necessarie per le varie fasi del ciclo di vita del dispositivo: da<br>identificazione del prodotto, controlli alla consegna e stoccaggio,<br>montaggio, connessione, messa in servizio e funzionamento fino a ricerca<br>guasti, manutenzione e smaltimento. |
| Descrizione dei parametri dello<br>strumento (GP)                   | <b>Riferimento per i parametri specifici</b><br>Questo documento descrive dettagliatamente ogni singolo parametro. La<br>descrizione è rivolta a coloro che utilizzano il dispositivo per tutto il suo<br>ciclo di vita operativa e che eseguono configurazioni specifiche.                                                                                                    |
| Istruzioni di sicurezza (XA)                                        | A seconda dell'approvazione, con il dispositivo vengono fornite anche<br>istruzioni di sicurezza per attrezzature elettriche in area pericolosa. Le<br>Istruzioni di sicurezza sono parte integrante delle Istruzioni di<br>funzionamento.                                                                                                    |
|                                                                     | Le informazioni sulle istruzioni di sicurezza (XA) riguardanti il dispositivo sono riportate sulla targhetta.                                                                                                    |
| Documentazione supplementare in<br>funzione del dispositivo (SD/FY) | Attenersi sempre rigorosamente alle istruzioni della relativa<br>documentazione supplementare. La documentazione supplementare è<br>parte integrante della documentazione del dispositivo.                                                                                                    |

## 1.4 Marchi registrati

#### Ethernet-APL™

Marchio registrato di PROFIBUS Nutzerorganisation e.V. (organizzazione degli utenti PROFIBUS), Karlsruhe, Germania

#### KALREZ<sup>®</sup>, VITON<sup>®</sup>

Marchi registrati da DuPont Performance Elastomers L.L.C., Wilmington, DE USA

#### **GYLON**®

Marchio registrato di Garlock Sealing Technologies, Palmyar, NY, USA

## 2 Istruzioni di sicurezza

## 2.1 Requisiti per il personale

Il personale addetto a installazione, messa in servizio, diagnostica e manutenzione deve soddisfare i seguenti requisiti:

- ► Gli specialisti addestrati e qualificati devono possedere una qualifica pertinente per la funzione e il compito specifici.
- ► Deve essere autorizzato dall'operatore/responsabile dell'impianto.
- Deve conoscere approfonditamente le normative locali/nazionali.
- Prima di cominciare il lavoro, leggere attentamente e assicurarsi di aver compreso le istruzioni contenute nel manuale e nella documentazione supplementare e i certificati (in funzione dell'applicazione).
- ► Seguire le istruzioni e rispettare le condizioni.

Il personale operativo, nell'esequire i propri compiti, deve soddisfare i sequenti requisiti:

- Essere istruito e autorizzato in base ai requisiti del compito dal proprietario/operatore dell'impianto.
- Seguire le istruzioni contenute nel presente manuale.

## 2.2 Uso previsto

#### Applicazione e fluidi

Il misuratore descritto in questo manuale è destinato esclusivamente alla misura di portata di liquidi, gas e vapori.

In base alla versione ordinata, il dispositivo può misurare anche fluidi potenzialmente esplosivi, infiammabili, velenosi e ossidanti.

I misuratori per uso in area pericolosa, in applicazioni igieniche o applicazioni che presentano rischi addizionali dovuti alla pressione di processo, riportano sulla targhetta il relativo contrassegno.

Per garantire le perfette condizioni del misuratore durante il funzionamento:

- Rispettare i campi specificati di pressione e temperatura.
- Utilizzare il misuratore esclusivamente nel rispetto dei dati riportati sulla targhetta e delle condizioni generali, elencate nelle Istruzioni di funzionamento e nella documentazione supplementare.
- Verificare sulla targhetta se il dispositivo ordinato può funzionare in area pericolosa in base all'uso previsto (ad es. protezione dal rischio di esplosione, sicurezza del contenitore in pressione).
- ► Il misuratore deve essere protetto in modo permanente dalla corrosione provocata dalle condizioni ambientali.

#### Uso non corretto

Un uso improprio può compromettere la sicurezza. Il produttore non è responsabile per i danni causati da un uso improprio o diverso da quello previsto.

#### **AVVERTENZA**

#### Pericolo di rottura dovuta a fluidi corrosivi o abrasivi e alle condizioni ambiente!

- ► Verificare la compatibilità del fluido di processo con il materiale del sensore.
- ► Verificare la resistenza nel processo di tutti i materiali delle parti bagnate.
- ► Rispettare i campi di pressione e temperatura specificati.

#### **AVVISO**

#### Verifica per casi limite:

Nel caso di fluidi speciali e detergenti, Endress+Hauser è disponibile per verificare la resistenza alla corrosione dei materiali delle parti bagnate, ma non può fornire garanzie, né assumersi alcuna responsabilità poiché anche minime variazioni di temperatura, concentrazione o grado di contaminazione nel processo possono alterare le caratteristiche di resistenza alla corrosione.

#### Rischi residui

#### **ATTENZIONE**

Una temperatura dei fluidi o dell'unità elettronica alta o bassa può causare il riscaldamento o raffreddamento delle superfici del dispositivo. Rischio di ustioni o congelamento!

• Montare una protezione adatta per evitare il contatto.

#### 2.3 Sicurezza sul lavoro

Quando si interviene sul dispositivo o si lavora con il dispositivo:

• indossare dispositivi di protezione personale adeguati come da normativa nazionale.

### 2.4 Sicurezza operativa

Possibili danni al dispositivo.

- Azionare il dispositivo soltanto se in perfette condizioni tecniche e in assenza di anomalie.
- L'operatore deve garantire che il funzionamento del dispositivo sia privo di interferenze.

#### Modifiche al dispositivo

Modifiche non autorizzate del dispositivo non sono consentite e possono provocare pericoli imprevisti!

► Se, in ogni caso, fossero richieste delle modifiche, consultare il produttore.

#### Riparazione

Per garantire sicurezza e affidabilità operative continue:

- Eseguire le riparazioni sul dispositivo solo se sono espressamente consentite.
- Attenersi alle normative federali/nazionali relative alla riparazione di un dispositivo elettrico.
- Utilizzare esclusivamente parti di ricambio e accessori originali.

## 2.5 Sicurezza del prodotto

Il misuratore è stato sviluppato secondo le procedure di buona ingegneria per soddisfare le attuali esigenze di sicurezza, è stato collaudato e ha lasciato la fabbrica in condizioni tali da poter essere usato in completa sicurezza.

Soddisfa gli standard generali di sicurezza e i requisiti legali. Rispetta anche le direttive UE elencate nella Dichiarazione di conformità UE specifica del dispositivo. Il costruttore conferma il superamento di tutte le prove apponendo il marchio CE sul dispositivo..

## 2.6 Sicurezza IT

La garanzia è valida solo se il prodotto è installato e impiegato come descritto nelle Istruzioni di funzionamento. Il prodotto è dotato di un meccanismo di sicurezza che protegge le sue impostazioni da modifiche involontarie. Delle misure di sicurezza IT, che forniscono una protezione addizionale al prodotto e al trasferimento dei dati associati, devono essere implementate dagli stessi operatori secondo i loro standard di sicurezza.

# 2.7 Funzioni informatiche di sicurezza specifiche del dispositivo

Il dispositivo offre varie funzioni specifiche per favorire la sicurezza dell'operatore. Queste funzioni possono essere configurate dall'utente e, se utilizzate correttamente, garantiscono una maggiore sicurezza operativa. Quello che segue è un elenco delle funzioni più importanti:

# 2.7.1 Protezione dell'accesso mediante protezione scrittura hardware

L'accesso in scrittura ai parametri del dispositivo tramite display locale, o tool operativo (ad es. FieldCare, DeviceCare) può essere disabilitato tramite un selettore di protezione scrittura (DIP switch sul modulo dell'elettronica principale). Quando la protezione scrittura hardware è abilitata, l'accesso ai parametri è di sola lettura.

#### 2.7.2 Protezione dell'accesso mediante password

È possibile utilizzare una password per evitare l'accesso in scrittura ai parametri del dispositivo.

Controlla l'accesso in scrittura ai parametri del dispositivo mediante display locale o altri tool operativi (ad es. FieldCare, DeviceCare) e, in termini di funzionalità, corrisponde alla protezione scrittura hardware. Se si utilizza l'interfaccia service CDI, l'accesso in lettura è consentito solo inserendo prima la password.

#### Codice di accesso specifico dell'utente

L'accesso in scrittura ai parametri del dispositivo tramite display locale, o tool operativo (ad es. FieldCare, DeviceCare) può essere protetto tramite il codice di accesso specifico dell'utente, modificabile ( $\rightarrow \cong 119$ ).

Alla consegna, sul dispositivo non è impostato un codice di accesso specifico. Il codice di accesso è 0000 (aperto).

#### Note generali sull'uso delle password

- Il codice di accesso e la chiave di rete forniti con il dispositivo devono essere cambiati durante la messa in servizio.
- Per la definizione e la gestione del codice di accesso o della chiave di rete, attenersi alle regole generali per la creazione di una password sicura.
- L'utente deve gestire con attenzione il codice di accesso e la chiave di rete, garantendone la sicurezza.

#### 2.7.3 Accesso mediante web server

Con il web server integrato, è possibile comandare e configurare il dispositivo mediante un web browser e PROFINET con Ethernet-APL. La connessione è stabilita mediante la porta APL tramite PROFINET con Ethernet-APL. Il dispositivo viene spedito con il web server abilitato. Il web server, se necessario, può essere disabilitato (ad esempio dopo la messa in servizio) tramite la parametro **Funzionalità Web server**.

Le informazioni relative al dispositivo e allo stato possono essere nascoste dalla pagina di login per impedire accessi non autorizzati.

Per informazioni approfondite sui parametri del dispositivo, consultare: Documentazione "Descrizione dei parametri dello strumento"  $\rightarrow \square 224$ .

#### 2.7.4 Accesso mediante bus di campo

Quando si esegue la comunicazione tramite bus di campo, l'accesso ai parametri del dispositivo potrebbe essere soggetto a restrizioni, e consentito in *"sola lettura"*. Questa opzione può essere modificata tramite parametro **Fieldbus writing access**.

Ciò non influisce sulla trasmissione ciclica del valore misurato al sistema di livello superiore, che è sempre garantita.

Per informazioni approfondite sui parametri del dispositivo, consultare: Documentazione "Descrizione dei parametri dello strumento"  $\rightarrow \square 224$ .

## 3 Descrizione del prodotto

Il dispositivo consiste in un trasmettitore e in un sensore.

Sono disponibili due versioni del dispositivo:

- Versione compatta trasmettitore e sensore costituiscono un'unità meccanica.
- Versione separata trasmettitore e sensore sono montati in luoghi separati.

## 3.1 Design del prodotto

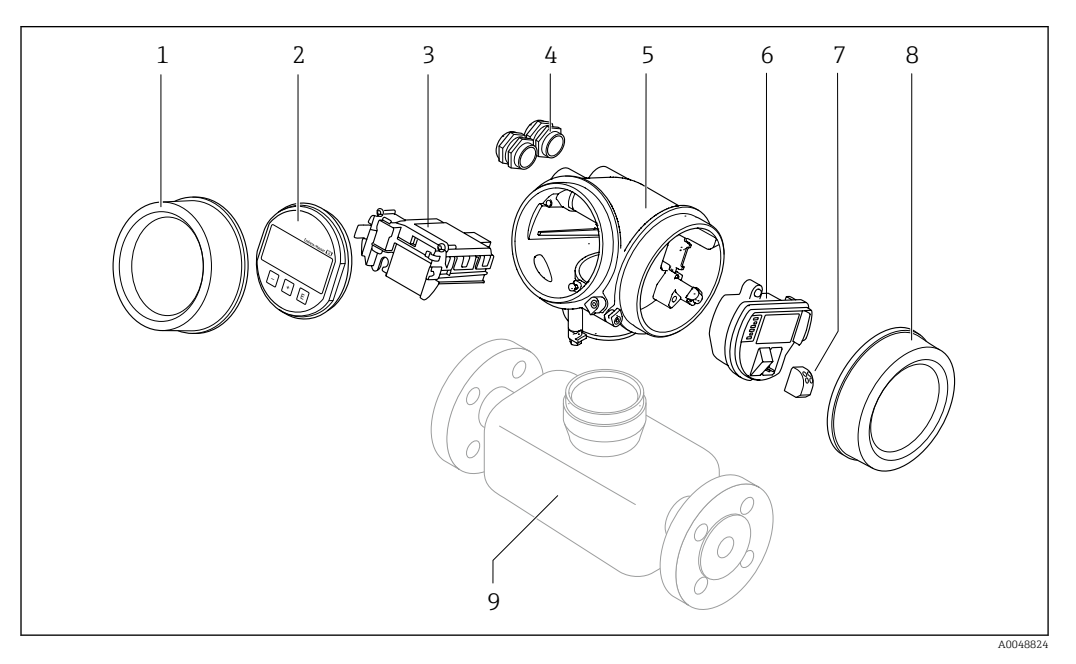

- 1 Coperchio del vano dell'elettronica
- 2 Modulo display
- 3 Modulo elettronica principale
- 4 Pressacavi
- 5 Custodia del trasmettitore (con HistoROM)
- 6 Modulo elettronica I/O
- 7 Morsetti (morsetti a molla a innesto)
- 8 Coperchio del vano connessioni
- 9 Sensore

## 4 Controllo alla consegna e identificazione del prodotto

4.1 Controllo alla consegna

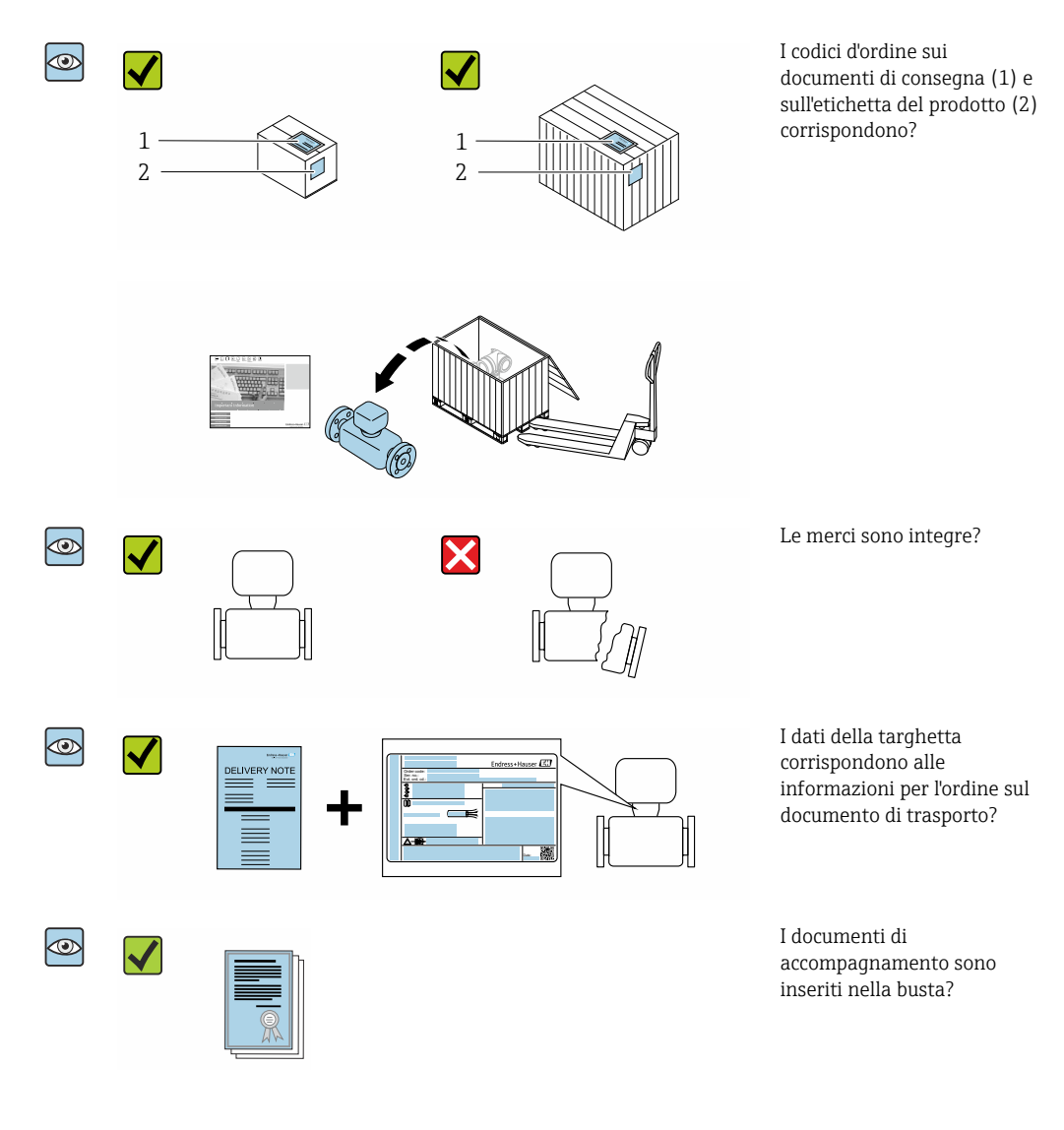

- Nel caso una delle condizioni non sia rispettata, contattare l'Ufficio commerciale Endress+Hauser locale.

## 4.2 Identificazione del prodotto

Per identificare il dispositivo sono disponibili le seguenti opzioni:

- Specifiche della targhetta
- Codice d'ordine con l'elenco delle caratteristiche del dispositivo nel documento di trasporto
- Inserire i numeri di serie riportati sulle targhette in *Device Viewer* (www.endress.com/deviceviewer): sono visualizzate tutte le informazioni sul dispositivo.
- Inserire i numeri di serie riportati sulle targhette in *Endress+Hauser Operations App* oppure effettuare la scansione del codice DataMatrix presente sulla targhetta con *Endress+Hauser Operations App*: vengono visualizzate tutte le informazioni relative al dispositivo.

Per una descrizione del contenuto della documentazione tecnica associata, consultare:

- I capitoli "Documentazione standard aggiuntiva sul dispositivo" e "Documentazione supplementare in funzione del dispositivo"
- Device Viewer: inserire il numero di serie indicato sulla targhetta (www.endress.com/deviceviewer)
- *Endress+Hauser Operations App*: inserire il numero di serie indicato sulla targhetta oppure effettuare la scansione del codice DataMatrix presente sulla targhetta.

#### 4.2.1 Targhetta sensore

Codice d'ordine per "Custodia", opzione B "GT18 a doppio scomparto, 316L, compatta" e opzione K "GT18 a doppio scomparto, 316L, separata"

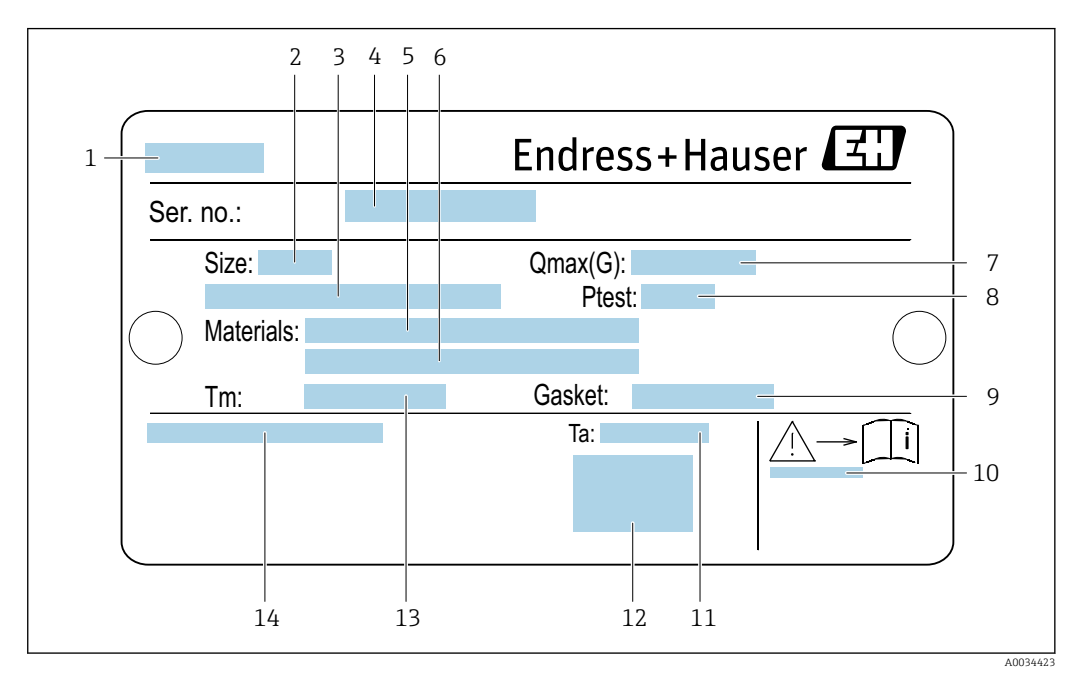

El 1 Esempio di targhetta del sensore

- 1 Nome del sensore
- 2 Diametro nominale del sensore
- 3 Diametro nominale/pressione nominale della flangia
- 4 Numero di serie (ser. no.)
- 5 Materiale del tubo di misura
- 6 Materiale del tubo di misura
- 7 Portata volumetrica massima ammessa (gas/vapore):  $Q_{max} \rightarrow \square 195$
- 8 Pressione di prova del sensore:  $OPL \rightarrow \square 210$
- 9 Materiale guarnizione di tenuta
- 10 Codice della documentazione supplementare relativa alla sicurezza  $\rightarrow$   $\cong$  224
- 11 Campo di temperature ambiente
- 12 Marchio CE
- 13 Campo di temperatura del fluido
- 14 Grado di protezione

## Codice d'ordine per "Custodia", opzione C "GT20 a doppio scomparto, in alluminio, rivestita, compatta"

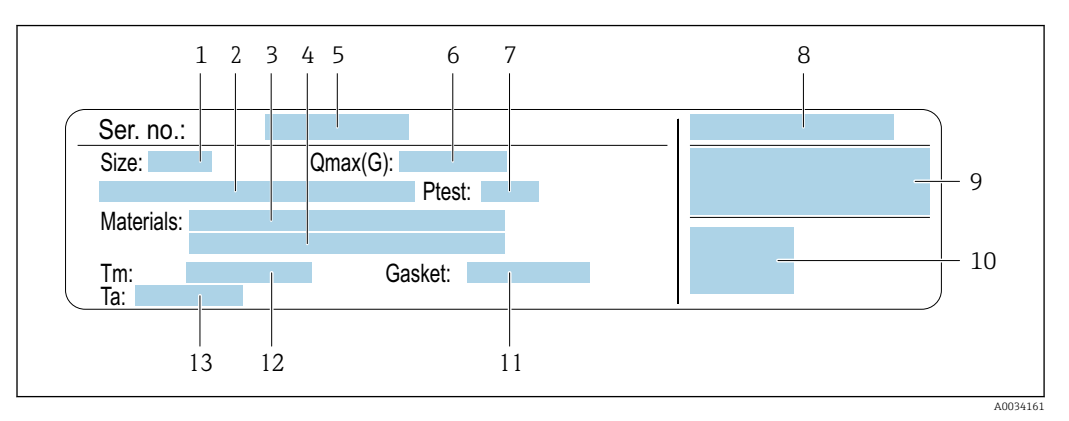

#### 🖻 2 Esempio di targhetta del sensore

- 1 Diametro nominale del sensore
- 2 Diametro nominale/pressione nominale della flangia
- 3 Materiale del tubo di misura
- 4 Materiale del tubo di misura
- 5 Numero di serie (ser. no.)
- 6 Portata volumetrica massima consentita (gas/vapore)
- 7 Pressione di prova del sensore
- 8 Grado di protezione
- 9 Informazioni sull'approvazione per la protezione dal rischio di esplosione e sulla Direttiva per i dispositivi in pressione (PED) → 🗎 224
- 10 Marchio CE
- 11 Materiale guarnizione di tenuta
- 12 Campo di temperatura del fluido
- 13 Campo di temperature ambiente

## Codice d'ordine per "Custodia", opzione C "GT20 a doppio scomparto, in alluminio, rivestita, separata"

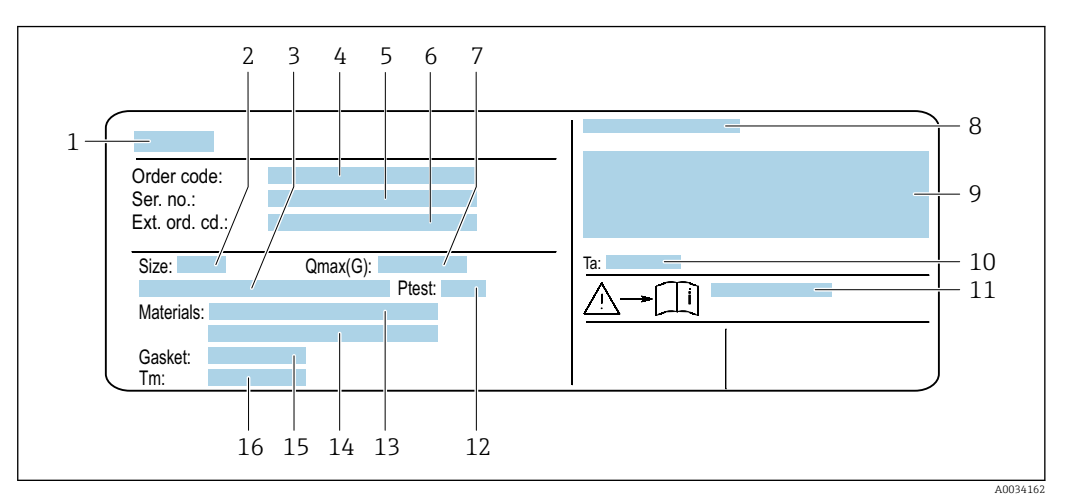

E 3 Esempio di targhetta del sensore

- 1 Nome del sensore
- 2 Diametro nominale del sensore
- 3 Diametro nominale/pressione nominale della flangia
- 4 Codice ordine
- 5 Numero di serie (ser. no.)
- 6 Codice d'ordine esteso (Ext. ord. cd.)
- 7 Portata volumetrica massima consentita (gas/vapore)
- 8 Grado di protezione
- 9 Informazioni sull'approvazione per la protezione dal rischio di esplosione e sulla Direttiva per i dispositivi in pressione (PED)
- 10 Campo di temperature ambiente
- 11 Codice della documentazione supplementare relativa alla sicurezza  $\rightarrow~\boxtimes~224$
- 12 Pressione di prova del sensore
- 13 Materiale del tubo di misura
- 14 Materiale del tubo di misura
- 15 Materiale guarnizione di tenuta
- 16 Campo di temperatura del fluido

#### Codice d'ordine

Il misuratore può essere riordinato utilizzando il codice d'ordine.

#### Codice d'ordine esteso

- Sono sempre riportati il tipo di dispositivo (radice del prodotto) e le specifiche base (caratteristiche obbligatorie).
- Delle specifiche opzionali (caratteristiche opzionali), sono indicate solo quelle relative alla sicurezza e alle approvazioni (ad es. LA) Se sono state ordinate altre specifiche opzionali, queste sono rappresentate collettivamente mediante il simbolo segnaposto # (ad es. #LA#).
- Se le specifiche opzionali ordinate non comprendono specifiche di sicurezza e relative alle approvazioni, sono indicate con il simbolo segnaposto + (ad es. XXXXXX-ABCDE+).

ĺ

|             | •                                                                                                    |
|-------------|----------------------------------------------------------------------------------------------------|
| Simbolo     | Significato                                                                                                    |
| $\triangle$ | <b>AVVISO!</b><br>Questo simbolo segnala una situazione pericolosa. Se non evitata potrebbe causare lesioni gravi o<br>mortali. Per determinare la natura del rischio potenziale e le misure richieste per evitarlo,<br>consultare la documentazione allegata al misuratore. |

Morsetto che deve essere collegato a terra prima di poter eseguire qualsiasi altro collegamento.

**Riferimento alla documentazione** Rimanda alla documentazione specifica del dispositivo.

#### 4.2.2 Simboli riportati sul misuratore

Messa a terra protettiva

## 5 Immagazzinamento e trasporto

## 5.1 Condizioni di immagazzinamento

Per l'immagazzinamento osservare le seguenti note:

- Conservare nella confezione originale per garantire la protezione da urti.
- Non togliere le coperture o i coperchi di protezione installati sulle connessioni al processo. Questi proteggono le superfici di tenuta dai danni fisici ed impediscono la contaminazione interna del tubo di misura.
- Proteggere dalla luce diretta del sole per evitare temperature superficiali eccessivamente elevate.
- Conservare in luogo asciutto e privo di polvere.
- ► Non conservare all'esterno.

Temperatura di immagazzinamento: -50 ... +80 °C (-58 ... +176 °F)

## 5.2 Trasporto del prodotto

Trasportare il misuratore fino al punto di misura nell'imballaggio originale.

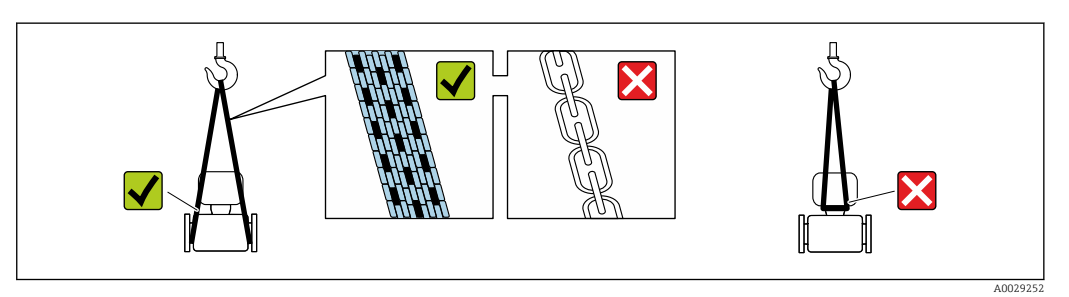

Non togliere le coperture o i coperchi installati sulle connessioni al processo. Evitano danni meccanici alle superfici di tenuta e i depositi di sporco nel tubo di misura.

#### 5.2.1 Misuratori privi di ganci di sollevamento

#### **AVVERTENZA**

**Il centro di gravità del misuratore è più in alto dei punti di attacco delle cinghie.** Rischio di lesioni, se il misuratore dovesse capovolgersi.

- Assicurare il misuratore in modo che non possa scivolare o ruotare.
- Osservare il peso specificato sull'imballo (etichetta adesiva).

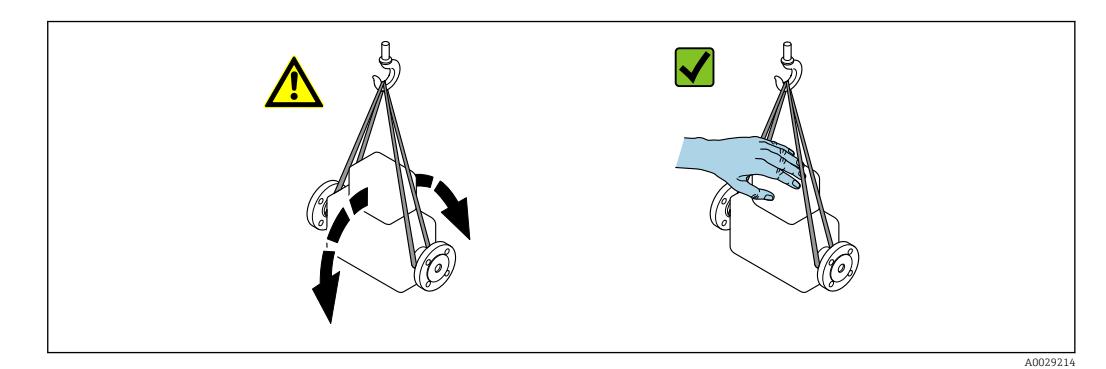

#### 5.2.2 Misuratori con ganci di sollevamento

#### **ATTENZIONE**

#### Istruzioni di trasporto speciali per strumenti con ganci di sollevamento

- Per il trasporto dello strumento utilizzare esclusivamente i ganci di sollevamento presenti sullo strumento medesimo o sulle flange.
- Lo strumento deve essere assicurato ad almeno due ganci di sollevamento.

#### 5.2.3 Trasporto con un elevatore a forca

Se per il trasporto si utilizzano casse di imballaggio in legno, la struttura di base consente di caricare le casse longitudinalmente, trasversalmente o dai due lati utilizzando un elevatore a forca.

## 5.3 Smaltimento degli imballaggi

Tutti i materiali di imballaggio sono ecocompatibili e riciclabili al 100 %:

- Imballaggio esterno del dispositivo
- Film polimerico di imballaggio estensibile secondo la direttiva UE 2002/95/CE (RoHS) • Imballaggio
  - Cassa in legno trattata secondo lo standard ISPM 15, confermato dal logo IPPC
  - Confezione di cartone secondo la direttiva europea per gli imballaggi 94/62/CE, riciclabilità confermata dal simbolo Resy
- Materiali di trasporto e fissaggio
  - Pallet in plastica a perdere
  - Tracolle in plastica
- Fasce in plastica adesive
- Materiale di riempimento Imbottiture in carta

## 6 Montaggio

## 6.1 Requisiti di montaggio

### 6.1.1 Posizione di montaggio

#### Posizione di montaggio

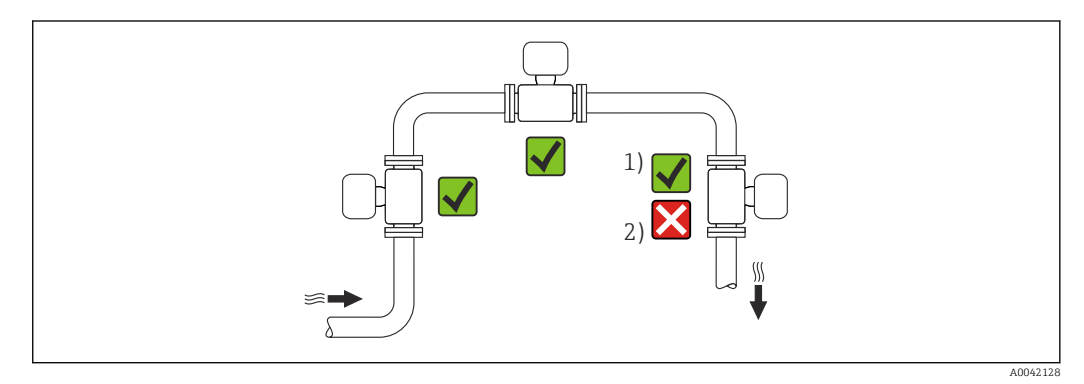

- 1 Installazione adatta a gas e vapore; il misuratore deve essere installato capovolto in un tubo orizzontale se si utilizza il codice d'ordine per "Pacchetto applicativo", opzione ES "Rilevamento vapore umido" o EU "Misura vapore umido"
- 2 Installazione non adatta per liquidi

#### Orientamento

La direzione della freccia sulla targhetta del sensore aiuta ad installare il sensore in base alla direzione del flusso (direzione del fluido che scorre attraverso la tubazione).

Per garantire la corretta misura della portata volumetrica, i misuratori a vortici richiedono un profilo idraulico perfettamente sviluppato. Di conseguenza, considerare quanto segue:

|   | Orientamento                                                        | Raccoma  | ndazione             |                   |
|---|---------------------------------------------------------------------|----------|----------------------|-------------------|
|   |                                                                     |          | Versione<br>compatta | Versione separata |
| A | Orientamento verticale (liquidi)                                    | A0015591 | V 1)                 |                   |
| A | Orientamento verticale (gas secchi)                                 |          |                      |                   |
| В | Orientamento orizzontale, trasmettitore posto<br>sopra la tubazione | A0041/85 | 2) 3)                |                   |

|   | Orientamento                                                        | Raccomandazione |                             |                   |
|---|---------------------------------------------------------------------|-----------------|-----------------------------|-------------------|
|   |                                                                     |                 | Versione<br>compatta        | Versione separata |
| С | Orientamento orizzontale, trasmettitore posto<br>sotto la tubazione | A0015590        | <b>√ √</b> <sup>4) 5)</sup> |                   |
| D | Orientamento orizzontale, trasmettitore in posizione laterale       | A0015592        | <b>4</b> )                  |                   |

1) Con prodotti liquidi, nelle tubazioni verticali il flusso dovrebbe essere ascendente per evitare il parziale riempimento del tubo (Fig. A). Misura della portata disturbata!

2) Pericolo di surriscaldamento dell'elettronica! Se la temperatura del fluido è ≥ 200 °C (392 °F), l'orientamento B non è consentito per la versione wafer (Prowirl D) con diametri nominali di DN 100 (4") e DN 150 (6").

3) In caso di fluido caldo (ad es. temperatura di vapore o fluido (TM) ≥ 200 °C (392 °F): orientamento C o D

4) In caso di fluido molto freddo (ad es. azoto liquido): orientamento B o D

5) Per l'opzione "rilevamento/misura vapore umido": orientamento C

#### Cella di misura della pressione

| Misura della pressione di vapore |                                                                                                    | Opzione DA |                  |
|----------------------------------|----------------------------------------------------------------------------------------------------|------------|------------------|
| E                                | <ul> <li>Con il<br/>trasmettitore<br/>installato nella<br/>parte inferiore o<br/>sul lato</li> <li>Protezione<br/>contro l'aumento</li> </ul>                                                         | A0034057   | ~~               |
| F                                | della<br>temperatura<br>Riduzione della<br>temperatura fin<br>quasi alla<br>temperatura<br>ambiente a<br>causa di un<br>sifone <sup>1)</sup>                                                          | A0034058   | ~~               |
| Misura della pressi              | Misura della pressione del gas                                                                                                    |            | Opzione DB       |
|                                  |                                                                                                    |            |                  |
| G                                | <ul> <li>Cella di misura<br/>pressione con<br/>dispositivo di<br/>intercettazione<br/>al di sopra del<br/>punto di presa</li> <li>Scarico<br/>dell'eventuale<br/>condensa nel<br/>processo</li> </ul> | A0034092   | ~~               |
| G<br>Misura della pressi         | <ul> <li>Cella di misura<br/>pressione con<br/>dispositivo di<br/>intercettazione<br/>al di sopra del<br/>punto di presa</li> <li>Scarico<br/>dell'eventuale<br/>condensa nel<br/>processo</li> </ul> | A0034092   | ۲۷<br>Opzione DB |

1) Osservare la temperatura ambiente massima ammessa del trasmettitore→ 🗎 27.

#### Tratti rettilinei in entrata e in uscita

Per raggiungere il livello di accuratezza specificato per il misuratore, i tratti rettilinei in entrata e in uscita sotto indicati sono da considerarsi i minimi possibili.

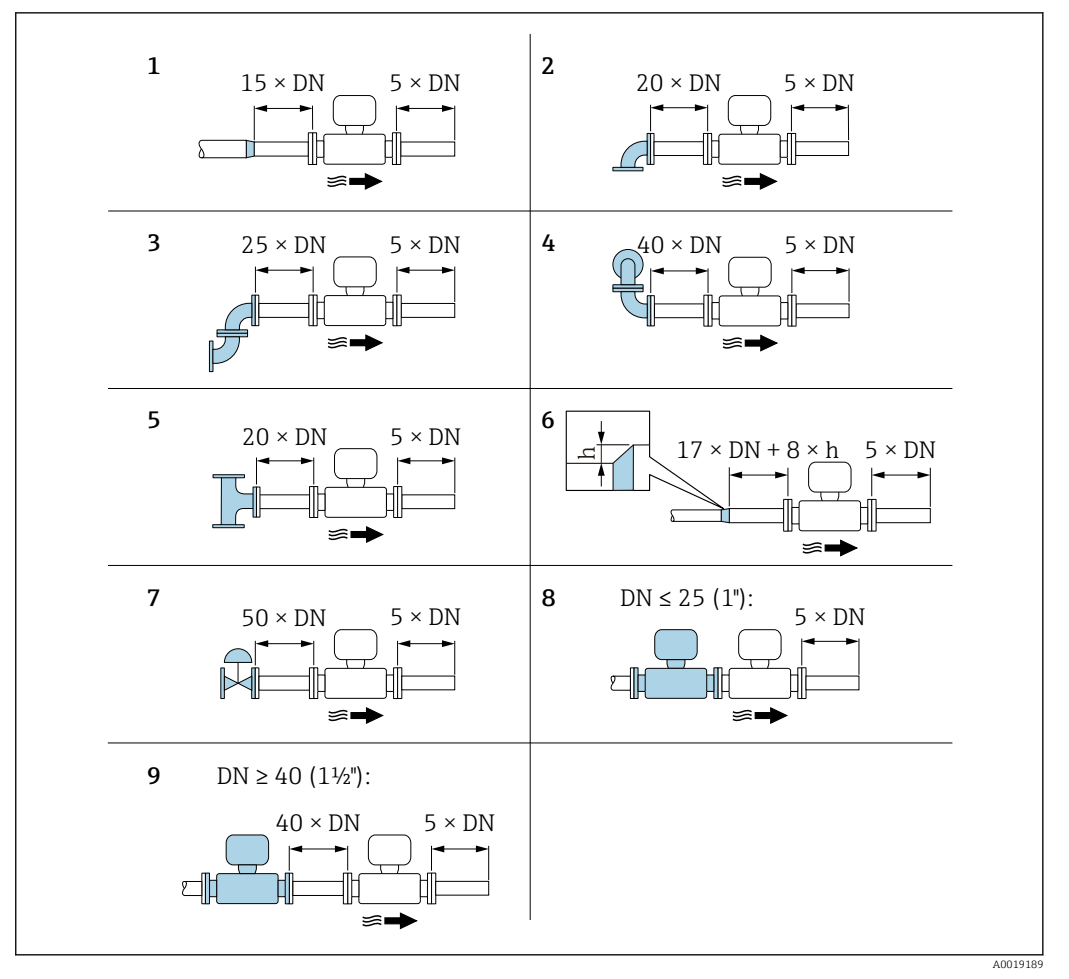

🗉 4 Tratti rettilinei in entrata e in uscita minimi in funzione dell'ostruzione della portata

- h Differenza dell'espansione
- 1 Riduzione di un diametro nominale
- 2 Curva singola (curva a 90°)
- 3 Curva doppia (2 curve a 90°, opposte)
- 4 Curva doppia 3D (2 curve a 90°, opposte, su piani diversi)
- 5 Elemento a T
- 6 Espansione
- 7 Valvola di controllo
- 8 Due misuratori in fila con  $DN \le 25$  (1"): direttamente flangia su flangia
- 9 Due misuratori in fila con  $DN \ge 40$  (1<sup>1</sup>/<sub>2</sub>"): per la distanza, v. figura

 Nel caso siano presenti più disturbi del flusso, rispettare il tratto in entrata più lungo specificato.

La funzione di **correzione del tratto in entrata**:

- Non può essere utilizzata insieme al pacchetto applicativo **rilevamento/misura vapore umido**. Se si usa la misura/rilevamento vapore umido, si devono considerare i relativi tratti in entrata. Per il vapore umido non si può utilizzare il raddrizzatore di flusso.

#### Raddrizzatore di flusso

Se i tratti rettilinei in entrata non possono essere osservati, si consiglia l'uso di un raddrizzatore di flusso.

Il raddrizzatore di flusso viene montato fra due flange della tubazione e centrato mediante i tiranti di montaggio. In generale, questo riduce il tratto in entrata necessario a  $10 \times DN$  con massima precisione.

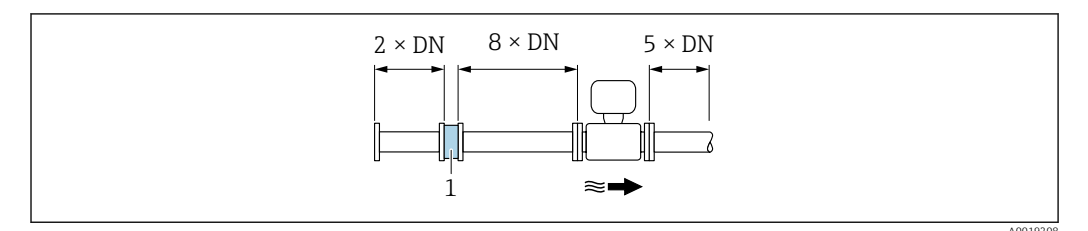

1 Raddrizzatore di flusso

La perdita di carico per i raddrizzatori di flusso viene calcolata come segue:  $\Delta p \text{ [mbar]} = 0,0085 \cdot \rho \text{ [kg/m<sup>3</sup>]} \cdot v^2 \text{ [m/s]}$ 

| Esempio per vapore                                                | Esempio per $H_2O$ condensato (80 °C)                         |
|-------------------------------------------------------------------|---------------------------------------------------------------|
| p = 10 bar ass.                                                   | $\rho = 965 \text{ kg/m}^3$                                   |
| t = 240 °C $\rightarrow \rho$ = 4,39 kg/m <sup>3</sup>            | v = 2,5 m/s                                                   |
| v = 40 m/s                                                        | $\Delta p = 0,0085 \cdot 965 \cdot 2,5^2 = 51,3 \text{ mbar}$ |
| $\Delta p = 0,0085 \cdot 4,394,39 \cdot 40^2 = 59,7 \text{ mbar}$ |                                                               |

p: densità del fluido di processo
 v: velocità di deflusso media
 ass. = assoluta

Per le dimensioni del raddrizzatore di flusso, consultare la documentazione "Informazioni tecniche", paragrafo "Costruzione meccanica"

#### Tratti in uscita, se si installano dispositivi esterni

Se si installa un dispositivo esterno, rispettare la distanza specificata.

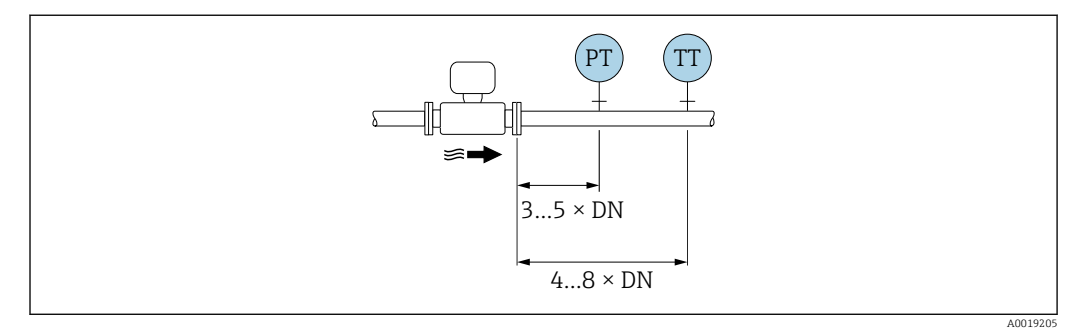

PT Pressione

TT Dispositivo di temperatura

#### Dimensioni

Per le dimensioni e le lunghezze di installazione del dispositivo, consultare la documentazione "Informazioni tecniche", sezione "Costruzione meccanica" .

#### 6.1.2 Requisiti di processo e ambiente

#### Campo di temperatura ambiente

#### Versione compatta

| Misuratore     | Area sicura:        | -40 +80 °C (-40 +176 °F)               |
|----------------|---------------------|----------------------------------------|
|                | Ex i, Ex nA, Ex ec: | -40 +70 °C (-40 +158 °F)               |
|                | Ex d, XP:           | -40 +60 °C (-40 +140 °F)               |
|                | Ex d, Ex ia:        | -40 +60 °C (-40 +140 °F)               |
| Display locale |                     | -40 +70 °C (-40 +158 °F) <sup>1)</sup> |

1) A temperature < -20 °C (-4 °F), in base alle caratteristiche fisiche effettive, potrebbe non essere più possibile leggere il display a cristalli liquidi.

#### Versione separata

| Trasmettitore  | Area sicura:        | -40 +80 °C (-40 +176 °F)               |
|----------------|---------------------|----------------------------------------|
|                | Ex i, Ex nA, Ex ec: | -40 +80 °C (-40 +176 °F)               |
|                | Ex d:               | -40 +60 °C (-40 +140 °F)               |
|                | Ex d, Ex ia:        | -40 +60 °C (-40 +140 °F)               |
| Sensore        | Area sicura:        | -40 +85 °C (-40 +185 °F)               |
|                | Ex i, Ex nA, Ex ec: | -40 +85 °C (-40 +185 °F)               |
|                | Ex d:               | −40 +85 °C (−40 +185 °F)               |
|                | Ex d, Ex ia:        | −40 +85 °C (−40 +185 °F)               |
| Display locale |                     | -40 +70 °C (-40 +158 °F) <sup>1)</sup> |

1) A temperature < -20 °C (-4 °F), in base alle caratteristiche fisiche effettive, potrebbe non essere più possibile leggere il display a cristalli liquidi.

In caso di funzionamento all'esterno:
 Evitare la luce diretta del sole, in particolare nelle regioni a clima caldo.

F Endress+Hauser può fornire un tettuccio di protezione dalle intemperie. → 🗎 191.

#### Isolamento termico

Per ottenere una misura della temperatura e un calcolo di massa ottimali, evitare la dispersione di calore nel sensore in presenza di alcuni fluidi. A questo scopo, prevedere una coibentazione. Per garantire l'isolamento richiesto, è disponibile un'ampia gamma di materiali.

Questo vale per:

- Versione compatta
- Versione con sensore separato

L'altezza di coibentazione massima consentita è illustrata in figura:

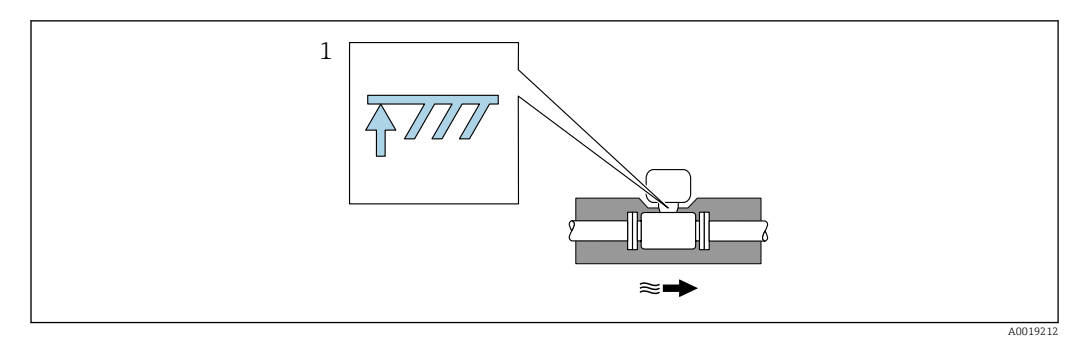

- 1 Altezza di coibentazione massima
- Quando si esegue la coibentazione, lasciare scoperta una superficie sufficientemente ampia del supporto della custodia.

La parte libera serve da radiatore e protegge l'elettronica dal surriscaldamento e dall'eccessivo raffreddamento.

La funzione del sifone è quella di proteggere la cella di misura da temperature di processo del vapore eccessivamente elevate attraverso la formazione di condensa nel tubo a U/tubo circolare. Per garantire la condensazione del vapore, il sifone può essere isolato solo fino alla flangia di connessione sul lato del tubo di misura..

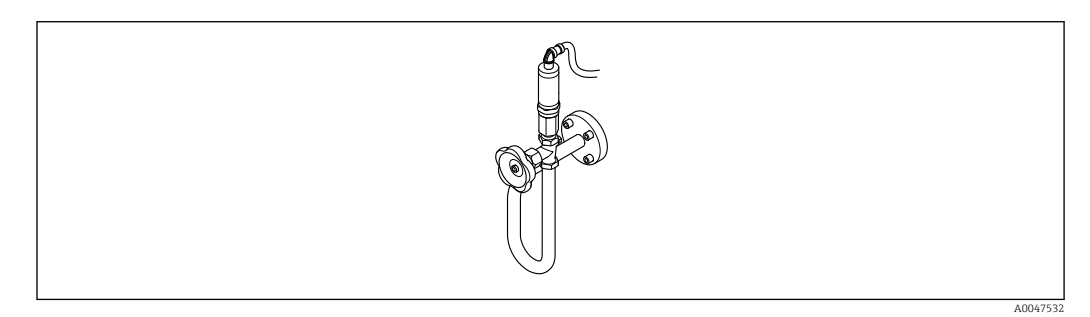

🖻 5 Sifone

#### **AVVISO**

#### Surriscaldamento dell'elettronica causato dalla coibentazione!

- Rispettare l'altezza di coibentazione massima consentita per il collo del trasmettitore in modo che la testa del trasmettitore e/o il vano collegamenti della versione separata siano completamente liberi.
- Osservare le informazioni sui campi di temperatura ammessi.
- Si osservi che potrebbe essere necessario uno specifico aggiornamento, a seconda della temperatura del fluido.

#### 6.1.3 Istruzioni di montaggio speciali

#### Installazione per la misura della differenza di energia

- Codice d'ordine per "Versione sensore", opzione CA "massa; 316L; 316L (misura della temperatura integrata), -200 ... +400 °C (-328 ... +750 °F)"
- Codice d'ordine per "Versione sensore", opzione CB "massa; Alloy C22; 316L (misura della temperatura integrata), -200 ... +400 °C (-328 ... +750 °F)"
- Codice d'ordine per "Versione sensore", opzione CC "massa; Alloy C22; Alloy C22 (misura della temperatura integrata), -40 ... +260 °C (-40 ... +500 °F)"
- Codice d'ordine per "Versione sensore", opzione DA "massa vapore; 316L; 316L (misura della pressione/temperatura integrata), -200 ... +400 °C (-328 ... +750 °F)"
- Codice d'ordine per "Versione sensore", opzione DB "massa gas/liquido; 316L; 316L (misura della pressione/temperatura integrata), -40 ... +100 °C (-40 ... +212 °F)"

La seconda misura della temperatura si ottiene da un sensore di temperatura separato. Il misuratore legge questo valore mediante un'interfaccia di comunicazione.

- Se si misura la differenza di temperatura del vapore saturo, il misuratore deve essere installato sul lato del vapore.
- Se si misura la differenza di temperatura dell'acqua, il misuratore può essere installato sul lato freddo o caldo.

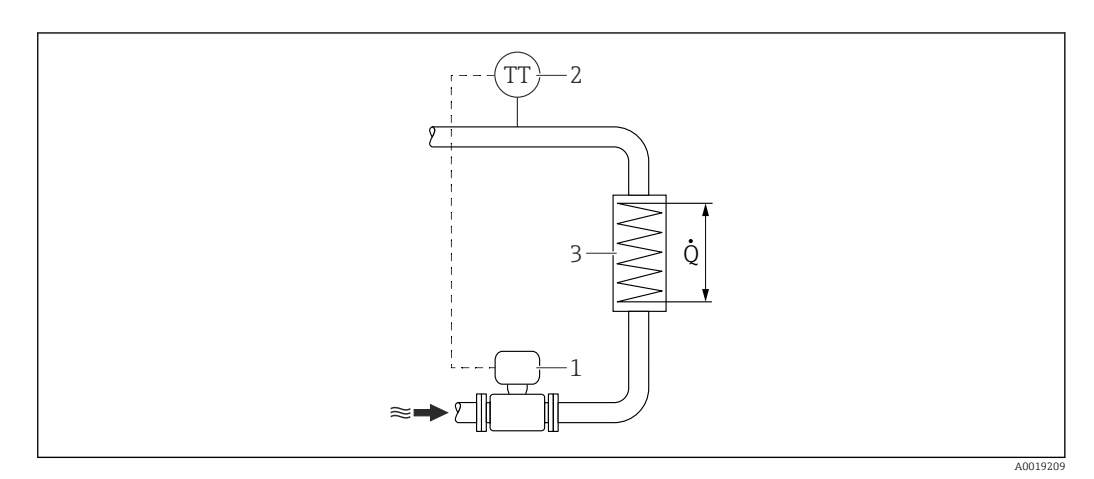

Isposizione per misure della differenza di energia del vapore saturo e dell'acqua

- 1 Misuratore
- 2 Sensore di temperatura
- *3 Scambiatore di calore*
- Q Flusso di calore

#### Tettuccio di protezione dalle intemperie

Rispettare il seguente spazio libero minimo superiore: 222 mm (8,74 in)

Per informazioni sul tettuccio di protezione dalle intemperie, v.  $\rightarrow \square$  191

#### 6.2 Montaggio del misuratore

#### 6.2.1 Utensile richiesto

#### Per il trasmettitore

- Per la rotazione della custodia del trasmettitore: chiave fissa8 mm
- Per aprire i fermi di sicurezza: chiave a brugola3 mm

#### Per il sensore

Per flange e altre connessioni al processo: utilizzare un idoneo strumento di montaggio

#### 6.2.2 Preparazione del misuratore

- 1. Rimuovere tutto l'imballaggio per il trasporto rimasto.
- 2. Rimuovere eventuali coperture o coperchi di protezione dal sensore.
- 3. Rimuovere l'etichetta adesiva del vano dell'elettronica.

#### 6.2.3 Montaggio del sensore

#### **AVVERTENZA**

#### Pericolo dovuto a tenuta di processo non adeguata!

- Garantire che i diametri interni delle guarnizioni siano maggiori o uguali a quelli delle connessioni al processo e della tubazione.
- Verificare che le guarnizioni siano pulite e integre.
- ► Fissare correttamente le guarnizioni.

**1.** Assicurarsi che la freccia sul sensore corrisponda alla direzione del flusso del fluido.

- 2. Per rispettare le specifiche del dispositivo, installare il misuratore tra le flange della tubazione in modo che sia centrato rispetto alla sezione di misura.
- **3.** Installare il misuratore o ruotare la custodia del trasmettitore in modo che gli ingressi cavo non siano orientati verso l'alto.

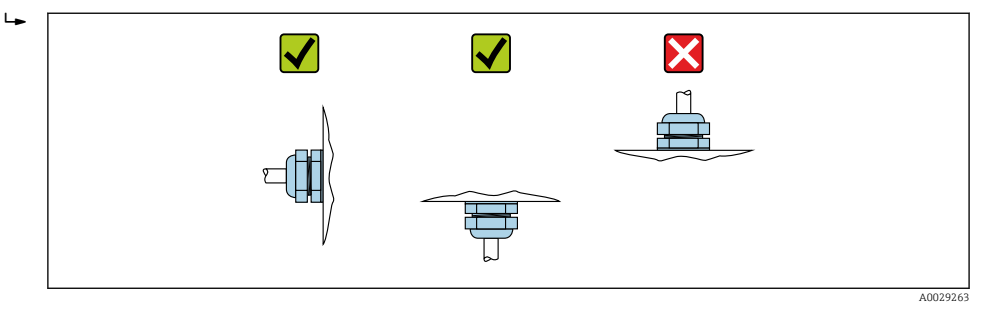

#### 6.2.4 Montaggio del trasmettitore della versione separata

#### **ATTENZIONE**

#### La temperatura ambiente è troppo elevata!

Pericolo di surriscaldamento dell'elettronica e di deformazione della custodia.

- ▶ Non superare la temperatura ambiente massima consentita .
- Nel caso di funzionamento all'esterno: evitare la luce solare diretta e l'esposizione alle intemperie, soprattutto nelle regioni a clima caldo.

#### **ATTENZIONE**

#### Una forza eccessiva può danneggiare la custodia!

• Evitare le sollecitazioni meccaniche eccessive.

- Il trasmettitore della versione separata può essere montato nei seguenti modi:
- Montaggio a parete
- Montaggio su palina

#### Montaggio a parete

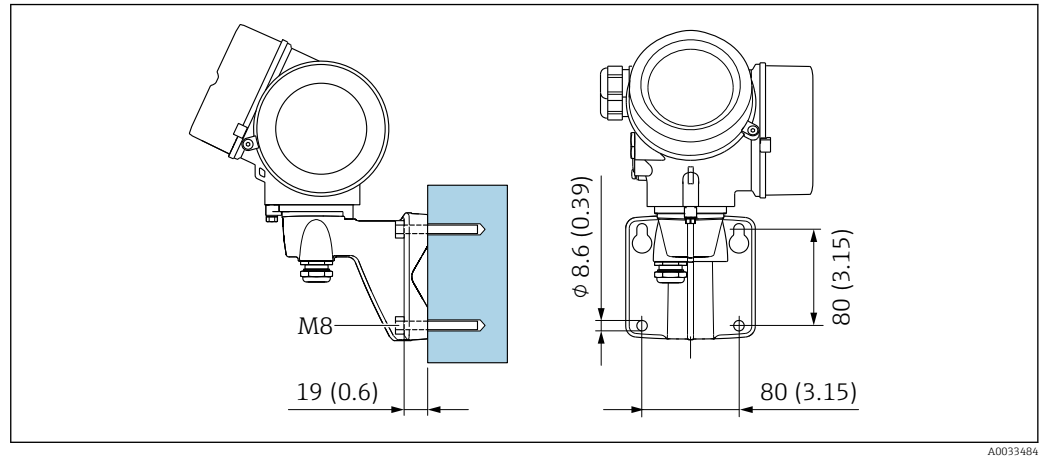

🖸 7 mm (in)

#### Montaggio su palina

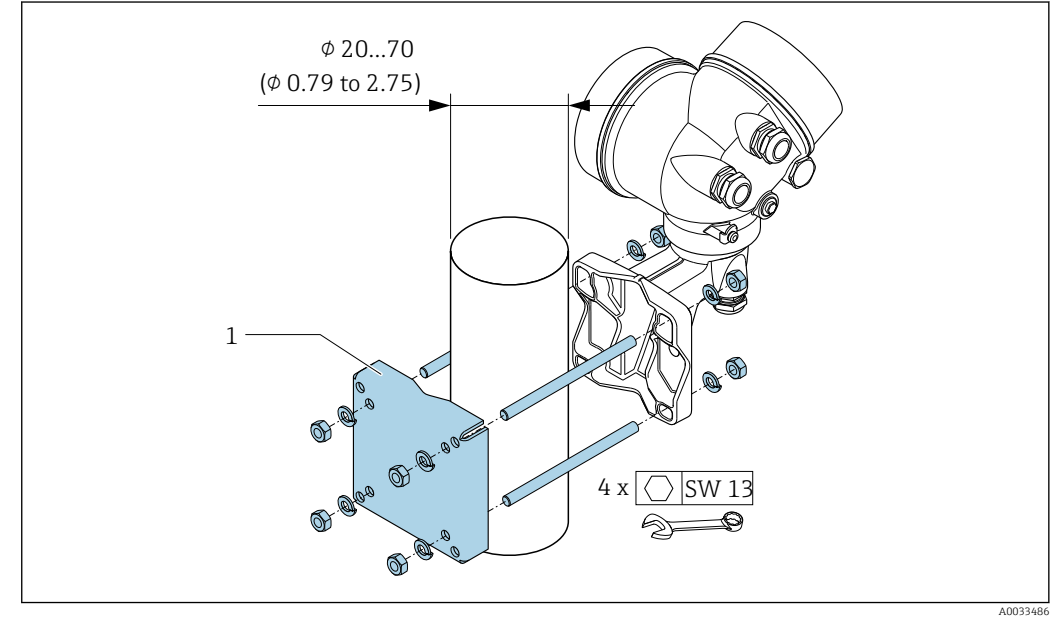

<sup>🗷 8</sup> mm (in)

#### 6.2.5 Rotazione della custodia del trasmettitore

La custodia del trasmettitore può essere ruotata per facilitare l'accesso al vano connessioni o al modulo display.

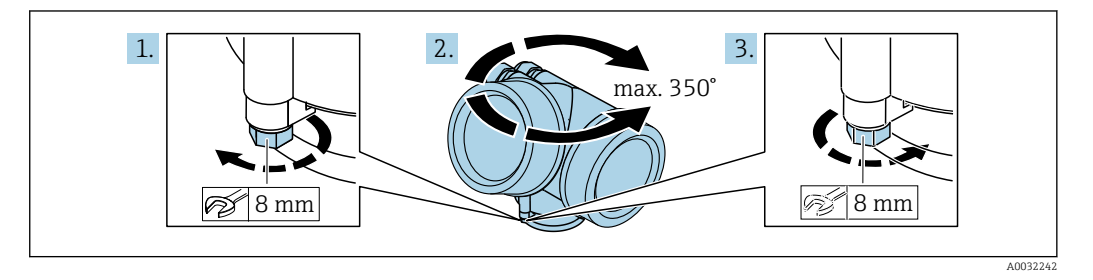

- 1. Allentare la vite di fissaggio.
- 2. Ruotare la custodia fino alla posizione richiesta.

3. Serrare saldamente la vite di fissaggio.

#### 6.2.6 Rotazione del modulo display

Il modulo display può essere ruotato per ottimizzare la leggibilità e l'operatività del display.

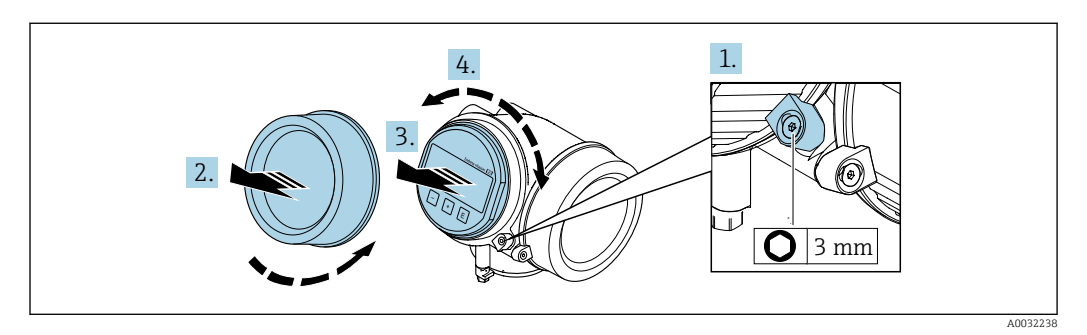

- 1. Allentare il fermo di sicurezza sul coperchio del vano dell'elettronica utilizzando una chiave a brugola.
- 2. Svitare il coperchio del vano dell'elettronica dalla custodia del trasmettitore.
- 3. Opzionale: estrarre il modulo display con un delicato movimento di rotazione.
- 4. Ruotare il modulo display fino alla posizione richiesta: 8 × 45 ° max. in ogni direzione.
- Con modulo display non estratto:
   Fare in modo che il modulo display si blocchi nella posizione desiderata.
- 6. Con modulo display estratto:
   Guidare il cavo nel vano tra la custodia e il modulo dell'elettronica principale, inserire e bloccare il modulo display nel vano dell'elettronica.
- 7. Rimontare il trasmettitore seguendo la sequenza inversa.

## 6.3 Verifica finale dell'installazione

| Il dispositivo è integro (controllo visivo)?                                                                                                    |  |
|----------------------------------------------------------------------------------------------------|--|
| <ul> <li>Il misuratore è conforme alle specifiche del punto di misura?</li> <li>A titolo di esempio: <ul> <li>Temperatura di processo → </li> <li>209</li> </ul> </li> <li>Pressione di processo (consultare il paragrafo "Valori nominali di pressione-temperatura" nel documento "Informazioni tecniche" )</li> <li>Temperatura ambiente</li> <li>Campo di misura→ </li> <li>195</li> </ul> |  |
| <ul> <li>L'orientamento scelto per il sensore è corretto →  <sup>(1)</sup> 23?</li> <li>In base al tipo di sensore</li> <li>In base alla temperatura del fluido</li> <li>In base alle caratteristiche del fluido (degasante, con solidi sospesi)</li> </ul>                                                                                                    |  |
| La direzione indicata dalla freccia sulla targhetta del sensore corrisponde a quella del fluido che scorre nella tubazione $\rightarrow \cong 23$ ?                                                                                                    |  |
| L'identificazione del punto di misura e l'etichettatura sono corrette (controllo visivo)?                                                                                                    |  |
| Il misuratore è protetto sufficientemente dalle precipitazioni e dalla radiazione solare diretta?                                                                                                    |  |
| La vite di fissaggio e il fermo di sicurezza sono serrati saldamente?                                                                                                    |  |
| L'altezza di coibentazione massima consentita è stata rispettata?                                                                                                    |  |

## 7 Collegamento elettrico

#### 7.1 Sicurezza elettrica

In conformità alle normative nazionali applicabili.

## 7.2 Requisiti di collegamento

#### 7.2.1 Utensili richiesti

- Per gli ingressi cavi: usare gli utensili corrispondenti
- Per il fermo di sicurezza: chiave a brugola3 mm
- Spellafili
- Se si usano cavi intrecciati: pinza a crimpare per capocorda
- Per togliere i cavi dal morsetto: cacciavite a testa piatta  $\leq$  3 mm (0,12 in)

#### 7.2.2 Requisiti per il cavo di collegamento

I cavi di collegamento forniti dal cliente devono possedere i seguenti requisiti.

#### Campo di temperatura consentito

- Devono essere rispettate le direttive di installazione vigenti nel paese dove è eseguita l'installazione.
- I cavi devono essere adatti alle temperature minime e massime previste.

#### Cavo di segnale

#### PROFINET con Ethernet-APL

Il tipo di cavo di riferimento per i segmenti APL è il cavo per bus di campo di tipo A, MAU tipo 1 e 3 (specificato in IEC 61158-2). Questo cavo risponde ai requisiti per le applicazioni a sicurezza intrinseca secondo IEC TS 60079-47 e può essere utilizzato anche in applicazioni non a sicurezza intrinseca.

| Tipo di cavo        | A            |
|---------------------|--------------|
| Capacità del cavo   | 45 200 nF/km |
| Resistenza di loop  | 15 150 Ω/km  |
| Induttanza del cavo | 0,4 1 mH/km  |

Ulteriori dettagli sono forniti in "Linee guida di sviluppo di Ethernet-APL" (https://www.ethernet-apl.org).

#### Diametro del cavo

- Pressacavi forniti:
  - $M20 \times 1,5$  con cavo  $\phi 6 \dots 12$  mm (0,24 \ldots 0,47 in)
- Morsetti a molla, a innesto per la versione del dispositivo senza protezione alle sovratensioni integrata: sezioni del filo 0,5 ... 2,5 mm<sup>2</sup> (20 ... 14 AWG)

## 7.2.3 Cavo di collegamento per la versione separata

#### Cavo di collegamento (standard)

| Cavo standard                     | Cavo in PVC da 2 $\times$ 2 $\times$ 0,5 mm² (22 AWG) con schermatura comune (2 coppie intrecciate) $^{1)}$              |
|-----------------------------------|----------------------------------------------------------------------------------------------------|
| Resistenza alla fiamma            | Secondo DIN EN 60332-1-2                                                                                                 |
| Resistenza all'olio               | Secondo DIN EN 60811-2-1                                                                                                 |
| Schermatura                       | Guaina in rame galvanizzata, densità ottica 85 % ca.                                                                     |
| Lunghezza del cavo                | 5 m (15 ft), 10 m (30 ft), 20 m (60 ft), 30 m (90 ft)                                                                    |
| Temperatura operativa<br>continua | Se montato in posizione fissa: –50 +105 °C (–58 +221 °F); se il cavo può muoversi liberamente: –25 +105 °C (–13 +221 °F) |

1) Le radiazioni UV possono danneggiare la guaina esterna del cavo. Proteggere il più possibile il cavo dall'esposizione ai raggi solari.

#### Cavo di collegamento (con incamiciatura)

| Cavo, con incamiciatura        | Cavo in PVC da 2 × 2 × 0,34 mm <sup>2</sup> (22 AWG) con schermatura comune (2 coppie intrecciate) e guaina supplementare intrecciata con fili d'acciaio <sup>1)</sup> |  |
|--------------------------------|----------------------------------------------------------------------------------------------------|--|
| Resistenza alla fiamma         | Secondo DIN EN 60332-1-2                                                                                                    |  |
| Resistenza all'olio            | Secondo DIN EN 60811-2-1                                                                                                    |  |
| Schermatura                    | Guaina in rame galvanizzata, densità ottica circa 85%                                                                                                    |  |
| Fermo serracavi e rinforzo     | o Guaina in filo di acciaio, galvanizzata                                                                                                    |  |
| Lunghezza del cavo             | 10 m (30 ft), 20 m (60 ft), 30 m (90 ft)                                                                                                    |  |
| Temperatura operativa continua | Se montato in posizione fissa: -50 +105 °C (-58 +221 °F); se il cavo può muoversi liberamente: -25 +105 °C (-13 +221 °F)                                               |  |

1) Le radiazioni UV possono danneggiare la guaina esterna del cavo. Proteggere il più possibile il cavo dall'esposizione ai raggi solari.

### 7.2.4 Assegnazione dei morsetti

#### Trasmettitore

| $ \begin{array}{cccccccccccccccccccccccccccccccccccc$                                                                                                    | 4<br>2<br>- ⊕<br>∧0033475                                                                                                    |  |  |  |
|----------------------------------------------------------------------------------------------------|----------------------------------------------------------------------------------------------------|--|--|--|
| Numero max. di morsetti<br>Morsetti 16:<br>Senza protezione alle sovratensioni integrata                                                                                                    | Numero max. di morsetti con codice d'ordine per<br>"Accessorio montato", opzione NA "Protezione alle<br>sovratensioni"<br>• Morsetti 14:<br>Con protezione alle sovratensioni integrata<br>• Morsetti 56:<br>Senza protezione alle sovratensioni integrata |  |  |  |
| <ol> <li>Uscita 1 (passiva): tensione di alimentazione e trasmissione del segnale</li> <li>Uscita 2 (passiva): tensione di alimentazione e trasmissione del segnale</li> <li>Ingresso (passivo): tensione di alimentazione e trasmissione del segnale</li> <li>Morsetto di terra per schermatura del cavo</li> </ol> |                                                                                                    |  |  |  |

| Codice d'ordine per "Uscita"   | Numeri dei morsetti<br>Uscita 1 |       |
|--------------------------------|---------------------------------|-------|
|                                |                                 |       |
|                                | 1 (+)                           | 2 (-) |
| Opzione <b>S</b> <sup>1)</sup> | PROFINET con Ethernet-APL       |       |

1) PROFINET con Ethernet-APL con protezione integrata contro l'inversione di polarità.

#### 7.2.5 PROFINET con Ethernet-APL

| 3 4 | Pin                                           | Assegnazione                  | Codifica | Connettore/<br>ingresso |
|-----|-----------------------------------------------|-------------------------------|----------|-------------------------|
|     | 1                                             | Segnale APL -                 | А        | Ingresso                |
|     | 2                                             | Segnale APL +                 |          |                         |
|     | 3                                             | Schermatura cavo <sup>1</sup> |          |                         |
|     | 4                                             | Non assegnato                 |          |                         |
|     | Corpo<br>connettore<br>in metallo             | Schermatura del cavo          |          |                         |
|     | <sup>1</sup> Se si utilizza un cavo schermato |                               |          |                         |

#### 7.2.6 Schermatura e messa a terra

Per garantire una compatibilità elettromagnetica (EMC) ottimale del sistema in bus di campo è necessario che i componenti del sistema (in particolare le linee) siano schermati, e che la schermatura offra una copertura più completa possibile.

- 1. Per garantire una protezione elettromagnetica ottimale, la schermatura deve essere collegata alla terra di riferimento ovunque possibile.
- 2. Per ragioni connesse alla protezione dal rischio di esplosioni, si raccomanda di prevedere la messa a terra.

Per essere conformi a entrambi i requisiti, di base con il sistema fieldbus è possibile scegliere tra tre tipi diversi di schermatura:

- Schermatura alle due estremità
- Schermatura a un'estremità, sul lato di alimentazione e con terminazione capacitiva sul dispositivo da campo
- Schermatura a un'estremità, sul lato di alimentazione

L'esperienza dimostra che nella maggior parte dei casi i risultati migliori dal punto di vista della compatibilità elettromagnetica si ottengono in installazioni con schermatura ad un'estremità sul lato di alimentazione (senza condensatore di terminazione in corrispondenza del dispositivo da campo). È necessario adottare misure idonee relativamente ai cablaggi di ingresso al fine di garantire un funzionamento corretto in presenza di disturbi EMC. Nella progettazione di questo dispositivo si è tenuto conto di questi accorgimenti. Il funzionamento è garantito quindi in presenza di variabili di disturbo secondo NAMUR NE21.

1. Durante l'installazione, rispettare le normative e le linee guida nazionali pertinenti.

- 2. In presenza di forti differenze di potenziale tra i singoli punti di messa a terra, collegare solo un punto della schermatura direttamente alla terra di riferimento.
- 3. Nei sistemi privi di equalizzazione del potenziale,

la schermatura del cavo dei sistemi con bus di campo deve essere collegata alla terra solo su un lato, ad es. sull'alimentatore del bus di campo o sulle barriere di sicurezza.

#### **AVVISO**

Nei sistemi senza collegamento di equipotenzialità, la messa a terra in più punti della schermatura del cavo causa correnti di equalizzazione della frequenza di rete! Danni alla schermatura del cavo del bus.

- La schermatura del cavo del bus deve essere collegata ad una sola estremità; o alla ► messa a terra locale oppure a quella di protezione.
- Isolare la schermatura non collegata. ►

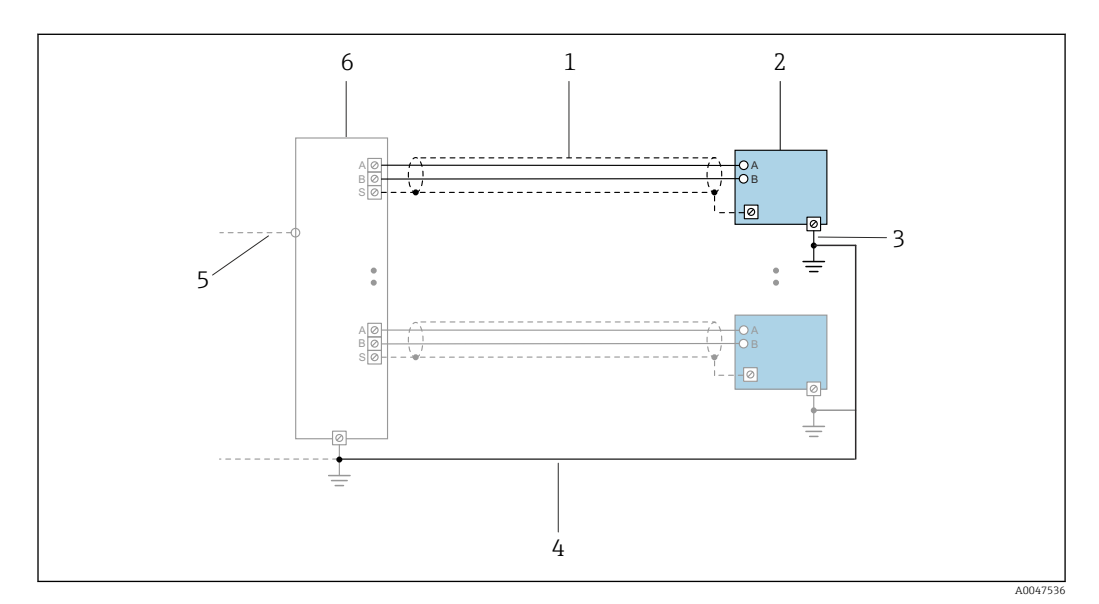

**9** Esempio di connessione per PROFINET con Ethernet-APL

- 1 Schermatura del cavo
- Misuratore 2
- 3 Messa a terra locale
- Equalizzazione del potenziale 4 5
- Circuito di collegamento o TCP
- 6 Interruttore da campo

#### 7.2.7 Requisiti dell'alimentatore

#### Tensione di alimentazione

#### Trasmettitore

Per le uscite disponibili valgono i sequenti valori di tensione di alimentazione:

#### Tensione di alimentazione per versione compatta

| Codice d'ordine per "Uscita; ingresso"       | Tensione ai morsetti<br>minima | Tensione ai morsetti<br>massima                               |
|----------------------------------------------|--------------------------------|---------------------------------------------------------------|
| Opzione <b>S</b> : PROFINET con Ethernet-APL | ≥ DC 9 V                       | <ul> <li>Non-Ex: DC 30 V</li> <li>Ex: DC max. 15 V</li> </ul> |

Sovratensione transitoria: fino alla categoria sovratensioni I -

#### 7.2.8 Preparazione del misuratore

Esequire la procedura nel sequente ordine:

- 1. Montare il sensore e il trasmettitore.
- 2. Vano collegamenti sensori: collegare cavo di collegamento.
- 3. Trasmettitore: collegare cavo di collegamento.
4. Trasmettitore: collegare il il cavo della tensione di alimentazione.

### **AVVISO**

### Tenuta non sufficiente della custodia!

L'affidabilità operativa del misuratore potrebbe essere compromessa.

- ► Utilizzare pressacavi adatti corrispondenti al grado di protezione.
- 1. Se presente, rimuovere il tappo cieco.
- Se il misuratore è fornito senza pressacavi: Procurarsi il pressacavo adatto per il relativo cavo di collegamento.

### 7.3 Connessione del misuratore

### **AVVISO**

### Un collegamento non corretto compromette la sicurezza elettrica!

- Il collegamento elettrico deve essere eseguito esclusivamente da tecnici specializzati.
- Attenersi alle normative e ai codici di installazione federali/nazionali applicabili.
- Attenersi alle norme di sicurezza vigenti presso il luogo di lavoro.
- ▶ Collegare sempre il cavo di messa a terra ⊕ prima di collegare altri cavi.
- Se impiegato in atmosfera potenzialmente esplosiva, rispettare le informazioni riportate nella documentazione Ex specifica del dispositivo.
- L'alimentatore deve essere sottoposto a prova per garantire che soddisfi i requisiti di sicurezza (ad es. SELV/PELV classe 2 a energia limitata).

### 7.3.1 Connessione della versione compatta

### Connessione del trasmettitore

La connessione del trasmettitore dipende dal seguente codice d'ordine: "Collegamento elettrico":

- Opzione A, B, C, D: morsetti
- Opzione I: connettore del dispositivo

### Connessione mediante morsetti

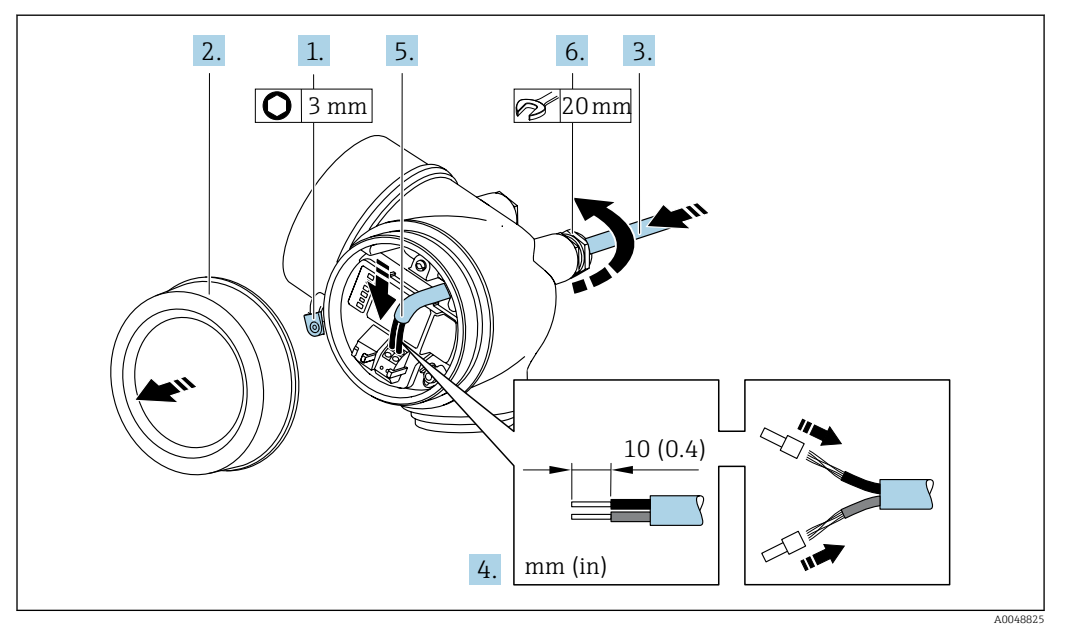

- 1. Allentare il fermo di sicurezza sul coperchio del vano connessioni.
- 2. Svitare il coperchio del vano connessioni.
- 3. Spingere il cavo attraverso l'ingresso cavo. Per garantire la tenuta stagna, non togliere l'anello di tenuta dall'ingresso cavo.
- 4. Spelare il cavo e le relative estremità. Nel caso di cavi intrecciati, montare anche i capicorda.
- 5. Collegare il cavo in base all'assegnazione dei morsetti .

6. **AVVERTENZA** 

## Grado di protezione della custodia compromesso a causa di insufficiente tenuta della custodia.

► Serrare la vite senza usare lubrificanti. Le filettature sul coperchio sono rivestite di lubrificante a secco.

Serrare saldamente i pressacavi.

7. Rimontare il trasmettitore seguendo la sequenza inversa.

Connessione mediante connettore del dispositivo

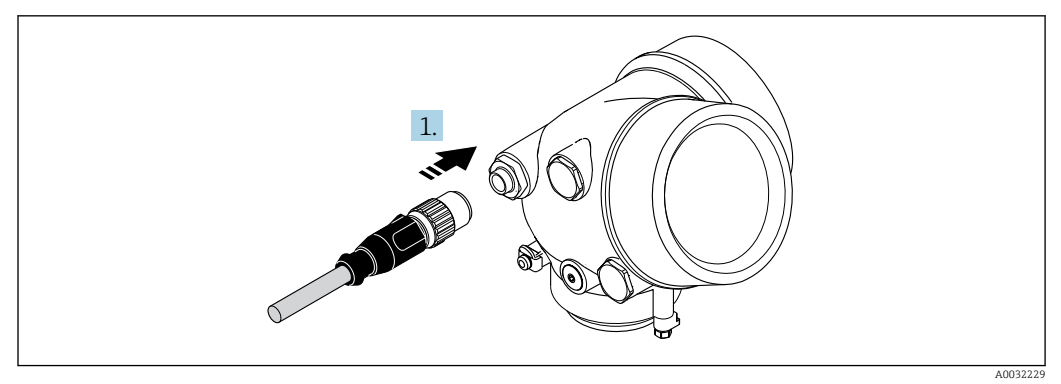

► Innestare il connettore del dispositivo e serrare saldamente.

### Rimozione di un cavo

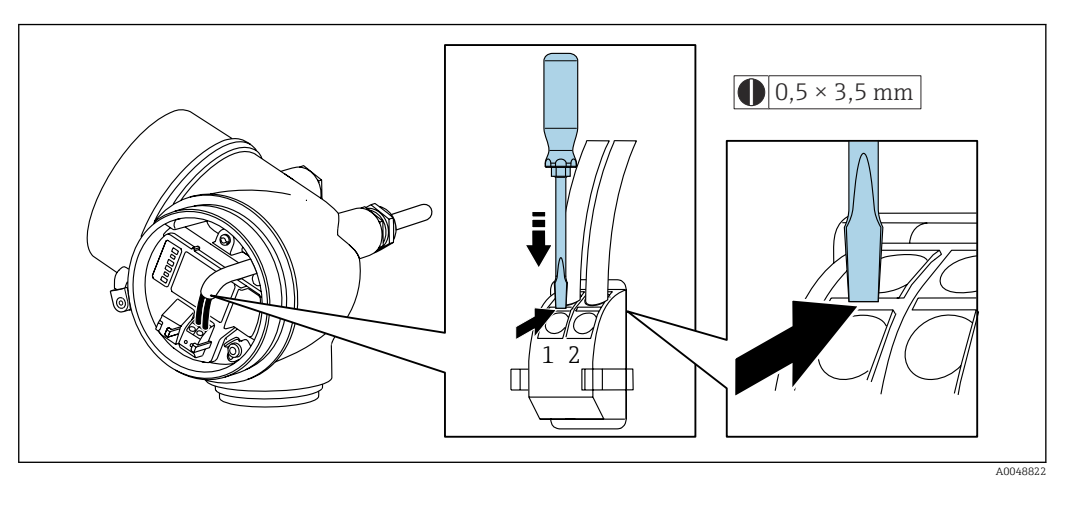

 Per togliere il cavo dal morsetto, utilizzare un cacciavite a punta piatta e premere nella fessura tra i due fori del morsetto estraendo contemporaneamente l'estremità del cavo.

### 7.3.2 Connessione della versione separata

### **AVVERTENZA**

### Rischio di danneggiamento dei componenti elettronici!

- Effettuare un collegamento di equipotenzialità tra il sensore e il trasmettitore.
- ▶ Il sensore può essere collegato solo al trasmettitore con il medesimo numero di serie.

Per la connessione :

1. Montare il sensore e il trasmettitore.

2. Collegare il .

- 3. Collegare il trasmettitore.
  - Il tipo di connessione del cavo di collegamento nella custodia del trasmettitore dipende dall'approvazione del misuratore e dalla versione del cavo di collegamento usato.

Nelle seguenti versioni, è possibile utilizzare solo morsetti per la connessione nella custodia del trasmettitore:

- Codice d'ordine per "Collegamento elettrico", opzione B, C, D
- Approvazioni specifiche: Ex nA, Ex ec, Ex tb e Divisione 1
- Uso del cavo di collegamento rinforzato

Nelle seguenti versioni si utilizza un connettore per dispositivo M12 per la connessione nella custodia del trasmettitore:

- Tutte le altre approvazioni
- Uso del cavo di collegamento (standard)

Per la connessione del cavo di collegamento nella custodia di connessione sensore si utilizzano sempre morsetti (coppie di serraggio delle viti per scarico della trazione del cavo: 1,2 ... 1,7 Nm).

### Collegare la custodia di connessione del sensore

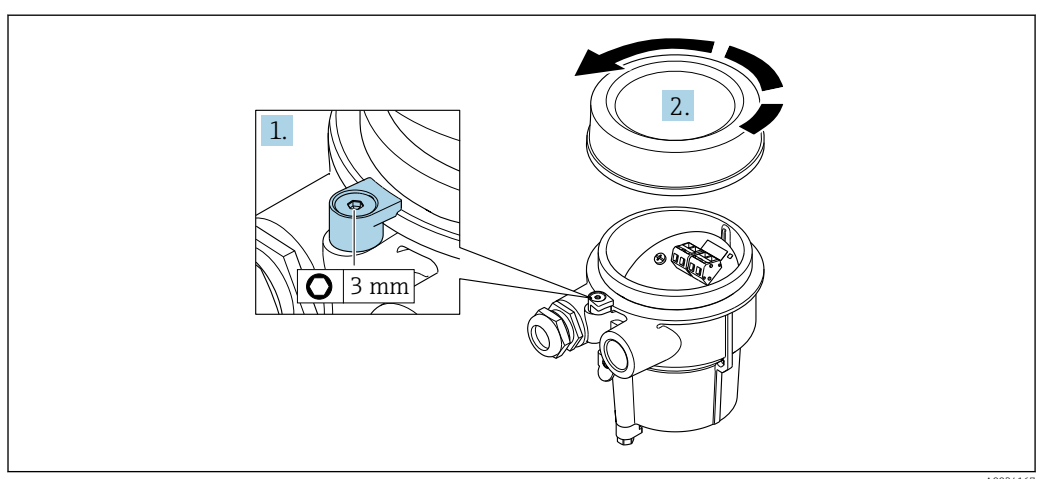

1. Allentare il fermo di sicurezza.

2. Svitare il coperchio della custodia.

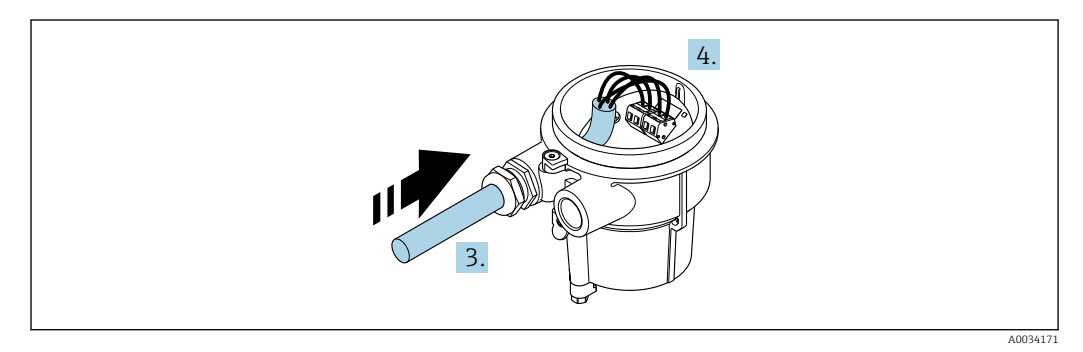

🖻 10 Esempio grafico

#### Cavo di collegamento (standard, rinforzato)

- 3. Inserire il cavo di collegamento attraverso l'ingresso cavo nella custodia di connessione (se il cavo di collegamento è privo del connettore M12, utilizzare l'estremità spellata più corta del cavo di collegamento).
- 4. Cablaggio del cavo di collegamento:
  - └► Morsetto 1 = cavo marrone
    - Morsetto 2 = cavo bianco Morsetto 3 = cavo giallo
    - Morsetto 4 = cavo verde
- 5. Collegare la schermatura del cavo mediante il fermo serracavi.
- 6. Serrare le viti per lo scarico della trazione del cavo impostando una coppia di serraggio di 1,2 ... 1,7 Nm.
- 7. Per rimontare la custodia di connessione, ripetere la procedura di rimozione in ordine inverso.

### Cavo di collegamento (opzione "massica compensazione pressione/temperatura")

3. Inserire il cavo di collegamento attraverso l'ingresso cavo nella custodia di connessione (se il cavo di collegamento è privo del connettore M12, utilizzare l'estremità spellata più corta del cavo di collegamento).

4. Cablaggio del cavo di collegamento:

- └ Morsetto 1 = cavo marrone
  - Morsetto 2 = cavo bianco
  - Morsetto 3 = cavo verde
  - Morsetto 4 = cavo rosso
  - Morsetto 5 = cavo nero
  - Morsetto 6 = cavo giallo
  - Morsetto 7 = cavo blu
- 5. Collegare la schermatura del cavo mediante il fermo serracavi.
- 6. Serrare le viti per lo scarico della trazione del cavo impostando una coppia di serraggio di 1,2 ... 1,7 Nm.
- 7. Per rimontare la custodia di connessione, ripetere la procedura di rimozione in ordine inverso.

### Connessione del trasmettitore

Connessione del trasmettitore mediante connettore

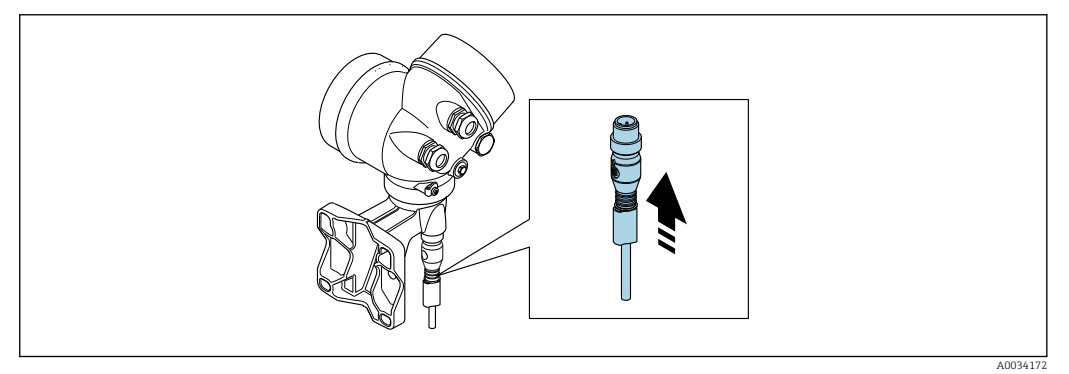

► Collegare il connettore.

Connessione del trasmettitore mediante morsetti

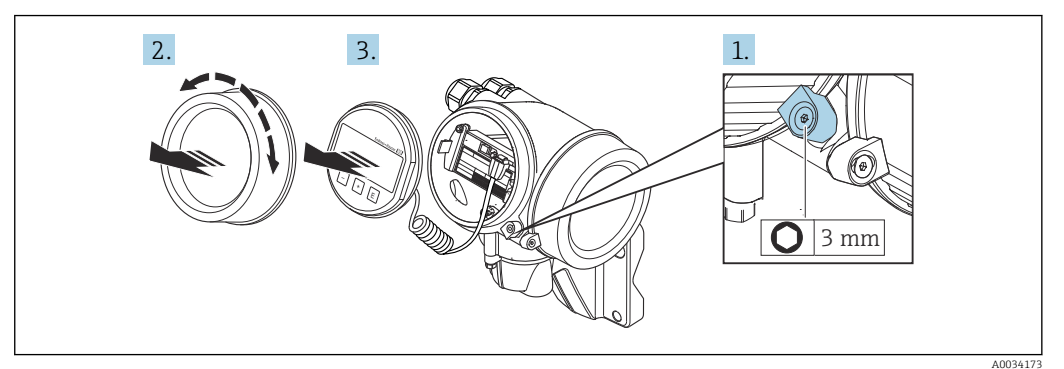

- 1. Liberare il fermo di sicurezza del coperchio del vano dell'elettronica.
- 2. Svitare il coperchio del vano dell'elettronica.
- **3.** Estrarre il modulo display con un delicato movimento di rotazione. Per semplificare l'accesso all'interruttore di blocco, fissare il modulo display al bordo del vano dell'elettronica.

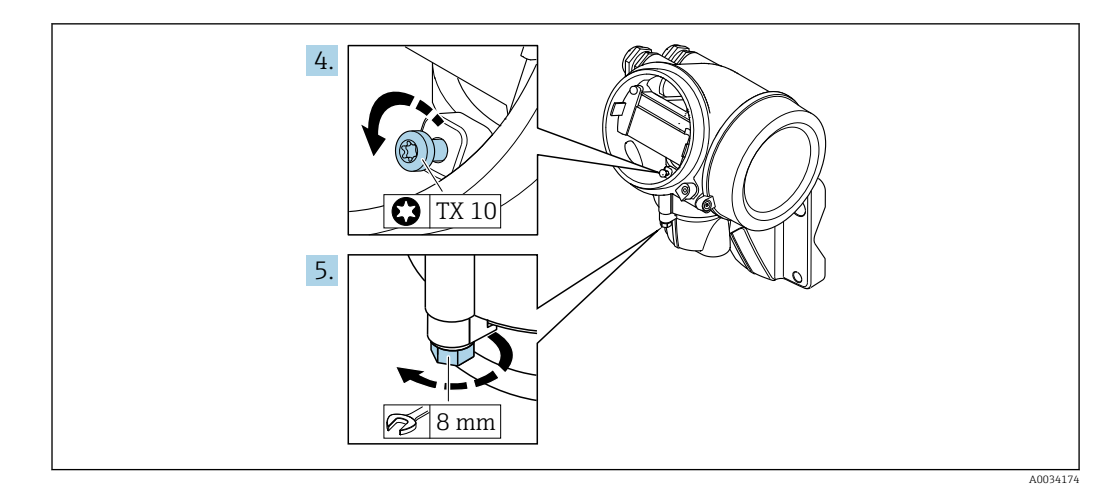

4. Liberare la vite di bloccaggio della custodia del trasmettitore.

5. Liberare il fermo di sicurezza della custodia del trasmettitore.

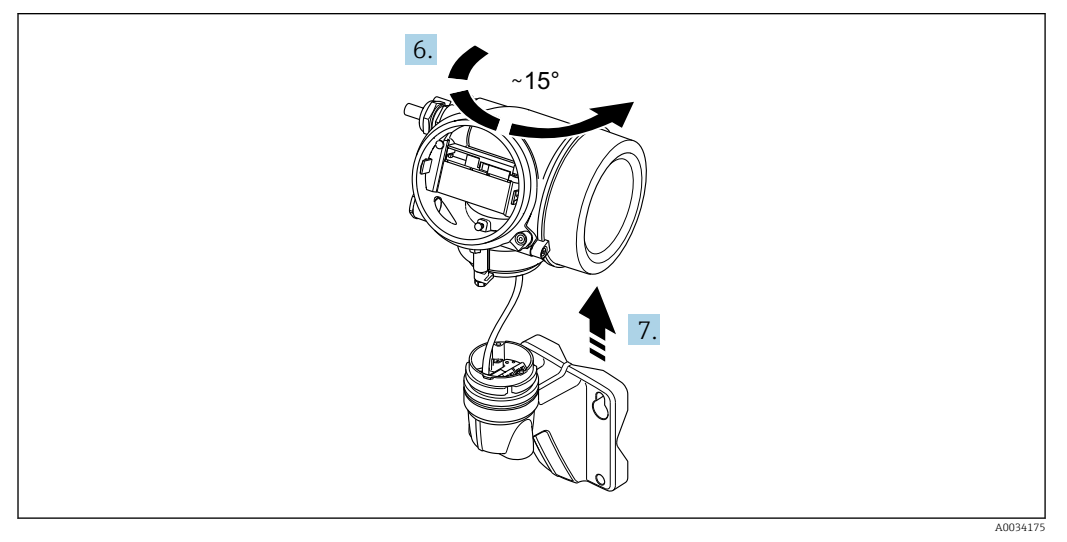

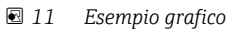

6. Ruotare la custodia del trasmettitore verso destra fino a raggiungere il contrassegno.

7. AVVISO

La scheda di connessione della custodia da parete è collegata alla scheda dell'elettronica del trasmettitore mediante un cavo segnali!

• Attenzione al cavo segnali quando si solleva la custodia del trasmettitore!

Sollevare la custodia del trasmettitore.

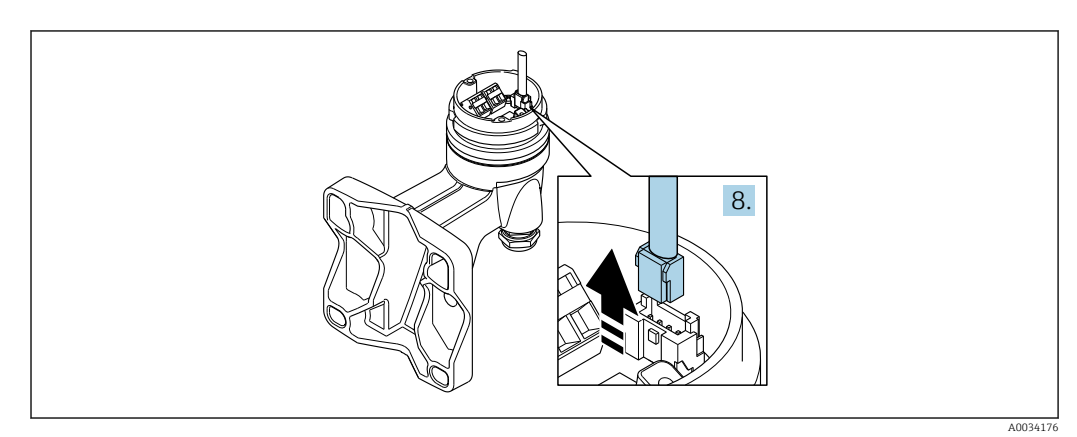

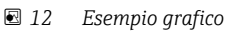

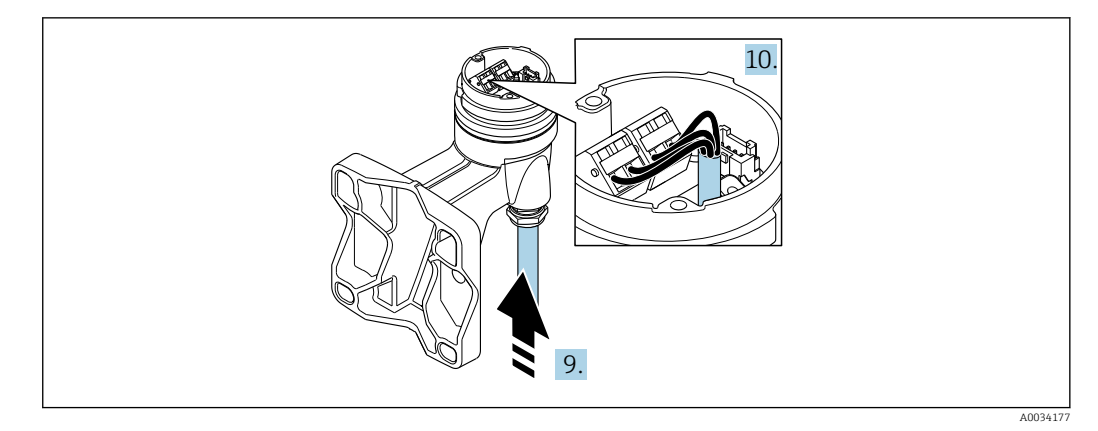

🖻 13 Esempio grafico

#### Cavo di collegamento (standard, rinforzato)

- 8. Scollegare il cavo segnali dalla scheda di connessione della custodia da parete premendo la fascetta di bloccaggio sul connettore. Togliere la custodia del trasmettitore.
- 9. Inserire il cavo di collegamento attraverso l'ingresso cavo nella custodia di connessione (se il cavo di collegamento è privo del connettore M12, utilizzare l'estremità spellata più corta del cavo di collegamento).
- 10. Cablaggio del cavo di collegamento:
  - Morsetto 1 = cavo marrone Morsetto 2 = cavo bianco Morsetto 3 = cavo giallo Morsetto 4 = cavo verde
- 11. Collegare la schermatura del cavo mediante il fermo serracavi.
- **12.** Serrare le viti per lo scarico della trazione del cavo impostando una coppia di serraggio di 1,2 ... 1,7 Nm.
- 13. Per rimontare la custodia del trasmettitore, ripetere la procedura di rimozione in ordine inverso.

### Cavo di collegamento (opzione "massica compensazione pressione/temperatura")

- 8. Scollegare entrambi i cavi segnali dalla scheda di connessione della custodia da parete premendo la fascetta di bloccaggio sul connettore. Togliere la custodia del trasmettitore.
- 9. Inserire il cavo di collegamento attraverso l'ingresso cavo nella custodia di connessione (se il cavo di collegamento è privo del connettore M12, utilizzare l'estremità spellata più corta del cavo di collegamento).
- 10. Cablaggio del cavo di collegamento:
  - Morsetto 1 = cavo marrone Morsetto 2 = cavo bianco Morsetto 3 = cavo verde Morsetto 4 = cavo rosso Morsetto 5 = cavo nero Morsetto 6 = cavo giallo Morsetto 7 = cavo blu
- 11. Collegare la schermatura del cavo mediante il fermo serracavi.
- **12.** Serrare le viti per lo scarico della trazione del cavo impostando una coppia di serraggio di 1,2 ... 1,7 Nm.
- 13. Per rimontare la custodia del trasmettitore, ripetere la procedura di rimozione in ordine inverso.

### 7.3.3 Equalizzazione del potenziale

### Requisiti

Per garantire misure corrette, considerare quanto segue:

- Medesimo potenziale elettrico per il fluido e il sensore
- Versione separata: medesimo potenziale elettrico per sensore e trasmettitore
- Direttive interne aziendali per lo schema di messa a terra
- Materiale del tubo e messa a terra

### Esempio di connessione, condizioni standard

Esempio di connessione in applicazioni speciali

### 7.4 Assicurazione del grado di protezione

Il misuratore rispetta tutti i requisiti della classe di protezione IP66/67, custodia Type 4X.

Terminato il collegamento elettrico, attenersi alla seguente procedura per garantire la classe di protezione IP66/67, custodia Type 4X:

- 1. Controllare che le tenute della custodia siano pulite e inserite correttamente.
- 2. Se necessario, asciugare, pulire o sostituire le guarnizioni.
- 3. Serrare tutte le viti della custodia e avvitare i coperchi.
- 4. Serrare saldamente i pressacavi.
- 5. Per evitare che l'umidità penetri nell'ingresso cavo:

Instradare il cavo in modo che formi un'ansa verso il basso prima dell'ingresso cavo ("trappola per l'acqua").

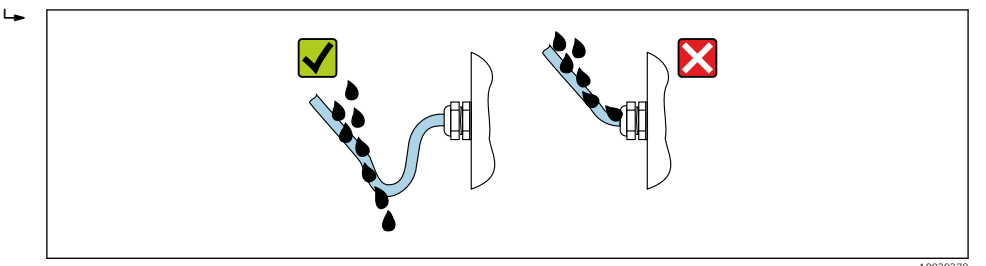

6. I pressacavi in dotazione non forniscono una protezione della custodia se non utilizzati. Devono quindi essere sostituiti da tappi ciechi corrispondenti alla protezione della custodia.

### 7.5 Verifica finale delle connessioni

| Il misuratore o i cavi sono esenti da danni (controllo visivo)?                                                                                                    |  |
|----------------------------------------------------------------------------------------------------|--|
| I cavi utilizzati sono conformi ai requisiti→ 🗎 33?                                                                                                    |  |
| I cavi montati sono ancorati in maniera adeguata?                                                                                                    |  |
| Tutti i pressacavi sono montati, serrati saldamente e a tenuta stagna? Il cavo è stato posato in modo da formare un'ansa vero il basso ("trappola per l'acqua") → 🗎 44? |  |
| I connettori sono tutti serrati saldamente, in base alla versione del dispositivo $\rightarrow$ $\square$ 37?                                                           |  |
| Solo per la versione separata: il sensore è collegato al trasmettitore corretto?<br>Controllare il numero di serie sulla targhetta del sensore e del trasmettitore.     |  |
| La tensione di alimentazione corrisponde alle specifiche riportate sulla targhetta del trasmettitore ?                                                                  |  |

| L'assegnazione dei morsetti è corretta ?                                                                            |  |
|----------------------------------------------------------------------------------------------------|--|
| Se è presente la tensione di alimentazione, il modulo display visualizza dei valori?                                |  |
| Tutti i coperchi delle custodie sono stati installati e serrati?                                                    |  |
| Il fermo di sicurezza è serrato correttamente?                                                                      |  |
| Le viti per lo scarico della trazione del cavo sono state serrate impostando la coppia di serraggio corretta→ 🗎 39? |  |

## 8 Opzioni operative

### 8.1 Panoramica delle opzioni operative

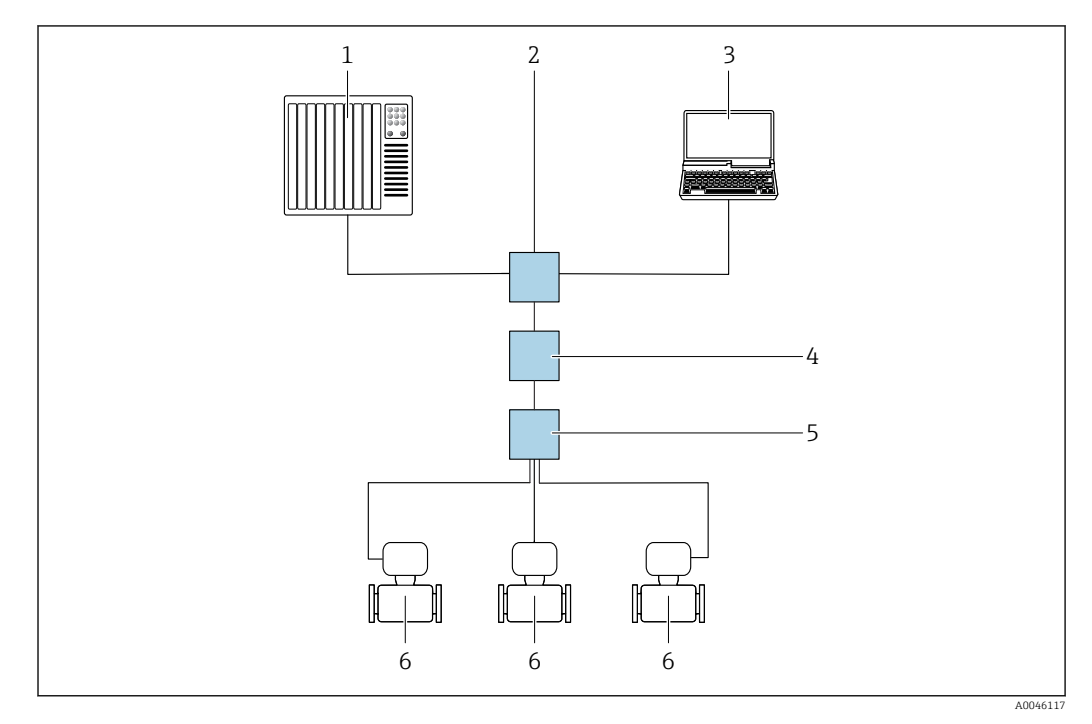

- 1 Sistema di automazione, ad es. Simatic S7 (Siemens)
- 2 Switch Ethernet standard, ad es. Sigillante X204 (Siemens)
- 3 Computer con web browser (ad es. Internet Explorer) per accedere al web server integrato nel dispositivo o con tool operativo (ad es. FieldCare, DeviceCare, SIMATIC PDM) con PROFINET COM DTM "CDI Communication TCP/IP"
- 4 Power switch APL (opzionale)
- 5 Switch da campo APL
- 6 Misuratore

### 8.2 Struttura e funzionamento del menu operativo

### 8.2.1 Struttura del menu operativo

Panoramica del menu operativo per utenti esperti: v. la documentazione "Descrizione dei parametri del dispositivo" fornita con il misuratore

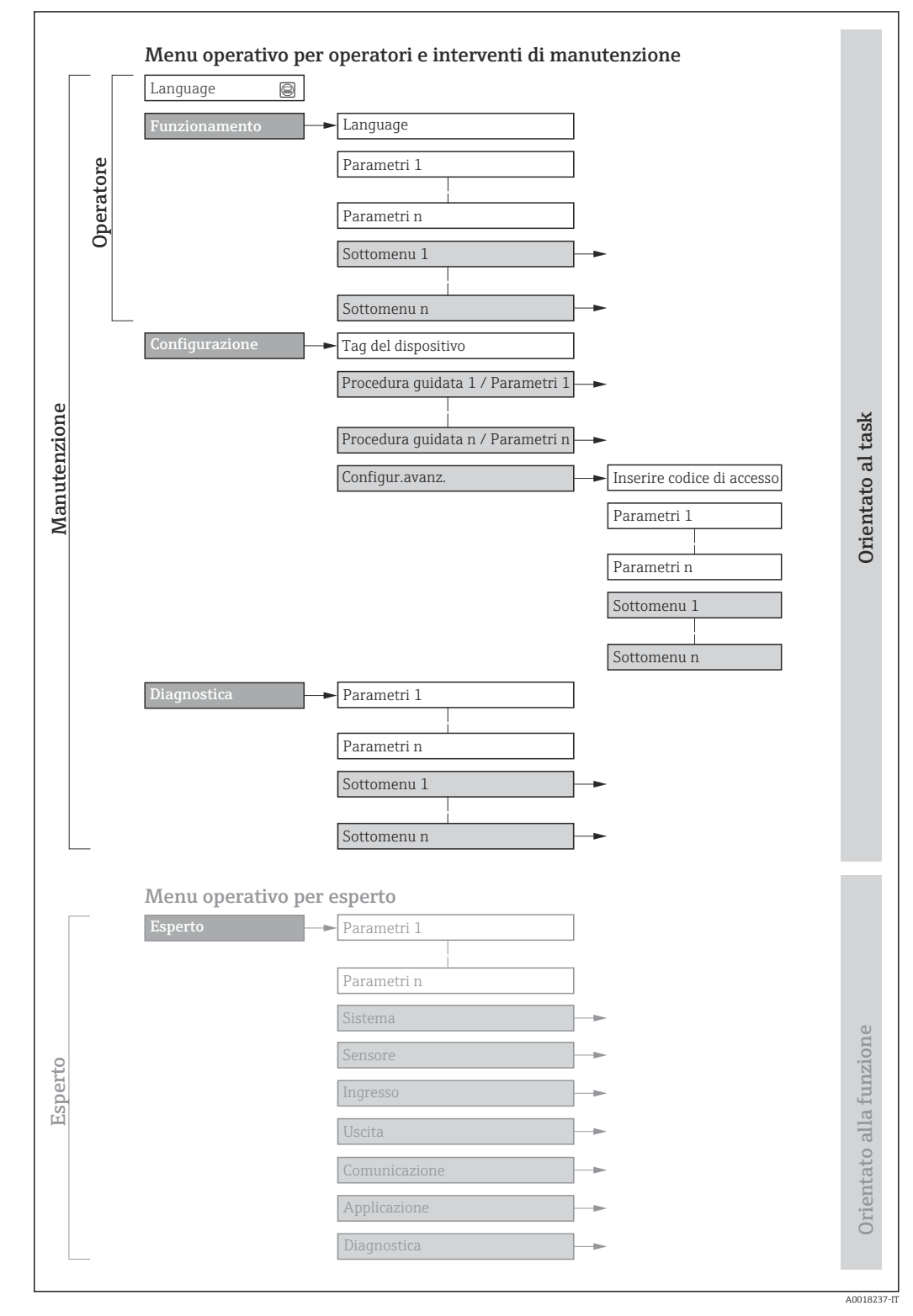

🖻 14 🛛 Struttura schematica del menu operativo

### 8.2.2 Filosofia operativa

I singoli elementi del menu operativo sono assegnati a determinati ruoli utente (operatore, addetto alla manutenzione, ecc.). Ogni ruolo utente contiene operazioni tipiche all'interno del ciclo di vita del dispositivo.

| Menu/pa            | arametro                      | Ruolo utente e operazioni                                                                                                    | Contenuto/significato                                                                                                    |
|--------------------|-------------------------------|----------------------------------------------------------------------------------------------------|----------------------------------------------------------------------------------------------------|
| Language           | Orientato<br>all'operazion    | <b>Ruolo "Operatore", "Manutenzione"</b><br>Operazioni durante il funzionamento:                                                                                                    | <ul><li>Definizione della lingua operativa</li><li>Azzeramento e controllo dei totalizzatori</li></ul>                                                                                                    |
| Funzioname<br>nto  | Funzioname<br>nto             | <ul> <li>Configurazione del display operativo (ad es. formato e contrasto del display)</li> <li>Azzeramento e controllo dei totalizzatori</li> </ul>                                                                                                    |                                                                                                    |
| Configurazi<br>one | -                             | Ruolo "Manutenzione"<br>Messa in servizio:<br>• Configurazione della misura<br>• Configurazione di ingressi e uscite                                                                                                    | Procedura guidata per la messa in servizio rapida:<br>Configurazione delle unità ingegneristiche del sistema<br>Definizione del fluido<br>Configurazione dell'ingresso in corrente<br>Configurazione delle uscite<br>Configurazione del display operativo<br>Definizione del condizionamento dell'uscita<br>Configurazione del taglio di bassa portata<br>Configurazione avanzata                                                                                                    |
|                    |                               |                                                                                                    | <ul> <li>Per una configurazione delle misure più personalizzata (adattamento a condizioni di misura speciali)</li> <li>Configurazione dei totalizzatori</li> <li>Amministrazione (definire codice di accesso, reset del misuratore)</li> </ul>                                                                                                    |
| Diagnostica        |                               | <ul> <li>Ruolo "Manutenzione"</li> <li>Ricerca guasti:</li> <li>Diagnostica e rettifica degli errori di processo e del dispositivo</li> <li>Simulazione del valore misurato</li> </ul>                                                                                                    | Comprende tutti i parametri per il rilevamento dell'errore e l'analisi degli<br>errori di processo e del dispositivo:<br>Elenco di diagnostica<br>Contiene fino a 5 messaggi diagnostici ancora in attesa.<br>Registro degli eventi<br>Contiene i messaggi di evento generati.<br>Informazioni sul dispositivo<br>Contiene le informazioni per identificare il dispositivo.<br>Valori misurati<br>Contiene tutti i valori misurati attuali.<br>Sottomenu <b>Memorizzazione dati</b> con l'opzione d'ordine "HistoROM estesa"<br>Archiviazione e visualizzazione di valori misurati<br>Heartbeat<br>Consente di controllare su richiesta la funzionalità del dispositivo e di<br>documentare i risultati delle verifiche.<br>Simulazione<br>Serve per simulare valori misurati o valori di uscita.                         |
| Esperto            | Orientato<br>alla<br>funzione | <ul> <li>Operazioni che richiedono una<br/>conoscenza dettagliata del<br/>funzionamento del dispositivo:</li> <li>Messa in servizio delle misure in<br/>condizioni difficili</li> <li>Adattamento ottimale della misura a<br/>condizioni difficili</li> <li>Configurazione dettagliata<br/>dell'interfaccia di comunicazione</li> <li>Diagnostica dell'errore in casi difficili</li> </ul> | <ul> <li>Comprende tutti i parametri del dispositivo e consente di accedervi<br/>direttamente mediante un codice di accesso. La struttura di questo menu si<br/>basa sui blocchi funzione del dispositivo:</li> <li>Sistema<br/>Contiene tutti i parametri del dispositivo di livello superiore, che non<br/>riguardano la misura o la comunicazione del valore misurato.</li> <li>Sensore<br/>Configurazione della misura.</li> <li>Comunicazione<br/>Configurazione dell'interfaccia di comunicazione digitale.</li> <li>Applicazione<br/>Configurazione delle funzioni che vanno oltre la misura attuale (ad es.<br/>totalizzatore).</li> <li>Diagnostica<br/>Per il rilevamento e l'analisi degli errori di processo e del dispositivo, per la<br/>simulazione del dispositivo e per Heartbeat Technology.</li> </ul> |

### 8.3 Accesso al menu operativo mediante il display locale

### 8.3.1 Display operativo

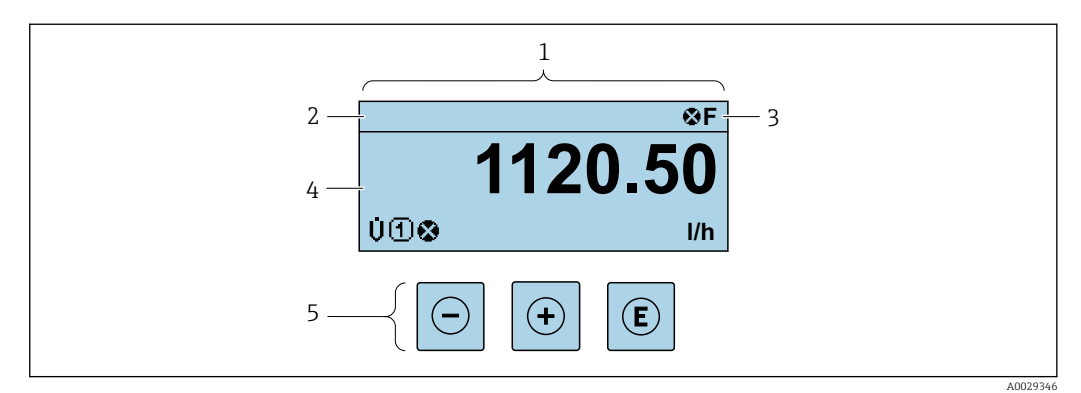

- 1 Display operativo
- 2 Descrizione tag
- 3 Area di stato
- 4 Area di visualizzazione per i valori misurati (a 4 righe)
- 5 Elementi operativi  $\rightarrow \square 54$

### Area di stato

I seguenti simboli appaiono in alto a destra nell'area di stato della visualizzazione operativa:

- Segnali di stato → 🗎 141
  - F: guasto
  - C: verifica funzionale
  - S: fuori specifica
  - M: richiesta manutenzione
- Comportamento diagnostico→ 🗎 142
  - 🛚 🐼: allarme
  - <u>A</u>: avviso
- 🟦: blocco (il dispositivo è protetto con un blocco hardware )
- 🗣 : comunicazione (la comunicazione è attiva mediante funzionamento a distanza)

### Area di visualizzazione

Nell'area di visualizzazione, ogni valore misurato è introdotto da alcuni tipi di simbolo a scopo descrittivo:

Variabili misurate

| Simbolo | Significato                                                                                        |
|---------|----------------------------------------------------------------------------------------------------|
| Σ       | Totalizzatore<br>Il numero del canale di misura indica quale dei tre totalizzatori è visualizzato. |

#### Numeri dei canali di misura

| Simbolo                                      | Significato                                                                                                    |
|----------------------------------------------|----------------------------------------------------------------------------------------------------|
| 14                                           | Canale di misura da 1 a 4                                                                                           |
| Il numero del canale<br>misurata (ad es. Tot | e di misura è visualizzato solo se è presente più di un canale per il medesimo tipo di variabile<br>alizzatore 13). |

Comportamento diagnostico

Il comportamento diagnostico si riferisce a un evento diagnostico, importante per la variabile misurata visualizzata. Per informazioni sui simboli → 🗎 142

Il numero e il formato di visualizzazione dei valori misurati possono essere configurati mediante il parametro **Formato del display** ( $\rightarrow \cong 114$ ).

A0016327-IT

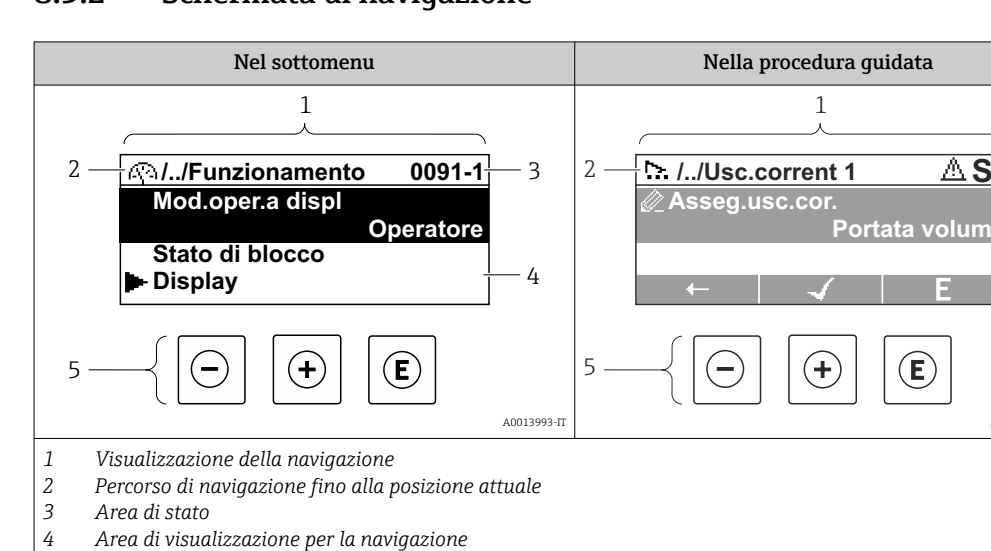

#### 8.3.2 Schermata di navigazione

- Area di visualizzazione per la navigazione
- 5 Elementi operativi  $\rightarrow \square 54$

### Percorso di navigazione

Il percorso di navigazione - visualizzato in alto a sinistra nella visualizzazione della navigazione - è formato dai seguenti elementi:

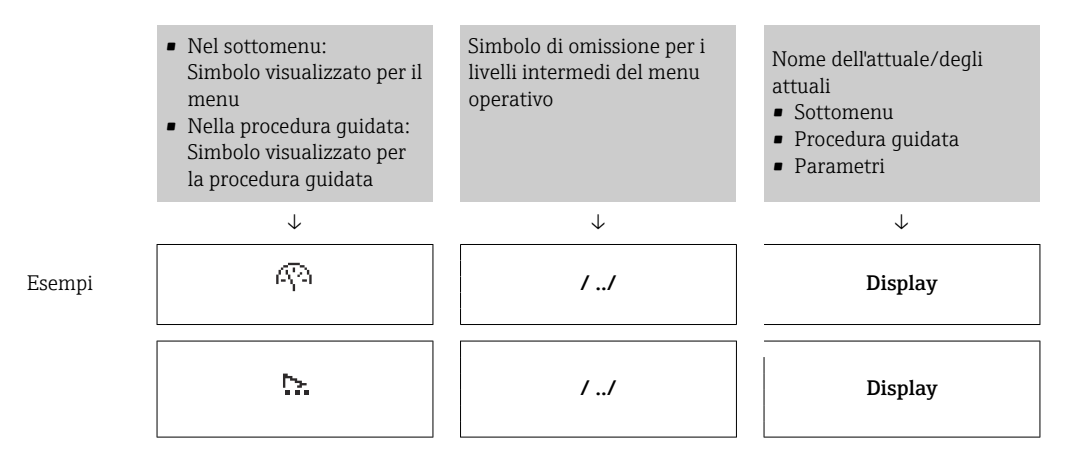

Per maggiori informazioni sui simboli visualizzati nel menu, consultare il paragrafo "Area di visualizzazione"  $\rightarrow \square 52$ 

### Area di stato

Quanto seque appare in alto a destra nell'area di stato della visualizzazione della navigazione:

- Nel sottomenu
  - Il codice per l'accesso diretto al parametro che si vuole esplorare (ad es. 0022-1)
  - Se è presente un evento di diagnostica, il comportamento diagnostico e il segnale di stato
- Nella procedura guidata

Se è presente un evento di diagnostica, il comportamento diagnostico e il segnale di stato

• Per informazioni sul comportamento diagnostico e sul segnale di stato  $\rightarrow$  🖺 141 • Per informazioni su funzione e immissione del codice di accesso diretto  $\rightarrow \square 57$ 

### Area di visualizzazione

### Menu

| Simbolo    | Significato                                                                                                    |
|------------|----------------------------------------------------------------------------------------------------|
| R          | Funzionamento         È visualizzato:         • Nel menu accanto alla selezione "Funzionamento"         • A sinistra nel percorso di navigazione nel menu Funzionamento                       |
| بر         | <ul> <li>Configurazione</li> <li>È visualizzato:</li> <li>Nel menu accanto alla selezione "Configurazione"</li> <li>A sinistra nel percorso di navigazione nel menu Configurazione</li> </ul> |
| પ્         | Diagnostica         È visualizzato:         • Nel menu accanto alla selezione "Diagnostica"         • A sinistra nel percorso di navigazione nel menu Diagnostica                             |
| ÷ <b>*</b> | Esperto<br>È visualizzato:<br>• Nel menu accanto alla selezione "Esperto"<br>• A sinistra nel percorso di navigazione nel menu Esperto                                                        |

Sottomenu, procedure guidate, parametri

| Simbolo | Significato                                                                                                 |
|---------|----------------------------------------------------------------------------------------------------|
| •       | Sottomenu                                                                                                   |
| ₩.      | Procedura guidata                                                                                           |
| Ø       | Parametri all'interno di una procedura guidata Per i parametri nei sottomenu non sono visualizzati simboli. |

### Blocco

| Simbolo | Significato                                                                                                    |
|---------|----------------------------------------------------------------------------------------------------|
| Ô       | <ul> <li>Parametro bloccato</li> <li>Se visualizzato di fronte al nome del parametro, indica che il parametro è bloccato.</li> <li>da un codice di accesso specifico dell'utilizzatore</li> <li>da un contatto di protezione scrittura hardware</li> </ul> |

Funzionamento della procedura guidata

| Simbolo      | Significato                                                         |
|--------------|---------------------------------------------------------------------|
| -            | Commuta al parametro precedente.                                    |
| $\checkmark$ | Conferma il valore del parametro e commuta al parametro successivo. |
| E            | Apre la visualizzazione per la modifica del parametro.              |

### 8.3.3 Visualizzazione modifica

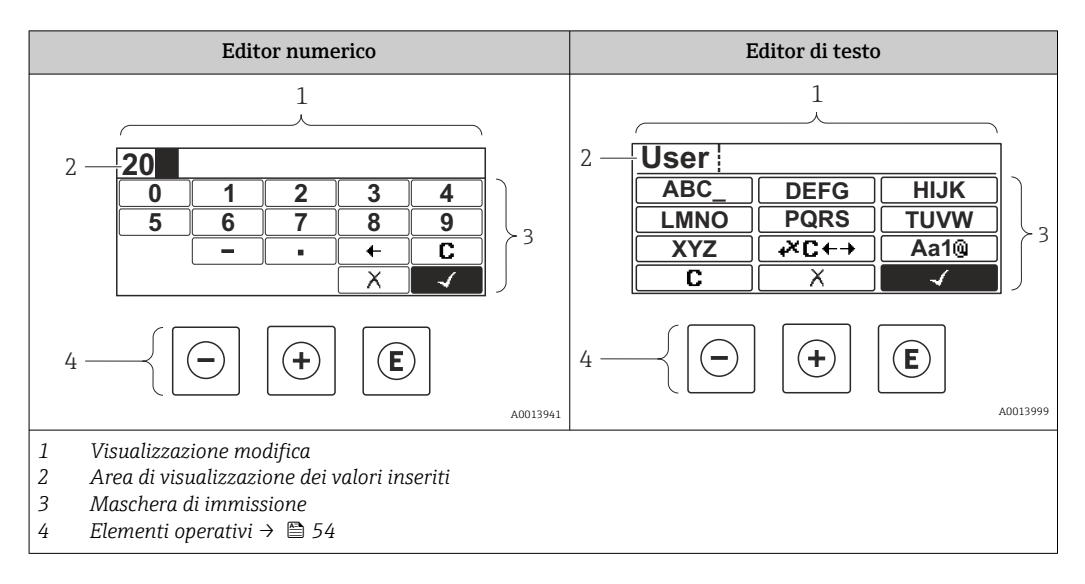

### Schermata di immissione

I seguenti simboli di immissione sono disponibili nella maschera di immissione dell'editor di testo e numerico:

#### Editor numerico

| Simbolo      | Significato                                                        |
|--------------|--------------------------------------------------------------------|
| 0<br><br>9   | Selezione di numeri da 0 a 9                                       |
| ·            | Inserisce un separatore decimale in corrispondenza del cursore.    |
| _            | Inserisce un segno meno in corrispondenza del cursore.             |
| $\checkmark$ | Conferma la selezione.                                             |
| +            | Sposta la posizione di immissione di una posizione verso sinistra. |
| X            | Esce dall'inserimento senza applicare le modifiche.                |
| C            | Annulla tutti i caratteri inseriti.                                |

### Editor di testo

| Simbolo         | Significato                                                                                                    |
|-----------------|----------------------------------------------------------------------------------------------------|
| (Aa1@)          | Commutazione<br>• Tra lettere maiuscole e minuscole<br>• Per l'immissione di numeri<br>• Per l'immissione di caratteri speciali |
| ABC_<br><br>XYZ | Selezione di lettere, AZ.                                                                                                    |

| abc _<br><br>xyz            | Selezione di lettere, az.                             |
|-----------------------------|-------------------------------------------------------|
| ····<br>····<br>····<br>··· | Selezione di caratteri speciali.                      |
| $\checkmark$                | Conferma la selezione.                                |
| <b>₩C</b> +→                | Commuta alla selezione degli strumenti di correzione. |
| X                           | Esce dall'inserimento senza applicare le modifiche.   |
| С                           | Annulla tutti i caratteri inseriti.                   |

Correzione testo in स्ट↔

| Simbolo | Significato                                                           |
|---------|-----------------------------------------------------------------------|
| C       | Annulla tutti i caratteri inseriti.                                   |
| Ð       | Sposta la posizione di immissione di una posizione verso destra.      |
| Ð       | Sposta la posizione di immissione di una posizione verso sinistra.    |
| ×.      | Cancella il primo carattere a sinistra della posizione di immissione. |

### 8.3.4 Elementi operativi

| Tasto | Significato                                                                                                    |
|-------|----------------------------------------------------------------------------------------------------|
| Θ     | Tasto meno                                                                                                    |
|       | <i>In menu, sottomenu</i><br>Sposta verso l'alto la barra di selezione all'interno di una picklist.                          |
|       | <i>In una procedura guidata</i><br>Conferma il valore del parametro e ritorna al parametro precedente.                       |
|       | <i>Per l'editor di testo e numerico</i><br>Nella maschera di immissione, sposta la barra di selezione a sinistra (indietro). |
|       | Tasto più                                                                                                    |
| Ð     | <i>In menu, sottomenu</i><br>Sposta verso il basso la barra di selezione all'interno di una picklist.                        |
|       | <i>In una procedura guidata</i><br>Conferma il valore del parametro e accede al parametro successivo.                        |
|       | <i>Per l'editor di testo e numerico</i><br>Nella maschera di immissione, sposta la barra di selezione a destra (in avanti).  |

| Tasto       | Significato                                                                                                    |  |  |
|-------------|----------------------------------------------------------------------------------------------------|--|--|
|             | Tasto Enter                                                                                                    |  |  |
| E           | <i>Per la visualizzazione operativa</i><br>Premendo il tasto per 2 s si apre il menu contestuale.                                                                                                    |  |  |
|             | <ul> <li>In menu, sottomenu</li> <li>Premendo brevemente il tasto: <ul> <li>Apre il menu, il sottomenu o il parametro selezionato.</li> <li>Avvia la procedura guidata.</li> <li>Se è aperto, si chiude il testo di istruzioni del parametro.</li> </ul> </li> <li>Premendo il tasto per 2 s all'interno di un parametro:<br/>se presente, apre il testo di istruzioni per la funzione del parametro.</li> </ul> |  |  |
|             | <i>In una procedura guidata</i><br>Apre la visualizzazione per la modifica del parametro.                                                                                                    |  |  |
|             | <ul> <li>Per l'editor di testo e numerico</li> <li>Premendo brevemente il tasto: <ul> <li>Apre il gruppo selezionato.</li> <li>Esegue l'azione selezionata.</li> </ul> </li> <li>Premendo il tasto per 2 s viene confermato il valore del parametro modificato.</li> </ul>                                                                                                    |  |  |
|             | Combinazione di tasti Escape (premere i tasti contemporaneamente)                                                                                                    |  |  |
| ⊕+⊕         | <ul> <li>In menu, sottomenu</li> <li>Premendo brevemente il tasto: <ul> <li>si esce dal livello attuale e si accede al successivo livello superiore del menu.</li> <li>Se è aperto, si chiude il testo di istruzioni del parametro.</li> </ul> </li> <li>Premendo il tasto per 2 s si ritorna alla visualizzazione operativa ("posizione HOME").</li> </ul>                                                      |  |  |
|             | <i>In una procedura guidata</i><br>si esce dalla procedura guidata e si accede al successivo livello superiore.                                                                                                    |  |  |
|             | <i>Per l'editor di testo e numerico</i><br>Chiude l'editor di testo o numerico senza applicare le modifiche.                                                                                                    |  |  |
| (H)+(F)     | Combinazione dei tasti più/Enter (premere i tasti contemporaneamente)                                                                                                    |  |  |
|             | Aumenta il contrasto (impostazione più scura).                                                                                                    |  |  |
|             | Combinazione dei tasti meno/più/Enter (premere i tasti contemporaneamente)                                                                                                    |  |  |
| (_)+(+)+(E) | Per la visualizzazione operativa<br>Abilita o disabilita il blocco tastiera (solo modulo display SD02).                                                                                                    |  |  |

### 8.3.5 Apertura del menu contestuale

Grazie al menu contestuale, si possono richiamare i seguenti menu in modo rapido e direttamente dal display operativo:

- Configuraz.
- Configurazione backup display
- Simulazione

### Richiamo e chiusura del menu contestuale

L'utente è nel display operativo.

- 1. Premere i tasti 🗆 e 🗉 per più di 3 secondi.
  - └ Si apre il menu contestuale.

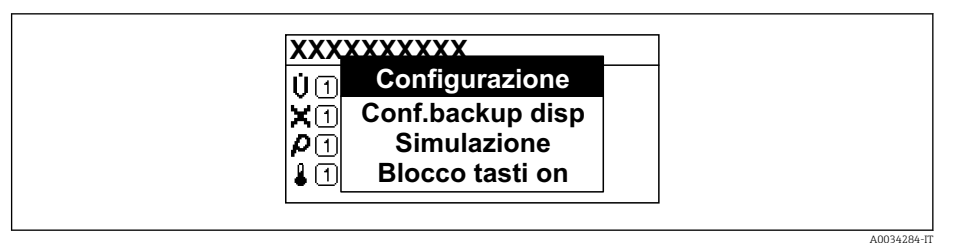

- 2. Premere contemporaneamente = + +.
  - └ Il menu contestuale si chiude e il display ritorna al display operativo.

### Richiamare il menu mediante il menu contestuale

- 1. Aprire il menu contestuale.
- 2. Premere 🗄 per navigare fino al menu richiesto.
- 3. Premere 🗉 per confermare la selezione.
  - └ Si apre il menu selezionato.

### 8.3.6 Navigazione e selezione dall'elenco

Per navigare nel menu operativo si possono utilizzare diversi elementi operativi. Il percorso di navigazione è indicato nell'intestazione, a sinistra. I simboli sono visualizzati vicino ai relativi menu. Questi simboli sono riportati anche nell'intestazione durante la navigazione.

Per una spiegazione della visualizzazione di navigazione con simboli ed elementi operativi → 🗎 51

Esempio: Impostazione del numero di valori misurati visualizzati su "2 valori"

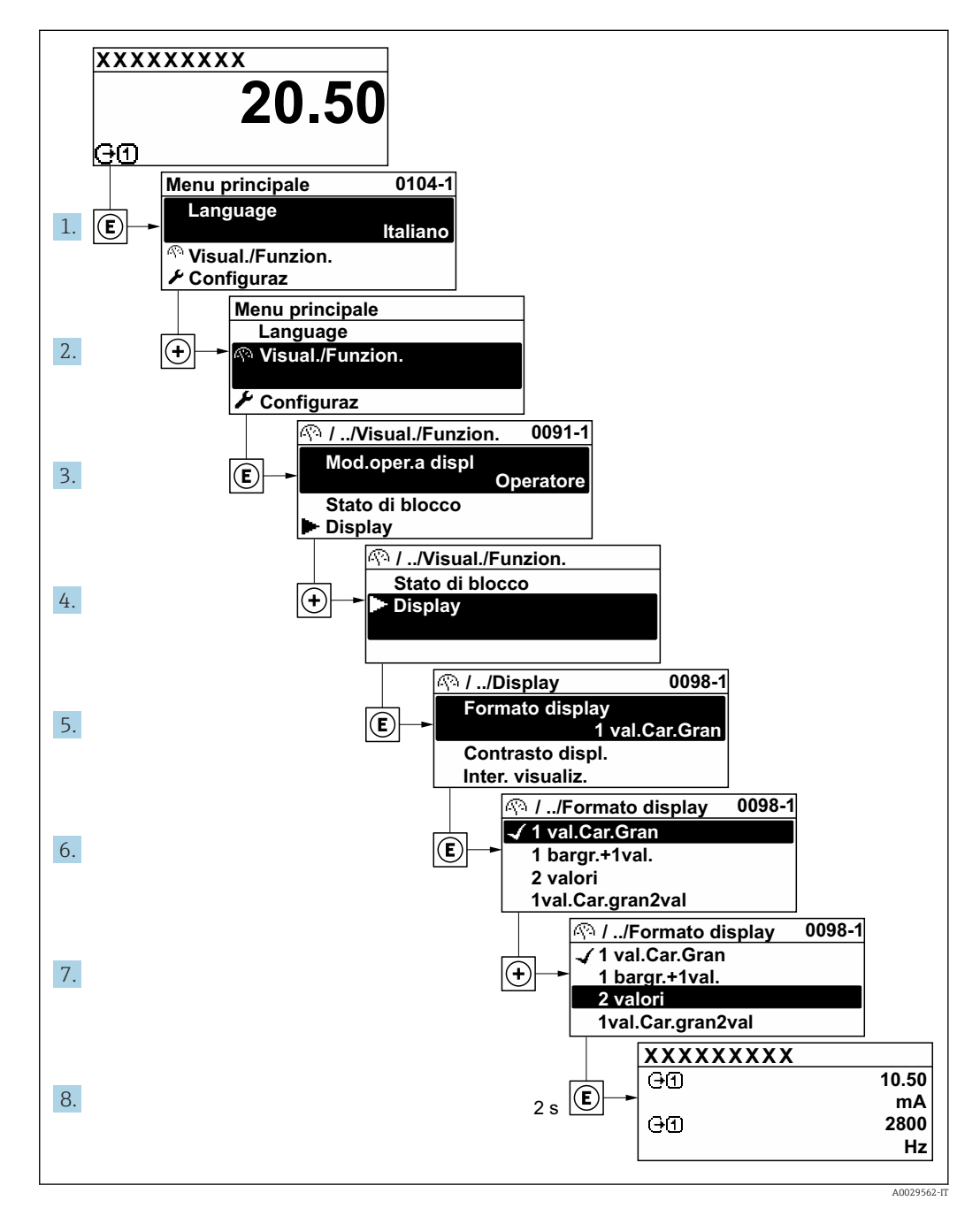

### 8.3.7 Accesso diretto al parametro

A ogni parametro è assegnato un numero che consente di accedere al parametro direttamente mediante il display. Inserendo questo codice di accesso in parametro **Accesso diretto**, è visualizzato subito il parametro richiesto.

Percorso di navigazione

Esperto  $\rightarrow$  Accesso diretto

Il codice di accesso diretto è formato da un numero a 5 cifre (lunghezza massima) e dal numero del canale, che identifica il canale di una variabile di processo: ad es. 00914-2. Nella finestra di navigazione, questo codice è visualizzato sulla destra, nell'intestazione del parametro selezionato.

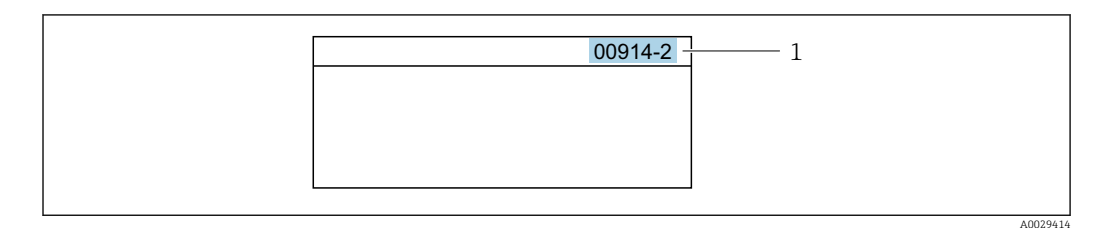

1 Codice di accesso diretto

Considerare quanto segue per inserire il codice di accesso diretto:

- Gli zero iniziali del codice di accesso diretto non devono essere inseriti. Esempio: inserire "914" anziché "00914"
- Se non si inserisce il numero del canale, viene aperto automaticamente il canale 1. Esempio: inserire 00914 → parametro Assegna variabile di processo
- Se è aperto un altro canale: inserire il codice di accesso diretto con il numero del canale corrispondente.

Esempio: inserire 00914-2 → parametro Assegna variabile di processo

Per i codici di accesso diretto ai singoli parametri, consultare la documentazione del dispositivo "Descrizione dei parametri dello strumento"

### 8.3.8 Richiamo del testo di istruzioni

Il testo di istruzioni è disponibile per alcuni parametri e può essere richiamato dalla visualizzazione di navigazione. Il testo di istruzioni contiene una breve spiegazione della funzione del parametro e quindi supporta una messa in servizio rapida e sicura.

### Richiamo e chiusura del testo di istruzioni

L'utente è nella visualizzazione della navigazione e la barra di selezione è su un parametro.

- 1. Premere 🗉 per 2 s.
  - └ Il testo di istruzioni per il parametro selezionato si apre.

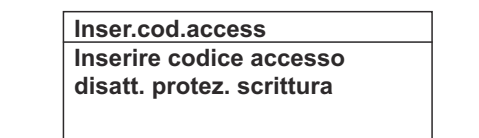

- 🗉 15 Esempio: testo di istruzioni per il parametro "Inserire codice di accesso"
- **2.** Premere contemporaneamente  $\Box$  +  $\pm$ .
  - └ Il testo di istruzioni viene chiuso.

### 8.3.9

### Modifica dei parametri

Per una descrizione della finestra di modifica - costituita dall'editor di testo e dall'editor numerico - con simboli → 🖺 53, per una descrizione degli elementi operativi → 🖺 54

Esempio: Modificare la descrizione del punto di misura nel parametro "Descrizione taq" da 001-FT-101 fino a 001-FT-102

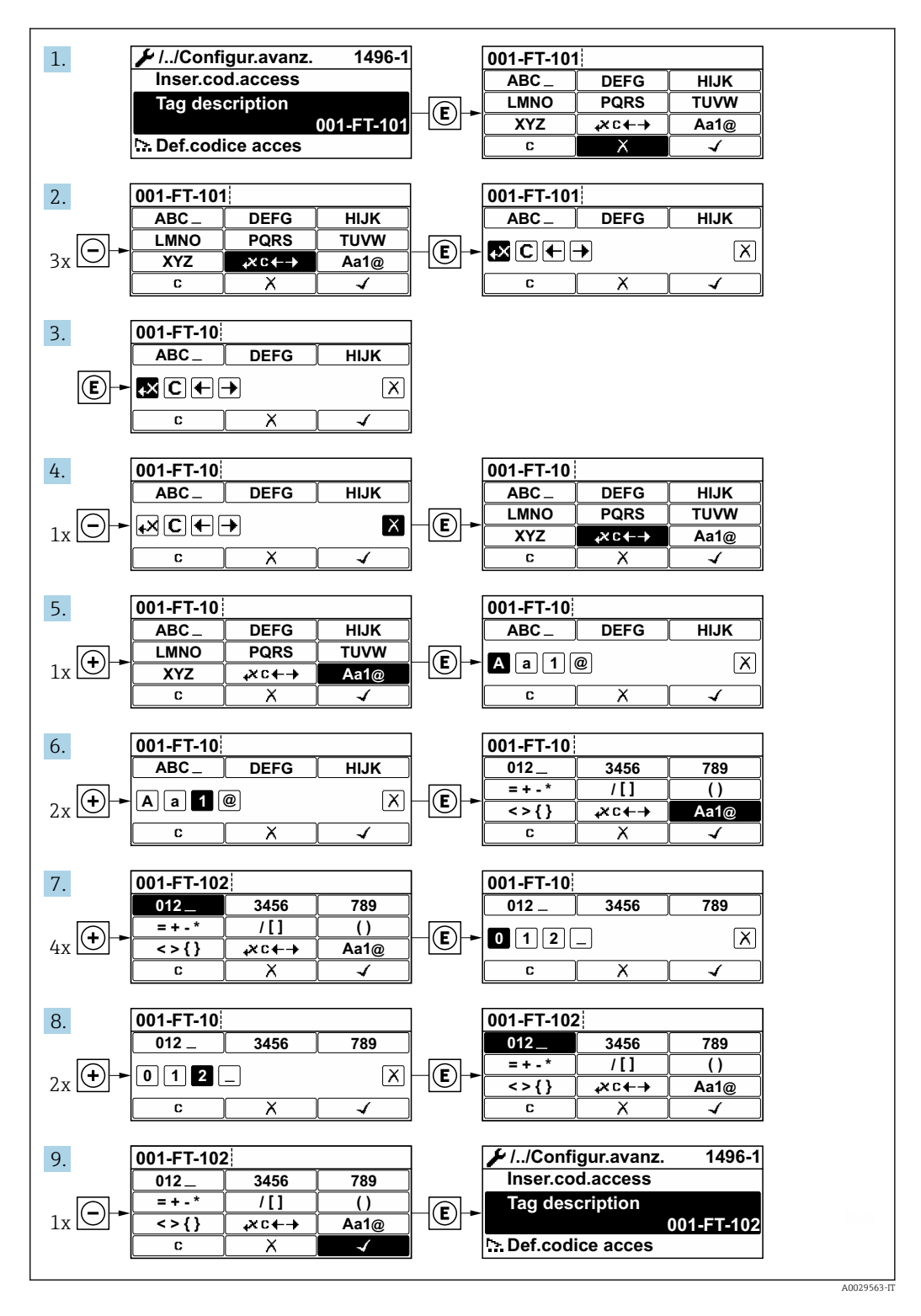

È visualizzato un messaggio, se il valore inserito è fuori dal campo di valori consentiti.

| Inser.cod.access           |   |
|----------------------------|---|
| Valore inserito non valido | 0 |
| fuori dal range            |   |
| Min:0                      |   |
| Max:9999                   |   |

### 8.3.10 Ruoli utente e autorizzazioni di accesso correlate

I due ruoli utente "Operatore" e "Manutenzione" hanno diverso accesso in scrittura ai parametri se il cliente definisce un codice di accesso specifico dell'utilizzatore. Questo protegge la configurazione del dispositivo tramite il display locale dall'accesso non autorizzato .

### Definizione delle autorizzazioni di accesso per i ruoli utente

Alla consegna del dispositivo dalla fabbrica il codice di accesso non è ancora definito. Le autorizzazioni di accesso al dispositivo (in lettura e scrittura) non sono limitate e corrispondono a quelle del ruolo utente "Manutenzione".

- Definire il codice di accesso.
  - └ Oltre al ruolo utente "Manutenzione" viene ridefinito il ruolo utente "Operatore". Le autorizzazioni di accesso sono differenti per i due ruoli utente.

Autorizzazione di accesso ai parametri: ruolo utente "Manutenzione"

| Stato del codice di accesso                                                  | Accesso in lettura | Accesso in scrittura |
|------------------------------------------------------------------------------|--------------------|----------------------|
| Il codice di accesso non è ancora stato definito (impostazione di fabbrica). | V                  | V                    |
| Dopo che il codice di accesso è stato definito.                              | V                  | ✓ <sup>1)</sup>      |

1) Dopo l'inserimento del codice di accesso, l'utente ha soltanto l'accesso in scrittura.

#### Autorizzazione di accesso ai parametri: ruolo utente "Operatore"

| Stato del codice di accesso                     | Accesso in lettura | Accesso in scrittura |
|-------------------------------------------------|--------------------|----------------------|
| Dopo che il codice di accesso è stato definito. | V                  | _ 1)                 |

 Nonostante sia stato definito un codice di accesso, alcuni parametri possono essere sempre modificati e dunque sono esclusi dalla protezione scrittura, poiché non incidono sulla misura. Fare riferimento al paragrafo "Protezione scrittura mediante codice di accesso"

Il ruolo con cui l'utente ha eseguito l'accesso è indicato in Parametro **Modalità** operativa a display. Percorso di navigazione: Funzionamento → Modalità operativa a display

## 8.3.11 Disattivazione della protezione scrittura tramite codice di accesso

Se è visualizzato il simbolo B sul display locale davanti a un parametro, quel parametro è protetto da scrittura da un codice di accesso specifico dell'utilizzatore e il suo valore non può essere modificato usando il controllo locale  $\rightarrow$  B 119.

Un parametro con protezione scrittura può essere disabilitato mediante controllo locale inserendo il codice di accesso specifico dell'utilizzatore in parametro **Inserire codice di accesso** ( $\rightarrow \implies 90$ ) mediante la relativa opzione di accesso.

1. Dopo aver premuto E, è visualizzata la richiesta di inserimento del codice di accesso.

2. Inserire il codice di accesso.

└→ Il simbolo davanti ai parametri non è più visualizzato; tutti i parametri precedentemente protetti da scrittura vengono riattivati.

### 8.3.12 Abilitazione e disabilitazione del blocco tastiera

Il blocco della tastiera consente di bloccare l'accesso all'intero menu operativo mediante controllo locale. Di conseguenza, la navigazione del menu operativo o la modifica dei valori di singoli parametri non è più consentita. Gli utenti possono solo leggere i valori misurati nella visualizzazione operativa.

Il blocco tastiera si abilita e disabilita mediante il menu contestuale.

#### Abilitazione del blocco tastiera

### 🛐 Solo per il display SD03

- Il blocco tastiera si abilita automaticamente:
- Se il dispositivo non è stato utilizzato attraverso il display per > 1 minuto.
- A ogni riavvio del dispositivo.

### Per riattivare il blocco della tastiera manualmente:

1. Il dispositivo è nella visualizzazione del valore misurato.

Premere i tasti 🗆 e 🗉 per 3 secondi.

- 🛏 Si apre un menu contestuale.
- 2. Nel menu contestuale selezionare l'opzione Blocco tasti attivo.

└ Il blocco tastiera è attivo.

Se l'utente cerca di accedere al menu operativo mentre è attivo il blocco della tastiera, compare il messaggio **Blocco tasti attivo**.

#### Disabilitazione del blocco tastiera

Il blocco tastiera è attivo.

Premere i tasti 🖃 e 🗉 per 3 secondi.

🛏 Il blocco tastiera è disattivato.

### 8.4 Accesso al menu operativo mediante tool operativo

La struttura del menu operativo nei tool operativi corrisponde a quella del controllo mediante display locale.

### 8.4.1 Connessione del tool operativo

### Tramite rete APL

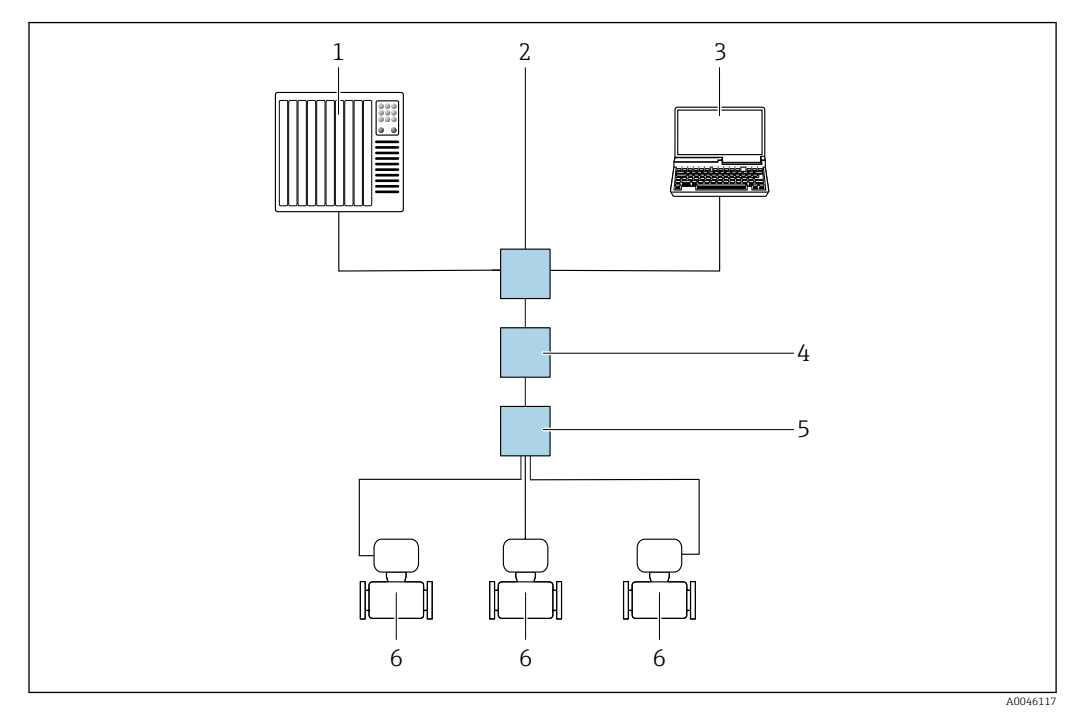

🖻 16 Opzioni per il funzionamento a distanza mediante rete APL

- 1 Sistema di automazione, ad es. Simatic S7 (Siemens)
- 2 Switch Ethernet, ad es. Scalance X204 (Siemens)
- 3 Computer con web browser (ad es. Internet Explorer) per accedere al web server integrato o con tool operativo (ad es. FieldCare, DeviceCare con PROFINET COM DTM o SIMATIC PDM con FDI-Package)
- 4 Interruttore di alimentazione APL (opzionale)
- 5 Interruttore da campo APL
- 6 Misuratore

### Mediante interfaccia service (CDI)

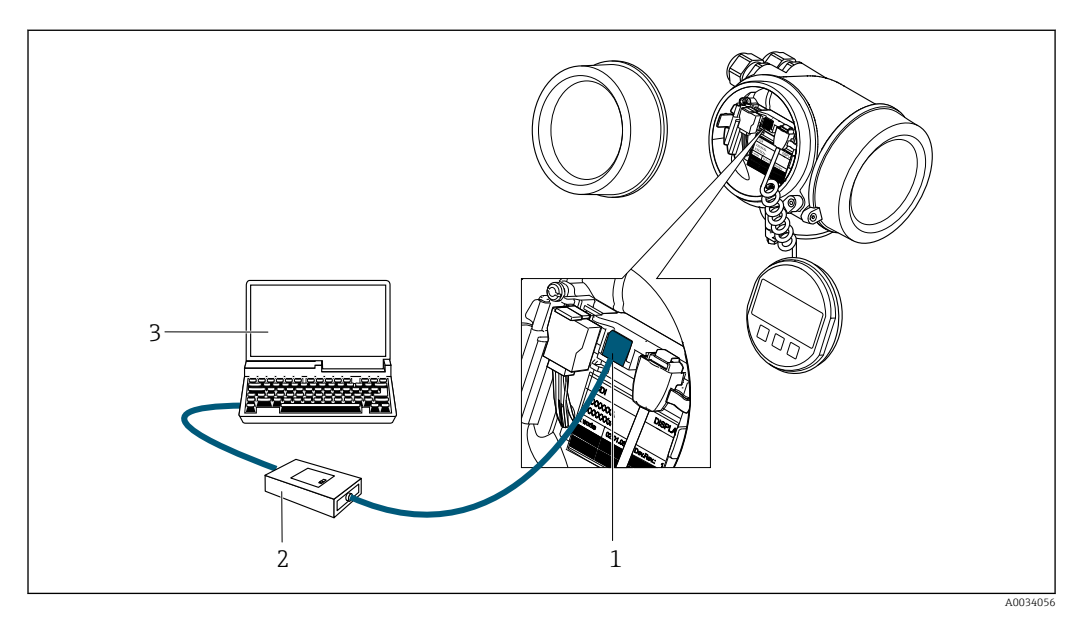

1 Interfaccia service (CDI = Common Data Interface di Endress+Hauser) del misuratore

- 2 Commubox FXA291
- 3 Computer con tool operativo (ad es. FieldCare o DeviceCare) e (CDI) DeviceDTM

### 8.4.2 FieldCare

#### Campo di applicazione della funzione

Tool di gestione delle risorse asset management di Endress+Hauser basato su FDT (Field Device Technology). Consente la configurazione di tutti i dispositivi da campo intelligenti, presenti nel sistema, e ne semplifica la gestione. L'uso delle informazioni di stato, è anche un sistema semplice, ma efficace, per controllare lo stato e le condizioni dei dispositivi.

### Accesso mediante:

Interfaccia service CDI  $\rightarrow \triangleq 62$ 

Funzioni tipiche:

- Configurazione dei parametri dei trasmettitori
- Caricamento e salvataggio dei dati del dispositivo (upload/download)
- Documentazione del punto di misura
- Visualizzazione della cronologia del valore misurato (registratore a traccia continua) e registro degli eventi

Per maggiori informazioni su FieldCare, consultare le Istruzioni di funzionamento BA00027S e BA00059S

#### Provenienza dei file descrittivi del dispositivo

V. le informazioni  $\rightarrow \square 66$ 

#### Stabilire una connessione

- 1. Avviare FieldCare e aprire il progetto.
- 2. In rete: Aggiungi un dispositivo.
  - → Si apre la finestra **Add device**.
- **3.** Selezionare l'opzione **CDI Communication TCP/IP** dall'elenco e premere **OK** per confermare.
- 4. Cliccare con il pulsante destro su **CDI Communication TCP/IP** e selezionare l'opzione **Aggiungi dispositivo** nel menu contestuale che si è aperto.
- 6. Inserire l'indirizzo del dispositivo nella barra dell'**Indirizzo IP**: 192.168.1.212 e premere **Enter** per confermare.
- 7. Stabilire la connessione in linea con il dispositivo.
- Per maggiori informazioni, consultare le Istruzioni di funzionamento BA00027S e BA00059S

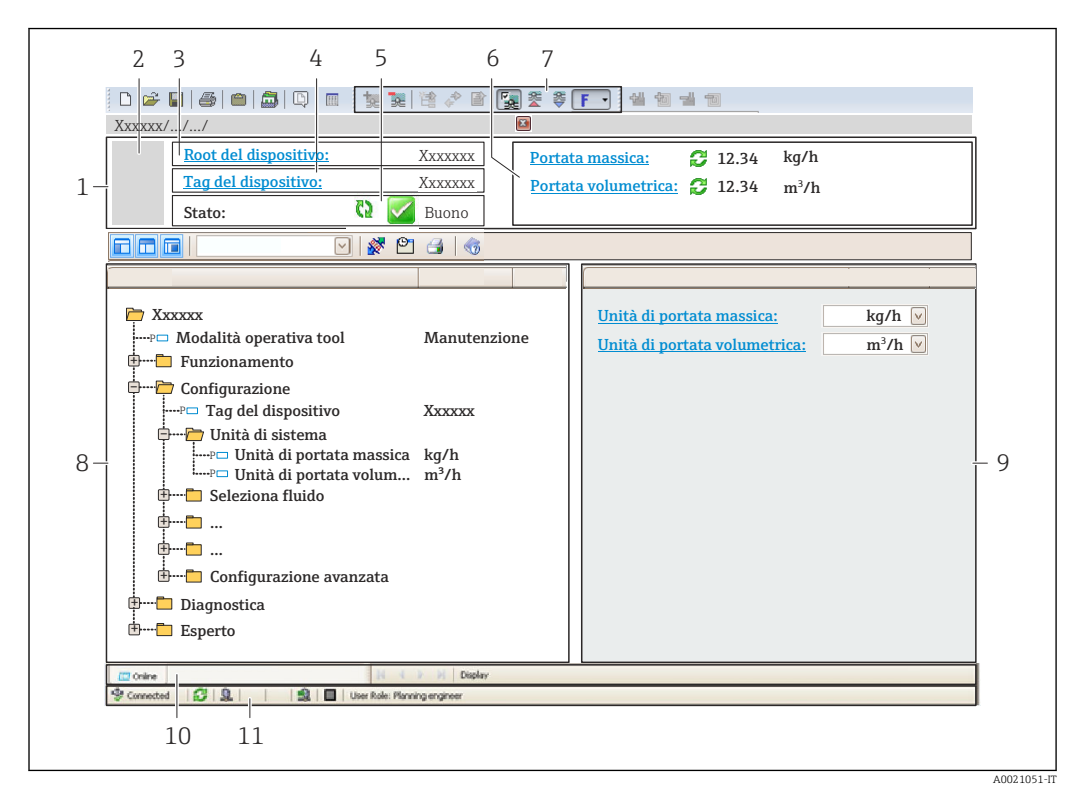

### Interfaccia utente

- 1 Intestazione
- 2 Immagine del dispositivo
- 3 Nome del dispositivo
- 4 Descrizione tag
- 5 Area di stato con segnale di stato  $\rightarrow \square 144$
- 6 Area di visualizzazione per i valori misurati attuali
- 7 Barra degli strumenti di modifica con funzioni addizionali, ad es. salva/carica, elenco eventi e crea documentazione
- 8 Area di navigazione con struttura del menu operativo
- 9 Area di lavoro
- 10 Campo di azione
- 11 Area di stato

### 8.4.3 DeviceCare

#### Campo di applicazione della funzione

Tool per collegare e configurare i dispositivi da campo di Endress+Hauser.

Il metodo più veloce per configurare i dispositivi da campo di Endress+Hauser è quello di utilizzare il tool specifico "DeviceCare". Insieme ai DTM (Device Type Managers) rappresenta una soluzione completa e conveniente.

Per maggiori informazioni, consultare la documentazione Brochure Innovazione IN01047S

#### Provenienza dei file descrittivi del dispositivo

V. le informazioni  $\rightarrow$  🖺 66

### 8.4.4 SIMATIC PDM

### Campo di applicazione della funzione

SIMATIC PDM è un programma standardizzato di un produttore indipendente di Siemens per l'uso, la configurazione, la manutenzione e la diagnosi di dispositivi da campo intelligenti tramite il protocollo PROFINET-APL.

### Provenienza dei file descrittivi del dispositivo

Vedere le informazioni  $\rightarrow \square 66$ 

### 9 Integrazione del sistema

### 9.1 Panoramica dei file descrittivi del dispositivo

### 9.1.1 Informazioni sulla versione attuale del dispositivo

| Versione firmware                      | 01.00.zz    | <ul> <li>Sulla pagina del titolo delle istruzioni di funzionamento</li> <li>Sulla targhetta del trasmettitore</li> <li>Parametro Versione Firmware         Diagnostica → Informazioni sul dispositivo         → Versione Firmware     </li> </ul> |
|----------------------------------------|-------------|----------------------------------------------------------------------------------------------------|
| Produttore                             | 17          | Produttore<br>Esperto → Comunicazione → Blocco fisico → Produttore                                                                                                    |
| ID del dispositivo                     | 0xA438      | -                                                                                                    |
| ID tipo di dispositivo                 | Prowirl 200 | Tipo di dispositivo<br>Esperto → Comunicazione → Blocco fisico → Tipo di<br>dispositivo                                                                                                    |
| Revisione del dispositivo              | 1           | -                                                                                                    |
| PROFINET con versione Ethernet-<br>APL | 2.43        | Versione della specifica PROFINET                                                                                                    |

Per una panoramica delle diverse versioni del firmware per il dispositivo → 🗎 186

### 9.1.2 Tool operativi

Il file descrittivo del dispositivo, adatto a ogni singolo tool operativo, è elencato nella successiva tabella con l'informazione su dove reperirlo.

| Tool operativo mediante<br>Porta APL | Dove reperire le descrizioni del dispositivo                                                                                                    |
|--------------------------------------|----------------------------------------------------------------------------------------------------|
| FieldCare                            | <ul> <li>www.endress.com → Area Download</li> <li>Chiavetta USB (contattare Endress+Hauser)</li> <li>DVD (contattare Endress+Hauser)</li> </ul> |
| DeviceCare                           | <ul> <li>www.endress.com → Area Download</li> <li>CD-ROM (contattare Endress+Hauser)</li> <li>DVD (contattare Endress+Hauser)</li> </ul>        |
| SIMATIC PDM<br>(Siemens)             | www.endress.com $\rightarrow$ Area Download                                                                                                    |

### 9.2 Device Master File (GSD)

Per integrare i dispositivi da campo in un sistema bus, PROFINET richiede una descrizione dei parametri del dispositivo, come dati in uscita, dati in ingresso, formato e volume dei dati.

Questi dati sono disponibili nel Device Master File (GSD), che è fornito al sistema di automazione quando si esegue la messa in servizio del sistema di comunicazione. Possono essere integrati anche dei bitmap del dispositivo, che sono indicati con dei simboli nella struttura della rete.

Device Master File (GSD) è in formato XML e il file è creato nel linguaggio di formattazione del testo GSDML.

Con il Device Master File (GSD) PA Profile 4.02, si possono sostituire dispositivi da campo di diversi produttori senza eseguire riconfigurazioni.

È possibile utilizzare due diversi file master del dispositivo (GSD): il GSD specifico del produttore e il GSD del Profilo PA.

# 9.2.1 Nome del file master del dispositivo specifico del produttore (GSD)

Esempio di nomi di un Device Master File:

GSDML-V2.43-EH-PROWIRL\_200\_APL\_yyyymmdd.xml

| GSDML    | Linguaggio di descrizione                           |  |
|----------|-----------------------------------------------------|--|
| V2.43    | Versione della specifica PROFINET                   |  |
| EH       | Endress+Hauser                                      |  |
| 200_APL  | Trasmettitore                                       |  |
| aaaammgg | Data di rilascio (aaaa: anno, mm: mese, gg: giorno) |  |
| .xml     | Estensione del nome del file (file XML)             |  |

### 9.2.2 Nome file del master del dispositivo PA Profile (GSD)

Esempio del nome di un file master del dispositivo PA Profile: GSDML-V2.43-PA\_Profile\_V4.02-B330-FLOW\_VORTEX-yyyymmdd.xml

| GSDML            | Linguaggio di descrizione                           |  |
|------------------|-----------------------------------------------------|--|
| V2.43            | Versione della specifica PROFINET                   |  |
| PA_Profile_V4.02 | Versione della specifica di PA Profile              |  |
| B330             | Identificazione del dispositivo PA Profile          |  |
| FLOW             | Famiglia di prodotti                                |  |
| VORTICE          | Principio di misura della portata                   |  |
| aaaammgg         | Data di rilascio (aaaa: anno, mm: mese, gg: giorno) |  |
| .xml             | Estensione del nome del file (file XML)             |  |

| API    | Moduli supportati  | Slot | Variabili di ingresso e uscita                                     |
|--------|--------------------|------|--------------------------------------------------------------------|
|        | Ingresso analogico | 1    | Portata volumetrica                                                |
| 0x9700 | Ingresso analogico | 2    | Frequenza vortici                                                  |
|        | Totalizzatore      | 3    | Valore del totalizzatore: volume/volume<br>Controllo totalizzatore |

Origine dei file master del dispositivo (GSD):

| GSD specifico del produttore: | www.endress.com → Area Download                                                                                                    |
|-------------------------------|----------------------------------------------------------------------------------------------------|
| GSD PA Profile:               | https://www.profibus.com/products/gsd-files/gsd-library-profile-for-process-control-devices-version-40 $\rightarrow$ Area Download |

### 9.3 Trasmissione ciclica dei dati

### 9.3.1 Panoramica dei moduli

La seguente tabella riporta i moduli disponibili per il dispositivo per il trasferimento ciclico di dati. Il trasferimento ciclico di dati è eseguito con un sistema di automazione.

|        | Misuratore                                    |      | Sub alot | Direzione       | Sistema di |
|--------|-----------------------------------------------|------|----------|-----------------|------------|
| API    | Moduli                                        | Slot | 500-5101 | Flusso dei dati | controllo  |
|        | Ingresso analogico 1 (portata<br>volumetrica) | 1    | 1        | <i>→</i>        |            |
|        | Ingresso analogico 2<br>(frequenza vortici)   | 2    | 1        | ÷               |            |
|        | Ingresso analogico 3                          | 20   | 1        | ÷               |            |
|        | Ingresso analogico 4                          | 21   | 1        | ÷               |            |
|        | Totalizzatore 1 (Volume)                      | 3    | 1        | →<br>←          |            |
|        | Totalizzatore 2                               | 70   | 1        | →<br>←          |            |
| 0x9700 | Totalizzatore 3                               | 71   | 1        | →<br>←          | PROFINET   |
|        | Ingresso binario 1 (Heartbeat)                | 80   | 1        | ÷               |            |
|        | Ingresso binario 2                            | 81   | 1        | ÷               |            |
|        | Uscita analogica 1 (pressione)                | 160  | 1        | ÷               |            |
|        | Uscita analogica 2 (densità)                  | 161  | 1        | ÷               |            |
|        | Uscita analogica 3<br>(temperatura)           | 162  | 1        | ÷               |            |
|        | Uscita binaria 1 (Heartbeat)                  | 210  | 1        | ÷               |            |
|        | Uscita binaria 2                              | 211  | 1        | ÷               |            |

*GSD specifico del produttore:* 

### 9.3.2 Descrizione dei moduli

La struttura dei dati è descritta dal punto di vista del sistema di automazione:

- Dati in ingresso: sono inviati dal misuratore al sistema di automazione.
- Dati in uscita: sono inviati dal sistema di automazione al misuratore.

### Modulo Ingresso analogico

Per trasmettere le variabili di ingresso dal misuratore al sistema di automazione.

I moduli Ingresso analogico trasmettono ciclicamente le variabili di ingresso selezionate, compreso lo stato, dal misuratore al sistema di automazione. La variabile di ingresso è rappresentata dai primi quattro byte, nel formato di numero a virgola mobile secondo lo standard IEEE 754. Il quinto byte contiene informazioni di stato unificate sulla variabile in ingresso.

### Selezione: variabile in ingresso

| Slot | Sub-slot | Variabili in ingresso                                                                                                    |  |
|------|----------|----------------------------------------------------------------------------------------------------|--|
| 1    | 1        | Portata volumetrica                                                                                                    |  |
| 2    | 1        | Frequenza vortici                                                                                                    |  |
| 2021 | 1        | <ul> <li>Portata massica</li> <li>Portata volumetrica</li> <li>Densità</li> <li>Temperatura</li> <li>Pressione</li> <li>Volume specifico</li> <li>Grado di surriscaldamento</li> <li>Temperatura dell'elettronica</li> <li>Frequenza vortici</li> <li>Kurtosi dei vortici</li> <li>Ampiezza dei vortici</li> <li>Pressione del vapore saturo calcolata</li> <li>Qualità del vapore</li> <li>Portata massica totale</li> <li>Portata massica del condensato</li> <li>Portata di energia</li> <li>Differenza portata di energia</li> <li>Numero di Reynolds</li> <li>Velocità di deflusso</li> <li>Portata volumetrica compensata</li> </ul> |  |

### Struttura dei dati

Dati in uscita dell'Uscita analogica

| Byte 1    | Byte 2           | Byte 3              | Byte 4    | Byte 5                        |
|-----------|------------------|---------------------|-----------|-------------------------------|
| Valore mi | surato: numero a | i virgola mobile (i | IEEE 754) | → 🗎 75Stat<br>0 <sup>1)</sup> |

1) Codifica di stato

#### Modulo Ingresso binario

Per trasmettere le variabili di ingresso dal misuratore al sistema di automazione.

I valori dell'ingresso binario sono utilizzati dal misuratore per trasmettere lo stato delle funzioni del dispositivo al sistema di automazione.

I moduli di ingresso binario trasmettono ciclicamente le variabili di ingresso discrete, insieme allo stato, dal misuratore al sistema di automazione. La variabile dell'ingresso discreto è indicata nel primo byte. Il secondo byte contiene informazioni di stato unificate relative alla variabile di ingresso.

| Slot                          | Sub-slot               | Bit                                               | Funzione del dispositivo            | Stato (significato)                                                      |
|-------------------------------|------------------------|---------------------------------------------------|-------------------------------------|--------------------------------------------------------------------------|
|                               |                        | 0 La verifica non è stata eseguita. • 0 (funzione | • 0 (funzione del dispositivo       |                                                                          |
|                               |                        | 1                                                 | La verifica non è riuscita.         | <ul><li>disattiva)</li><li>1 (funzione del dispositivo attiva)</li></ul> |
|                               |                        | 2                                                 | Esecuzione della verifica in corso. |                                                                          |
| 80                            | 3 Verifica completata. |                                                   |                                     |                                                                          |
| 4 La verifica non è riuscita. |                        |                                                   |                                     |                                                                          |
|                               |                        | 5                                                 | Verifica eseguita con successo.     |                                                                          |
|                               | 6 La verifica          | La verifica non è stata eseguita.                 |                                     |                                                                          |
|                               |                        | 7                                                 | Riservato                           |                                                                          |

Selezione: ingresso binario funzione dispositivo Slot 80

| Slot | Sub-slot | Bit | Funzione del dispositivo | Stato (significato)                                                         |
|------|----------|-----|--------------------------|-----------------------------------------------------------------------------|
|      |          | 0   | Riservato                | <ul> <li>0 (funzione del dispositivo</li> </ul>                             |
|      |          | 1   | Taglio di bassa portata  | <ul> <li>disattiva)</li> <li>1 (funzione del dispositivo attiva)</li> </ul> |
|      |          | 2   | Riservato                |                                                                             |
| 01   | 1        | 3   | Riservato                |                                                                             |
| 01   | T        | 4   | Riservato                |                                                                             |
|      |          | 5   | Riservato                |                                                                             |
|      |          | 6   | Riservato                |                                                                             |
|      |          | 7   | Riservato                |                                                                             |

### Selezione: ingresso binario funzione dispositivo Slot 81

### Struttura dei dati

Dati in ingresso dell'ingresso binario

| Byte 1   | Byte 2          |
|----------|-----------------|
| Ingresso | → 🗎 75Stat      |
| binario  | 0 <sup>1)</sup> |

1) Codifica di stato

### Modulo volume

Trasmettere il valore del calcolatore di volume dal misuratore al sistema di automazione.

Il modulo Volume trasmette ciclicamente il volume, compreso lo stato, dal misuratore al sistema di automazione. Il valore del totalizzatore è indicato nei primi quattro byte in forma di numero a virgola mobile secondo lo standard IEEE 754. Il quinto byte contiene informazioni di stato unificate sulla variabile in ingresso.

#### Selezione: variabile in ingresso

| Slot | Sub-slot | Variabili in ingresso |
|------|----------|-----------------------|
| 3    | 1        | Volume                |

Struttura dei dati

Dati in ingresso volume

| Byte 1    | Byte 2           | Byte 3            | Byte 4    | Byte 5                        |
|-----------|------------------|-------------------|-----------|-------------------------------|
| Valore mi | surato: numero a | virgola mobile () | IEEE 754) | → 🖹 75Stat<br>o <sup>1)</sup> |

1) Codifica di stato

#### Modulo di controllo del totalizzatore di volume

Trasmettere il valore del calcolatore di volume dal misuratore al sistema di automazione.

Il modulo Controllo del totalizzatore di volume trasmette ciclicamente il volume, compreso lo stato, dal misuratore al sistema di automazione. Il valore del totalizzatore è indicato nei primi quattro byte in forma di numero a virgola mobile secondo lo standard IEEE 754. Il quinto byte contiene informazioni di stato unificate sulla variabile in ingresso.

### Selezione: variabile in ingresso

| Slot | Sub-slot | Variabili in ingresso |
|------|----------|-----------------------|
| 3    | 1        | Volume                |

#### Struttura dei dati

### Dati in ingresso Controllo del totalizzatore di volume

| Byte 1    | Byte 2           | Byte 3              | Byte 4    | Byte 5                      |
|-----------|------------------|---------------------|-----------|-----------------------------|
| Valore mi | surato: numero a | i virgola mobile (l | IEEE 754) | → $75$ Stat o <sup>1)</sup> |

### 1) Codifica di stato

### Selezione: variabile in uscita

Per trasmettere il valore di controllo dal sistema di automazione al misuratore.

| Slot | Sub-slot | Valore | Variabile in ingresso |
|------|----------|--------|-----------------------|
|      | 1        | 1      | Azzera                |
| 2    |          | 2      | Valore preimpostato   |
|      |          | 3      | Arresto               |
|      |          | 4      | Totalizzazione        |

#### Struttura dei dati

Dati in uscita Controllo del totalizzatore di volume

| Byte 1                 |
|------------------------|
| Variabile di controllo |

#### Modulo Totalizzatore

Per trasmettere il valore del totalizzatore dal misuratore al sistema di automazione.

Il modulo totalizzatore trasmette ciclicamente un valore del totalizzatore selezionato, compreso lo stato, dal misuratore al sistema di automazione. Il valore del totalizzatore è indicato nei primi quattro byte in forma di numero a virgola mobile secondo lo standard IEEE 754. Il quinto byte contiene informazioni di stato unificate sulla variabile in ingresso.

Selezione: variabile in ingresso

| Slot | Sub-slot | Variabile in ingresso                                                                                                    |
|------|----------|----------------------------------------------------------------------------------------------------|
| 7071 | 1        | <ul> <li>Portata massica</li> <li>Portata volumetrica</li> <li>Portata volumetrica compensata</li> <li>Portata massica totale <sup>1)</sup></li> <li>Portata massica del condensato <sup>1)</sup></li> <li>Portata energia <sup>1)</sup></li> <li>Differenza portata di energia <sup>1)</sup></li> </ul> |

1) Disponibile solo con pacchetto applicativo

### Struttura dei dati

Dati in ingresso totalizzatore

| Byte 1    | Byte 2           | Byte 3              | Byte 4    | Byte 5                        |
|-----------|------------------|---------------------|-----------|-------------------------------|
| Valore mi | surato: numero a | i virgola mobile (l | IEEE 754) | → 🖹 75Stat<br>o <sup>1)</sup> |

1) Codifica di stato

### Modulo controllo totalizzatore

Per trasmettere il valore del totalizzatore dal misuratore al sistema di automazione.

Il modulo di controllo totalizzatore trasmette ciclicamente un valore del totalizzatore selezionato, compreso lo stato, dal misuratore al sistema di automazione. Il valore del totalizzatore è indicato nei primi quattro byte in forma di numero a virgola mobile secondo lo standard IEEE 754. Il quinto byte contiene informazioni di stato unificate sulla variabile in ingresso.

Selezione: variabile in ingresso

| Slot | Sub-slot | Variabile in ingresso                                                                                                    |
|------|----------|----------------------------------------------------------------------------------------------------|
| 7071 | 1        | <ul> <li>Portata massica</li> <li>Portata volumetrica</li> <li>Portata volumetrica compensata<br/>Portata massica totale <sup>1)</sup></li> <li>Portata massica del condensato <sup>1)</sup></li> <li>Portata energia <sup>1)</sup></li> <li>Differenza portata di energia <sup>1)</sup></li> </ul> |

1) Disponibile solo con pacchetto applicativo

#### Struttura dei dati

#### Dati in ingresso controllo totalizzatore

| Byte 1    | Byte 2           | Byte 3              | Byte 4    | Byte 5                        |
|-----------|------------------|---------------------|-----------|-------------------------------|
| Valore mi | surato: numero a | i virgola mobile () | IEEE 754) | → 🗎 75Stat<br>0 <sup>1)</sup> |

1) Codifica di stato

### Selezione: variabile di uscita

Per trasmettere il valore di controllo dal sistema di automazione al misuratore.

| Slot | Sub-slot | Valore | Variabile in ingresso |
|------|----------|--------|-----------------------|
| 7071 | 1        | 1      | Azzerata ("0")        |
|      |          | 2      | Valore preimpostato   |
|      |          | 3      | Arresto               |
|      |          | 4      | Totalizzazione        |
### Struttura dei dati

Dati in uscita controllo totalizzatore

| Byte 1                 |
|------------------------|
| Variabile di controllo |

#### Modulo Uscita analogica

Per trasmettere un valore di compensazione dal sistema di automazione al misuratore.

I moduli Uscita analogica trasmettono ciclicamente i valori di compensazione, comprendenti lo stato e la relativa unità ingegneristica, dal sistema di automazione al misuratore. Il valore di compensazione è indicato nei primi quattro byte in forma di numero a virgola mobile secondo lo standard IEEE 754. Il quinto byte contiene informazioni di stato unificate sul valore di compensazione.

Valori di compensazione assegnati

La selezione è eseguita mediante: Esperto  $\rightarrow$  Sensore  $\rightarrow$  Compensazione esterna

| Slot | Sub-slot | Valore di compensazione |
|------|----------|-------------------------|
| 160  |          | Pressione               |
| 161  | 1        | Densità                 |
| 162  |          | Temperatura             |

#### Struttura dei dati

Dati in uscita dell'Uscita analogica

| Byte 1    | Byte 2           | Byte 3            | Byte 4    | Byte 5                        |
|-----------|------------------|-------------------|-----------|-------------------------------|
| Valore mi | surato: numero a | virgola mobile (l | IEEE 754) | → 🗎 75Stat<br>0 <sup>1)</sup> |

1) Codifica di stato

#### Modalità di sicurezza

Si può definire una modalità di sicurezza per l'uso dei valori di compensazione.

Se lo stato è GOOD o UNCERTAIN, sono utilizzati i valori di compensazione trasmessi dal sistema di automazione. Se lo stato è BAD, si attiva la modalità di sicurezza per l'uso dei valori di compensazione.

Per definire la modalità di sicurezza sono disponibili dei parametri per ogni valore di compensazione: Esperto  $\rightarrow$  Sensore  $\rightarrow$  Compensazione esterna

#### Parametro Tipo fail-safe

- Opzione Valore fail-safe: è utilizzato il valore definito nel parametro Valore fail-safe.
- Opzione Valore di riposo: è utilizzato l'ultimo valore valido.
- Opzione Off: la modalità di sicurezza è disattivata.

#### Parametro Valore fail-safe

Questo parametro serve per inserire un valore di compensazione che è utilizzato, se è selezionata l'opzione Valore fail-safe nel parametro Tipo fail-safe.

#### Modulo Uscita binaria

Per trasmettere i valori in uscita binari dal sistema di automazione al misuratore.

I valori dell'uscita binaria sono utilizzati dal sistema di automazione per abilitare e disabilitare le funzioni del dispositivo.

I valori dell'uscita binaria trasmettono ciclicamente valori di uscita discreti, insieme allo stato, dal sistema di automazione al misuratore. I valori dell'uscita discreta vengono trasmessi nel primo byte. Il secondo byte contiene informazioni di stato normalizzate sul valore di uscita.

| Slot | Sub-slot | Bit | Funzione del dispositivo | Stato (significato)                |
|------|----------|-----|--------------------------|------------------------------------|
|      |          | 0   | Inizio verifica.         | La modifica dello stato da O a 1   |
|      |          | 1   | Riservato                | avvia la Heartbeat Verification '' |
|      |          | 2   | Riservato                |                                    |
| 210  | 210 1    | 3   | Riservato                |                                    |
| 210  |          | 4   | Riservato                |                                    |
|      |          | 5   | Riservato                |                                    |
|      |          | 6   | Riservato                |                                    |
|      |          | 7   | Riservato                |                                    |

Selezione: uscita binaria funzione dispositivo Slot 210

1) Disponibile solo con il pacchetto applicativo Heartbeat

Selezione: uscita binaria funzione dispositivo Slot 211

| Slot | Sub-slot | Bit         | Funzione del dispositivo | Stato (significato)                           |
|------|----------|-------------|--------------------------|-----------------------------------------------|
|      |          | 0           | Portata in stand-by      | • 0 (disattiva la funzione del                |
|      |          | 1           | Riservato                | <ul> <li>1 (attiva la funzione del</li> </ul> |
|      |          | 2           | Riservato                | dispositivo)                                  |
| 211  | 1 1      | 3           | Riservato                |                                               |
| 211  |          | 4           | Riservato                |                                               |
|      |          | 5           | Riservato                |                                               |
|      |          | 6 Riservato |                          |                                               |
|      |          | 7           | Riservato                |                                               |

Struttura dei dati

Dati in ingresso uscita binaria

| Byte 1         | Byte 2                 |
|----------------|------------------------|
| Uscita binaria | Stato <sup>1) 2)</sup> |

1) Codifica di stato  $\rightarrow$   $\square$  75

2) Se lo stato è BAD, la variabile di controllo non è applicata.

| Stato                                 | Codifica (hex) | Significato                                                                                                    |
|---------------------------------------|----------------|----------------------------------------------------------------------------------------------------|
| BAD - allarme di<br>manutenzione      | 0x240x27       | Il valore misurato non è disponibile perché si è verificato un errore del dispositivo.                                                                                                    |
| BAD - correlato al<br>processo        | 0x280x2B       | Il valore misurato non è disponibile perché le<br>condizioni di processo non rispettano le soglie delle<br>specifiche tecniche del dispositivo.                                                                                                    |
| BAD - verifica funzionale             | 0x3C0x03F      | È in corso un controllo delle funzioni (ad es. pulizia o taratura)                                                                                                    |
| UNCERTAIN - valore<br>iniziale        | 0x4F 0x4F      | È trasmesso un valore predefinito, finché non è<br>disponibile di nuovo un valore misurato corretto o non<br>sono state eseguite delle misure correttive, che<br>modificano questo stato.                                                                                                    |
| UNCERTAIN - richiesta<br>manutenzione | 0x680x6B       | Sono stati rilevati dei segni di usura e rotture sul<br>misuratore. Si deve eseguire un intervento di<br>manutenzione nel breve periodo per garantire la<br>continuità di funzionamento del misuratore.<br>Il valore misurato potrebbe non essere valido. L'uso del<br>valore misurato dipende dall'applicazione. |
| UNCERTAIN - correlato al<br>processo  | 0x780x7B       | Le condizioni di processo non rispettano le soglie delle<br>specifiche tecniche del dispositivo. Si potrebbe avere<br>un peggioramento della qualità e dell'accuratezza del<br>valore misurato.<br>L'uso del valore misurato dipende dall'applicazione.                                                           |
| GOOD - OK                             | 0x800x83       | Non sono stati diagnosticati errori.                                                                                                    |
| GOOD - necessaria<br>manutenzione     | 0xA4 0xA7      | Il valore misurato è valido.<br>In un prossimo futuro occorre procedere alla<br>manutenzione del dispositivo.                                                                                                    |
| GOOD - manutenzione<br>richiesta      | 0xA80xAB       | Il valore misurato è valido.<br>Si consiglia vivamente di eseguire la manutenzione del<br>dispositivo in un prossimo futuro.                                                                                                    |
| GOOD - verifica<br>funzionale         | 0xBC0xBF       | Il valore misurato è valido.<br>Il misuratore sta eseguendo una verifica funzionale<br>interna. Questa verifica non ha effetti sul processo.                                                                                                    |

### 9.3.3 Codifica dello stato

# 9.3.4 Impostazione di fabbrica

Gli slot sono già assegnati nel sistema di automazione per la prima messa in servizio.

### Slot assegnati

| Slot   | Impostazione di fabbrica |
|--------|--------------------------|
| 1      | Portata volumetrica      |
| 2      | Frequenza vortici        |
| 3      | Volume                   |
| 2021   | -                        |
| 7071   | -                        |
| 8081   | -                        |
| 160162 | -                        |
| 210211 | -                        |

# 9.4 Ridondanza di sistema S2

Per i processi in funzionamento continuo è necessaria una struttura ridondante con due sistemi di automazione. In caso di guasto di un sistema, il secondo sistema garantisce un funzionamento costante e ininterrotto. Il misuratore supporta la ridondanza di sistema S2 ed è in grado di comunicare contemporaneamente con entrambi i sistemi di automazione.

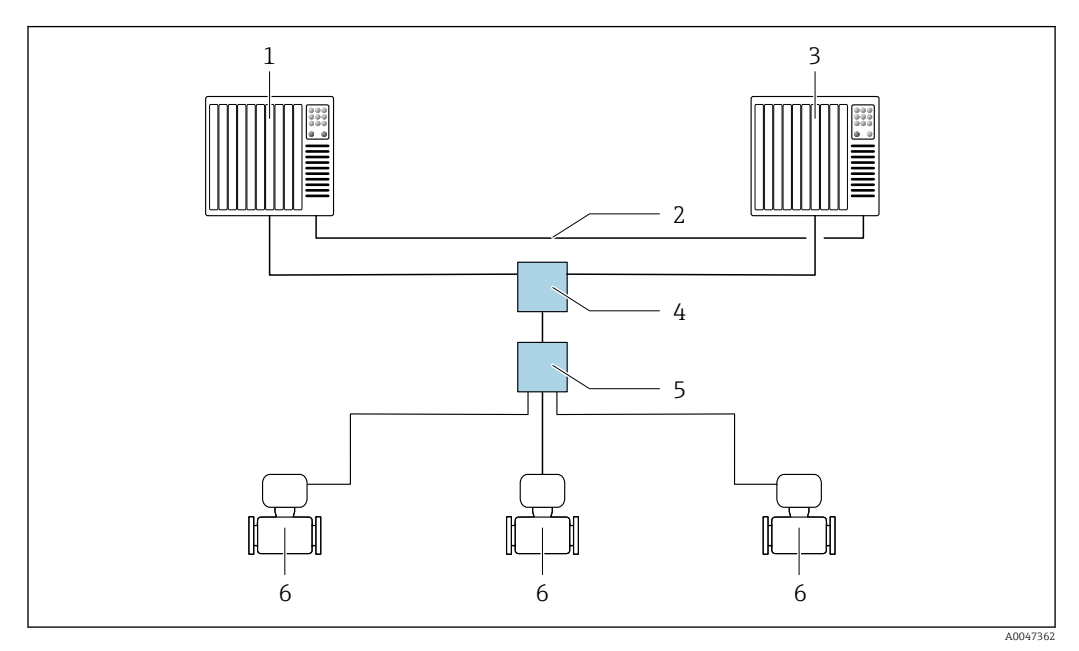

🖻 17 Esempio della struttura di un sistema ridondante (S2): topologia a stella

- 1 Sistema di automazione 1
- 2 Sincronizzazione dei sistemi di automazione
- 3 Sistema di automazione 2
- 4 Switch per Ethernet industriale gestito
- 5 Switch da campo APL
- 6 Misuratore

9

Tutti i dispositivi della rete devono supportare la ridondanza di sistema S2.

# 10 Messa in servizio

# 10.1 Verifica finale dell'installazione e delle connessioni

Prima di eseguire la messa in servizio del dispositivo:

- controllare che siano stato eseguite correttamente le verifiche finali dell'installazione e delle connessioni.
- Check list della "Verifica finale dell'installazione"  $\rightarrow$  🗎 32
- Check list della "Verifica finale delle connessioni"  $\rightarrow \ \bigspace{1.5mu}{44}$

# 10.2 Accensione del misuratore

- Dopo il superamento della verifica finale dell'installazione e delle connessioni, accendere il dispositivo.
  - └→ Se l'avviamento è stato eseguito correttamente, il display locale commuta automaticamente dalla visualizzazione di avviamento a quella operativa.

Se il display locale è vuoto o se è visualizzato un messaggio diagnostico, consultare il paragrafo "Diagnostica e ricerca quasti"  $\rightarrow \cong 138$ .

# 10.3 Impostazione della lingua operativa

Impostazione di fabbrica: inglese o lingua locale ordinata

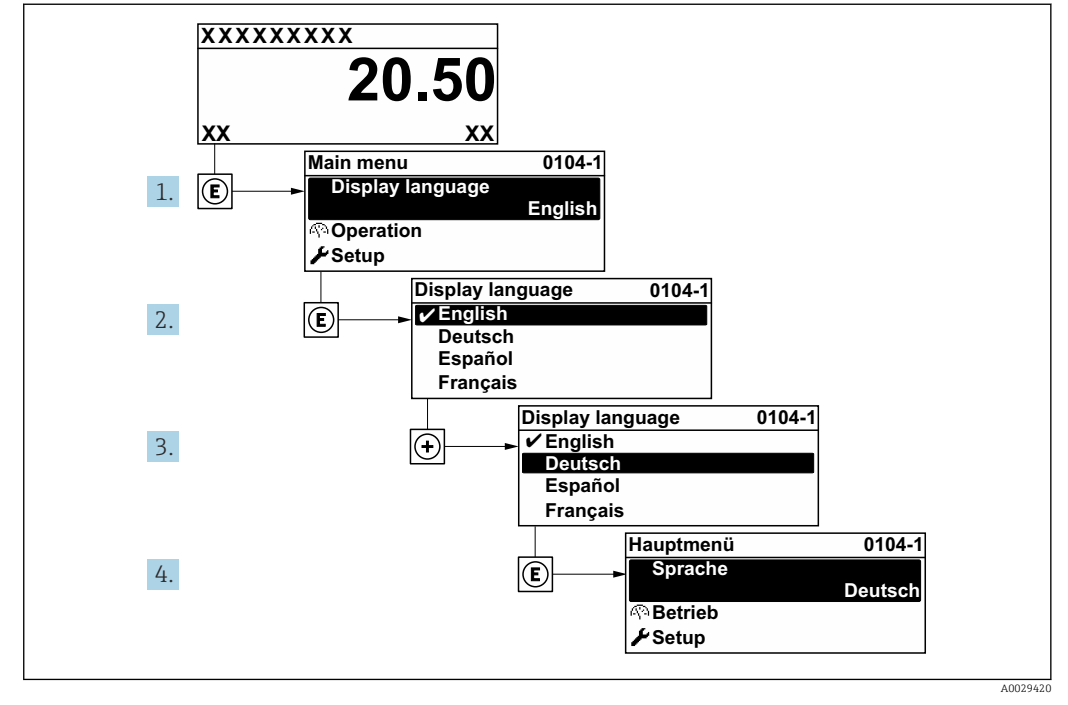

🖻 18 Esempio con il display locale

# **10.4** Configurazione del misuratore

- Il menu menu **Configurazione**con le relative procedure guidate comprende tutti i parametri richiesti per il funzionamento standard.
- Navigazione fino al menu menu Configurazione

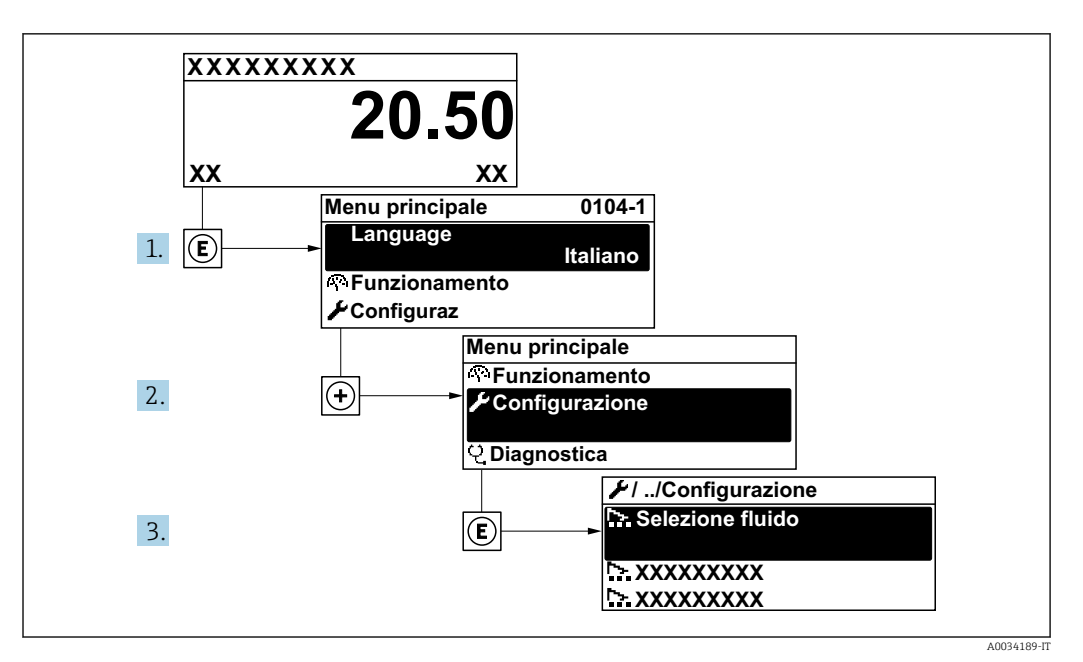

🗷 19 Esempio con il display locale

### Navigazione

Menu "Configurazione"

| Nome del dispositivo PROFINET | ) → 🗎 78 |
|-------------------------------|----------|
| ► Comunicazione               | ) → 🗎 78 |
| ► Unità di sistema            | ) → 🖺 80 |
| ► Selezione fluido            | ) → 🗎 84 |
| ► Ingressi analogici          | ) → 🗎 87 |
| ► Taglio bassa portata        | ) → 🗎 88 |
| ► Configurazione avanzata     | ) → 🗎 89 |

### Panoramica dei parametri con una breve descrizione

| Parametro                     | Descrizione                        | Interfaccia utente                             | Impostazione di fabbrica |
|-------------------------------|------------------------------------|------------------------------------------------|--------------------------|
| Nome del dispositivo PROFINET | Denominazione del punto di misura. | Max. 32 caratteri, ad es. lettere<br>e numeri. |                          |

## 10.4.1 Visualizzazione dell'interfaccia di comunicazione

La funzione sottomenu **Comunicazione** indica tutte le impostazioni del parametro attuale utili per selezionare e configurare l'interfaccia di comunicazione.

### Navigazione

Menu "Configurazione" → Comunicazione

| ► Comunicazione    |        |
|--------------------|--------|
| ► Porta APL        | → 🗎 79 |
| ► Diagnostica rete | → 🗎 80 |

### Sottomenu "Porta APL"

### Navigazione

Menu "Configurazione"  $\rightarrow$  Comunicazione  $\rightarrow$  Porta APL

| ► Porta APL     |          |
|-----------------|----------|
| Indirizzo IP    | ) → 🗎 79 |
| Subnet mask     | ) → 🗎 79 |
| Default gateway | ) → 🗎 79 |
| Indirizzo MAC   | → 🗎 79   |

| Parametro       | Descrizione                                                              | Inserimento dell'utente /<br>Interfaccia utente                                                        | Impostazione di fabbrica                    |
|-----------------|--------------------------------------------------------------------------|----------------------------------------------------------------------------------------------------|---------------------------------------------|
| Indirizzo IP    | Inserire l'indirizzo IP del dispositivo di<br>misura.                    | 4 ottetti: 0255 (nello<br>specifico ottetto)                                                           | 0.0.0.0                                     |
| Subnet mask     | Consente di visualizzare la maschera di sottorete.                       | 4 ottetti: 0255 (nello<br>specifico ottetto)                                                           | 255.255.255.0                               |
| Default gateway | Visualizza il gateway predefinito.                                       | 4 ottetti: 0255 (nello<br>specifico ottetto)                                                           | 0.0.0.0                                     |
| Indirizzo MAC   | Visualizza l'indirizzo MAC del misuratore.<br>MAC = Media Access Control | Stringa di caratteri a 12 cifre<br>univoca, comprese lettere e<br>numeri, ad es.:<br>00:07:05:10:01:5F | Ogni misuratore ha un<br>indirizzo univoco. |

### Sottomenu "Diagnostica rete"

### Navigazione

Menu "Configurazione"  $\rightarrow$  Comunicazione  $\rightarrow$  Diagnostica rete

| ► Diagnostica rete                     |          |
|----------------------------------------|----------|
| Errore quadratico medio                | ] → 🗎 80 |
| Numero pacchetti ricevuti non riusciti | ] → 🖹 80 |

### Panoramica dei parametri con una breve descrizione

| Parametro                                 | Descrizione                                                        | Interfaccia utente                   | Impostazione di fabbrica |
|-------------------------------------------|--------------------------------------------------------------------|--------------------------------------|--------------------------|
| Errore quadratico medio                   | Fornisce un'indicazione della qualità del segnale di collegamento. | Numero a virgola mobile con<br>segno | 0 dB                     |
| Numero pacchetti ricevuti non<br>riusciti | Mostra il numero di pacchetti ricevuti non riusciti.               | 0 65 535                             | 0                        |

## 10.4.2 Impostazione delle unità di sistema

In sottomenu **Unità di sistema** è possibile impostare le unità di misura di tutte le variabili misurate.

Il numero di sottomenu e parametri può variare in base alla versione del dispositivo. Alcuni sottomenu e i relativi parametri non sono descritti nelle Istruzioni di funzionamento. Una descrizione può essere reperita invece nella Documentazione speciale del dispositivo (→ paragrafo "Documentazione supplementare").

#### Navigazione

Menu "Configurazione"  $\rightarrow$  Unità di sistema

| ► Unità di sistema |                                     |        |
|--------------------|-------------------------------------|--------|
| Unita              | à di portata volumetrica            | → 🖺 81 |
| Unita              | à di volume                         | → 🗎 81 |
| Unita              | à di portata massica                | → 🖺 81 |
| Unita              | à di massa                          | → 🗎 81 |
| Unita<br>comp      | à di portata volumetrica<br>pensata | → 🖺 81 |
| Unita              | à di volume compensato              | → 🗎 82 |
| Unita              | à di pressione                      | → 🖺 82 |
| Unita              | à di misura temperatura             | → 🖺 82 |

| Unità portata energia          |            | → 🗎 82 |
|--------------------------------|------------|--------|
| Unità portata energia          | ]          | → 🖹 82 |
| Unità valore potere calorifico | ]          | → 🗎 82 |
| Unità valore potere calorifico | ]          | → 🗎 83 |
| Unità velocità                 | ]          | > 🖺 83 |
| Unità di densità               |            | → 🗎 83 |
| Unità volume specifico         | ,<br> <br> | → 🖺 83 |
| Unità viscosità dinamica       | ·<br>]     | → 🖹 83 |
| Unità di lunghezza             | ·          | → 🗎 83 |
|                                | ]          |        |

| Parametro                                  | Prerequisito | Descrizione                                                                                                    | Selezione                         | Impostazione di<br>fabbrica                                      |
|--------------------------------------------|--------------|----------------------------------------------------------------------------------------------------|-----------------------------------|------------------------------------------------------------------|
| Unità di portata volumetrica               | _            | Selezione dell'unità di portata<br>volumetrica.<br><i>Effetto</i><br>L'unità selezionata è utilizzata<br>per:<br>Uscita<br>Taglio di bassa portata<br>Simulazione variabili di<br>processo | Elenco di selezione<br>dell'unità | A seconda del paese:<br>• m³/h<br>• ft³/min                      |
| Unità di volume                            | -            | Selezione dell'unità di volume.                                                                                                    | Elenco di selezione<br>dell'unità | Specifica per il paese:<br>• m <sup>3</sup><br>• ft <sup>3</sup> |
| Unità di portata massica                   | _            | Selezionare l'unità di portata<br>massica.<br><i>Effetto</i><br>L'unità selezionata è utilizzata<br>per:<br>Uscita<br>Taglio bassa portata<br>Simulazione della variabile<br>di processo   | Elenco di selezione<br>dell'unità | Specifica per il paese:<br>• kg/h<br>• lb/min                    |
| Unità di massa                             | -            | Seleziona unità di massa.                                                                                                    | Elenco di selezione<br>dell'unità | Specifica per il paese:<br>• kg<br>• lb                          |
| Unità di portata volumetrica<br>compensata | -            | Selezionare l'unità di portata<br>volumetrica compensata.<br><i>Risultato</i><br>L'unità selezionata è utilizzata<br>per:<br>Parametro <b>Portata</b><br><b>volumetrica compensata</b>     | Elenco di selezione<br>dell'unità | Specifica per il paese:<br>• Nm³/h<br>• Sft³/h                   |

| Parametro                      | Prerequisito                                                                                                    | Descrizione                                                                                                    | Selezione                         | Impostazione di<br>fabbrica                                               |
|--------------------------------|----------------------------------------------------------------------------------------------------|----------------------------------------------------------------------------------------------------|-----------------------------------|---------------------------------------------------------------------------|
| Unità di volume compensato     | -                                                                                                    | Selezionare l'unità di portata<br>volumetrica compensata.                                                                                                    | Elenco di selezione<br>dell'unità | Specifica per il paese:<br>• Nm <sup>3</sup><br>• Sft <sup>3</sup>        |
| Unità di pressione             | Con codice d'ordine per<br>"Versione sensore":<br>opzione "Massa (misura della<br>temperatura integrata)"                                                                                                    | Selezionare l'unità della<br>pressione di processo.<br><i>Risultato</i><br>L'unità ingegneristica è<br>ottenuta da:<br>Pressione vapore saturo<br>calcolata<br>Pressione atmosferica<br>Valore massimo<br>Pressione di processo fissa<br>Pressione<br>Pressione di riferimento                                                                                                    | Elenco di selezione<br>dell'unità | Specifica per il paese:<br>• bar<br>• psi                                 |
| Unità di misura temperatura    | -                                                                                                    | Selezionare l'unità di<br>temperatura.<br><i>Effetto</i><br>L'unità selezionata è utilizzata<br>per:<br>• Temperatura<br>• Valore massimo<br>• Valore medio<br>• Valore medio<br>• Valore massimo<br>• Valore minimo<br>• Valore minimo<br>• Valore minimo<br>• Valore minimo<br>• Differenza energia 2°<br>temperatura<br>• Temperatura fissa<br>• Temperatura riferimento<br>combustione<br>• Temperatura di riferimento | Elenco di selezione<br>dell'unità | Specifica per il paese:<br>°C<br>°F                                       |
| Unità portata energia          | Con codice d'ordine per<br>"Versione sensore":<br>opzione "Massa (misura della<br>temperatura integrata)"                                                                                                    | Selezione unità portata<br>energia.<br><i>Risultato</i><br>L'unità selezionata è utilizzata<br>per:<br>Parametro <b>Differenza</b><br><b>portata energia</b><br>Parametro <b>Portata energia</b>                                                                                                    | Elenco di selezione<br>dell'unità | Specifica per il paese:<br>• kW<br>• Btu/h                                |
| Unità portata energia          | Con codice d'ordine per<br>"Versione sensore":<br>opzione "Massa (misura della<br>temperatura integrata)"                                                                                                    | Selezione unità energia.                                                                                                    | Elenco di selezione<br>dell'unità | Specifica per il paese:<br>• kWh<br>• Btu                                 |
| Unità valore potere calorifico | <ul> <li>Sono rispettate le seguenti condizioni:</li> <li>Codice d'ordine per "Versione sensore", opzione "Massa (misura della temperatura integrata)"</li> <li>L'opzione opzione Valore volume potere calorifico lordo o opzione Valore volume potere calorifico netto è selezionata in parametro Tipo di potere calorifico.</li> </ul> | Selezione unità potere<br>calorifico.<br><i>Risultato</i><br>L'unità selezionata è utilizzata<br>per:<br>Valore potere calorifico di<br>riferimento                                                                                                    | Elenco di selezione<br>dell'unità | Specifica per il paese:<br>• kJ/Nm <sup>3</sup><br>• Btu/Sft <sup>3</sup> |

| Parametro                                 | Prerequisito                                                                                                    | Descrizione                                                                                                    | Selezione                         | Impostazione di<br>fabbrica                                            |
|-------------------------------------------|----------------------------------------------------------------------------------------------------|----------------------------------------------------------------------------------------------------|-----------------------------------|------------------------------------------------------------------------|
| Unità valore potere calorifico<br>(Massa) | <ul> <li>Sono soddisfatte le seguenti condizioni:</li> <li>Codice d'ordine per "Versione sensore",<br/>Opzione "Massa (misura della temperatura integrata)"</li> <li>Il opzione Valore massa potere calorifico lordo o il opzione Valore massa potere calorifico netto è selezionato in parametro Tipo di potere calorifico.</li> </ul> | Selezione unità potere<br>calorifico.                                                                                                    | Elenco di selezione<br>dell'unità | Specifica per paese:<br>• kJ/kg<br>• Btu/lb                            |
| Unità velocità                            | -                                                                                                    | Selezione unità velocità.<br><i>Effetto</i><br>L'unità selezionata è utilizzata<br>per:<br>• Velocità deflusso<br>• Valore massimo                                                                                             | Elenco di selezione<br>dell'unità | Specifica del paese:<br>• m/s<br>• ft/s                                |
| Unità di densità                          | -                                                                                                    | Selezionare l'unità di densità.<br><i>Effetto</i><br>L'unità selezionata è utilizzata<br>per:<br>• Uscita<br>• Simulazione della variabile<br>di processo                                                                      | Elenco di selezione<br>dell'unità | Specifica per il paese:<br>• kg/m <sup>3</sup><br>• lb/ft <sup>3</sup> |
| Unità volume specifico                    | Con codice d'ordine per<br>"Versione sensore":<br>Opzione "Massa (misura della<br>temperatura integrata)"                                                                                                    | Selezionare l'unità<br>ingegneristica del volume<br>specifico.<br><i>Risultato</i><br>L'unità selezionata è utilizzata<br>per:<br>Volume specifico                                                                             | Elenco di selezione<br>dell'unità | Specifica per paese:<br>• m <sup>3</sup> /kg<br>• ft <sup>3</sup> /lb  |
| Unità viscosità dinamica                  | -                                                                                                    | Selezione unità di misura della<br>viscosità dinamica.<br><i>Risultato</i><br>L'unità selezionata è utilizzata<br>per:<br>• Parametro <b>Viscosità</b><br>dinamica (gas)<br>• Parametro <b>Viscosità</b><br>dinamica (liquidi) | Elenco di selezione<br>dell'unità | Pas                                                                    |
| Unità di lunghezza                        | -                                                                                                    | Selezionare l'unità di<br>lunghezza per il diametro<br>nominale.<br><i>Risultato</i><br>L'unità selezionata è utilizzata<br>per:<br>• Tratti d'ingresso<br>• Accoppiamento diametro<br>tubazione                               | Elenco di selezione<br>dell'unità | Specifica per il paese:     mm     in                                  |

### 10.4.3 Selezione e impostazione del fluido

Il sottomenu procedura guidata **Selezione fluido** guida l'utente sistematicamente attraverso tutti i parametri che devono essere configurati per selezionare e impostare il fluido.

### Navigazione

Menu "Configurazione" → Selezione fluido

| ► Selezione fluido             |          |
|--------------------------------|----------|
| Seleziona fluido               | → 🗎 84   |
| Seleziona tipo di gas          | ) → 🗎 84 |
| Tipo di gas                    | ) → 🗎 85 |
| Umidità relativa               | ) → 🗎 85 |
| Selezione del tipo di liquido  | → 🗎 85   |
| Modalità di calcolo del vapore | ) → 🗎 85 |
| Qualità vapore                 | ) → 🗎 86 |
| Valore qualità del vapore      | ) → 🗎 86 |
| Calcolo dell'entalpia          | → 🗎 86   |
| Calcolo di densità             | → 🖹 86   |
| Tipo entalpia                  | ) → 🗎 86 |

| Parametro             | Prerequisito                                                                                                    | Descrizione                             | Selezione /<br>Inserimento<br>dell'utente                                                                                               | Impostazione di<br>fabbrica  |
|-----------------------|----------------------------------------------------------------------------------------------------|-----------------------------------------|----------------------------------------------------------------------------------------------------|------------------------------|
| Seleziona fluido      | -                                                                                                    | Selezionare il tipo di fluido.          | Vapore                                                                                                    | Vapore                       |
| Seleziona tipo di gas | <ul> <li>Sono soddisfatte le seguenti condizioni:</li> <li>Codice d'ordine per "Versione sensore",</li> <li>Opzione "Massa (misura della temperatura integrata)"</li> <li>Il opzione gas è selezionato nel parametro parametro Seleziona fluido.</li> </ul> | Selezionare il tipo di gas<br>misurato. | <ul> <li>Un solo gas *</li> <li>Miscela gas *</li> <li>Aria *</li> <li>Gas naturale *</li> <li>Gas specifico<br/>dell'utente</li> </ul> | Gas specifico<br>dell'utente |

| Parametro                      | Prerequisito                                                                                                    | Descrizione                                                                                                    | Selezione /<br>Inserimento<br>dell'utente                                                                                                    | Impostazione di<br>fabbrica        |
|--------------------------------|----------------------------------------------------------------------------------------------------|----------------------------------------------------------------------------------------------------|----------------------------------------------------------------------------------------------------|------------------------------------|
| Tipo di gas                    | Devono essere rispettate le<br>seguenti condizioni:<br>In parametro Seleziona<br>fluido è selezionata<br>l'opzione opzione gas.<br>In parametro Seleziona tipo<br>di gas è selezionata<br>l'opzione opzione Un solo<br>gas.                                | Selezionare il tipo di gas<br>misurato.                                                                                                    | <ul> <li>Idrogeno H2</li> <li>Elio He</li> <li>Neon Ne</li> <li>Argon Ar</li> <li>Krypton Kr</li> <li>Xeno Xe</li> <li>Azoto N2</li> <li>Ossigeno O2</li> <li>Cloro Cl2</li> <li>Ammoniaca NH3</li> <li>Monossido di<br/>carbonio CO</li> <li>Anidride carbonica<br/>CO2</li> <li>Anidride solforosa<br/>SO2</li> <li>Acido solfidrico<br/>H2S</li> <li>Acido cloridrico<br/>HCI</li> <li>Metano CH4</li> <li>Etano C2H6</li> <li>Propano C3H8</li> <li>Butano C4H10</li> <li>Etilene C2H4</li> <li>Cloruro di vinile<br/>C2H3Cl</li> </ul> | Metano CH4                         |
| Umidità relativa               | <ul> <li>Devono essere rispettate le seguenti condizioni:</li> <li>In parametro Seleziona fluido è selezionata l'opzione opzione gas.</li> <li>In parametro Seleziona tipo di gas è selezionata l'opzione opzione Aria.</li> </ul>                         | Inserire contenuto umidità aria<br>in %.                                                                                                    | 0 100 %                                                                                                    | 0 %                                |
| Selezione del tipo di liquido  | <ul> <li>Sono soddisfatte le seguenti condizioni:</li> <li>Codice d'ordine per "Versione sensore",<br/>Opzione "Massa (misura della temperatura integrata)"</li> <li>Il opzione Liquido è selezionato nel parametro parametro Seleziona fluido.</li> </ul> | Selezione del tipo di liquido<br>misurato.                                                                                                    | <ul> <li>Acqua</li> <li>LPG (Gas di<br/>petrolio liquefatto)</li> <li>Liquido specifico<br/>dell'utente</li> </ul>                                                                                                    | Acqua                              |
| Modalità di calcolo del vapore | Il opzione <b>Vapore</b> è<br>selezionato nel parametro<br>parametro <b>Seleziona fluido</b> .                                                                                                    | Selezione modalità di calcolo<br>del vapore: basato sulle curve<br>del vapore saturo<br>(compensazione T) o<br>rilevazione automatica<br>(compensazione P-T). | <ul> <li>Vapore saturo<br/>(compensazione T)</li> <li>Automatico<br/>(compensazione P-<br/>T)</li> </ul>                                                                                                    | Vapore saturo<br>(compensazione T) |

| Parametro                 | Prerequisito                                                                                                    | Descrizione                                                                                                    | Selezione /<br>Inserimento<br>dell'utente                                | Impostazione di<br>fabbrica |
|---------------------------|----------------------------------------------------------------------------------------------------|----------------------------------------------------------------------------------------------------|--------------------------------------------------------------------------|-----------------------------|
| Qualità vapore            | <ul> <li>Sono soddisfatte le seguenti condizioni:</li> <li>Codice d'ordine per "Pacchetto applicativo":</li> <li>opzione ES " vapore umido"</li> <li>opzione EU "Misura vapore umido"</li> <li>Il opzione Vapore è selezionato nel parametro parametro Seleziona fluido.</li> <li>Le opzioni software abilitate attualmente sono visualizzate in parametro Supervisione opzione SW attiva.</li> </ul> | Selezionare la modalità di<br>compensazione per la qualità<br>del vapore.<br>Per informazioni<br>dettagliate<br>sull'impostazione del<br>parametro in<br>applicazioni con vapore,<br>vedere Documentazione<br>speciale per il pacchetto<br>applicativo <b>Rilevamento</b><br>vapore umido → 🗎 224 | <ul> <li>Valore fisso</li> <li>Valore calcolato</li> </ul>               | Valore fisso                |
| Valore qualità del vapore | <ul> <li>Sono soddisfatte le seguenti condizioni:</li> <li>Il opzione Vapore è selezionato nel parametro parametro Seleziona fluido.</li> <li>Il opzione Valore fisso è selezionato nel parametro parametro parametro parametro parametro parametro fuelta vapore.</li> </ul>                                                                                                    | Inserire valore fisso per la<br>qualità del vapore.<br>Per informazioni<br>dettagliate<br>sull'impostazione del<br>parametro in<br>applicazioni con vapore,<br>vedere Documentazione<br>speciale per il pacchetto<br>applicativo <b>Rilevamento</b><br><b>vapore umido</b> → 🗎 224                | 0100%                                                                    | 100 %                       |
| Calcolo dell'entalpia     | <ul> <li>Sono soddisfatte le seguenti condizioni:</li> <li>Codice d'ordine per "Versione sensore",<br/>Opzione "Massa (misura della temperatura integrata)"</li> <li>In parametro Seleziona fluido, è selezionato il opzione gas e in parametro Seleziona tipo di gas, è selezionato il opzione Gas naturale.</li> </ul>                                                                              | Selezionare la norma di<br>riferimento per il calcolo<br>dell'entalpia.                                                                                                    | • AGA5<br>• ISO 6976                                                     | AGA5                        |
| Calcolo di densità        | <ul> <li>Devono essere rispettate le seguenti condizioni:</li> <li>In parametro Seleziona fluido è selezionata l'opzione opzione gas.</li> <li>In parametro Seleziona tipo di gas è selezionata l'opzione opzione Gas naturale.</li> </ul>                                                                                                    | Selezionare la norma di<br>riferimento per il calcolo della<br>densità.                                                                                                    | <ul> <li>AGA Nx19</li> <li>ISO 12213- 2</li> <li>ISO 12213- 3</li> </ul> | AGA Nx19                    |
| Tipo entalpia             | <ul> <li>Devono essere rispettate le seguenti condizioni:</li> <li>In parametro Seleziona tipo di gas è selezionata l'opzione opzione Gas specifico dell'utente. Oppure</li> <li>In parametro Selezione del tipo di liquido è selezionata l'opzione opzione Liquido specifico dell'utente.</li> </ul>                                                                                                 | Selezionare quale tipo di<br>entalpia utilizzare.                                                                                                    | <ul> <li>Energia</li> <li>Valore potere<br/>calorifico</li> </ul>        | Energia                     |

\* La visibilità dipende dalle opzioni ordinate o dalla configurazione dello strumento

## 10.4.4 Configurazione degli ingressi

Il sottomenu **Analog inputs** guida l'utente sistematicamente ai singoli sottomenu **Analog input 1 ... n**. Da qui si accede ai parametri specifici di ogni ingresso analogico.

#### Navigazione

Menu "Configurazione"  $\rightarrow$  Analog inputs

| ► Ingressi analogici |   |        |
|----------------------|---|--------|
| ► Input analogico 1  | n | → 🗎 87 |

### Sottomenu "Analog inputs"

#### Navigazione

Menu "Configurazione"  $\rightarrow$  Analog inputs  $\rightarrow$  Volume flow

| ► Input analogico 1 n         |          |
|-------------------------------|----------|
| Assegna variabile di processo | ] → 🗎 87 |
| Damping                       | ] → 🗎 87 |

| Parametro                     | Descrizione                                                                                                    | Interfaccia utente /<br>Inserimento dell'utente                                                                                                    | Impostazione di fabbrica |
|-------------------------------|----------------------------------------------------------------------------------------------------|----------------------------------------------------------------------------------------------------|--------------------------|
| Parent class                  |                                                                                                    | 0 255                                                                                                    | 60                       |
| Assegna variabile di processo | Seleziona una variabile di processo.                                                                                                    | <ul> <li>Portata massica</li> <li>Portata volumetrica</li> <li>Densità</li> <li>Temperatura</li> <li>Pressione</li> <li>Volume specifico</li> <li>Gradi per surriscaldato</li> <li>Temperatura dell'elettronica</li> <li>Frequenza vortici</li> <li>Curtosi dei vortici</li> <li>Ampiezza vortici</li> <li>Pressione vapore saturo<br/>calcolata</li> <li>Qualità vapore</li> <li>Portata massica totale</li> <li>Portata massica condensato</li> <li>Portata energia</li> <li>Differenza portata energia</li> <li>Numero di Reynolds</li> <li>Velocità deflusso</li> <li>Portata volumetrica<br/>compensata</li> </ul> | Portata volumetrica      |
| Damping                       | Immettere la costante di tempo per lo<br>smorzamento(elemento PT1). Lo<br>smorzamento riduce l'effetto delle<br>fluttuazioni del valore sul segnale di uscita. | Numero positivo a virgola<br>mobile                                                                                                    | 1,0 s                    |

## 10.4.5 Configurazione del taglio bassa portata

Il sottomenu procedura guidata **Taglio bassa portata** guida l'utente sistematicamente attraverso tutti i parametri che devono essere impostati per configurare il taglio bassa portata.

Il segnale di misura deve avere una determinata ampiezza minima del segnale in modo da consentire la valutazione dei segnali senza errori. Utilizzando il diametro nominale, è anche possibile ricavare la portata corrispondente da quest'ampiezza. L'ampiezza minima del segnale dipende dall'impostazione della sensibilità del sensore DSC (s), dalla qualità del vapore (x) e dall'intensità delle vibrazioni presenti (a). Il valore mf corrisponde alla velocità di deflusso minima misurabile senza vibrazioni (senza vapore umido) ad una densità di 1 kg/m<sup>3</sup> (0,0624 lbm/ft^3). Il valore mf può essere impostato nel campo da 6 ... 20 m/s (1,8 ... 6 ft/s) (impostazione di fabbrica 12 m/s (3,7 ft/s)) con la parametro **Sensibilità** (campo di valori 1 ... 9, impostazione di fabbrica 5).

La velocità di deflusso minima misurabile in considerazione dell'ampiezza del segnale  $v_{AmpMin}$  si ricava dalla parametro **Sensibilità** e dalla qualità del vapore (x) o dall'intensità delle vibrazioni presenti (a).

### Navigazione

Menu "Configurazione" → Taglio bassa portata

| ► Taglio bassa portata |          |
|------------------------|----------|
| Sensibilità            | ) → 🗎 88 |
| Dinamica di misura     | ] → 🖺 88 |

| Parametro          | Descrizione                                                                                                    | Inserimento dell'utente | Impostazione di fabbrica |
|--------------------|----------------------------------------------------------------------------------------------------|-------------------------|--------------------------|
| Sensibilità        | Regolare la sensibilità strumento nel campo<br>inferiore di portata. La sensibilità inferiore<br>aumenta l'insensibilità alle interferenze<br>esterne.                                                                                                    | 1 9                     | 5                        |
|                    | Il parametro determina il livello di sensibilità<br>sul lato inferiore del campo di misura (inizio<br>del campo di misura). Valori bassi possono<br>migliorare la robustezza del dispositivo<br>rispetto ai disturbi esterni. L'inizio del campo<br>di misura viene quindi impostato ad un<br>valore superiore. Il campo di misura minimo<br>specificato è quello con la sensibilità al<br>valore massimo. |                         |                          |
| Dinamica di misura | Regolare la dinamica di misura.<br>L'abbassamento della dinamica di misura<br>aumenta la frequenza minima di portata<br>misurabile.                                                                                                    | 50 100 %                | 100 %                    |
|                    | Questo parametro consente di limitare il<br>campo di misura, se necessario. Il lato<br>superiore del campo di misura non è<br>interessato. L'inizio della soglia inferiore del<br>campo di misura può essere sostituito con un<br>valore di portata superiore, consentendo, ad<br>esempio, di escludere le basse portate.                                                                                  |                         |                          |

### 10.4.6 Impostazioni avanzate

Sottomenu **Configurazione avanzata** con i relativi sottomenu contiene i parametri relativi a impostazioni specifiche.

Navigazione al menu sottomenu "Configurazione avanzata"

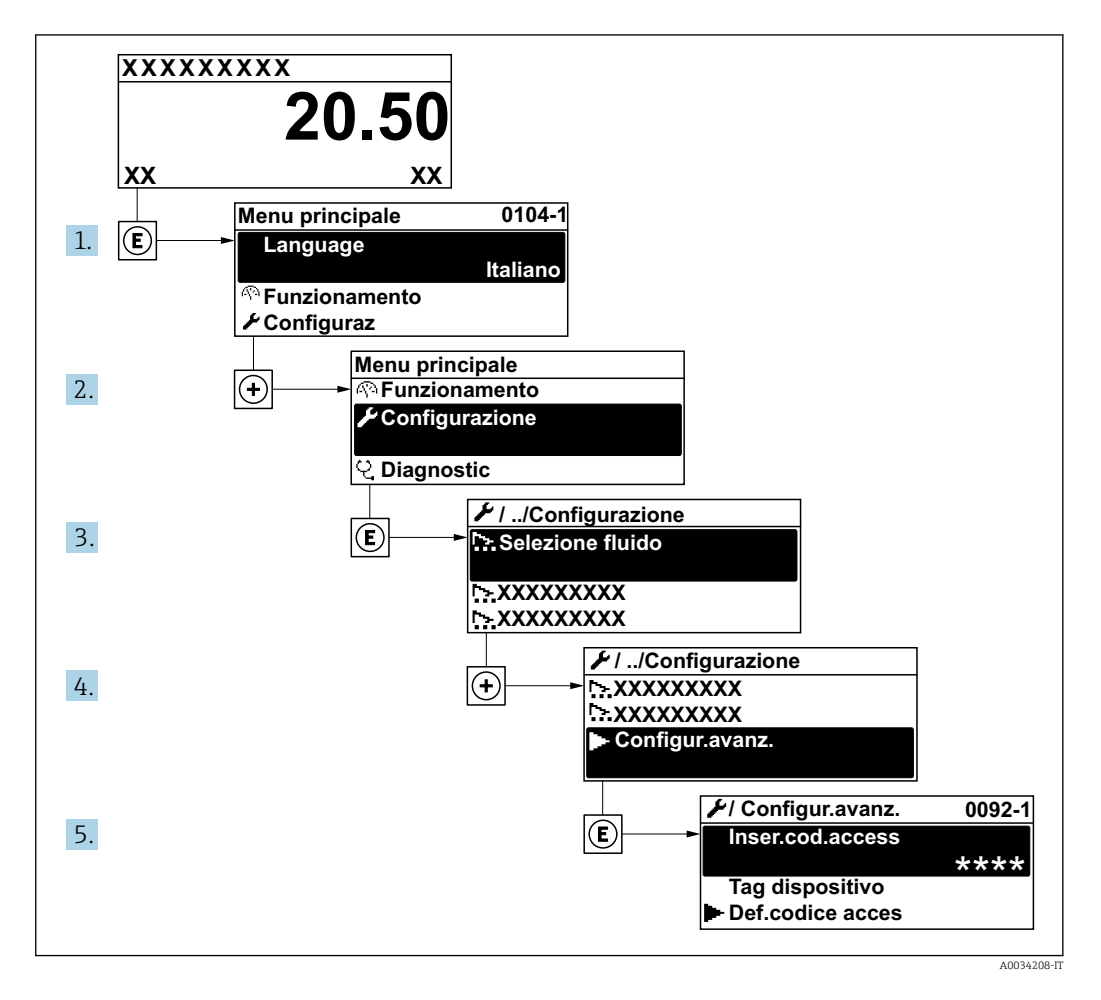

Il numero di sottomenu può variare in base alla versione del dispositivo. Alcuni sottomenu non sono trattati nelle Istruzioni di funzionamento. Questi sottomenu e i relativi parametri sono descritti nella Documentazione speciale del dispositivo.

#### Navigazione

Menu "Configurazione"  $\rightarrow$  Configurazione avanzata

| ► Configurazione avanzata  |         |  |  |  |
|----------------------------|---------|--|--|--|
| Inserire codice di accesso | → 🗎 90  |  |  |  |
| ► Proprietà del fluido     | → 🗎 90  |  |  |  |
| ► Compensazione esterna    | → ■ 106 |  |  |  |
| ► Regolazione del sensore  | → ■ 108 |  |  |  |
| ► Totalizzatore 1 n        | → 🗎 111 |  |  |  |

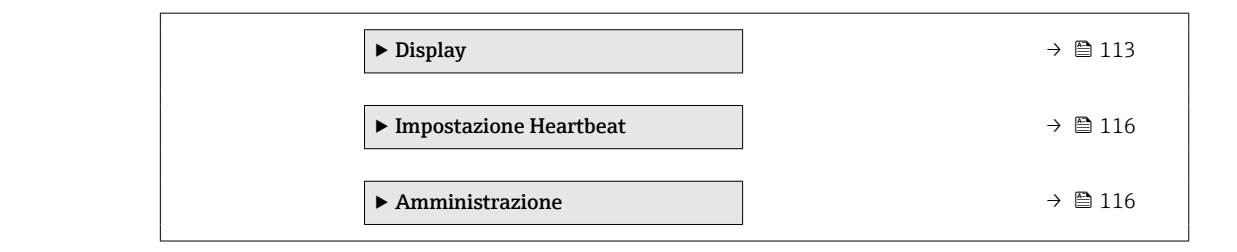

| Parametro                  | Descrizione                                                                             | Inserimento dell'utente                                                                |
|----------------------------|-----------------------------------------------------------------------------------------|----------------------------------------------------------------------------------------|
| Inserire codice di accesso | Inserire il codice di accesso per disattivare la protezione di scrittura dei parametri. | Stringa di caratteri a 16 cifre max., compresi<br>numeri, lettere e caratteri speciali |

### Impostazione delle proprietà del fluido

Nella funzione sottomenu **Proprietà del fluido** si possono impostare i valori di riferimento per l'applicazione di misura.

### Navigazione

Menu "Configurazione"  $\rightarrow$  Configurazione avanzata  $\rightarrow$  Proprietà del fluido

| ► Proprietà del fluido                  |          |
|-----------------------------------------|----------|
| Tipo entalpia                           | ] → 🗎 91 |
| Tipo di potere calorifico               | ] → 🗎 91 |
| Temperatura riferimento combustione     | ] → 🗎 91 |
| Densità di riferimento                  | ] → 🗎 91 |
| Valore potere calorifico di riferimento | ] → 🗎 92 |
| Pressione di riferimento                | → 🗎 92   |
| Temperatura di riferimento              | → 🗎 92   |
| Fattore Z di riferimento                | → 🗎 92   |
| Coefficiente di espansione lineare      | → 🗎 92   |
| Densità relativa                        | → 🗎 92   |
| Potere calorifico specifico             | → 🗎 93   |
| Valore potere calorifico                | ] → 🗎 93 |
| Fattore 7                               | ] → 酉 93 |
|                                         |          |
| VISCOSITA dinamica                      | J → 単 94 |

| Viscosità dinamica | → 🗎 94 |
|--------------------|--------|
| ► Composizione gas | → 🗎 94 |

| Parametro                              | Prerequisito                                                                                                    | Descrizione                                                                                                    | Selezione /<br>Inserimento<br>dell'utente                                                                                                    | Impostazione di<br>fabbrica             |
|----------------------------------------|----------------------------------------------------------------------------------------------------|----------------------------------------------------------------------------------------------------|----------------------------------------------------------------------------------------------------|-----------------------------------------|
| Tipo entalpia                          | <ul> <li>Devono essere rispettate le seguenti condizioni:</li> <li>In parametro Seleziona tipo di gas è selezionata l'opzione opzione Gas specifico dell'utente. Oppure</li> <li>In parametro Selezione del tipo di liquido è selezionata l'opzione opzione Liquido specifico dell'utente.</li> </ul>            | Selezionare quale tipo di<br>entalpia utilizzare.                                                                                                    | <ul> <li>Energia</li> <li>Valore potere<br/>calorifico</li> </ul>                                                                                                    | Energia                                 |
| Tipo di potere calorifico              | È visualizzata la funzione<br>parametro <b>Tipo di potere</b><br>calorifico.                                                                                                    | Selezione calcolo basato sul<br>Potere Calorifico Superiore/<br>Lordo o Potere Calorifico<br>Inferiore/Netto.                                                                                                    | <ul> <li>Valore volume<br/>potere calorifico<br/>lordo</li> <li>Valore volume<br/>potere calorifico<br/>netto</li> <li>Valore massa<br/>potere calorifico<br/>lordo</li> <li>Valore massa<br/>potere calorifico<br/>netto</li> </ul> | Valore massa potere<br>calorifico lordo |
| Temperatura riferimento<br>combustione | È visualizzata la funzione<br>parametro <b>Temperatura</b><br><b>riferimento combustione</b> .                                                                                                    | Inserire la temperatura di<br>riferimento combustione per<br>calcolare l'energia del gas<br>naturale.<br><i>Dipendenza</i><br>L'unità ingegneristica è<br>ottenuta da parametro <b>Unità</b><br><b>di misura temperatura</b> | −200 450 °C                                                                                                    | 20 °C                                   |
| Densità di riferimento                 | Devono essere rispettate le<br>seguenti condizioni:<br>In parametro Seleziona tipo<br>di gas è selezionata<br>l'opzione opzione Gas<br>specifico dell'utente.<br>Oppure<br>In parametro Selezione del<br>tipo di liquido è selezionata<br>l'opzione opzione Acqua o<br>opzione Liquido specifico<br>dell'utente. | Inserire un valore fisso per la<br>densità di riferimento.<br><i>Dipendenza</i><br>L'unità ingegneristica è<br>ottenuta da parametro <b>Unità</b><br><b>di densità</b>                                                       | 0,01 15 000 kg/m <sup>3</sup>                                                                                                    | 1 000 kg/m³                             |

| Parametro                                  | Prerequisito                                                                                                    | Descrizione                                                                                                    | Selezione /<br>Inserimento<br>dell'utente     | Impostazione di<br>fabbrica |
|--------------------------------------------|----------------------------------------------------------------------------------------------------|----------------------------------------------------------------------------------------------------|-----------------------------------------------|-----------------------------|
| Valore potere calorifico di<br>riferimento | <ul> <li>Devono essere rispettate le seguenti condizioni:</li> <li>In parametro Seleziona fluido è selezionata l'opzione opzione gas.</li> <li>In parametro Seleziona tipo di gas è selezionata l'opzione opzione Gas naturale.</li> <li>In parametro Calcolo di densità è selezionata l'opzione opzione ISO 12213- 3.</li> </ul> | Inserire il valore di calore<br>specifico lordo del gas<br>naturale.<br><i>Dipendenza</i><br>L'unità ingegneristica è<br>ottenuta da parametro <b>Unità</b><br><b>valore potere calorifico</b>                        | Numero positivo a<br>virgola mobile           | 50 000 kJ/Nm <sup>3</sup>   |
| Pressione di riferimento                   | <ul> <li>Sono soddisfatte le seguenti condizioni:</li> <li>Codice d'ordine per "Versione sensore",</li> <li>Opzione "Massa (misura della temperatura integrata)"</li> <li>Il opzione gas è selezionato nel parametro parametro Seleziona fluido.</li> </ul>                                                                       | Inserire pressione di<br>riferimento per il calcolo<br>densità.<br><i>Dipendenza</i><br>L'unità è presa da parametro<br><b>Unità di pressione</b> .                                                                   | 0 250 bar                                     | 1,01325 bar                 |
| Temperatura di riferimento                 | <ul> <li>Sono rispettate le seguenti condizioni:</li> <li>In parametro Seleziona fluido, è selezionato opzione gas.<br/>Oppure</li> <li>In parametro Seleziona fluido, è selezionato opzione Liquido.</li> </ul>                                                                                                    | Inserire la temperatura di<br>riferimento per il calcolo della<br>densità di riferimento.<br><i>Interrelazione</i><br>L'unità ingegneristica è<br>ottenuta da: parametro <b>Unità</b><br><b>di misura temperatura</b> | −200 450 °C                                   | 0 °C                        |
| Fattore Z di riferimento                   | In parametro <b>Seleziona tipo di</b><br>gas è selezionata l'opzione<br>opzione <b>Gas specifico</b><br>dell'utente.                                                                                                    | Inserire la costante dei gas<br>reali Z per il gas alle condizioni<br>di riferimento.                                                                                                    | 0,1 2                                         | 1                           |
| Coefficiente di espansione lineare         | <ul> <li>Devono essere rispettate le seguenti condizioni:</li> <li>L'opzione opzione Liquido è selezionata in parametro Seleziona fluido.</li> <li>L'opzione opzione Liquido specifico dell'utente è selezionata in parametro Selezione del tipo di liquido.</li> </ul>                                                           | Inserire il coefficiente di<br>espansione lineare specifico<br>del fluido per il calcolo della<br>densità di riferimento.                                                                                             | 1,0 · 10 <sup>-6</sup> 2,0 · 10 <sup>-3</sup> | 2,06 · 10-4                 |
| Densità relativa                           | <ul> <li>Devono essere rispettate le seguenti condizioni:</li> <li>In parametro Seleziona fluido è selezionata l'opzione opzione gas.</li> <li>In parametro Seleziona tipo di gas è selezionata l'opzione opzione Gas naturale.</li> <li>In parametro Calcolo di densità è selezionata l'opzione opzione ISO 12213- 3.</li> </ul> | Inserire un valore di densità<br>relativa del gas naturale.                                                                                                    | 0,55 0,9                                      | 0,664                       |

| Parametro                   | Prerequisito                                                                                                    | Descrizione                                                                                                    | Selezione /<br>Inserimento<br>dell'utente | Impostazione di<br>fabbrica |
|-----------------------------|----------------------------------------------------------------------------------------------------|----------------------------------------------------------------------------------------------------|-------------------------------------------|-----------------------------|
| Potere calorifico specifico | <ul> <li>Devono essere rispettate le seguenti condizioni:</li> <li>Fluido selezionato: <ul> <li>In parametro Seleziona tipo di gas è selezionata l'opzione opzione Gas specifico dell'utente. Oppure</li> <li>In parametro Selezione del tipo di liquido è selezionata l'opzione opzione Liquido specifico dell'utente.</li> </ul> </li> <li>In parametro Tipo entalpia è selezionata l'opzione opzione opzione opzione opzione dell'attente.</li> </ul>                                                                                                    | Inserire il calore specifico del<br>fluido.<br><i>Dipendenza</i><br>L'unità ingegneristica è<br>ottenuta da parametro <b>Unità</b><br><b>di calore specifico</b> | 0 50 kJ/(kgK)                             | 4,187 kJ/(kgK)              |
| Valore potere calorifico    | <ul> <li>Devono essere rispettate le seguenti condizioni:</li> <li>Fluido selezionato: <ul> <li>In parametro Seleziona</li> <li>tipo di gas è selezionata l'opzione opzione Gas specifico dell'utente.</li> <li>Oppure</li> <li>In parametro Selezione del tipo di liquido è selezionata l'opzione opzione Liquido specifico dell'utente.</li> </ul> </li> <li>In parametro Tipo entalpia è selezionata l'opzione opzione valore potere calorifico.</li> <li>In parametro Tipo di potere calorifico è selezionata l'opzione valore volume potere calorifico lordo o opzione Valore massa potere calorifico lordo.</li> </ul> | Inserire il valore di calore<br>specifico lordo per il calcolo<br>della portata energia.                                                                         | Numero positivo a<br>virgola mobile       | 50 000 kJ/kg                |
| Fattore Z                   | In parametro <b>Seleziona tipo di</b><br>gas è selezionata l'opzione<br>opzione <b>Gas specifico</b><br>dell'utente.                                                                                                    | Inserire la costante dei gas<br>reali Z per il gas alle condizioni<br>operative.                                                                                 | 0,1 2,0                                   | 1                           |

| Parametro                    | Prerequisito                                                                                                    | Descrizione                                                                                                    | Selezione /<br>Inserimento<br>dell'utente | Impostazione di<br>fabbrica |
|------------------------------|----------------------------------------------------------------------------------------------------|----------------------------------------------------------------------------------------------------|-------------------------------------------|-----------------------------|
| Viscosità dinamica (Gas)     | <ul> <li>Sono soddisfatte le seguenti condizioni:</li> <li>Codice d'ordine per "Versione sensore",</li> <li>Opzione "Volume" <ul> <li>Opzione "Volume ad alta temperatura"</li> </ul> </li> <li>Il opzione gas or o il opzione Vapore è selezionato in parametro Seleziona fluido. <ul> <li>Il opzione Gas specifico dell'utente è selezionato in parametro Selezionato in parametro Selezionato in parametro Selezionato in parametro Selezionato in parametro Selezionato in parametro Selezionato in parametro Selezionato in parametro Selezionato in parametro Selezionato di gas.</li> </ul> </li> </ul> | Inserire un valore fisso per la<br>viscosità dinamica per un gas/<br>vapore.<br><i>Dipendenza</i><br>L'unità è presa da parametro<br><b>Unità viscosità dinamica</b> . | Numero positivo a<br>virgola mobile       | 0,015 cP                    |
| Viscosità dinamica (Liquidi) | <ul> <li>Sono soddisfatte le seguenti condizioni:</li> <li>Codice d'ordine per "Versione sensore",</li> <li>Opzione "Volume" <ul> <li>Opzione "Volume ad alta temperatura"</li> </ul> </li> <li>Il opzione Liquido è selezionato nel parametro parametro Seleziona fluido. <ul> <li>Il opzione Liquido specifico dell'utente è selezionato in parametro Selezione del tipo di liquido.</li> </ul> </li> </ul>                                                                                                    | Inserire un valore fisso per la<br>viscosità dinamica per un<br>liquido.<br><i>Dipendenza</i><br>L'unità è presa da parametro<br><b>Unità viscosità dinamica</b> .     | Numero positivo a<br>virgola mobile       | 1 cP                        |

### Configurazione della composizione del gas

Nella funzione sottomenu **Composizione gas** si può definire la composizione del gas per l'applicazione di misura.

### Navigazione

Menu "Configurazione" <br/>  $\rightarrow$  Configurazione avanzata  $\rightarrow$  Proprietà del fluido<br/>  $\rightarrow$  Composizione gas

| ► Composizione gas |          |
|--------------------|----------|
| Miscela gas        | → 🗎 97   |
| Mol% Ar            | → 🗎 98   |
| Mol% C2H3Cl        | → 🗎 98   |
| Mol% C2H4          | ) → 🗎 98 |
| Mol% C2H6          | → 🗎 98   |
| Mol% C3H8          | → 🗎 99   |

| Mol% CH4      | ]        | →          | 99           |
|---------------|----------|------------|--------------|
| Mol% Cl2      | ] .      | →          | ₿ 99         |
| Mol% CO       |          | →          | ₿ 100        |
| Mol% CO2      |          | →          | 100          |
| Mol% H2       |          | →          | 100          |
| Mol% H2O      |          | →          | 101          |
| Mol% H2S      | ] .      | →          | 101          |
| Mol% HCl      |          | →          | 101          |
| Mol% He       |          | →          | 101          |
| Mol% i-C4H10  |          | →          | 102          |
| Mol% i-C5H12  | ·<br>  . | →          | 102          |
| Mol% Kr       |          | →          | 102          |
| Mol% N2       |          | →          | 102          |
| Mol% n-C10H22 | -        | →          | 103          |
| Mol% n-C4H10  |          | →          | ₿ 103        |
| Mol% n-C5H12  |          | →          | 103          |
| Mol% n-C6H14  |          | →          | ₽            |
| Mol% n-C7H16  | ]        | , ,<br>, , | ■ 101        |
| Mall/ n COULD |          |            | ■ 104        |
|               | <br>     | → I        | ■ 104        |
| Mol% n-C9H2U  | <br>     | → I        | ■ 104        |
| Mol% Ne       | -        | →          | <b>■</b> 104 |
| Mol% NH3      |          | →          | 🗎 105        |
| Mol% O2       | -<br>-   | →          | ₿ 105        |
| Mol% SO2      | -        | →          | 105 🗎        |

| Mol% X | e         | → 🗎 105 |
|--------|-----------|---------|
| % Mole | altro gas | → 🗎 106 |

| Parametro   | Prerequisito                                                                                                    | Descrizione                                | Selezione /<br>Inserimento<br>dell'utente                                                                                                    | Impostazione di<br>fabbrica |
|-------------|----------------------------------------------------------------------------------------------------|--------------------------------------------|----------------------------------------------------------------------------------------------------|-----------------------------|
| Tipo di gas | <ul> <li>Devono essere rispettate le seguenti condizioni:</li> <li>In parametro Seleziona fluido è selezionata l'opzione opzione gas.</li> <li>In parametro Seleziona tipo di gas è selezionata l'opzione opzione Un solo gas.</li> </ul> | Selezionare il tipo di gas<br>misurato.    | <ul> <li>Idrogeno H2</li> <li>Elio He</li> <li>Neon Ne</li> <li>Argon Ar</li> <li>Krypton Kr</li> <li>Xeno Xe</li> <li>Azoto N2</li> <li>Ossigeno O2</li> <li>Cloro Cl2</li> <li>Ammoniaca NH3</li> <li>Monossido di<br/>carbonio CO</li> <li>Anidride carbonica<br/>CO2</li> <li>Anidride solforosa<br/>SO2</li> <li>Acido solfidrico<br/>H2S</li> <li>Acido cloridrico<br/>HCI</li> <li>Metano CH4</li> <li>Etano C2H6</li> <li>Propano C3H8</li> <li>Butano C4H10</li> <li>Etilene C2H4</li> <li>Cloruro di vinile<br/>C2H3Cl</li> </ul>                                             | Metano CH4                  |
| Miscela gas | <ul> <li>Devono essere rispettate le seguenti condizioni:</li> <li>In parametro Seleziona fluido è selezionata lopzione opzione gas.</li> <li>In parametro Seleziona tipo di gas è selezionata l'opzione opzione Miscela gas.</li> </ul>  | Selezionare la miscela di gas<br>misurata. | <ul> <li>Aria</li> <li>Idrogeno H2</li> <li>Elio He</li> <li>Neon Ne</li> <li>Argon Ar</li> <li>Krypton Kr</li> <li>Xeno Xe</li> <li>Azoto N2</li> <li>Ossigeno O2</li> <li>Cloro Cl2</li> <li>Ammoniaca NH3</li> <li>Monossido di<br/>carbonio CO</li> <li>Anidride carbonica<br/>CO2</li> <li>Anidride solforosa<br/>SO2</li> <li>Acido solfidrico<br/>H2S</li> <li>Acido cloridrico<br/>HCI</li> <li>Metano CH4</li> <li>Propano C3H8</li> <li>Etano C2H6</li> <li>Butano C4H10</li> <li>Etilene C2H4</li> <li>Cloruro di vinile<br/>C2H3CI</li> <li>Acqua</li> <li>altri</li> </ul> | Metano CH4                  |

| Parametro   | Prerequisito                                                                                                    | Descrizione                                                    | Selezione /<br>Inserimento<br>dell'utente | Impostazione di<br>fabbrica |
|-------------|----------------------------------------------------------------------------------------------------|----------------------------------------------------------------|-------------------------------------------|-----------------------------|
| Mol% Ar     | <ul> <li>Devono essere rispettate le seguenti condizioni:</li> <li>In parametro Seleziona fluido è selezionata l'opzione opzione gas.</li> <li>In parametro Seleziona tipo di gas è selezionata l'opzione opzione Miscela gas e in parametro Miscela gas e selezionata l'opzione opzione Argon Ar. Oppure</li> <li>In parametro Selezionata l'opzione opzione Gas naturale e in parametro Calcolo di densità è selezionata l'opzione opzione ISO 12213- 2.</li> </ul>  | Inserire la quantità di una<br>sostanza della miscela del gas. | 0100%                                     | 0 %                         |
| Mol% C2H3Cl | <ul> <li>Devono essere rispettate le seguenti condizioni:</li> <li>In parametro Seleziona fluido è selezionata l'opzione opzione gas.</li> <li>In parametro Seleziona tipo di gas è selezionata l'opzione opzione Miscela gas.</li> <li>In parametro Miscela gas è selezionata l'opzione opzione di selezionata l'opzione opzione Cloruro di vinile C2H3CI.</li> </ul>                                                                                                 | Inserire la quantità di una<br>sostanza della miscela del gas. | 0 100 %                                   | 0 %                         |
| Mol% C2H4   | <ul> <li>Devono essere rispettate le seguenti condizioni:</li> <li>In parametro Seleziona fluido è selezionata l'opzione opzione gas.</li> <li>In parametro Seleziona tipo di gas è selezionata l'opzione opzione Miscela gas.</li> <li>In parametro Miscela gas è selezionata l'opzione opzione gas è selezionata l'opzione opzione tilene C2H4.</li> </ul>                                                                                                    | Inserire la quantità di una<br>sostanza della miscela del gas. | 0 100 %                                   | 0 %                         |
| Mol% C2H6   | <ul> <li>Devono essere rispettate le seguenti condizioni:</li> <li>In parametro Seleziona fluido è selezionata l'opzione opzione gas.</li> <li>In parametro Seleziona tipo di gas è selezionata l'opzione opzione Miscela gas e in parametro Miscela gas è selezionata l'opzione opzione Etano C2H6. Oppure</li> <li>In parametro Selezionata l'opzione opzione Gas naturale e in parametro Calcolo di densità è selezionata l'opzione opzione ISO 12213-2.</li> </ul> | Inserire la quantità di una<br>sostanza della miscela del gas. | 0100%                                     | 0 %                         |

| Parametro | Prerequisito                                                                                                    | Descrizione                                                    | Selezione /<br>Inserimento<br>dell'utente | Impostazione di<br>fabbrica |
|-----------|----------------------------------------------------------------------------------------------------|----------------------------------------------------------------|-------------------------------------------|-----------------------------|
| Mol% C3H8 | <ul> <li>Devono essere rispettate le seguenti condizioni:</li> <li>In parametro Seleziona fluido è selezionata l'opzione opzione gas.</li> <li>In parametro Seleziona tipo di gas è selezionata l'opzione opzione Miscela gas e in parametro Miscela gas è selezionata l'opzione opzione Propano C3H8. Oppure</li> <li>In parametro Selezionata l'opzione opzione Gas naturale e in parametro Calcolo di densità è selezionata l'opzione opzione Gas naturale opzione Jopzione opzione Gas naturale e in parametro Calcolo di densità è selezionata l'opzione opzione JSO 12213- 2.</li> </ul>                                 | Inserire la quantità di una<br>sostanza della miscela del gas. | 0 100 %                                   | 0 %                         |
| Mol% CH4  | <ul> <li>Devono essere rispettate le seguenti condizioni:</li> <li>In parametro Seleziona fluido è selezionata l'opzione opzione gas.</li> <li>In parametro Seleziona tipo di gas è selezionata l'opzione opzione Miscela gas e in parametro Miscela gas è selezionata l'opzione opzione Metano CH4. Oppure</li> <li>In parametro Seleziona tipo di gas è selezionata l'opzione opzione tipo di gas è selezionata l'opzione opzione Metano CH4. Oppure</li> <li>In parametro Seleziona tipo di gas è selezionata l'opzione tipo di gas è selezionata n'opzione di gas è selezionata l'opzione opzione Gas naturale.</li> </ul> | Inserire la quantità di una<br>sostanza della miscela del gas. | 0 100 %                                   | 100 %                       |
| Mol% Cl2  | <ul> <li>Devono essere rispettate le seguenti condizioni:</li> <li>In parametro Seleziona fluido è selezionata l'opzione opzione gas.</li> <li>In parametro Seleziona tipo di gas è selezionata l'opzione opzione Miscela gas.</li> <li>In parametro Miscela gas è selezionata l'opzione opzione cloro Cl2.</li> </ul>                                                                                                    | Inserire la quantità di una<br>sostanza della miscela del gas. | 0 100 %                                   | 0 %                         |

| Parametro | Prerequisito                                                                                                    | Descrizione                                                    | Selezione /<br>Inserimento<br>dell'utente | Impostazione di<br>fabbrica |
|-----------|----------------------------------------------------------------------------------------------------|----------------------------------------------------------------|-------------------------------------------|-----------------------------|
| Mol% CO   | <ul> <li>Devono essere rispettate le seguenti condizioni:</li> <li>In parametro Seleziona fluido è selezionata l'opzione opzione gas.</li> <li>In parametro Seleziona tipo di gas è selezionata l'opzione opzione Miscela gas e in parametro Miscela gas è selezionata l'opzione opzione Monossido di carbonio CO. Oppure</li> <li>In parametro Selezionata l'opzione opzione Gas naturale e in parametro Calcolo di densità è selezionata l'opzione opzione Gas naturale opzione JSO 12213-2.</li> </ul> | Inserire la quantità di una<br>sostanza della miscela del gas. | 0 100 %                                   | 0 %                         |
| Mol% CO2  | Devono essere rispettate le<br>seguenti condizioni:<br>In parametro Seleziona fluido<br>è selezionata l'opzione opzione<br>gas.<br>• In parametro Seleziona tipo<br>di gas è selezionata<br>l'opzione opzione Miscela<br>gas e in parametro Miscela<br>gas è selezionata l'opzione<br>opzione Anidride carbonica<br>CO2.<br>Oppure<br>• In parametro Seleziona tipo<br>di gas è selezionata<br>l'opzione opzione Gas<br>naturale.                                                                         | Inserire la quantità di una<br>sostanza della miscela del gas. | 0100%                                     | 0 %                         |
| Mo1% H2   | <ul> <li>Devono essere rispettate le seguenti condizioni:</li> <li>In parametro Seleziona fluido è selezionata l'opzione opzione gas.</li> <li>In parametro Seleziona tipo di gas è selezionata l'opzione opzione Miscela gas e in parametro Miscela gas è selezionata l'opzione opzione Idrogeno H2. Oppure</li> <li>In parametro Selezionata i'opzione opzione Gas naturale e in parametro Calcolo di densità non è selezionata l'opzione opzione</li> </ul>                                            | Inserire la quantità di una<br>sostanza della miscela del gas. | 0 100 %                                   | 0 %                         |

| Parametro | Prerequisito                                                                                                    | Descrizione                                                    | Selezione /<br>Inserimento<br>dell'utente | Impostazione di<br>fabbrica |
|-----------|----------------------------------------------------------------------------------------------------|----------------------------------------------------------------|-------------------------------------------|-----------------------------|
| Mol% H2O  | <ul> <li>Devono essere rispettate le seguenti condizioni:</li> <li>In parametro Seleziona fluido è selezionata l'opzione opzione gas.</li> <li>In parametro Seleziona tipo di gas è selezionata l'opzione opzione Gas naturale.</li> <li>In parametro Calcolo di densità è selezionata l'opzione opzione ISO 12213- 2.</li> </ul>                                                                                                    | Inserire la quantità di una<br>sostanza della miscela del gas. | 0 100 %                                   | 0 %                         |
| Mol% H2S  | Devono essere rispettate le<br>seguenti condizioni:<br>In parametro <b>Seleziona fluido</b><br>è selezionata l'opzione opzione<br>gas.<br>• In parametro <b>Seleziona tipo</b><br>di gas è selezionata<br>l'opzione opzione <b>Miscela</b><br>gas e in parametro <b>Miscela</b><br>gas è selezionata l'opzione<br>opzione <b>Acido solfidrico</b><br>H2S.<br>Oppure<br>• In parametro <b>Seleziona tipo</b><br>di gas è selezionata<br>l'opzione opzione <b>Gas</b><br>naturale e in parametro<br><b>Calcolo di densità</b> è<br>selezionata l'opzione<br>opzione <b>ISO 12213- 2.</b>                                                                                                    | Inserire la quantità di una<br>sostanza della miscela del gas. | 0 100 %                                   | 0 %                         |
| Mol% HCl  | <ul> <li>Devono essere rispettate le seguenti condizioni:</li> <li>In parametro Seleziona fluido è selezionata l'opzione opzione gas.</li> <li>In parametro Seleziona tipo di gas è selezionata l'opzione opzione Miscela gas.</li> <li>In parametro Miscela gas è selezionata l'opzione opzione di contenti de la contenti de la</li></ul> | Inserire la quantità di una<br>sostanza della miscela del gas. | 0 100 %                                   | 0 %                         |
| Mol% He   | <ul> <li>Devono essere rispettate le seguenti condizioni:</li> <li>In parametro Seleziona fluido è selezionata l'opzione opzione gas.</li> <li>In parametro Seleziona tipo di gas è selezionata l'opzione opzione Miscela gas e in parametro Miscela gas è selezionata l'opzione opzione Elio He.</li> <li>Oppure</li> <li>In parametro Seleziona tipo di gas è selezionata l'opzione opzione di gas è selezionata l'opzione opzione Gas naturale e in parametro Calcolo di densità è selezionata l'opzione opzione ISO 12213- 2.</li> </ul>                                                                                                    | Inserire la quantità di una<br>sostanza della miscela del gas. | 0 100 %                                   | 0 %                         |

| Parametro    | Prerequisito                                                                                                    | Descrizione                                                    | Selezione /<br>Inserimento<br>dell'utente | Impostazione di<br>fabbrica |
|--------------|----------------------------------------------------------------------------------------------------|----------------------------------------------------------------|-------------------------------------------|-----------------------------|
| Mol% i-C4H1O | <ul> <li>Devono essere rispettate le seguenti condizioni:</li> <li>In parametro Seleziona fluido è selezionata l'opzione opzione gas.</li> <li>In parametro Seleziona tipo di gas è selezionata l'opzione opzione Gas naturale.</li> <li>In parametro Calcolo di densità è selezionata l'opzione opzione ISO 12213- 2.</li> </ul>                                                                                                    | Inserire la quantità di una<br>sostanza della miscela del gas. | 0 100 %                                   | 0 %                         |
| Mol% i-C5H12 | <ul> <li>Devono essere rispettate le seguenti condizioni:</li> <li>In parametro Seleziona fluido è selezionata l'opzione opzione gas.</li> <li>In parametro Seleziona tipo di gas è selezionata l'opzione opzione Gas naturale.</li> <li>In parametro Calcolo di densità è selezionata l'opzione opzione ISO 12213- 2.</li> </ul>                                                                                                    | Inserire la quantità di una<br>sostanza della miscela del gas. | 0 100 %                                   | 0 %                         |
| Mol% Kr      | <ul> <li>Devono essere rispettate le seguenti condizioni:</li> <li>In parametro Seleziona fluido è selezionata l'opzione opzione gas.</li> <li>In parametro Seleziona tipo di gas è selezionata l'opzione opzione Miscela gas.</li> <li>In parametro Miscela gas è selezionata l'opzione opzione opzione opzione opzione opzione opzione Krypton Kr.</li> </ul>                                                                                                    | Inserire la quantità di una<br>sostanza della miscela del gas. | 0100%                                     | 0 %                         |
| Mol% N2      | <ul> <li>Devono essere rispettate le seguenti condizioni:</li> <li>In parametro Seleziona fluido è selezionata l'opzione opzione gas.</li> <li>In parametro Seleziona tipo di gas è selezionata l'opzione opzione Miscela gas e in parametro Miscela gas è selezionata l'opzione opzione Azoto N2. Oppure</li> <li>In parametro Selezionata l'opzione opzione Gas naturale e in parametro Calcolo di densità è selezionata l'opzione opzione AGA Nx19 o opzione ISO 12213- 2.</li> </ul> | Inserire la quantità di una<br>sostanza della miscela del gas. | 0 100 %                                   | 0 %                         |

| Parametro     | Prerequisito                                                                                                    | Descrizione                                                    | Selezione /<br>Inserimento<br>dell'utente | Impostazione di<br>fabbrica |
|---------------|----------------------------------------------------------------------------------------------------|----------------------------------------------------------------|-------------------------------------------|-----------------------------|
| Mol% n-C10H22 | Devono essere rispettate le<br>seguenti condizioni:<br>In parametro Seleziona<br>fluido è selezionata<br>l'opzione opzione gas.<br>In parametro Seleziona tipo<br>di gas è selezionata<br>l'opzione opzione Gas<br>naturale.<br>In parametro Calcolo di<br>densità è selezionata<br>l'opzione opzione ISO<br>12213- 2.                                                                                                    | Inserire la quantità di una<br>sostanza della miscela del gas. | 0 100 %                                   | 0 %                         |
| Mol% n-C4H1O  | <ul> <li>Devono essere rispettate le seguenti condizioni:</li> <li>In parametro Seleziona fluido è selezionata l'opzione opzione gas.</li> <li>In parametro Seleziona tipo di gas è selezionata l'opzione opzione Miscela gas e in parametro Miscela gas e in parametro Miscela gas è selezionata l'opzione opzione Butano C4H10. Oppure</li> <li>In parametro Seleziona tipo di gas è selezionata l'opzione opzione Gas naturale e in parametro Calcolo di densità è selezionata l'opzione ISO 12213- 2.</li> <li>Oppure</li> <li>In parametro Seleziona fluido è selezionata l'opzione di gas e selezionata l'opzione di gas e selezionata l'opzione ISO 12213- 2.</li> <li>Oppure</li> <li>In parametro Seleziona fluido è selezionata l'opzione del tipo di liquido è selezionata l'opzione Liquido e in parametro Seleziona ta l'opzione del tipo di liquido è selezionata l'opzione opzione LPG.</li> </ul> | Inserire la quantità di una<br>sostanza della miscela del gas. | 0 100 %                                   | 0 %                         |
| Mol% n-C5H12  | <ul> <li>Devono essere rispettate le seguenti condizioni:</li> <li>In parametro Seleziona fluido è selezionata l'opzione opzione gas.</li> <li>In parametro Seleziona tipo di gas è selezionata l'opzione opzione Gas naturale.</li> <li>In parametro Calcolo di densità è selezionata l'opzione opzione ISO 12213- 2.</li> </ul>                                                                                                    | Inserire la quantità di una<br>sostanza della miscela del gas. | 0 100 %                                   | 0 %                         |

| Parametro    | Prerequisito                                                                                                    | Descrizione                                                    | Selezione /<br>Inserimento<br>dell'utente | Impostazione di<br>fabbrica |
|--------------|----------------------------------------------------------------------------------------------------|----------------------------------------------------------------|-------------------------------------------|-----------------------------|
| Mol% n-C6H14 | <ul> <li>Devono essere rispettate le seguenti condizioni:</li> <li>In parametro Seleziona fluido è selezionata l'opzione opzione gas.</li> <li>In parametro Seleziona tipo di gas è selezionata l'opzione opzione Gas naturale.</li> <li>In parametro Calcolo di densità è selezionata l'opzione opzione ISO 12213- 2.</li> </ul>                                             | Inserire la quantità di una<br>sostanza della miscela del gas. | 0 100 %                                   | 0 %                         |
| Mol% n-C7H16 | <ul> <li>Devono essere rispettate le seguenti condizioni:</li> <li>In parametro Seleziona fluido è selezionata l'opzione opzione gas.</li> <li>In parametro Seleziona tipo di gas è selezionata l'opzione opzione Gas naturale.</li> <li>In parametro Calcolo di densità è selezionata l'opzione opzione ISO 12213- 2.</li> </ul>                                             | Inserire la quantità di una<br>sostanza della miscela del gas. | 0 100 %                                   | 0 %                         |
| Mol% n-C8H18 | <ul> <li>Devono essere rispettate le seguenti condizioni:</li> <li>In parametro Seleziona fluido è selezionata l'opzione opzione gas.</li> <li>In parametro Seleziona tipo di gas è selezionata l'opzione opzione Gas naturale.</li> <li>In parametro Calcolo di densità è selezionata l'opzione opzione ISO 12213- 2.</li> </ul>                                             | Inserire la quantità di una<br>sostanza della miscela del gas. | 0 100 %                                   | 0 %                         |
| Mol% n-C9H2O | <ul> <li>Devono essere rispettate le seguenti condizioni:</li> <li>In parametro Seleziona fluido è selezionata l'opzione opzione gas.</li> <li>In parametro Seleziona tipo di gas è selezionata l'opzione opzione Gas naturale.</li> <li>In parametro Calcolo di densità è selezionata l'opzione opzione ISO 12213- 2.</li> </ul>                                             | Inserire la quantità di una<br>sostanza della miscela del gas. | 0 100 %                                   | 0 %                         |
| Mol% Ne      | <ul> <li>Devono essere rispettate le seguenti condizioni:</li> <li>In parametro Seleziona fluido è selezionata l'opzione opzione gas.</li> <li>In parametro Seleziona tipo di gas è selezionata l'opzione opzione Miscela gas.</li> <li>In parametro Miscela gas è selezionata l'opzione opzione opzione opzione opzione di selezionata l'opzione opzione Neon Ne.</li> </ul> | Inserire la quantità di una<br>sostanza della miscela del gas. | 0 100 %                                   | 0 %                         |

| Parametro | Prerequisito                                                                                                    | Descrizione                                                    | Selezione /<br>Inserimento<br>dell'utente | Impostazione di<br>fabbrica |
|-----------|----------------------------------------------------------------------------------------------------|----------------------------------------------------------------|-------------------------------------------|-----------------------------|
| Mol% NH3  | <ul> <li>Devono essere rispettate le seguenti condizioni:</li> <li>In parametro Seleziona fluido è selezionata l'opzione opzione gas.</li> <li>In parametro Seleziona tipo di gas è selezionata l'opzione opzione Miscela gas.</li> <li>In parametro Miscela gas è selezionata l'opzione opzione opzione opzione opzione data de selezionata l'opzione opzione Ammoniaca NH3.</li> </ul>                                                                                                    | Inserire la quantità di una<br>sostanza della miscela del gas. | 0 100 %                                   | 0 %                         |
| Mol% O2   | <ul> <li>Devono essere rispettate le seguenti condizioni:</li> <li>In parametro Seleziona fluido è selezionata l'opzione opzione</li> <li>gas.</li> <li>In parametro Seleziona tipo di gas è selezionata l'opzione ofiscela gas e in parametro Miscela gas è selezionata l'opzione opzione Ossigeno O2. Oppure</li> <li>In parametro Seleziona tipo di gas è selezionata l'opzione opzione Gas naturale e in parametro Calcolo di densità è selezionata l'opzione opzione opzione Ossigeno Ozione Osigeno ISO 12213- 2.</li> </ul> | Inserire la quantità di una<br>sostanza della miscela del gas. | 0 100 %                                   | 0%                          |
| Mol% SO2  | <ul> <li>Devono essere rispettate le seguenti condizioni:</li> <li>In parametro Seleziona fluido è selezionata l'opzione opzione gas.</li> <li>In parametro Seleziona tipo di gas è selezionata l'opzione opzione Miscela gas.</li> <li>In parametro Miscela gas è selezionata l'opzione opzione solucione opzione solucione opzione Anidride solforosa SO2.</li> </ul>                                                                                                    | Inserire la quantità di una<br>sostanza della miscela del gas. | 0 100 %                                   | 0 %                         |
| Mol% Xe   | <ul> <li>Devono essere rispettate le seguenti condizioni:</li> <li>In parametro Seleziona fluido è selezionata l'opzione opzione gas.</li> <li>In parametro Seleziona tipo di gas è selezionata l'opzione opzione Miscela gas.</li> <li>In parametro Miscela gas è selezionata l'opzione opzione opzione opzione opzione opzione Xeno Xe.</li> </ul>                                                                                                    | Inserire la quantità di una<br>sostanza della miscela del gas. | 0 100 %                                   | 0 %                         |

| Parametro        | Prerequisito                                                                                                    | Descrizione                                                    | Selezione /<br>Inserimento<br>dell'utente | Impostazione di<br>fabbrica |
|------------------|----------------------------------------------------------------------------------------------------|----------------------------------------------------------------|-------------------------------------------|-----------------------------|
| % Mole altro gas | <ul> <li>Devono essere rispettate le seguenti condizioni:</li> <li>In parametro Seleziona fluido è selezionata l'opzione opzione gas.</li> <li>In parametro Seleziona tipo di gas è selezionata l'opzione opzione Miscela gas.</li> <li>In parametro Miscela gas è selezionata l'opzione opzione altri.</li> </ul> | Inserire la quantità di una<br>sostanza della miscela del gas. | 0 100 %                                   | 0 %                         |
| Umidità relativa | <ul> <li>Devono essere rispettate le seguenti condizioni:</li> <li>In parametro Seleziona fluido è selezionata l'opzione opzione gas.</li> <li>In parametro Seleziona tipo di gas è selezionata l'opzione opzione Aria.</li> </ul>                                                                                 | Inserire contenuto umidità aria<br>in %.                       | 0 100 %                                   | 0 %                         |

#### Esecuzione di una compensazione esterna

Il sottomenu sottomenu **Compensazione esterna** comprende parametri che consentono di inserire dei valori esterni o fissi. Questi valori sono usati per elaborazioni interne.

#### Navigazione

Menu "Configurazione"  $\rightarrow$  Configurazione avanzata  $\rightarrow$  Compensazione esterna

| ► Compensazione esterna           |           |  |  |
|-----------------------------------|-----------|--|--|
| Valore esterno                    | → 🗎 107   |  |  |
| Pressione atmosferica             | → 🗎 107   |  |  |
| Calcolo differenza energia        | ) → 🗎 107 |  |  |
| Densità fissa                     | ) → 🗎 107 |  |  |
| Densità fissa                     | ) → 🗎 107 |  |  |
| Temperatura fissa                 | → 🗎 107   |  |  |
| Differenza energia 2° temperatura | → 🗎 108   |  |  |
| Pressione di processo fissa       | → 🗎 108   |  |  |

| Parametro                  | Prerequisito                                                                                                    | Descrizione                                                                                                    | Selezione /<br>Inserimento<br>dell'utente                                                                                                    | Impostazione di<br>fabbrica   |
|----------------------------|----------------------------------------------------------------------------------------------------|----------------------------------------------------------------------------------------------------|----------------------------------------------------------------------------------------------------|-------------------------------|
| Valore esterno             | Con codice d'ordine per<br>"Versione sensore":<br>Opzione "Massa (misura di<br>temperatura integrata)"                 | <ul> <li>Selezione variabile processo da strumento esterno.</li> <li>Per informazioni dettagliate sul calcolo delle variabili misurate con vapore:</li> <li>Per informazioni dettagliate sull'impostazione del parametro in applicazioni con vapore, vedere Documentazione speciale per il pacchetto applicativo Rilevamento vapore umido e Misura vapore umido → 🖹 224</li> </ul> | <ul> <li>Disattivo/a</li> <li>Pressione</li> <li>Pressione relativa</li> <li>Densità</li> <li>Differenza energia<br/>2° temperatura</li> </ul> | Disattivo/a                   |
| Pressione atmosferica      | In parametro <b>Valore esterno</b> è<br>selezionata l'opzione opzione<br><b>Pressione relativa</b> .                   | Inserire il valore della<br>pressione atmosferica per<br>effettuare la correzione di<br>pressione.<br><i>Dipendenza</i><br>L'unità ingegneristica è<br>ottenuta da parametro <b>Unità</b><br><b>di pressione</b>                                                                                                    | 0 250 bar                                                                                                    | 1,01325 bar                   |
| Calcolo differenza energia | È visualizzato il parametro<br>parametro <b>Calcolo differenza</b><br><b>energia</b> .                                 | Calcolo dell'energia trasferita<br>di uno scambiatore (= delta<br>energia).                                                                                                    | <ul> <li>Disattivo/a</li> <li>Dispositivo sul lato<br/>freddo</li> <li>Dispositivo sul lato<br/>caldo</li> </ul>                               | Dispositivo sul lato<br>caldo |
| Densità fissa              | Con codice d'ordine per<br>"Versione sensore":<br>• Opzione "Volume"<br>•<br>• Opzione "Volume ad alta<br>temperatura" | Inserire un valore fisso per la<br>densità del fluido.<br><i>Dipendenza</i><br>L'unità è presa da parametro<br><b>Unità di densità</b> .                                                                                                    | 0,01 15000 kg/m <sup>3</sup>                                                                                                    | 1 000 kg/m <sup>3</sup>       |
| Densità fissa              | Con codice d'ordine per<br>"Versione sensore":<br>• Opzione "Volume"<br>•<br>• Opzione "Volume ad alta<br>temperatura" | Inserire un valore fisso per la<br>densità del fluido.<br><i>Dipendenza</i><br>L'unità è presa da parametro<br><b>Unità di densità</b> .                                                                                                    | 0,01 15 000 kg/m³                                                                                                    | 5 kg/m³                       |
| Temperatura fissa          | -                                                                                                    | Inserire un valore fisso per la<br>temperatura di processo.<br><i>Dipendenza</i><br>L'unità ingegneristica è<br>ottenuta da parametro <b>Unità</b><br><b>di misura temperatura</b>                                                                                                    | −200 450 °C                                                                                                    | 20 °C                         |

| Parametro                         | Prerequisito                                                                                                    | Descrizione                                                                                                    | Selezione /<br>Inserimento<br>dell'utente | Impostazione di<br>fabbrica |
|-----------------------------------|----------------------------------------------------------------------------------------------------|----------------------------------------------------------------------------------------------------|-------------------------------------------|-----------------------------|
| Differenza energia 2° temperatura | È visualizzato il parametro<br>parametro <b>Differenza energia</b><br><b>2° temperatura</b> .                                                                                                    | Inserire il valore della 2°<br>temperatura per calcolare la<br>differenza di energia.<br><i>Dipendenza</i><br>L'unità ingegneristica è<br>ottenuta da parametro <b>Unità</b><br><b>di misura temperatura</b>                                                                                                    | -200 450 ℃                                | 20 °C                       |
| Pressione di processo fissa       | <ul> <li>Sono soddisfatte le seguenti condizioni:</li> <li>Codice d'ordine per "Versione sensore",<br/>Opzione "Portata massica (misura della temperatura integrata)"</li> <li>In parametro Valore esterno (→  107) la opzione Pressione non è selezionata.</li> </ul> | Inserire un valore fisso per la pressione di processo.         Dipendenza         L'unità è presa da parametro         Unità di pressione.         Image: Informazioni dettagliate sul calcolo delle variabili misurate con vapore:         Image: Informazioni dettagliate sul calcolo delle variabili misurate con vapore:         Image: Informazioni dettagliate sul calcolo dettagliate sul calcolo dettagliate sull'impostazione del parametro in applicazioni con vapore, vedere Documentazione speciale per il pacchetto applicativo Rilevamento vapore umido e Misura vapore umido e Misura | 0 250 bar ass.                            | 0 bar ass.                  |

### Regolazione dei sensori

Il menu sottomenu **Regolazione del sensore** contiene i parametri correlati alla funzionalità del sensore.

### Navigazione

Menu "Configurazione"  $\rightarrow$  Configurazione avanzata  $\rightarrow$  Regolazione del sensore

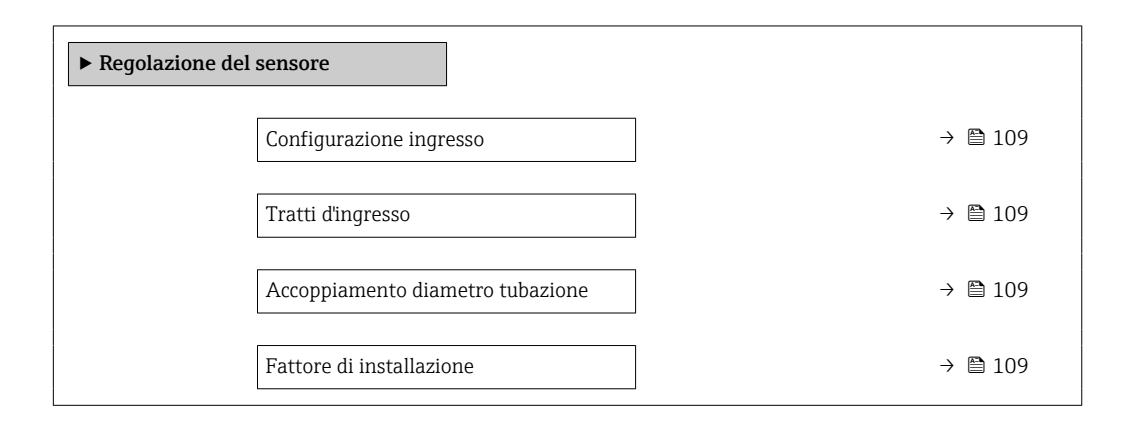
| Parametro                        | Prerequisito                                                                                                    | Descrizione                                                                                                    | Selezione /<br>Inserimento<br>dell'utente                                                                           | Impostazione di<br>fabbrica                |
|----------------------------------|----------------------------------------------------------------------------------------------------|----------------------------------------------------------------------------------------------------|----------------------------------------------------------------------------------------------------|--------------------------------------------|
| Configurazione ingresso          | La funzione di <b>correzione del</b><br><b>tratto in entrata:</b><br>• è una funzione standard e<br>può essere utilizzata solo<br>con Prowirl F 200.<br>• Può essere utilizzata per i<br>diametri nominali e le<br>pressioni nominali seguenti:<br>DN 15150 (16")<br>• EN (DIN)<br>• ASME B16.5, sch. 40/80         | Selezione configurazione<br>entrata.                                                                                                    | <ul> <li>Disattivo/a</li> <li>Singola curva</li> <li>Doppia curva 3D</li> <li>Riduzione</li> </ul>                  | Disattivo/a                                |
| Tratti d'ingresso                | <ul> <li>La funzione di correzione del tratto in entrata:</li> <li>è una funzione standard e può essere utilizzata solo con Prowirl F 200.</li> <li>Può essere utilizzata per i diametri nominali e le pressioni nominali seguenti:<br/>DN 15150 (16")</li> <li>EN (DIN)</li> <li>ASME B16.5, Sch. 40/80</li> </ul> | Definire la lunghezza dei tratti<br>rettilinei di monte.<br><i>Dipendenza</i><br>L'unità ingegneristica è<br>ottenuta da parametro <b>Unità</b><br><b>di lunghezza</b>                                                                                                    | 0 20 m                                                                                                    | 0 m                                        |
| Accoppiamento diametro tubazione | _                                                                                                    | Inserire il diametro della<br>tubazione di accoppiamento<br>per abilitare la correzione delle<br>differenze fra i diametri.<br>Informazioni dettagliate sulla<br>correzione delle differenze fra i<br>diametri: $\rightarrow \square$ 110<br><i>Dipendenza</i><br>L'unità è quella definita in<br>parametro <b>Unità di</b> | 0 1 m (0 3 ft)<br>Valore di ingresso =<br>0: la correzione delle<br>differenze fra i<br>diametri è<br>disabilitata. | Specifica per il paese:<br>• 0 m<br>• 0 ft |
| Fattore di installazione         | -                                                                                                    | Inserire fattore di regolazione<br>delle condizioni d'installazione.                                                                                                    | Numero positivo a<br>virgola mobile                                                                                 | 1,0                                        |

| Panoramica | dei | parametri | con una | breve | descrizione |
|------------|-----|-----------|---------|-------|-------------|
|            |     | -         |         |       |             |

#### Correzione del tratto in entrata

La funzione **Correzione del tratto in entrata** del misuratore Endress+Hauser offre un metodo economico per accorciare il tratto in entrata e non genera alcuna perdita di carico aggiuntiva. I tipici errori sistematici causati dalla componente tubazione in questione vengono corretti.

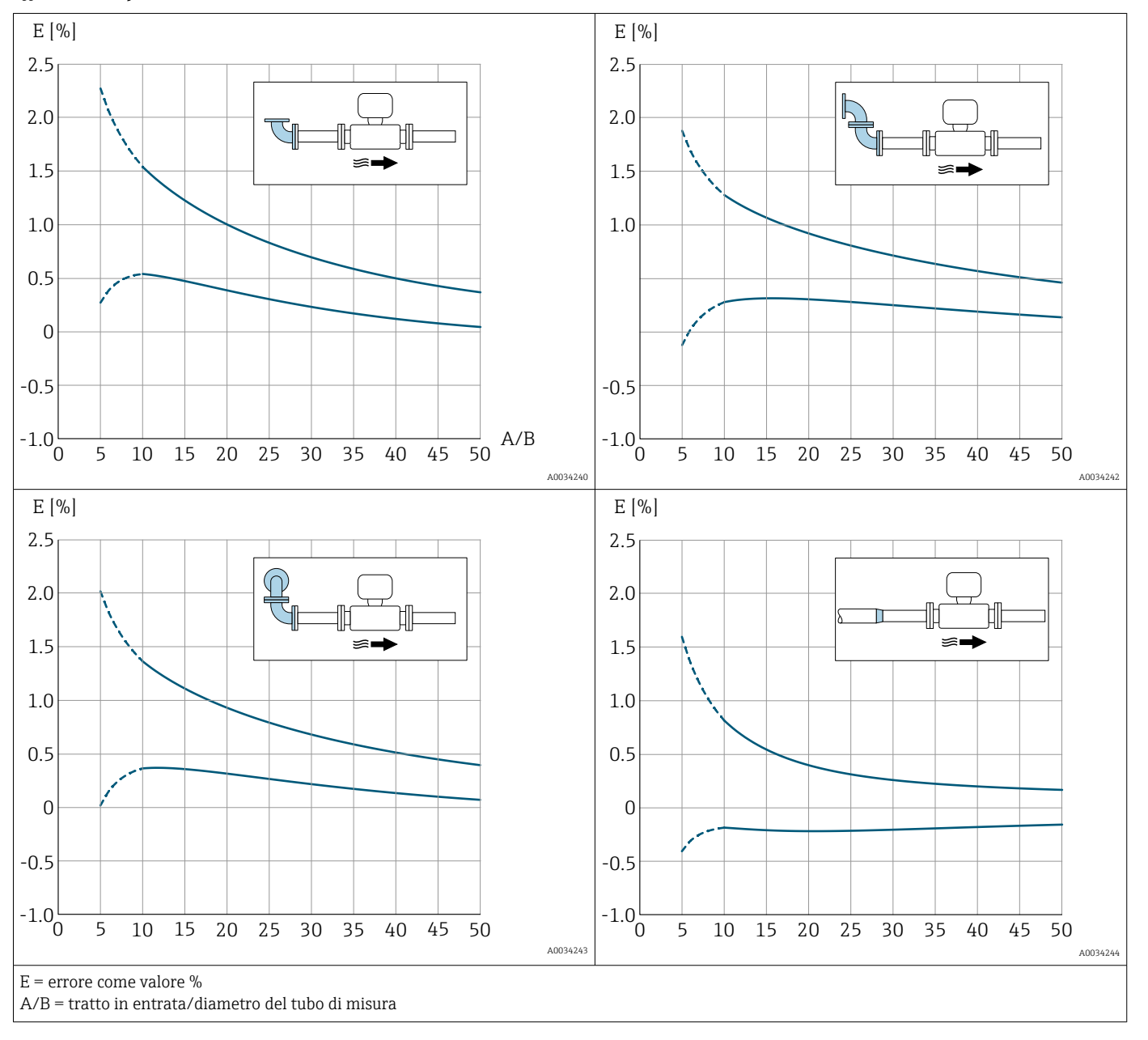

#### Effetto sulla precisione del ridotto tratto in entrata rettilineo

Correzione della differenza di diametro

Il misuratore è tarato in base alla connessione al processo ordinata. Questa taratura tiene conto del bordo al passaggio dal tubo di accoppiamento alla connessione al processo. Se il tubo di accoppiamento impiegato si scosta dalla connessione al processo ordinata, una correzione della differenza di diametro può compensare gli effetti. Occorre prendere in considerazione la differenza tra il diametro interno della connessione al processo ordinata e il diametro interno del tubo di accoppiamento impiegato.

Il misuratore può correggere eventuali scostamenti del fattore di taratura causati, ad esempio, da una differenza di diametro tra la flangia del dispositivo (ad esempio ASME B16.5/Sch. 80, DN 50 (2")) e il tubo di accoppiamento (es. ASME B16.5/Sch. 40, DN 50 (2")). La correzione della differenza di diametro può essere eseguita solo entro i valori soglia (elencati di seguito), per i quali sono state eseguite anche delle prove.

#### Connessione flangiata:

- DN 15 ( $\frac{1}{2}$ ): ±20 % del diametro interno
- DN 25 (1"): ±15 % del diametro interno
- DN 40 (1½"): ±12 % del diametro interno
- $DN \ge 50$  (2"): ±10 % del diametro interno

Se il diametro interno standard della connessione al processo ordinata è diverso dal diametro interno del tubo di accoppiamento, occorre prevedere un'incertezza di misura aggiuntiva di circa 2 % v.i.

#### Esempio

Effetto della differenza di diametro senza usare la funzione di correzione:

- Tubo di accoppiamento DN 100 (4"), Schedula 80
- Flangia dispositivo DN 100 (4"), Schedula 40
- La posizione di installazione determina una differenza di diametro di 5 mm (0,2 in). Se non si utilizza la funzione di correzione, occorre prevedere un'incertezza di misura aggiuntiva di circa 2 % v.i.
- Se sono soddisfatte le condizioni base e la funzione è abilitata, l'incertezza di misura aggiuntiva è 1 % v.i.

#### Configurazione del totalizzatore

Nel menu sottomenu "Totalizzatore 1 ... n" si possono configurare i singoli totalizzatori.

#### Navigazione

Menu "Configurazione"  $\rightarrow$  Configurazione avanzata  $\rightarrow$  Totalizzatore 1 ... n

| ► Totalizzatore 1 n                           |         |
|-----------------------------------------------|---------|
| Assegna variabile di processo 1 n             | → 🗎 111 |
| Unità variabile di processo 1 n               | → 🗎 111 |
| Modalità funzionamento totalizzatore<br>1 n   | → 🗎 112 |
| Controllo totalizzatore 1 n                   | → 🗎 112 |
| Comportamento errore del totalizzatore<br>1 n | → 🗎 112 |

#### Panoramica dei parametri con una breve descrizione

| Parametro                         | Descrizione                                                          | Selezione                                                                                                    | Impostazione di fabbrica |
|-----------------------------------|----------------------------------------------------------------------|----------------------------------------------------------------------------------------------------|--------------------------|
| Assegna variabile di processo 1 n | Selezione della variabile di processo per il<br>totalizzatore.       | <ul> <li>Portata massica</li> <li>Portata volumetrica</li> <li>Portata volumetrica<br/>compensata</li> <li>Portata massica totale *</li> <li>Portata massica<br/>condensato *</li> <li>Portata energia *</li> <li>Differenza portata energia *</li> </ul> | Portata volumetrica      |
| Unità variabile di processo 1 n   | Seleziona l'unità per la variabile di processo<br>del totalizzatore. | Elenco di selezione dell'unità                                                                                                    | m <sup>3</sup>           |

| Parametro                                     | Descrizione                                                                                                    | Selezione                                                                                                    | Impostazione di fabbrica |
|-----------------------------------------------|----------------------------------------------------------------------------------------------------|----------------------------------------------------------------------------------------------------|--------------------------|
| Modalità funzionamento<br>totalizzatore 1 n   | Selezionare la modalità operativa del<br>totalizzatore, ad es. totalizzare solo il flusso<br>diretto o totalizzare solo il flusso inverso. | <ul><li>Netto</li><li>Avanti</li><li>Inverso</li></ul>                                                                       | Avanti                   |
| Controllo totalizzatore 1 n                   | Azionare il totalizzatore.                                                                                                    | <ul> <li>Reset + mantieni</li> <li>Preimpostato + mantieni</li> <li>Hold (mantenere)</li> <li>Avvia totalizzatore</li> </ul> | Avvia totalizzatore      |
| Comportamento errore del<br>totalizzatore 1 n | Seleziona il comportamento del totalizzatore<br>in caso di allarme del dispositivo.                                                        | <ul> <li>Hold (mantenere)</li> <li>Continua</li> <li>Ultimo valore valido + continua</li> </ul>                              | Continua                 |

\* La visibilità dipende dalle opzioni ordinate o dalla configurazione dello strumento

#### Esecuzione di configurazioni addizionali del display

Nel menu sottomenu **Display** si possono impostare tutti i parametri associati alla configurazione del display locale.

#### Navigazione

Menu "Configurazione"  $\rightarrow$  Configurazione avanzata  $\rightarrow$  Display

| ► Display                  |           |
|----------------------------|-----------|
| Formato del display        | ) → 🗎 114 |
| Visualizzazione valore 1   | ] → 🗎 114 |
| 0% valore bargraph 1       | ] → 🗎 114 |
| 100% valore bargraph 1     | ] → 🗎 114 |
| Posizione decimali 1       | ] → 🗎 114 |
| Visualizzazione valore 2   | ] → 🗎 114 |
| Posizione decimali 2       | ] → 🗎 114 |
| Visualizzazione valore 3   | ) → 🗎 115 |
| 0% valore bargraph 3       | ) → 🗎 115 |
| 100% valore bargraph 3     | ) → 🗎 115 |
| Posizione decimali 3       | ] → 🗎 115 |
| Visualizzazione valore 4   | ] → 🗎 115 |
| Posizione decimali 4       | ) → 🗎 115 |
| Display language           | ) → 🗎 115 |
| Intervallo visualizzazione | ] → 🗎 115 |
| Smorzamento display        | ) → 🗎 115 |
| Intestazione               | ) → 🗎 115 |
| Testo dell'intestazione    | ] → 🗎 115 |
| Separatore                 | ] → 🗎 116 |
| Retroilluminazione         | ] → 🗎 116 |

| Panoramica dei parametri con una breve descrizione |
|----------------------------------------------------|
|----------------------------------------------------|

| Parametro                | Prerequisito                                                                          | Descrizione                                                                   | Selezione /<br>Inserimento<br>dell'utente                                                                                                    | Impostazione di<br>fabbrica                                                |
|--------------------------|---------------------------------------------------------------------------------------|-------------------------------------------------------------------------------|----------------------------------------------------------------------------------------------------|----------------------------------------------------------------------------|
| Formato del display      | È presente un display locale.                                                         | Selezionare come sono indicati<br>i valori misurati sul display.              | <ul> <li>1 valore, Caratteri<br/>Grandi</li> <li>1 bargraph + 1<br/>valore</li> <li>2 valori</li> <li>1 valore Caratteri<br/>grandi + 2 valori</li> <li>4 valori</li> </ul>                                                                                                    | 1 valore, Caratteri<br>Grandi                                              |
| Visualizzazione valore 1 | È presente un display locale.                                                         | Selezionare il valore misurato<br>visualizzato sul display locale.            | <ul> <li>Portata<br/>volumetrica</li> <li>Portata<br/>volumetrica<br/>compensata</li> <li>Portata massica</li> <li>Velocità deflusso</li> <li>Temperatura</li> <li>Frequenza vortici</li> <li>Curtosi dei vortici</li> <li>Ampiezza vortici</li> <li>Pressione vapore<br/>saturo calcolata *</li> <li>Qualità vapore *</li> <li>Portata massica<br/>totale *</li> <li>Portata massica<br/>condensato *</li> <li>Portata massica<br/>condensato *</li> <li>Portata massica<br/>condensato *</li> <li>Portata energia *</li> <li>Differenza portata<br/>energia *</li> <li>Numero di<br/>Reynolds *</li> <li>Densità *</li> <li>Pressione *</li> <li>Volume specifico *</li> <li>Gradi per<br/>surriscaldato *</li> <li>Totalizzatore 1</li> <li>Totalizzatore 3</li> </ul> | Portata volumetrica                                                        |
| 0% valore bargraph 1     | È presente un display locale.                                                         | Inserire il valore 0% per la visualizzazione bargraph.                        | Numero a virgola<br>mobile con segno                                                                                                    | Specifica per il paese:<br>• 0 m <sup>3</sup> /h<br>• 0 ft <sup>3</sup> /h |
| 100% valore bargraph 1   | È presente un display locale.                                                         | Inserire il valore 100% per la visualizzazione bargraph.                      | Numero a virgola<br>mobile con segno                                                                                                    | Dipende dal paese di<br>destinazione e dal<br>diametro nominale            |
| Posizione decimali 1     | Un valore misurato è<br>specificato in parametro<br><b>Visualizzazione valore 1</b> . | Selezionare il numero cifre<br>decimali per la visualizzazione<br>del valore. | <ul> <li>X</li> <li>X.X</li> <li>X.XX</li> <li>X.XXX</li> <li>X.XXX</li> </ul>                                                                                                    | X.XX                                                                       |
| Visualizzazione valore 2 | È presente un display locale.                                                         | Selezionare il valore misurato<br>visualizzato sul display locale.            | Per questa picklist,<br>consultare parametro<br>Visualizzazione<br>valore 1 ( $\rightarrow \square$ 114)                                                                                                    | Nessuno/a                                                                  |
| Posizione decimali 2     | Un valore misurato è<br>specificato in parametro<br><b>Visualizzazione valore 2</b> . | Selezionare il numero cifre<br>decimali per la visualizzazione<br>del valore. | <ul> <li>x</li> <li>x.x</li> <li>x.xx</li> <li>x.xxx</li> <li>x.xxx</li> <li>x.xxxx</li> </ul>                                                                                                    | x.xx                                                                       |

| Parametro                  | Prerequisito                                                                               | Descrizione                                                                                              | Selezione /<br>Inserimento<br>dell'utente                                                                                                    | Impostazione di<br>fabbrica                                                             |
|----------------------------|--------------------------------------------------------------------------------------------|----------------------------------------------------------------------------------------------------|----------------------------------------------------------------------------------------------------|-----------------------------------------------------------------------------------------|
| Visualizzazione valore 3   | È presente un display locale.                                                              | Selezionare il valore misurato<br>visualizzato sul display locale.                                       | Per questa picklist,<br>consultare parametro<br><b>Visualizzazione</b><br>valore $1 (\rightarrow \square 114)$                                                                                                    | Nessuno/a                                                                               |
| 0% valore bargraph 3       | Una selezione è stata<br>effettuata nel parametro<br><b>Visualizzazione valore 3</b> .     | Inserire il valore 0% per la visualizzazione bargraph.                                                   | Numero a virgola<br>mobile con segno                                                                                                    | Specifica per il paese:<br>• 0 m <sup>3</sup> /h<br>• 0 ft <sup>3</sup> /h              |
| 100% valore bargraph 3     | È stata eseguita una selezione<br>in parametro <b>Visualizzazione</b><br><b>valore 3</b> . | Inserire il valore 100% per la<br>visualizzazione bargraph.                                              | Numero a virgola<br>mobile con segno                                                                                                    | 0                                                                                       |
| Posizione decimali 3       | Un valore misurato è<br>specificato in parametro<br><b>Visualizzazione valore 3</b> .      | Selezionare il numero cifre<br>decimali per la visualizzazione<br>del valore.                            | <ul> <li>x</li> <li>x.x</li> <li>x.xx</li> <li>x.xxx</li> <li>x.xxx</li> <li>x.xxxx</li> </ul>                                                                                                    | X.XX                                                                                    |
| Visualizzazione valore 4   | È presente un display locale.                                                              | Selezionare il valore misurato<br>visualizzato sul display locale.                                       | Per questa picklist,<br>consultare parametro<br><b>Visualizzazione</b><br>valore 1 ( $\rightarrow \square$ 114)                                                                                                    | Nessuno/a                                                                               |
| Posizione decimali 4       | Un valore misurato è<br>specificato in parametro<br><b>Visualizzazione valore 4</b> .      | Selezionare il numero cifre<br>decimali per la visualizzazione<br>del valore.                            | <ul> <li>x</li> <li>x.x</li> <li>x.xx</li> <li>x.xxx</li> <li>x.xxx</li> <li>x.xxxx</li> </ul>                                                                                                    | X.XX                                                                                    |
| Display language           | È presente un display locale.                                                              | Impostare la lingua del display.                                                                         | <ul> <li>English</li> <li>Deutsch</li> <li>Français</li> <li>Español</li> <li>Italiano</li> <li>Nederlands*</li> <li>Portuguesa</li> <li>Polski</li> <li>русский язык<br/>(Russian)</li> <li>Svenska*</li> <li>Türkçe</li> <li>中文 (Chinese)</li> <li>日本語<br/>(Japanese)*</li> <li>한국어 (Korean)*</li> <li>tiếng Việt<br/>(Vietnamese)*</li> <li>čeština (Czech)*</li> </ul> | English (in<br>alternativa, nel<br>dispositivo è<br>preimpostata la<br>lingua ordinata) |
| Intervallo visualizzazione | È presente un display locale.                                                              | Impostare il tempo di<br>visualizzazione dei valori<br>misurati se il display alterna<br>tra due valori. | 1 10 s                                                                                                    | 5 s                                                                                     |
| Smorzamento display        | È presente un display locale.                                                              | Impostare il tempo di reazione<br>del display alle fluttuazioni del<br>valore misurato.                  | 0,0 999,9 s                                                                                                    | 5,0 s                                                                                   |
| Intestazione               | È presente un display locale.                                                              | Selezionare i contenuti per<br>l'intestazione del display locale.                                        | <ul><li>Tag del dispositivo</li><li>Testo libero</li></ul>                                                                                                    | Tag del dispositivo                                                                     |
| Testo dell'intestazione    | Il opzione <b>Testo libero</b> è<br>selezionato in parametro<br><b>Intestazione</b> .      | Inserire il testo<br>dell'intestazione del display.                                                      | Max. 12 caratteri,<br>come lettere, numeri<br>o caratteri speciali<br>(es. @, %, /)                                                                                                    |                                                                                         |

| Parametro          | Prerequisito                                                                                                    | Descrizione                                                                  | Selezione /<br>Inserimento<br>dell'utente       | Impostazione di<br>fabbrica |
|--------------------|----------------------------------------------------------------------------------------------------|------------------------------------------------------------------------------|-------------------------------------------------|-----------------------------|
| Separatore         | È presente un display locale.                                                                                                    | Selezionare il separatore<br>decimale per visualizzare i<br>valori numerici. | <ul><li>. (punto)</li><li>, (virgola)</li></ul> | . (punto)                   |
| Retroilluminazione | Codice d'ordine per "Display;<br>funzionamento", opzione <b>E</b><br>"SD03 a 4 righe, illum.; Touch<br>Control + funzione di backup<br>dei dati" | Attiva e disattiva la<br>retroilluminazione del display<br>locale.           | <ul><li>Disattiva</li><li>Attiva</li></ul>      | Disattiva                   |

\* La visibilità dipende dalle opzioni ordinate o dalla configurazione dello strumento

#### Esecuzione della configurazione di base Heartbeat

Il sottomenu **Impostazione Heartbeat** conduce l'utente sistematicamente attraverso tutti i parametri utilizzabili per la configurazione di base Heartbeat.

La procedura guidata è visualizzata solo se il dispositivo ha il pacchetto applicativo Heartbeat Verification +Monitoring.

#### Navigazione

Menu "Configurazione" → Configurazione avanzata → Impostazione Heartbeat

| ► Impostazione Heartbeat |              |         |
|--------------------------|--------------|---------|
| ► Impostazioni bas       | se Heartbeat | → 🗎 116 |

Sottomenu "Impostazioni base Heartbeat"

#### Navigazione

Menu "Configurazione"  $\rightarrow$  Configurazione avanzata  $\rightarrow$  Impostazione Heartbeat  $\rightarrow$  Impostazioni base Heartbeat

| ► Impostazioni base Heartbeat |           |
|-------------------------------|-----------|
| Operatore impianto            | ) → 🗎 116 |
| Ubicazione                    | ) → 🗎 116 |

#### Panoramica dei parametri con una breve descrizione

| Parametro          | Descrizione                           | Inserimento dell'utente                                                       |
|--------------------|---------------------------------------|-------------------------------------------------------------------------------|
| Operatore impianto | Impostare il responsabile d'impianto. | Max. 32 caratteri, come lettere, numeri o caratteri speciali (ad es. @, %, /) |
| Ubicazione         | Inserire un luogo.                    | Max. 32 caratteri, come lettere, numeri o caratteri speciali (ad es. @, %, /) |

#### Uso dei parametri per l'amministrazione del dispositivo

Il sottomenu sottomenu **Amministrazione** guida l'utente sistematicamente attraverso tutti i parametri che possono servire a scopo di amministrazione del dispositivo.

#### Navigazione

Menu "Configurazione"  $\rightarrow$  Configurazione avanzata  $\rightarrow$  Amministrazione

| ► Amministrazion | e                            |         |
|------------------|------------------------------|---------|
|                  | ► Definire codice di accesso | → 🖺 117 |
|                  | Reset del dispositivo        | → 🗎 117 |

#### Panoramica dei parametri con una breve descrizione

| Parametro             | Descrizione                                                                                         | Selezione                                                                                                   | Impostazione di fabbrica |
|-----------------------|----------------------------------------------------------------------------------------------------|----------------------------------------------------------------------------------------------------|--------------------------|
| Reset del dispositivo | Reset della configurazione dello strumento –<br>sia totale che parziale – a condizioni<br>definite. | <ul> <li>Annullo/a</li> <li>Reset alle impostazioni di<br/>fabbrica</li> <li>Riavvio dispositivo</li> </ul> | Annullo/a                |

#### Procedura guidata "Definire codice di accesso"

Completare questa procedura guidata per specificare un codice di accesso per il ruolo di Manutenzione.

#### Navigazione

Menu "Configurazione"  $\rightarrow$  Configurazione avanzata  $\rightarrow$  Amministrazione  $\rightarrow$  Definire codice di accesso

| ► Definire codice di accesso |           |
|------------------------------|-----------|
| Definire codice di accesso   | ) → 🗎 117 |
| Confermare codice di accesso | ) → 🗎 117 |

#### Panoramica dei parametri con una breve descrizione

| Parametro                    | Descrizione                                                                                                    | Inserimento dell'utente                                                                |
|------------------------------|----------------------------------------------------------------------------------------------------|----------------------------------------------------------------------------------------|
| Definire codice di accesso   | Limitazione d'accesso in scrittura ai parametri per proteggere la<br>configurazione del dispositivo contro i cambiamenti non<br>desiderati. | Stringa di caratteri a 16 cifre max., compresi<br>numeri, lettere e caratteri speciali |
| Confermare codice di accesso | Conferma del codice di accesso inserito.                                                                                                    | Stringa di caratteri a 16 cifre max., compresi<br>numeri, lettere e caratteri speciali |

## 10.5 Simulazione

L'opzione sottomenu **Simulazione** consente di simulare varie variabili di processo nel processo e nella modalità di allarme del processo e di verificare le catene di segnali a valle (commutazioni di valvole o circuiti di regolazione chiuso). La simulazione può essere eseguita anche in assenza di una misura reale (assenza di portata di fluido nel dispositivo).

#### Navigazione

Menu "Diagnostica" → Simulazione

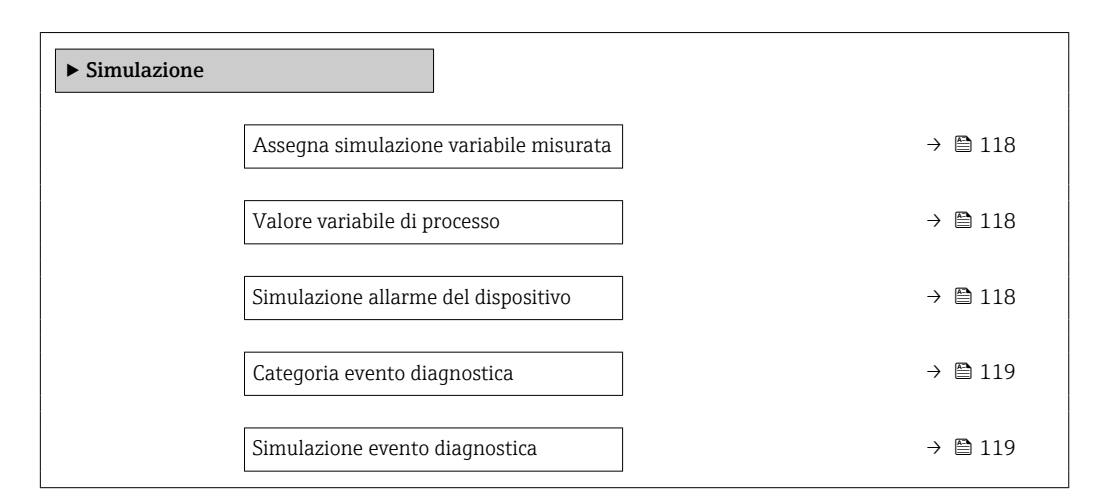

#### Panoramica dei parametri con una breve descrizione

| Parametro                                 | Prerequisito                                                                                                    | Descrizione                                                                    | Selezione /<br>Inserimento<br>dell'utente                                                                                                    | Impostazione di<br>fabbrica |
|-------------------------------------------|----------------------------------------------------------------------------------------------------|--------------------------------------------------------------------------------|----------------------------------------------------------------------------------------------------|-----------------------------|
| Assegna simulazione variabile<br>misurata |                                                                                                    | Selezione variabile di processo<br>per la simulazione che è stata<br>attivata. | <ul> <li>Disattivo/a</li> <li>Portata<br/>volumetrica</li> <li>Portata<br/>volumetrica<br/>compensata</li> <li>Portata massica</li> <li>Velocità deflusso</li> <li>Temperatura</li> <li>Pressione vapore<br/>saturo calcolata *</li> <li>Qualità vapore *</li> <li>Portata massica<br/>totale *</li> <li>Portata massica<br/>condensato *</li> <li>Portata energia</li> <li>Differenza portata<br/>energia *</li> <li>Numero di<br/>Reynolds</li> </ul> | Disattivo/a                 |
| Valore variabile di processo              | Una variabile di processo è<br>selezionata in parametro<br>Assegna simulazione<br>variabile misurata<br>(→ 🗎 118). | Inserire il valore di simulazione<br>della variabile di processo<br>scelta.    | Dipende dalla<br>variabile di processo<br>selezionata                                                                                                    | 0                           |
| Simulazione allarme del dispositivo       | -                                                                                                    | Commutare l'allarme dello<br>strumento ON e OFF.                               | <ul><li>Disattivo/a</li><li>Attivo/a</li></ul>                                                                                                    | Disattivo/a                 |

| Parametro                      | Prerequisito | Descrizione                                                             | Selezione /<br>Inserimento<br>dell'utente                                                                                                    | Impostazione di<br>fabbrica |
|--------------------------------|--------------|-------------------------------------------------------------------------|----------------------------------------------------------------------------------------------------|-----------------------------|
| Categoria evento diagnostica   | _            | Selezione di una categoria per<br>l'evento diagnostico.                 | <ul><li>Sensore</li><li>elettronica</li><li>Configurazione</li><li>Processo</li></ul>                                                              | Processo                    |
| Simulazione evento diagnostica | -            | Selezione un evento della<br>diagnostica per simulare<br>questo evento. | <ul> <li>Disattivo/a</li> <li>Elenco delle<br/>opzioni per gli<br/>eventi diagnostici<br/>(dipende dalla<br/>categoria<br/>selezionata)</li> </ul> | Disattivo/a                 |

\* La visibilità dipende dalle opzioni ordinate o dalla configurazione dello strumento

# 10.6 Protezione delle impostazioni da accessi non autorizzati

Per proteggere la configurazione del misuratore da modifiche involontarie dopo la messa in servizio, sono disponibili le seguenti opzioni:

- Protezione scrittura mediante codice di accesso
- Protezione scrittura mediante contatto di protezione scrittura
- Protezione scrittura mediante blocco della tastiera

#### 10.6.1 Protezione scrittura mediante codice di accesso

Effetti del codice di accesso specifico dell'utilizzatore:

- Mediante il controllo locale, i parametri per la configurazione del misuratore sono protetti da scrittura e i relativi valori non possono più essere modificati.
- L'accesso al dispositivo è protetto mediante web browser e così anche i parametri per la configurazione del misuratore.

#### Definizione del codice di accesso mediante display locale

- 1. Accedere a Parametro Inserire codice di accesso.
- 2. Definire una stringa di caratteri a 16 cifre max., compresi numeri, lettere e caratteri speciali per il codice di accesso.
- 3. Per confermare, inserire di nuovo il codice di accesso in .
  - └ Il simbolo ⓓ è visualizzato davanti a tutti i parametri protetti da scrittura.

Il dispositivo blocca nuovamente e automaticamente i parametri protetti da scrittura se non viene premuto alcun tasto per 10 minuti nella visualizzazione di navigazione e modifica. Il dispositivo blocca automaticamente i parametri protetti da scrittura dopo 60 s se l'utente ritorna alla modalità di visualizzazione operativa da quella di navigazione e modifica.

 Se la protezione scrittura dei parametri è stata attivata mediante un codice di accesso, può essere disattivata solo con questo codice → 

 <sup>(1)</sup> 60.

Il ruolo con cui l'utente ha eseguito l'accesso mediante il display locale → 

 60 è
 indicato nel Parametro Modalità operativa a display. Percorso di navigazione:
 Funzionamento → Modalità operativa a display

#### Parametri che possono essere sempre modificati mediante display locale

Alcuni parametri, che non hanno effetto sulla misura, non sono protetti da scrittura mediante il display locale. Nonostante sia stato definito un codice di accesso specifico

dell'utilizzatore, possono sempre essere modificati, anche se gli altri parametri sono bloccati.

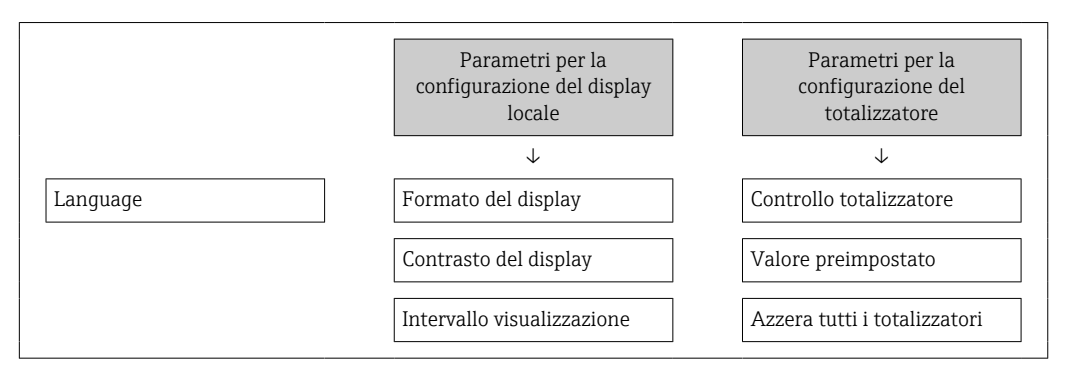

## 10.6.2 Protezione scrittura tramite microinterruttore di protezione scrittura

Diversamente dalla protezione scrittura mediante codice di accesso specifico dell'utilizzatore, questa protezione consente di bloccare l'accesso in scrittura a tutto il menu operativo, con esclusione del **parametro "Contrasto del display"**.

I valori dei parametri sono adesso di sola lettura e non possono essere più modificati (eccetto **parametro "Contrasto del display"**):

- Mediante display locale
- Mediante protocollo PROFINET

1. Allentare il fermo di sicurezza.

- 2. Svitare il coperchio del vano dell'elettronica.
- 3. Estrarre il modulo display con un delicato movimento di rotazione. Per semplificare l'accesso al microinterruttore di protezione scrittura, fissare il modulo display al bordo del vano dell'elettronica.
  - └ Il modulo display è fissato al bordo del vano dell'elettronica.

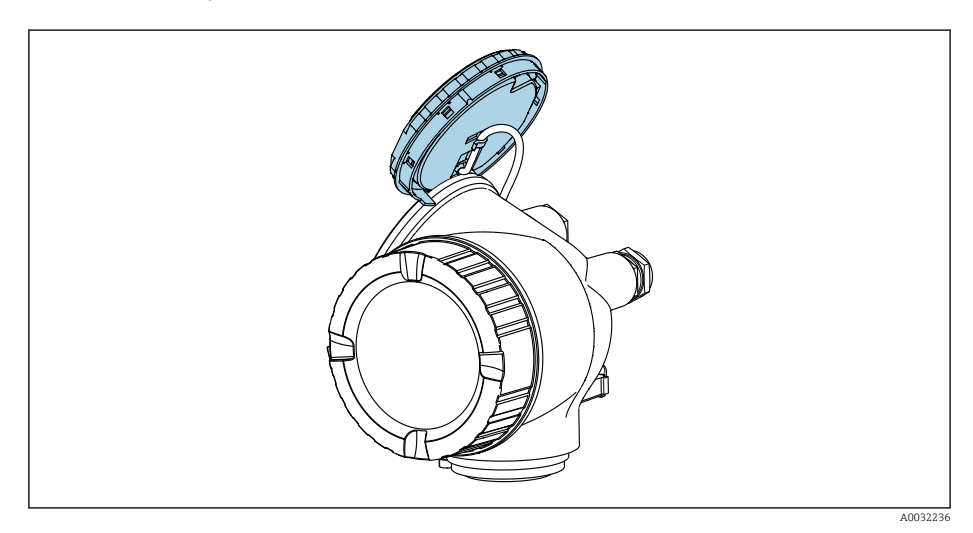

- 4. Impostando il microinterruttore di protezione scrittura (WP) sul modulo dell'elettronica principale in posizione **ON**, si attiva la protezione scrittura hardware. Impostando il microinterruttore di protezione scrittura (WP) sul modulo dell'elettronica principale in posizione **OFF** (impostazione di fabbrica), si disattiva la protezione scrittura hardware.
  - Se è abilitata la protezione scrittura hardware: l'opzione opzione Blocco scrittura hardware è visualizzata in parametro Condizione di blocco. Inoltre, il simbolo
     appare di fianco ai parametri nell'intestazione della visualizzazione del valore misurato e nella visualizzazione della navigazione.

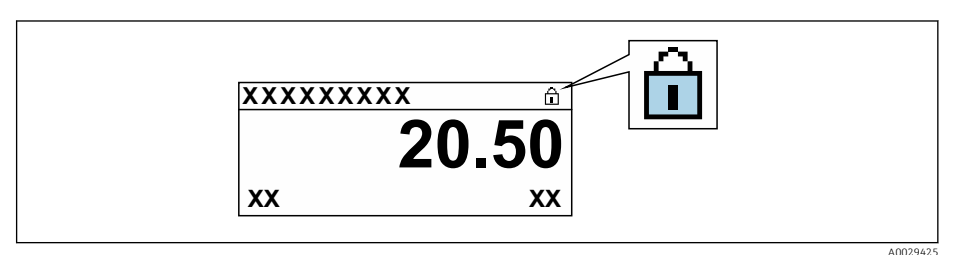

Se la protezione scrittura hardware è disabilitata: in parametro **Condizione di blocco** non compare alcuna opzione. Il simbolo 🖻 non è più visualizzato sul display locale di fianco ai parametri, nell'intestazione della visualizzazione operativa e di navigazione.

- 5. Guidare il cavo nel vano tra la custodia e il modulo dell'elettronica principale, inserire e bloccare il modulo display nel vano dell'elettronica in base alla direzione desiderata.
- 6. Rimontare il trasmettitore seguendo la sequenza inversa.

## 10.7 Messa in servizio specifica per l'applicazione

#### 10.7.1 Applicazione con vapore

#### Selezione fluido

Navigazione:

Configurazione  $\rightarrow$  Selezione fluido

- 1. Aprire procedura guidata **Selezione fluido**.
- 2. In parametro Seleziona fluido, selezionare opzione Vapore.
- 3. Quando il valore della pressione misurata viene letto in <sup>1)</sup>:

In parametro **Modalità di calcolo del vapore**, selezionare opzione **Automatico** (compensazione P-T).

- Se il valore di pressione misurato non viene letto:
   In parametro Modalità di calcolo del vapore, selezionare opzione Vapore saturo (compensazione T).
- **5.** In parametro **Valore qualità del vapore** inserire la qualità del vapore presente nel tubo.
  - Senza pacchetto applicativo Rilevamento/misura vapore umido: il misuratore utilizza questo valore per calcolare la portata massica del vapore.
     Con pacchetto applicativo Rilevamento/misura vapore umido: il misuratore utilizza questo valore se non è possibile calcolare la qualità del vapore (se la qualità del vapore non è conforme alle condizioni base).

<sup>1)</sup> Versione sensore opzione "Massa (misura di pressione/temperatura integrata)", Pressione letta tramite PROFINET con Ethernet-APL

#### Configurazione della compensazione esterna

6. Con pacchetto applicativo Rilevamento/misura vapore umido: Nel parametro **Qualità vapore**, selezionare l'opzione **Valore calcolato**.

Per informazioni dettagliate sulle condizioni base per applicazioni con vapore umido, consultare la Documentazione speciale.→ 🗎 224

#### 10.7.2 Applicazione con liquido

Liquido specifico dell'utente, ad es. olio termovettore

#### Selezione del fluido

Navigazione:

Configurazione  $\rightarrow$  Selezione fluido

- 1. Richiamare la funzione procedura guidata Selezione fluido.
- 2. Nel parametro Seleziona fluido, selezionare l'opzione Liquido.
- 3. Nel parametro **Selezione del tipo di liquido**, selezionare l'opzione **Liquido specifico dell'utente**.
- 4. Nel parametro **Tipo entalpia**, selezionare l'opzione **Energia**.
  - Opzione Energia: liquido non infiammabile che funge da termovettore.
     Opzione Valore potere calorifico: liquido infiammabile di cui viene calcolata l'energia di combustione.

#### Configurazione delle caratteristiche del fluido

Navigazione:

Configurazione  $\rightarrow$  Configurazione avanzata  $\rightarrow$  Proprietà del fluido

- 5. Richiamare la funzione sottomenu Proprietà del fluido.
- 6. Nel parametro **Densità di riferimento**, inserire la densità di riferimento del fluido.
- 7. Nel parametro **Temperatura di riferimento**, inserire la temperatura del fluido associata alla densità di riferimento.
- 8. Nel parametro **Coefficiente di espansione lineare**, inserire il coefficiente di espansione del fluido.
- 9. Nel parametro **Potere calorifico specifico**, inserire il potere calorifico del fluido.
- 10. Nel parametro **Viscosità dinamica**, inserire la viscosità del fluido.

#### 10.7.3 Applicazioni con gas

- Per una misura accurata della portata massica o della portata volumetrica compensata, si raccomanda di utilizzare la versione del sensore con compensazione di pressione/temperatura. Se questa versione del sensore non è disponibile, leggere la pressione tramite l'. Se nessuna di queste due opzioni è possibile, la pressione può anche essere inserita come valore fisso nel parametro **Pressione di processo fissa**.
- Il flow computer è disponibile solo con il codice d'ordine per "Versione sensore", opzione "massica (misura temperatura integrata)" o opzione "massica (misura pressione/temperatura integrata)".

#### Un solo gas

Gas di combustione, ad es. metano CH<sub>4</sub>

#### Selezione del fluido

Navigazione:

Configurazione  $\rightarrow$  Selezione fluido

- 1. Richiamare la funzione procedura quidata **Selezione fluido**.
- 2. Nel parametro Seleziona fluido, selezionare l'opzione gas.
- 3. Nel parametro Seleziona tipo di gas, selezionare l'opzione Un solo gas.
- 4. Nel parametro **Tipo di gas**, selezionare l'opzione **Metano CH4**.

#### Configurazione delle proprietà del fluido

Navigazione:

Configurazione  $\rightarrow$  Configurazione avanzata  $\rightarrow$  Proprietà del fluido

- 5. Aprire sottomenu **Proprietà del fluido**.
- 6. In parametro **Temperatura riferimento combustione**, inserire la temperatura di combustione di riferimento del fluido.

#### Configurazione delle proprietà del fluido

Navigazione:

Configurazione  $\rightarrow$  Configurazione avanzata  $\rightarrow$  Proprietà del fluido

7. Aprire sottomenu **Proprietà del fluido**.

8. In parametro **Temperatura riferimento combustione**, inserire la temperatura di combustione di riferimento del fluido.

#### Miscela di gas

Miscela di gas per acciaierie e laminatoi, ad es.  $N_2/H_2$ 

#### Selezione del fluido

Navigazione:

Configurazione  $\rightarrow$  Selezione fluido

- 1. Richiamare la funzione procedura guidata **Selezione fluido**.
- 2. Nel parametro **Seleziona fluido**, selezionare l'opzione **gas**.
- 3. Nel parametro Seleziona tipo di gas, selezionare l'opzione Miscela gas.

#### Configurazione della composizione del gas

Navigazione:

Configurazione  $\rightarrow$  Configurazione avanzata  $\rightarrow$  Proprietà del fluido  $\rightarrow$  Composizione gas

- 4. Richiamare la funzione sottomenu Composizione gas.
- 5. Nel parametro Miscela gas, selezionare l'opzione Idrogeno H2 e l'opzione Azoto N2.
- 6. Nel parametro Mol% H2, inserire la quantità di idrogeno.
- 7. Nel parametro **Mol% N2**, inserire la quantità di azoto.
  - La somma di tutte le quantità deve essere pari al 100%.
     La densità è determinata in conformità a NEL 40.

## Configurazione delle caratteristiche opzionali del fluido per l'indicazione della portata volumetrica compensata

Navigazione:

Configurazione  $\rightarrow$  Configurazione avanzata  $\rightarrow$  Proprietà del fluido

- 8. Richiamare la funzione sottomenu **Proprietà del fluido**.
- 9. Nel parametro **Pressione di riferimento**, inserire la pressione di riferimento del fluido.

**10.** Nel parametro **Temperatura di riferimento**, inserire la temperatura di riferimento del fluido.

#### Aria

#### Selezione del fluido

Navigazione:

Configurazione  $\rightarrow$  Selezione fluido

- 1. Richiamare la funzione procedura guidata **Selezione fluido**.
- 2. Nel parametro **Seleziona fluido** ( $\rightarrow \triangleq$  84), selezionare l'opzione **gas**.
- 4. Inserire il valore in parametro **Umidità relativa** ( $\rightarrow \cong 85$ ).
  - └ L'umidità relativa viene inserita sotto forma di percentuale. L'umidità relativa viene convertita internamente in umidità assoluta e viene quindi considerata nel calcolo della densità eseguito in conformità a NEL 40.
- 5. Nel parametro **Pressione di processo fissa** ( $\rightarrow \triangleq 108$ ), inserire il valore della pressione di processo presente.

#### Configurazione delle caratteristiche del fluido

Navigazione:

Configurazione  $\rightarrow$  Configurazione avanzata  $\rightarrow$  Proprietà del fluido

- 6. Richiamare la funzione sottomenu **Proprietà del fluido**.
- 7. Nel parametro **Pressione di riferimento** (→ ) 92) inserire la pressione di riferimento per il calcolo della densità di riferimento.
  - Pressione utilizzata come riferimento statico per la combustione. Ciò permette di confrontare i processi di combustione con pressioni diverse.
- 8. Nel parametro **Temperatura di riferimento** ( $\rightarrow \implies$  92) inserire la temperatura per il calcolo della densità di riferimento.
- Endress+Hauser consiglia di utilizzare la compensazione attiva della pressione. In questo modo, si elimina completamente il rischio di errori di misura dovuti a variazioni di pressione e inserimenti non corretti .

#### Gas naturale

#### Selezione del fluido

Navigazione:

Configurazione  $\rightarrow$  Selezione fluido

- 1. Richiamare la funzione procedura guidata **Selezione fluido**.
- 2. Nel parametro **Seleziona fluido** ( $\rightarrow \cong 84$ ), selezionare l'opzione **gas**.
- 3. Nel parametro **Seleziona tipo di gas** ( $\rightarrow \square 84$ ), selezionare l'opzione **Gas naturale**.
- Nel parametro Pressione di processo fissa (→ 
   <sup>(→</sup>) 108), inserire il valore della pressione di processo presente.
- 5. Nel parametro **Calcolo dell'entalpia** (→ 🗎 86), selezionare una delle seguenti opzioni:
  - ➡ AGA5 Opzione ISO 6976 (contiene GPA 2172)

- - Opzione **ISO 12213- 2** (contiene AGA8-DC92) Opzione **ISO 12213- 3** (contiene SGERG-88, AGA8 Metodo approssimativo 1)

#### Configurazione delle caratteristiche del fluido

Navigazione:

Configurazione  $\rightarrow$  Configurazione avanzata  $\rightarrow$  Proprietà del fluido

- 7. Richiamare la funzione sottomenu **Proprietà del fluido**.
- 8. Nel parametro **Tipo di potere calorifico**, selezionare una delle opzioni seguenti.
- 9. Nel parametro **Valore potere calorifico di riferimento**, inserire il potere calorifico lordo di riferimento del gas naturale.
- 10. Nel parametro **Pressione di riferimento** (→ ) 92) inserire la pressione di riferimento per il calcolo della densità di riferimento.
  - Pressione utilizzata come riferimento statico per la combustione. Ciò permette di confrontare i processi di combustione con pressioni diverse.
- **11.** Nel parametro **Temperatura di riferimento** (→ ) 92) inserire la temperatura per il calcolo della densità di riferimento.
- 12. Nel parametro **Densità relativa**, inserire la densità relativa del gas naturale.

Endress+Hauser consiglia di utilizzare la compensazione attiva della pressione. In questo modo, si elimina completamente il rischio di errori di misura dovuti a variazioni di pressione e inserimenti non corretti .

#### Gas ideale

L'unità "portata volumetrica compensata" è spesso utilizzata per misurare miscele di gas industriali, in particolare gas naturale. A questo scopo, si divide la portata massica calcolata per una densità di riferimento. Per calcolare la portata massica è fondamentale conoscere la composizione esatta del gas. Nella pratica però, questo dato spesso non è disponibile (ad es. perché il gas cambia nel tempo). In questi casi può essere utile considerare il gas come un gas perfetto. In questo modo per calcolare la portata volumetrica compensata sono necessarie solo le variabili temperatura operativa e pressione operativa e le variabili temperatura di riferimento e pressione di riferimento. L'errore risultante da questa ipotesi (tipicamente dell'ordine dell'1 ... 5 %) spesso è notevolmente inferiore all'errore causato dall'utilizzo di combinazioni di dati imprecisi. Questo metodo non deve essere utilizzato per gas soggetti a condensazione (ad es. vapore saturo).

#### Selezione del fluido

Navigazione:

Configurazione  $\rightarrow$  Selezione fluido

- 1. Richiamare la funzione procedura guidata **Selezione fluido**.
- 2. Nel parametro **Seleziona fluido**, selezionare l'opzione **gas**.
- 3. Nel parametro Seleziona tipo di gas, selezionare l'opzione Gas specifico dell'utente.
- 4. Nel caso di gas non infiammabili:

Nel parametro Tipo entalpia, selezionare l'opzione Energia.

#### Configurazione delle caratteristiche del fluido

Navigazione:

Configurazione  $\rightarrow$  Configurazione avanzata  $\rightarrow$  Proprietà del fluido

5. Richiamare la funzione sottomenu **Proprietà del fluido**.

- 6. Nel parametro **Densità di riferimento**, inserire la densità di riferimento del fluido.
- 7. Nel parametro **Pressione di riferimento**, inserire la pressione di riferimento del fluido.
- 8. Nel parametro **Temperatura di riferimento**, inserire la temperatura del fluido associata alla densità di riferimento.
- 9. Nel parametro **Fattore Z di riferimento**, inserire il valore **1**.
- Se si deve misurare il potere calorifico specifico:
   Nel parametro Potere calorifico specifico, inserire il potere calorifico del fluido.
- **11.** Nel parametro **Fattore Z**, inserire il valore **1**.
- 12. Nel parametro **Viscosità dinamica**, inserire la viscosità del fluido in condizioni operative.

#### 10.7.4 Calcolo delle variabili misurate

Un flow computer è disponibile nell'elettronica del misuratore con il codice d'ordine per "Versione sensore", opzione "Massa (misura della temperatura integrata)" e opzione "Massa (misura di pressione/temperatura integrata)". Utilizzando il valore di pressione (inserito o esterno) e/o il valore di temperatura (misurato o inserito), questo calcolatore può elaborare le seguenti variabili misurate secondarie direttamente dalle variabili misurate principali registrate.

| Mezzo                | Fluido         | Standard             | Spiegazione                                                                                                    |
|----------------------|----------------|----------------------|----------------------------------------------------------------------------------------------------|
| Vapore <sup>1)</sup> | Vapore acqueo  | IAPWS-IF97/<br>ASME  | <ul> <li>Per la misura della pressione/temperatura integrata</li> <li>Per pressione di processo fissa, pressione misurata<br/>direttamente sul corpo dello strumento o in caso di pressione<br/>rilevata tramite</li> </ul> |
|                      | Un solo gas    | NEL40                | Per pressione di processo fissa, pressione misurata direttamente                                                                                                    |
|                      | Miscela di gas | NEL40                | sul corpo dello strumento o in caso di pressione rilevata tramite                                                                                                    |
|                      | Aria           | NEL40                |                                                                                                    |
|                      | Gas naturale   | ISO 12213-2          | <ul> <li>Contiene AGA8-DC92</li> <li>Per pressione di processo fissa, pressione misurata<br/>direttamente sul corpo dello strumento o in caso di pressione<br/>rilevata tramite</li> </ul>                                  |
| Gas                  |                | AGA NX-19            | Per pressione di processo fissa, pressione misurata direttamente<br>sul corpo dello strumento o in caso di pressione rilevata tramite                                                                                       |
|                      |                | ISO 12213-3          | <ul> <li>Contiene SGERG-88, AGA8 Metodo approssimativo 1</li> <li>Per pressione di processo fissa, pressione misurata<br/>direttamente sul corpo dello strumento o in caso di pressione<br/>rilevata tramite</li> </ul>     |
|                      | Altri gas      | Equazione<br>lineare | <ul> <li>Gas ideali</li> <li>Per pressione di processo fissa, pressione misurata<br/>direttamente sul corpo dello strumento o in caso di pressione<br/>rilevata tramite</li> </ul>                                          |
|                      | Acqua          | IAPWS-IF97/<br>ASME  | -                                                                                                    |
| Liquidi              | Gas liquefatto | Tabelle              | Miscela di propano e butano                                                                                                    |
|                      | Altro liquido  | Equazione<br>lineare | Liquidi ideali                                                                                                    |

#### Portata massica e portata volumetrica compensata

 Il misuratore è in grado di calcolare la portata volumetrica, e altre variabili misurate derivanti dalla portata volumetrica, in tutti i tipi di vapore con piena compensazione mediante pressione e temperatura. Per configurare il comportamento del dispositivo → 
106

#### Calcolo della portata massica

Portata volumetrica × densità operativa

- Densità operativa per vapore saturo, acqua e altri liquidi: dipende dalla temperatura
- Densità operativa per vapore surriscaldato e altri gas: dipende dalla temperatura e dalla pressione di processo

#### Calcolo della portata volumetrica compensata

(Portata volumetrica × densità operativa)/densità di riferimento

- Densità operativa per acqua e altri liquidi: dipende dalla temperatura
- Densità operativa per tutti gli altri gas: dipende dalla temperatura e dalla pressione di processo

#### Portata di energia

| Mezzo                | Fluido            | Standard             | Spiegazione                                                                                                    | Opzione calore/energia                                                                                                    |
|----------------------|-------------------|----------------------|----------------------------------------------------------------------------------------------------|----------------------------------------------------------------------------------------------------|
| Vapore <sup>1)</sup> | -                 | IAPWS-<br>IF97/ASME  | Per pressione di<br>processo fissa o in<br>caso di pressione<br>rilevata tramite                                                       |                                                                                                    |
|                      | Un solo gas       | ISO 6976             | <ul> <li>Contiene GPA<br/>2172</li> <li>Per pressione di<br/>processo fissa o in<br/>caso di pressione<br/>rilevata tramite</li> </ul> |                                                                                                    |
| Gas                  | Miscela di<br>gas | ISO 6976             | <ul> <li>Contiene GPA<br/>2172</li> <li>Per pressione di<br/>processo fissa o in<br/>caso di pressione<br/>rilevata tramite</li> </ul> | Calore<br>Potere calorifico lordo <sup>2)</sup> in relazione alla massa                                                                                                    |
|                      | Aria              | NEL40                | Per pressione di<br>processo fissa o in<br>caso di pressione<br>rilevata tramite                                                       | Potere calorifico netto <sup>3)</sup> in relazione alla massa<br>Potere calorifico lordo <sup>2)</sup> in relazione al volume<br>compensato<br>Potere calorifico netto <sup>3)</sup> in relazione al volume<br>compensato |
|                      | Gas<br>naturale   | ISO 6976             | <ul> <li>Contiene GPA<br/>2172</li> <li>Per pressione di<br/>processo fissa o in<br/>caso di pressione<br/>rilevata tramite</li> </ul> |                                                                                                    |
|                      |                   | AGA 5                | -                                                                                                    |                                                                                                    |
|                      | Acqua             | IAPWS-<br>IF97/ASME  | -                                                                                                    |                                                                                                    |
| Liquidi              | Gas<br>liquefatto | ISO 6976             | Contiene GPA 2172                                                                                                    |                                                                                                    |
|                      | Altro<br>liquido  | Equazione<br>lineare | -                                                                                                    |                                                                                                    |

- Il misuratore è in grado di calcolare la portata volumetrica, e altre variabili misurate derivanti dalla portata volumetrica, in tutti i tipi di vapore con piena compensazione mediante pressione e temperatura. Per configurare il comportamento del dispositivo → 
  106
- 2) Valore calorifico lordo: energia di combustione + energia di condensazione del gas combusto (potere calorifico lordo > potere calorifico netto)
- 3) Valore calorifico netto: solo energia di combustione

#### Calcolo della portata massica e della portata di energia

Il vapore è calcolato in base ai seguenti fattori:

- Per il calcolo completamente compensato della densità utilizzando le variabili misurate di "pressione" e "temperatura"
- Calcolo in base al vapore surriscaldato fino al raggiungimento del punto di saturazione Configurazione del comportamento diagnostico di messaggio diagnostico **△S871 Limite** saturazione del vapore vicinoparametro **Assegna comportamento diagnostica 871** impostato su opzione **Disattivo/a** (impostazione di fabbrica) di serie → 147 Configurazione opzionale del comportamento diagnostico sull'opzione opzione **Allarme** o opzione **Avviso**.

Con saturazione superiore a 2 K, attivazione del messaggio diagnostico  $\triangle$  S871 Limite saturazione del vapore vicino.

- Per calcolare la densità, è utilizzato sempre il più piccolo dei seguenti due valori di pressione:
  - Pressione misurata direttamente sul corpo dello strumento o pressione rilevata tramite
  - Pressione del valore saturo, proveniente dalla tubazione del valore saturo (IAPWS-IF97/ASME)

Per informazioni dettagliate sulla modalità di esecuzione della compensazione esterna, vedere → 🗎 106.

#### Valore calcolato

L'unità calcola portata massica, flusso di calore, portata di energia, densità ed entalpia specifica dalla portata volumetrica misurata e dai valori misurati di temperatura e/o pressione in base alla norma internazionale IAPWS-IF97/ASME.

Formule di calcolo:

- Portata massica:  $\dot{m} = \dot{v} \cdot \rho$  (T, p)
- Portata di energia:  $\dot{Q} = \dot{V} \cdot \rho (T, p) \cdot h_D (T, p)$
- m = Portata massica
- ġ = Portata di energia
- v = Portata volumetrica (misurata)
- h<sub>D</sub> = entalpia specifica
- T = temperatura di processo (misurata)
- p = pressione di processo
- $\rho = \text{Densità}^{2}$

#### Gas già configurati

I seguenti gas sono già configurati nel calcolatore di energia:

| Idrogeno <sup>1)</sup> | Elio 4                                                      | Neon                                | Argon                           |
|------------------------|-------------------------------------------------------------|-------------------------------------|---------------------------------|
| Krypton                | Xenon                                                       | Azoto                               | Ossigeno                        |
| Cloro                  | Ammoniaca                                                   | Monossido di carbonio <sup>1)</sup> | Anidride carbonica              |
| Anidride solforosa     | Acido solfidrico <sup>1)</sup>                              | Acido cloridrico                    | Metano <sup>1)</sup>            |
| Etano <sup>1)</sup>    | Propano <sup>1)</sup>                                       | Butano <sup>1)</sup>                | Etilene (etilene) <sup>1)</sup> |
| Cloruro di vinile      | Miscele con fino a 8 componenti di questi gas <sup>1)</sup> |                                     |                                 |

1) La portata di energia è calcolata secondo ISO 6976 (contiene GPA 2172) o AGA5 - in relazione al potere calorifico netto o lordo.

<sup>2)</sup> Dai dati del vapore secondo IAPWS-IF97 (ASME), per la temperatura misurata e la pressione specificata

#### Calcolo della portata di energia

Portata volumetrica × densità operativa x entalpia specifica

- Densità operativa per vapore saturo e acqua: dipende dalla temperatura
  - Densità operativa per vapore surriscaldato, gas naturale ISO 6976 (contiene GPA 2172), gas naturaleAGA5: dipende da temperatura e pressione

#### Differenza portata di energia

- Tra vapore saturo a monte di uno scambiatore di calore e condensato a valle di uno scambiatore di calore (seconda temperatura rilevata tramite ) in conformità a IAPWS-IF97/ASME  $\rightarrow \cong 28$
- Tra acqua calda e fredda (seconda temperatura rilevata tramite ) in conformità a IAPWS-IF97/ASME

#### Pressione e temperatura del vapore

Il misuratore può eseguire le seguenti misure in vapore saturo tra le tubazioni di mandata e ritorno di qualsiasi liquido riscaldante (seconda temperatura rilevata tramite e valore Cp inserito:

- Calcolo della pressione satura del vapore in base alla temperatura misurata e all'uscita in conformità a IAPWS-IF97/ASME
- Calcolo della temperatura satura del vapore in base alla pressione preimpostata e all'uscita in conformità a IAPWS-IF97/ASME

#### Allarme di vapore saturato

Nelle applicazioni con misure di vapore surriscaldato, il misuratore può attivare un allarme di vapore saturo quando il valore si avvicina alla curva di saturazione.

#### Portata volumetrica, portata massica e portata di energia

Utilizzando i pacchetti applicativi **Rilevamento/misura vapore umido**, il misuratore può correggere le variabili misurate di "portata volumetrica", "portata massima" e "portata di energia" in funzione della qualità del vapore.

Per informazioni dettagliate sulla correzione di queste variabili misurate, vedere Documentazione speciale per i pacchetti applicativi Rilevamento vapore umido e Misura vapore umido → ≅ 224.

#### Qualità del vapore, portata massica totale e portata massica del condensato

Con il pacchetto applicativo **Misura vapore umido** sono anche disponibili le seguenti variabili misurate aggiuntive:

- La qualità del vapore viene indicata come un valore diretto misurato (sul display locale)
- Calcolo della portata massica totale utilizzando la qualità del vapore e il valore in uscita in termini di proporzioni di gas e liquido
- Calcolo della portata massica del condensato utilizzando la qualità del vapore e il valore in uscita in termini di proporzione di liquido

Per informazioni dettagliate sul calcolo in funzione della qualità del vapore e sulla correzione di queste variabili misurate, vedere Documentazione speciale per i pacchetti applicativi Rilevamento vapore umido e Misura vapore umido → 224.

## 11 Funzionamento

## 11.1 Richiamare lo stato di blocco del dispositivo

Protezione scrittura del dispositivo attiva: parametro **Condizione di blocco** 

Funzionamento  $\rightarrow$  Condizione di blocco

| Descrizione della funz | zione parametro | "Condizione d | li blocco" |
|------------------------|-----------------|---------------|------------|
|------------------------|-----------------|---------------|------------|

| Opzioni                     | Descrizione                                                                                                    |
|-----------------------------|----------------------------------------------------------------------------------------------------|
| nessuna                     | È applicata l'autorizzazione di accesso visualizzata in Parametro <b>Modalità operativa a display</b> $\Rightarrow \textcircled{B}$ 60. È indicato solo sul display locale.                                                                                     |
| Blocco scrittura hardware   | Il DIP switch per il blocco hardware è attivato sul modulo dell'elettronica principale.<br>Blocca l'accesso in scrittura ai parametri (ad es. mediante display locale o tool<br>operativo) $\rightarrow \cong$ 120.                                             |
| Temporaneamente<br>bloccato | L'accesso scrittura ai parametri è temporaneamente bloccato a causa di<br>elaborazioni interne del dispositivo (ad es. upload/download dei dati, reset, ecc.).<br>Non appena termina l'elaborazione interna, i parametri possono essere di nuovo<br>modificati. |

## 11.2 Impostazione della lingua operativa

Informazioni dettagliate:

- Per configurare la lingua operativa  $\rightarrow \cong 77$
- Per informazioni sulle lingue operative supportate dal misuratore  $\rightarrow$  🗎 219

## 11.3 Configurazione del display

Informazioni dettagliate:

- Sulle impostazioni di base per il display locale
- Sulle impostazioni avanzate per il display locale  $\rightarrow \cong 113$

## 11.4 Lettura dei valori misurati

Con la funzione sottomenu Valori misurati, si possono richiamare tutti i valori misurati.

#### Navigazione

Menu "Diagnostica"  $\rightarrow$  Valori misurati  $\rightarrow$  Variabili di processo

| ► Valori misurati       |           |  |
|-------------------------|-----------|--|
| ► Variabili di processo | ] → 🗎 130 |  |
| ► Totalizzatore         | ) → 🗎 133 |  |

## 11.4.1 Variabili di processo

Il Sottomenu **Variabili di processo** comprende tutti i parametri richiesti per visualizzare i valori misurati attuali per ogni variabile di processo.

#### Navigazione

Menu "Diagnostica"  $\rightarrow$  Valori misurati  $\rightarrow$  Variabili di processo

| ► Variabili di processo           |           |
|-----------------------------------|-----------|
| Portata volumetrica               | ) → 🗎 132 |
| Portata volumetrica compensata    | ] → 🗎 132 |
| Portata massica                   | ] → 🗎 132 |
| Velocità deflusso                 | ] → 🗎 132 |
| Temperatura                       | ] → 🗎 132 |
| Frequenza vortici                 | ] → 🗎 132 |
| Curtosi dei vortici               | ] → 🗎 132 |
| Ampiezza vortici                  | ] → 🗎 132 |
| Pressione vapore saturo calcolata | ] → 🗎 132 |
| Qualità vapore                    | ] → 🗎 132 |
| Portata massica totale            | ] → 🗎 132 |
| Portata massica condensato        | ] → 🗎 132 |
| Portata energia                   | ] → 🗎 132 |
| Differenza portata energia        | ] → 🗎 132 |
| Numero di Reynolds                | ] → 🗎 133 |
| Densità                           | ] → 🗎 133 |
| Volume specifico                  | ] → 🗎 133 |
| Pressione                         | ] → 🗎 133 |
| Fattore di comprimibilità         | ] → 🗎 133 |
| Gradi per surriscaldato           | ] → 🗎 133 |

## Panoramica dei parametri con una breve descrizione

| Parametro                         | Prerequisito | Descrizione                                                                                                    | Interfaccia utente                                                      | Impostazione di<br>fabbrica |
|-----------------------------------|--------------|----------------------------------------------------------------------------------------------------|-------------------------------------------------------------------------|-----------------------------|
| Portata volumetrica               | -            | Visualizza la portata<br>volumetrica attualmente<br>misurata.                                                                             | Numero a virgola<br>mobile con segno                                    | -                           |
|                                   |              | <i>Dipendenza</i><br>L'unità ingegneristica è<br>ottenuta da parametro <b>Unità</b><br><b>di portata volumetrica</b>                      |                                                                         |                             |
| Portata volumetrica compensata    | -            | Visualizza la portata<br>volumetrica compensata<br>attualmente calcolata.                                                                 | Numero a virgola<br>mobile con segno                                    | -                           |
|                                   |              | <i>Dipendenza</i><br>L'unità ingegneristica è<br>ottenuta da parametro <b>Unità</b><br><b>di portata volumetrica</b><br><b>compensata</b> |                                                                         |                             |
| Portata massica                   | -            | Visualizza la portata massica attualmente misurata.                                                                                       | Numero a virgola<br>mobile con segno                                    | -                           |
|                                   |              | <i>Dipendenza</i><br>L'unità ingegneristica è<br>ottenuta da parametro <b>Unità</b><br><b>di portata massica</b>                          |                                                                         |                             |
| Velocità deflusso                 | -            | Visualizza la velocità di<br>deflusso attuale calcolata.                                                                                  | Numero a virgola<br>mobile con segno                                    | 1 m/s                       |
| Temperatura                       | -            | Visualizza la temperatura attualmente misurata.                                                                                           | Numero a virgola<br>mobile con segno                                    | -                           |
|                                   |              | <i>Dipendenza</i><br>L'unità ingegneristica è<br>ottenuta da parametro <b>Unità</b><br><b>di misura temperatura</b>                       |                                                                         |                             |
| Frequenza vortici                 | -            | Mostra la frequenza dei vortici<br>registrata dal sensore DSC nel<br>tubo di misura.                                                      | Il campo di misura<br>dipende dal<br>diametro nominale:<br>0,1 3 100 Hz | -                           |
| Curtosi dei vortici               | -            | Mostra la variabile statistica<br>curtosi, che serve a valutare la<br>qualità del segnale (nessuna<br>unità).                             | 010                                                                     | -                           |
| Ampiezza vortici                  | -            | Mostra l'ampiezza media del vortice (nessuna unità).                                                                                      | 01                                                                      | -                           |
| Pressione vapore saturo calcolata | -            | Mostra la pressione del vapore saturo attualmente calcolata.                                                                              | Numero a virgola<br>mobile con segno                                    | 1E-05 bar                   |
| Qualità vapore                    | -            | Mostra la qualità del vapore attuale.                                                                                                    | Numero a virgola<br>mobile con segno                                    | 1%                          |
| Portata massica totale            | -            | Mostra il flusso di massa totale<br>(vapore e condensa)<br>attualmente calcolato.                                                         | Numero a virgola<br>mobile con segno                                    | 3599,999999999971 kg/       |
| Portata massica condensato        | -            | Mostra la portata massica della<br>condensa attualmente<br>calcolata.                                                                     | Numero a virgola<br>mobile con segno                                    | 3599,999999999971 kg/       |
| Portata energia                   | -            | Visualizza la portata in energia attualmente calcolata.                                                                                   | Numero a virgola<br>mobile con segno                                    | 0,001 kW                    |
| Differenza portata energia        | -            | Mostra la differenza di flusso<br>di calore attualmente calcolata.                                                                        | Numero a virgola<br>mobile con segno                                    | 0,001 kW                    |

| Parametro                 | Prerequisito                                                                                                    | Descrizione                                                                                                    | Interfaccia utente                   | Impostazione di<br>fabbrica |
|---------------------------|----------------------------------------------------------------------------------------------------|----------------------------------------------------------------------------------------------------|--------------------------------------|-----------------------------|
| Numero di Reynolds        | -                                                                                                    | Visualizza il numero di<br>Reynolds attualmente<br>calcolato. Per il calcolo sono<br>richiesti la densità e la<br>pressione.                      | Numero a virgola<br>mobile con segno | 1                           |
| Densità                   | Con codice d'ordine per<br>"Versione sensore":                                                                                                    | Visualizza la densità misurata attualmente.                                                                                                    | Numero positivo a<br>virgola mobile  | -                           |
|                           | Opzione "Massa (misura della<br>temperatura integrata)"                                                                                                    | <i>Dipendenza</i><br>L'unità è presa da parametro<br><b>Unità di densità</b> .                                                                    |                                      |                             |
| Volume specifico          | Con codice d'ordine per<br>"Versione sensore":<br>Opzione "Massa (misura della<br>temperatura integrata)"                                                                                                    | Visualizza il valore corrente<br>per il volume specifico.<br><i>Dipendenza</i><br>L'unità è presa da parametro<br><b>Unità volume specifico</b> . | Numero positivo a<br>virgola mobile  | _                           |
| Pressione                 | <ul> <li>È rispettata una delle seguenti condizioni:</li> <li>Codice d'ordine per "Versione sensore",</li> <li>Opzione "Massa (misura della temperatura integrata)"</li> <li>0</li> <li>Il opzione Pressione è selezionato nel parametro parametro Valore esterno.</li> </ul> | Visualizza la pressione di<br>processo attuale.<br><i>Dipendenza</i><br>L'unità è presa da parametro<br><b>Unità di pressione</b> .               | 0 250 bar                            | -                           |
| Fattore di comprimibilità | Sono soddisfatte le seguenti<br>condizioni:<br>Codice d'ordine per "Versione<br>sensore"<br>Opzione "Massa (misura della<br>temperatura integrata)"<br>Il opzione <b>gas</b> or o il opzione<br><b>Vapore</b> è selezionato in                                                | Visualizza il fattore di<br>comprimibilità calcolato<br>attualmente.                                                                              | 0 2                                  | -                           |
| Gradi per surriscaldato   | parametro <b>Seleziona fluido</b> .<br>In parametro <b>Seleziona fluido</b><br>è selezionato il parametro<br>opzione <b>Vapore</b> .                                                                                                    | Visualizza il grado di<br>surriscaldamento calcolato<br>attualmente.                                                                              | 0 500 K                              | -                           |

#### 11.4.2 Totalizzatore

Il sottomenu sottomenu **Totalizzatore** comprende tutti i parametri richiesti per visualizzare i valori misurati attuali di ogni totalizzatore.

#### Navigazione

Menu "Diagnostica" → Valori misurati → Totalizzatore

| ► Totalizzatore |                                   |   |         |
|-----------------|-----------------------------------|---|---------|
|                 | Assegna variabile di processo 1 n | ] | → 🗎 134 |
|                 | Valore totalizzatore 1 n          |   | → 🖺 134 |

| Stato totalizzatore 1 n       | → 🗎 134 |
|-------------------------------|---------|
| Stato totalizzatore 1 n (Hex) | → 🗎 134 |

#### Panoramica dei parametri con una breve descrizione

| Parametro                         | Descrizione                                                                                                    | Selezione / Interfaccia utente                                                                                                    | Impostazione di fabbrica |
|-----------------------------------|----------------------------------------------------------------------------------------------------|----------------------------------------------------------------------------------------------------|--------------------------|
| Assegna variabile di processo 1 n | Selezione della variabile di processo per il<br>totalizzatore.                                                                               | <ul> <li>Portata massica</li> <li>Portata volumetrica</li> <li>Portata volumetrica<br/>compensata</li> <li>Portata massica totale *</li> <li>Portata massica<br/>condensato *</li> <li>Portata energia *</li> <li>Differenza portata energia *</li> </ul> | Portata volumetrica      |
| Valore totalizzatore 1 n          | Mostra il valore del totalizzatore segnalato<br>al controller per ulteriori elaborazioni.                                                    | Numero a virgola mobile con<br>segno                                                                                                    | 0 m <sup>3</sup>         |
| Stato totalizzatore 1 n           | Mostra lo stato del valore del totalizzatore<br>segnalato al controllore per ulteriori<br>elaborazioni ('Buono', 'Incerto', 'Bad (not ok)'). | <ul><li>Buono</li><li>Incerto</li><li>Bad (not ok)</li></ul>                                                                                                    | Buono                    |
| Stato totalizzatore 1 n (Hex)     | Mostra lo stato del valore del totalizzatore<br>segnalato al controllore per ulteriori<br>elaborazioni (Hex).                                | 0 255                                                                                                    | 128                      |

\* La visibilità dipende dalle opzioni ordinate o dalla configurazione dello strumento

# 11.5 Adattamento del misuratore alle condizioni di processo

- A questo scopo sono disponibili:
- Impostazioni di base utilizzando il menu menu **Configurazione** (→ ) 77)

## 11.6 Indicazione della registrazione dati

Il pacchetto applicativo **HistoROM estesa** (opzione d'ordine) deve essere abilitato nel dispositivo per visualizzare la funzione sottomenu **Memorizzazione dati**. Quest'ultimo comprende tutti i parametri per la cronologia del valore misurato.

**[** La registrazione dati è disponibile anche mediante:

#### Campo di applicazione della funzione

- Possono essere archiviati fino a 1000 valori misurati
- 4 canali di registrazione
- Intervallo per la registrazione dei dati regolabile
- Visualizza graficamente l'andamento del valore misurato per ogni canale di registrazione visualizzato

| אַגעאַן/XXX         | XXXX  |    |
|---------------------|-------|----|
| 175.77<br>40.69 l/h |       | Mm |
|                     | -100s | 0  |

- Asse x: a seconda del numero di canali selezionati, visualizza 250...1000 valori misurati di una variabile di processo.
- Asse y: visualizza il campo approssimativo del valore misurato e lo adatta costantemente alla misura in corso.

Il contenuto della memoria dati è cancellato, se si modifica la durata dell'intervallo di registrazione o l'assegnazione delle variabili di processo ai canali.

#### Navigazione

Menu "Diagnostica"  $\rightarrow$  Memorizzazione dati

| ► Memorizzazione dati  |                 |
|------------------------|-----------------|
| Assegna canale 1       | → 🗎 136         |
| Assegna canale 2       | → 🗎 136         |
| Assegna canale 3       | → 🗎 136         |
| Assegna canale 4       | → 🗎 136         |
| Intervallo di memoriz  | zazione → 🗎 136 |
| Reset memorizzazion    | i → 🗎 136       |
| Data logging           | → 🗎 137         |
| Ritardo registrazione  | → 🗎 137         |
| Controllo data loggine | g → 🗎 137       |
| Stato data logging     | → 🗎 137         |
| Durata totale registra | zione → 🗎 137   |
| ► Visualizza canale    | 1               |
| ► Visualizza canale    | 2               |
| ► Visualizza canale    | 3               |
| ► Visualizza canale    | 4               |

| Parametro                    | Prerequisito                                                                                                    | Descrizione                                                                                                    | Selezione /<br>Inserimento<br>dell'utente /<br>Interfaccia utente                                                                                                    | Impostazione di<br>fabbrica |
|------------------------------|----------------------------------------------------------------------------------------------------|----------------------------------------------------------------------------------------------------|----------------------------------------------------------------------------------------------------|-----------------------------|
| Assegna canale 1             | Il pacchetto <b>HistoROM estesa</b><br>è disponibile.                                                                                                    | Assegnazione della variabile di<br>processo al canale di<br>registrazione.                                                                             | <ul> <li>Disattivo/a</li> <li>Portata<br/>volumetrica</li> <li>Portata<br/>volumetrica<br/>compensata</li> <li>Portata massica</li> <li>Velocità deflusso</li> <li>Temperatura</li> <li>Frequenza vortici</li> <li>Pressione vapore<br/>saturo calcolata *</li> <li>Qualità vapore *</li> <li>Portata massica<br/>totale *</li> <li>Portata massica<br/>condensato *</li> <li>Portata energia *</li> <li>Differenza portata<br/>energia *</li> <li>Numero di<br/>Reynolds *</li> <li>Penssione *</li> <li>Volume specifico *</li> <li>Gradi per<br/>surriscaldato *</li> <li>Temperatura<br/>dell'elettronica</li> </ul> | Disattivo/a                 |
| Assegna canale 2             | Il pacchetto <b>HistoROM estesa</b><br>è disponibile.<br>Le opzioni software<br>abilitate attualmente<br>sono visualizzate in<br>parametro <b>Supervisione</b><br>opzione SW attiva. | Assegna una variabile di<br>processo al canale di<br>registrazione (logging).                                                                          | Per questa picklist,<br>consultare parametro<br><b>Assegna canale 1</b><br>(→ ➡ 136)                                                                                                    | Disattivo/a                 |
| Assegna canale 3             | Il pacchetto <b>HistoROM estesa</b><br>è disponibile.<br>Le opzioni software<br>abilitate attualmente<br>sono visualizzate in<br>parametro <b>Supervisione</b><br>opzione SW attiva. | Assegna una variabile di<br>processo al canale di<br>registrazione (logging).                                                                          | Per questa picklist,<br>consultare parametro<br><b>Assegna canale 1</b><br>(→ ■ 136)                                                                                                    | Disattivo/a                 |
| Assegna canale 4             | Il pacchetto <b>HistoROM estesa</b><br>è disponibile.<br>Le opzioni software<br>abilitate attualmente<br>sono visualizzate in<br>parametro <b>Supervisione</b><br>opzione SW attiva. | Assegna una variabile di<br>processo al canale di<br>registrazione (logging).                                                                          | Per questa picklist,<br>consultare parametro<br><b>Assegna canale 1</b><br>(→ 🗎 136)                                                                                                    | Disattivo/a                 |
| Intervallo di memorizzazione | ll pacchetto <b>HistoROM estesa</b><br>è disponibile.                                                                                                    | Definire l'intervallo di<br>memorizzazione dei dati.<br>Questo valore definisce<br>l'intervallo di tempo tra i<br>singoli punti di dati in<br>memoria. | 1,0 3 600,0 s                                                                                                    | 1,0 s                       |
| Reset memorizzazioni         | Il pacchetto <b>HistoROM estesa</b><br>è disponibile.                                                                                                    | Cancella tutti i dati<br>memorizzati.                                                                                                    | <ul><li>Annullo/a</li><li>Cancella dati</li></ul>                                                                                                    | Annullo/a                   |

### Panoramica dei parametri con una breve descrizione

| Parametro                   | Prerequisito                                                                                            | Descrizione                                                          | Selezione /<br>Inserimento<br>dell'utente /<br>Interfaccia utente                                             | Impostazione di<br>fabbrica |
|-----------------------------|----------------------------------------------------------------------------------------------------|----------------------------------------------------------------------|----------------------------------------------------------------------------------------------------|-----------------------------|
| Data logging                | -                                                                                                    | Selezionare il tipo di<br>registrazione dei dati.                    | <ul><li>Sovrascrittura</li><li>Nessuna<br/>sovrascrittura</li></ul>                                           | Sovrascrittura              |
| Ritardo registrazione       | In parametro <b>Data logging</b> , è<br>selezionata l'opzione <b>Nessuna</b><br><b>sovrascrittura</b> . | Inserire il ritardo per la<br>memorizzazione del valore<br>misurato. | 0 999 h                                                                                                    | 0 h                         |
| Controllo data logging      | In parametro <b>Data logging</b> , è<br>selezionata l'opzione <b>Nessuna</b><br><b>sovrascrittura</b> . | Avvio e arresto della<br>memorizzazione del valore<br>misurato.      | <ul><li>Nessuno/a</li><li>Ritardo + start</li><li>Stop</li></ul>                                              | Nessuno/a                   |
| Stato data logging          | In parametro <b>Data logging</b> , è<br>selezionata l'opzione <b>Nessuna</b><br><b>sovrascrittura</b> . | Visualizza lo stato di<br>memorizzazione del valore<br>misurato.     | <ul> <li>Fatto/Eseguito</li> <li>Ritardo attivo</li> <li>Attivo</li> <li>Registrazione<br/>fermata</li> </ul> | Fatto/Eseguito              |
| Durata totale registrazione | In parametro <b>Data logging</b> , è<br>selezionata l'opzione <b>Nessuna</b><br><b>sovrascrittura</b> . | Visualizza la durata totale<br>della memorizzazione.                 | Numero positivo a<br>virgola mobile                                                                           | 0 s                         |

\* La visibilità dipende dalle opzioni ordinate o dalla configurazione dello strumento

## 12 Diagnostica e ricerca guasti

## 12.1 Ricerca guasti in generale

### Per il display locale

| Errore                                                                                    | Possibili cause                                                                          | Rimedio                                                                                                    |
|-------------------------------------------------------------------------------------------|------------------------------------------------------------------------------------------|----------------------------------------------------------------------------------------------------|
| Display locale oscurato e assenza di<br>segnali di uscita                                 | La tensione di alimentazione non<br>corrisponde a quella specificata<br>sulla targhetta. | Applicare la tensione di<br>alimentazione corretta → 🗎 37.                                                                                                    |
| Display locale oscurato e assenza di<br>segnali di uscita                                 | La polarità della tensione di<br>alimentazione non è corretta.                           | Correggere la polarità.                                                                                                    |
| Display locale oscurato e assenza di<br>segnali di uscita                                 | Nessun contatto tra i cavi di<br>collegamento e i morsetti.                              | Controllare la connessione dei cavi<br>e correggere, se necessario.                                                                                                    |
| Display locale oscurato e assenza di<br>segnali di uscita                                 | I morsetti non sono innestati<br>correttamente nel modulo<br>dell'elettronica I/O.       | Controllare i morsetti.                                                                                                    |
| Display locale oscurato e assenza di<br>segnali di uscita                                 | Il modulo dell'elettronica I/O è<br>difettoso.                                           | Ordinare la parte di ricambio $\rightarrow \textcircled{1}{2}$ 188.                                                                                                    |
| Display locale scuro e segnali di<br>uscita in corrente di guasto                         | Cortocircuito del sensore,<br>cortocircuito del modulo<br>dell'elettronica               | 1. Contattare l'assistenza.                                                                                                    |
| Il display locale è oscurato, ma il<br>segnale in uscita è nel campo<br>consentito        | Il display è stato impostato troppo<br>luminoso o troppo scuro.                          | <ul> <li>Aumentare la luminosità del<br/>display premendo<br/>contemporaneamente ± + E.</li> <li>Ridurre la luminosità del display<br/>premendo contemporaneamente<br/>□ + E.</li> </ul> |
| Il display locale è oscurato, ma il<br>segnale in uscita è nel campo<br>consentito        | Il cavo del modulo display non è<br>innestato correttamente.                             | Inserire il connettore in modo<br>corretto nel modulo dell'elettronica<br>principale e nel modulo display.                                                                               |
| Il display locale è oscurato, ma il<br>segnale in uscita è nel campo<br>consentito        | Il modulo display è difettoso.                                                           | Ordinare la parte di ricambio<br>→ 🗎 188.                                                                                                    |
| La retroilluminazione del display<br>locale è rossa                                       | Si è verificato un evento diagnostico<br>con comportamento diagnostico<br>"Allarme".     | Intraprendere misure correttive<br>→ 🗎 147                                                                                                    |
| Il display locale visualizza il testo in<br>una lingua straniera e non è<br>decifrabile.  | È stata configurata una lingua<br>operativa non corretta.                                | <ol> <li>Premere □ + ± 2 s ("posizione<br/>HOME").</li> <li>Premere □.</li> <li>Impostare la lingua desiderata in<br/>parametro <b>Display language</b><br/>(→ □ 115).</li> </ol>        |
| Messaggio sul display locale:<br>"Errore di comunicazione"<br>"Controllare l'elettronica" | La comunicazione tra modulo<br>display ed elettronica è interrotta.                      | <ul> <li>Verificare il cavo e il connettore<br/>tra modulo dell'elettronica<br/>principale e modulo display.</li> <li>Ordinare la parte di ricambio<br/>→</li></ul>                      |

#### Per i segnali di uscita

| Errore                                                                                                    | Possibili cause                                                                              | Intervento correttivo                                                                                                    |
|----------------------------------------------------------------------------------------------------|----------------------------------------------------------------------------------------------|----------------------------------------------------------------------------------------------------|
| Segnale in uscita fuori dal campo<br>valido                                                                                            | Il modulo dell'elettronica principale<br>è difettoso.                                        | Ordinare la parte di ricambio<br>→ 🗎 188.                                                                                                    |
| Il dispositivo mostra il valore<br>corretto sul display locale ma il<br>segnale in uscita non è corretto,<br>sebbene nel campo valido. | Errori di configurazione                                                                     | Controllare la parametrizzazione e correggerla.                                                                                                    |
| Il dispositivo non misura<br>correttamente.                                                                                            | Errore di configurazione o il<br>dispositivo funziona fuori dalle<br>specifiche applicative. | <ol> <li>Controllare e correggere la<br/>configurazione del parametro.</li> <li>Rispettare i valori soglia<br/>specificati in "Dati tecnici".</li> </ol> |

#### Per accedere

| Problema                                                              | Possibili cause                                                                                                  | Rimedio                                                                                                    |
|-----------------------------------------------------------------------|----------------------------------------------------------------------------------------------------|----------------------------------------------------------------------------------------------------|
| Accesso in scrittura ai parametri non consentito.                     | È abilitata la protezione scrittura hardware.                                                                    | Impostare l'interruttore di protezione scrittura sul modulo dell'elettronica principale su <b>OFF</b> posizione $\rightarrow \square$ 120.                  |
| Accesso in scrittura ai parametri non consentito.                     | Il ruolo utente attuale ha un'autorizzazione di<br>accesso limitata.                                             | <ol> <li>Controllare il ruolo utente → </li> <li>GO.</li> <li>Inserire il codice di accesso personale corretto</li> <li>→ </li> <li>GO.</li> </ol>          |
| Nessuna connessione mediante l'interfaccia<br>service.                | L'interfaccia USB non è configurata<br>correttamente sul computer o il driver non è<br>installato correttamente. | Rispettare la documentazione di Commubox.<br>FXA291: Documentazione "Informazioni<br>tecniche" TI00405C                                                     |
| Nessuna connessione al web server.                                    | Il web server è disabilitato.                                                                                    | Mediante il tool operativo "FieldCare" o<br>"DeviceCare", controllare se il web server del<br>misuratore è abilitato e attivarlo, se necessario.            |
|                                                                       | Impostazioni non corrette per l'interfaccia<br>Ethernet del computer.                                            | <ol> <li>Controllare le proprietà del protocollo Internet<br/>(TCP/IP) .</li> <li>Verificare le impostazioni di rete con il<br/>responsabile IT.</li> </ol> |
| Il web browser è congelato e il funzionamento<br>non è più possibile. | È attivo il trasferimento dei dati.                                                                              | Attendere il termine del trasferimento dati o dell'azione attuale.                                                                                          |
|                                                                       | Perdita di connessione                                                                                           | <ol> <li>Controllare la connessione del cavo e<br/>l'alimentazione.</li> <li>Ricaricare il web browser e riavviarlo, se<br/>necessario.</li> </ol>          |
| Il contenuto del web browser è incompleto o<br>difficile da leggere.  | Non è utilizzata la versione ottimale del web<br>server.                                                         | <ol> <li>Usare la versione del web browser corretta .</li> <li>Cancellare la cache del web browser e<br/>riavviarlo.</li> </ol>                             |
|                                                                       | Impostazioni non adatte per la visualizzazione.                                                                  | Modificare il rapporto dimensione carattere/<br>display del web browser.                                                                                    |
| Visualizzazione del contenuto assente o incompleta nel web browser.   | <ul> <li>JavaScript non abilitato</li> <li>Il linguaggio JavaScript non può essere<br/>abilitato</li> </ul>      | Abilitare JavaScript.                                                                                                    |

#### Per l'integrazione di sistema

| Errore                                                                                          | Possibili cause                                                                                                    | Rimedio                                                                                                    |
|-------------------------------------------------------------------------------------------------|----------------------------------------------------------------------------------------------------|----------------------------------------------------------------------------------------------------|
| ll nome del dispositivo PROFINET<br>non è visualizzato correttamente e<br>contiene la codifica. | Mediante il sistema di automazione<br>è stato specificato un nome che<br>contiene uno o più caratteri di<br>sottolineatura. | Specificare un nome corretto per il<br>dispositivo (senza caratteri di<br>sottolineatura) mediante il sistema<br>di automazione. |

# 12.2 Informazioni diagnostiche mediante diodi a emissione di luce

## 12.2.1 Trasmettitore

I diversi LED del trasmettitore forniscono informazioni sullo stato del dispositivo.

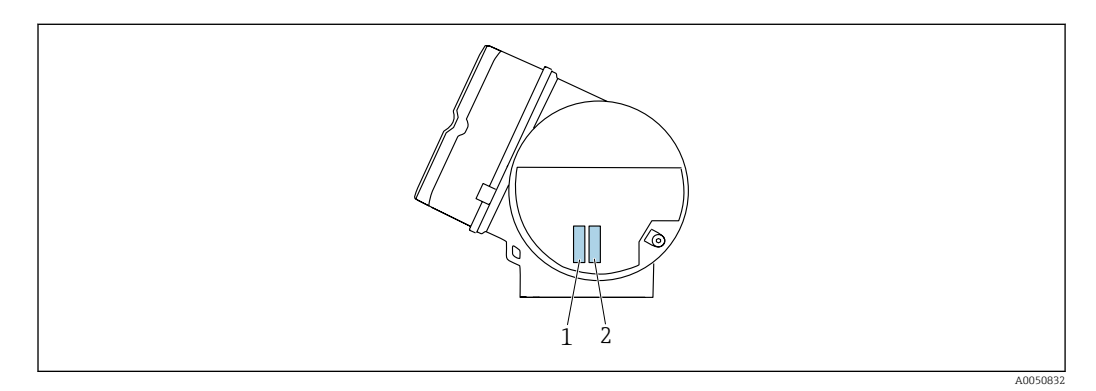

| LED |                                                                          | Colore                      | Significato                                                                                                    |
|-----|--------------------------------------------------------------------------|-----------------------------|----------------------------------------------------------------------------------------------------|
| 1   | Stato del dispositivo/<br>stato del modulo<br>(funzionamento<br>normale) | Spento                      | Errore firmware/assenza di tensione di alimentazione                                                                                                    |
|     |                                                                          | Verde                       | Stato del dispositivo ok.                                                                                                    |
|     |                                                                          | Verde lampeggiante          | Il dispositivo non è configurato.                                                                                                    |
|     |                                                                          | Rosso lampeggiante          | Si è verificato un evento diagnostico con<br>comportamento diagnostico di "Avviso".                                                                                                    |
|     |                                                                          | Rosso                       | Si è verificato un evento diagnostico con<br>comportamento diagnostico di "Allarme".                                                                                                    |
|     |                                                                          | Rosso/verde<br>lampeggiante | Il dispositivo si riavvia/esegue un auto-test.                                                                                                    |
| 2   | Lampeggiante/<br>stato della rete                                        | Verde                       | Scambio ciclico di dati attivo.                                                                                                    |
|     |                                                                          | Verde lampeggiante          | In seguito a una richiesta del<br>sistema di automazione:<br>Frequenza di lampeggio: 1 Hz (funzionalità di<br>lampeggio: 500 ms di accensione, 500 ms di<br>spegnimento)<br>Se "Nome della stazione" non è definito, il LED |
|     |                                                                          |                             | lampeggia a 4 Hz. Display: nessun "Nome della stazione" disponibile.                                                                                                    |
|     |                                                                          | Rosso                       | L'indirizzo IP è disponibile ma non è realizzata<br>nessuna connessione al sistema di automazione                                                                                                    |
|     |                                                                          | Rosso lampeggiante          | Lo scambio ciclico di dati era attivo ma la<br>connessione è stata scollegata:<br>Frequenza di lampeggio: 3 Hz                                                                                                    |

## 12.3 Informazioni diagnostiche sul display locale

### 12.3.1 Messaggio diagnostico

I guasti rilevati dal sistema di automonitoraggio del misuratore sono visualizzati come messaggio diagnostico in alternativa al display operativo.

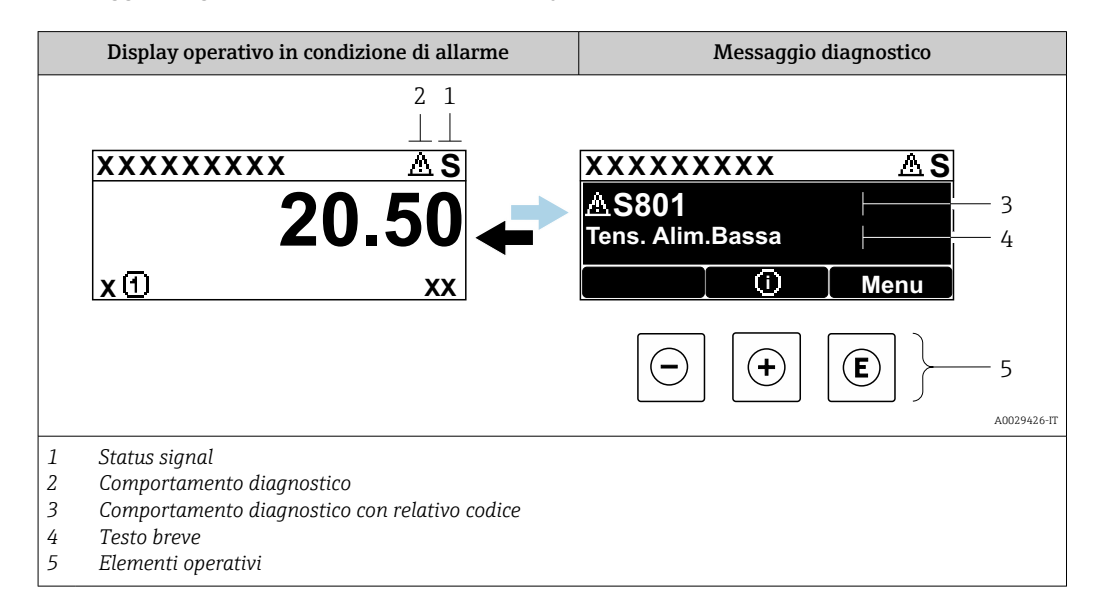

Se si presentano contemporaneamente due o più eventi diagnostici, il display visualizza solo il messaggio dell'evento diagnostico che ha la priorità massima.

Altri eventi diagnostici che si sono verificati possono essere visualizzati in :menu **Diagnostica** 

- Mediante parametro  $\rightarrow \cong 180$
- Mediante i sottomenu  $\rightarrow$  🗎 181

#### Segnali di stato

I segnali di stato forniscono indicazioni sullo stato e l'affidabilità del dispositivo classificando le varie cause dell'informazione diagnostica (evento di diagnostica).

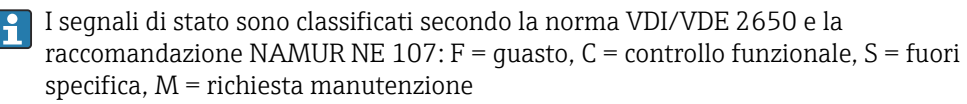

| Simbolo | Significato                                                                                                    |
|---------|----------------------------------------------------------------------------------------------------|
| F       | Guasto<br>Si è verificato un errore del dispositivo. Il valore misurato non è più valido.                                                                                              |
| С       | <b>Controllo funzionale</b><br>Il dispositivo è in modalità di assistenza (ad es. durante la simulazione).                                                                             |
| S       | <b>Fuori specifica</b><br>Il dispositivo è utilizzato:<br>Non rispetta le soglie indicate nelle relative specifiche tecniche (ad es. fuori dal campo<br>della temperatura di processo) |
| М       | Richiesta manutenzione<br>Deve essere eseguito un intervento di manutenzione. Il valore di misura rimane valido.                                                                       |

#### Comportamento diagnostico

| Si | imbolo | Significato                                                                                                    |
|----|--------|----------------------------------------------------------------------------------------------------|
|    | 8      | <ul> <li>Allarme</li> <li>La misura si interrompe.</li> <li>Le uscite segnali e i totalizzatori assumono la condizione di allarme definita.</li> <li>Viene generato un messaggio diagnostico.</li> <li>Per il display locale con Touch Control: la retroilluminazione diventa rossa.</li> </ul> |
|    | A      | <b>Avviso</b><br>La misura riprende. Le uscite segnali e i totalizzatori non sono influenzati. Viene generato<br>un messaggio diagnostico.                                                                                                    |

#### Informazioni diagnostiche

L'errore può essere identificato grazie alle informazioni diagnostiche. Il testo breve aiuta l'utente fornendo informazioni sull'errore. Il corrispondente simbolo per il comportamento diagnostico è visualizzato anche sul display locale vicino alle informazioni diagnostiche.

#### Elementi operativi

| Tasto | Significato                                                                           |
|-------|---------------------------------------------------------------------------------------|
|       | Tasto più                                                                             |
| (+)   | <i>In un menu, sottomenu</i><br>Si apre il messaggio con le informazioni sul rimedio. |
|       | Tasto Enter                                                                           |
| E     | In un menu, sottomenu<br>Si apre il menu operativo.                                   |

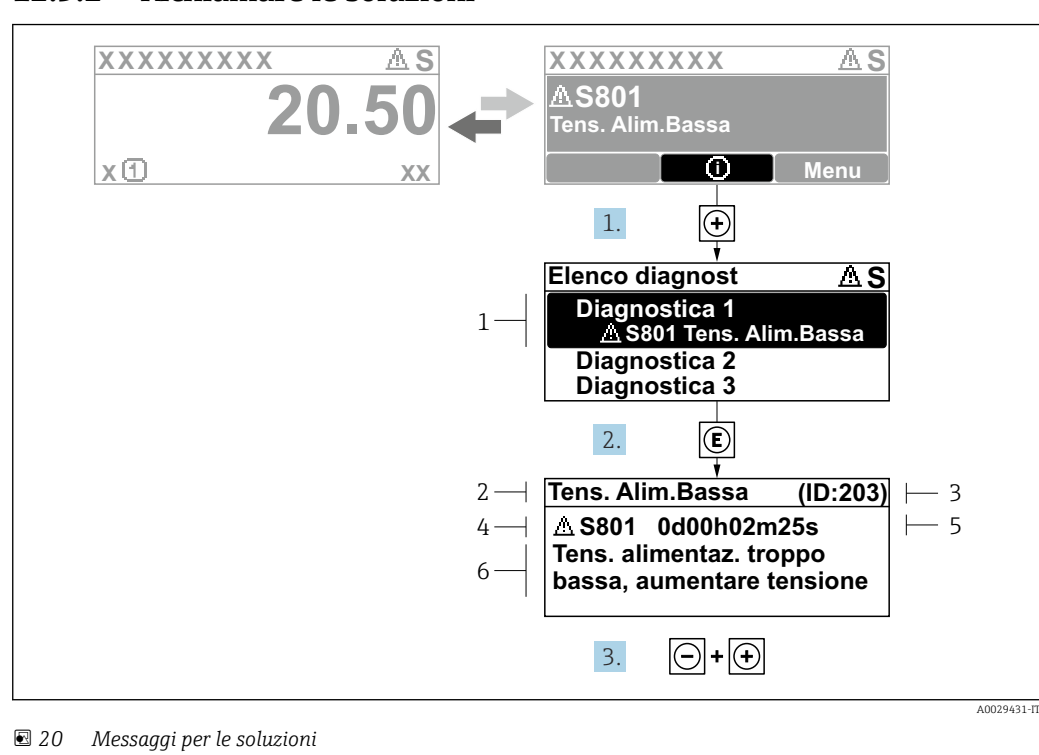

#### 12.3.2 Richiamare le soluzioni

- 1 Informazioni diagnostiche
- 2 Testo breve
- 3 ID assistenza
- 4 Comportamento di diagnostica con codice di diagnostica
- 5 Tempo operativo al momento dell'errore
- 6 Rimedi
- 1. L'utente visualizza il messaggio di diagnostica.

Premere 🛨 (simbolo 🛈).

- └ Si apre sottomenu **Elenco di diagnostica**.
- 2. Selezionare l'evento di diagnostica desiderato con ± o □ e premere □.
   └→ Si apre il messaggio con i rimedi.
- 3. Premere contemporaneamente = + +.

└ Il messaggio con riferimento alle soluzioni si chiude.

L'utente è nel sottomenu menu **Diagnostica**, in una funzione relativa a un evento diagnostico, ad es. in sottomenu **Elenco di diagnostica** o parametro **Precedenti diagnostiche**.

1. Premere E.

- 🕒 È visualizzato il messaggio con le soluzioni per l'evento diagnostico selezionato.
- 2. Premere contemporaneamente  $\Box$  +  $\pm$ .
  - └ Il messaggio con le soluzioni si chiude.

## 12.4 Informazioni diagnostiche nel web browser

#### 12.4.1 Opzioni diagnostiche

Non appena l'utente ha eseguito l'accesso, tutti gli errori rilevati dal misuratore sono visualizzati nella pagina principale del web browser.

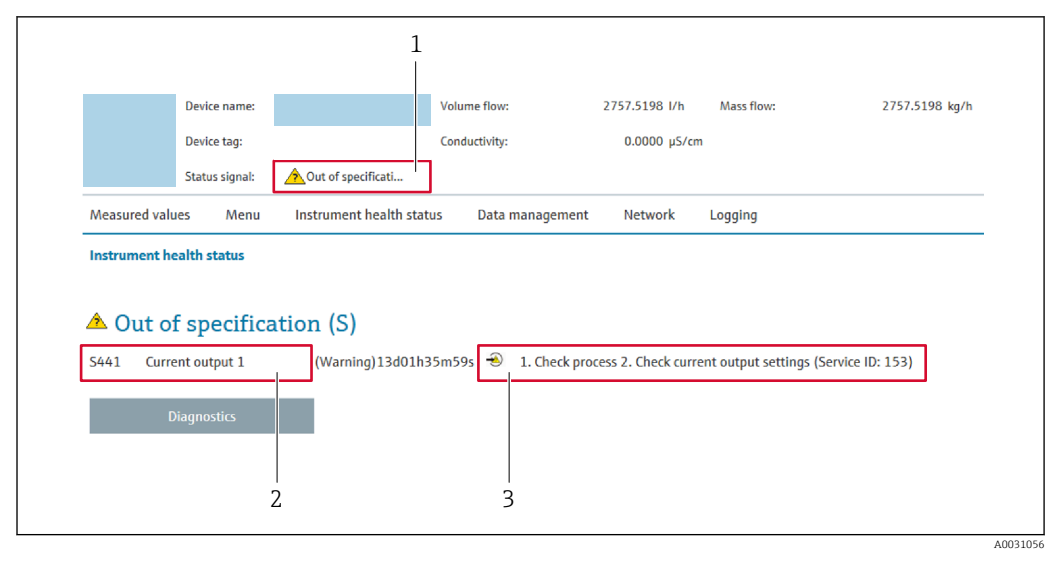

- 1 Area di stato con segnale di stato
- 2 Informazioni diagnostiche
- 3 Rimedi con ID di servizio

Inoltre, gli eventi diagnostici che si sono verificati possono essere visualizzati in menu **Diagnostica**:

- Mediante parametro  $\rightarrow \square$  180
- Mediante sottomenu  $\rightarrow \square$  181

#### Segnali di stato

I segnali di stato forniscono indicazioni sullo stato e l'affidabilità del dispositivo classificando le varie cause dell'informazione diagnostica (evento di diagnostica).

| Simbolo   | Significato                                                                                                    |
|-----------|----------------------------------------------------------------------------------------------------|
| $\otimes$ | Guasto<br>Si è verificato un errore del dispositivo. Il valore di misura non è più valido.                                                                              |
| Ŵ         | Verifica funzionale<br>Il dispositivo è in modalità di servizio (ad esempio durante una simulazione).                                                                   |
| 2         | <b>Fuori specifica</b><br>Il dispositivo è utilizzato:<br>non rispettando le soglie delle specifiche tecniche (ad es. fuori dal campo della<br>temperatura di processo) |
|           | Manutenzione necessaria<br>È richiesto un intervento di manutenzione. Il valore misurato è ancora valido.                                                               |

I segnali di stato sono classificati secondo VDI/VDE 2650 e raccomandazione NAMUR NE 107.

#### 12.4.2 Come richiamare le informazioni sui rimedi possibili

Le informazioni sui rimedi sono fornite per ogni evento diagnostico allo scopo di garantire una rapida rimozione delle anomalie. I rimedi sono visualizzati in rosso insieme all'evento diagnostico e alle relative informazioni.
# 12.5 Informazioni diagnostiche in FieldCare o DeviceCare

#### 12.5.1 Opzioni diagnostiche

Tutti gli errori rilevati dal misuratore sono visualizzati nella pagina principale del tool operativo non appena è stata stabilita connessione.

|                                                                                                    | e 1 i 4 4 e 1 i 4 5 5 i<br>B             |                                                                                                    |                                   |                                          |            |
|----------------------------------------------------------------------------------------------------|------------------------------------------|----------------------------------------------------------------------------------------------------|-----------------------------------|------------------------------------------|------------|
| Nome del dispositivo:       Xxx xx         Tag del dispositivo:       Xxx xx         Stato segnale:       Image: Comparison of the segnale in the segnale in the segna | cx<br>Controllo funzione (C)             | Portata massica:<br>Portata volumetrica                                                                                            | <b>2</b> 12.34<br><b>2</b> 12.34  | kg/h<br>m³/h                             |            |
| XXXXXX<br>PC Diagnostica 1:<br>PC Information di rimedio:<br>PC Modalità operativa tool<br>PC Configurazione<br>C Configurazione<br>C Diagnostica<br>C Experto                                                                                                    | C485 Simu<br>Disattivare<br>Manutenzione | Guasto (F)<br>Controllo funzione (C)<br>Diagnostica 1:<br>Informazioni di rimedio<br>Non in specifica (S)<br>Richiesta manutenzion | C485 Simulazi<br>Disattivare la s | one della variab 💟<br>simulazione (Ser 💟 | — 2<br>— 3 |

- 1 Area di stato con segnale di stato  $\rightarrow$  🗎 141
- 2 Informazioni diagnostiche → 🖺 142
- 3 Rimedi con ID di servizio

Inoltre, gli eventi diagnostici che si sono verificati possono essere visualizzati in menu **Diagnostica**:

- Mediante parametro  $\rightarrow$  🖺 180
- Mediante sottomenu  $\rightarrow$  🗎 181

#### Informazioni diagnostiche

L'errore può essere identificato grazie alle informazioni diagnostiche. Il testo breve aiuta l'utente fornendo informazioni sull'errore. Il corrispondente simbolo per il comportamento diagnostico è visualizzato anche sul display locale vicino alle informazioni diagnostiche.

#### 12.5.2 Come richiamare le informazioni sui rimedi possibili

Le informazioni sui rimedi sono fornite per ogni evento diagnostico allo scopo di garantire una rapida rimozione delle anomalie:

Sulla pagina principale

Le informazioni sul rimedio è visualizzata in un campo separato, sotto le informazioni diagnostiche.

Inmenu Diagnostica

Le informazioni sul rimedio possono essere richiamate nell'area operativa dell'interfaccia utente.

L'utente si trova nel sottomenu menu Diagnostica.

1. Richiamare il parametro richiesto.

A0021799-IT

2. Sulla destra dell'area operativa, puntatore del mouse sul parametro.

 È visualizzata una descrizione con le informazioni sul rimedio per l'evento diagnostico.

### 12.6 Adattamento del comportamento diagnostico

Ogni voce delle informazioni diagnostiche è assegnata in fabbrica a uno specifico comportamento diagnostico. L'utente può modificare questa assegnazione per informazioni diagnostiche specifiche nel parametro sottomenu **Azione di diagnostica**.

Esperto  $\rightarrow$  Sistema  $\rightarrow$  Gestione dell'evento  $\rightarrow$  Azione di diagnostica

#### 12.6.1 Comportamenti diagnostici disponibili

Comportamento diagnostico Descrizione Allarme Il dispositivo arresta la misura. I totalizzatori assumono la condizione di allarme definita. Viene generato un messaggio diagnostico. Per il display locale con Touch Control: la retroilluminazione diventa rossa. Avviso Il dispositivo continua a misurare. L'uscita del valore misurato mediante PROFINET e i totalizzatori non sono influenzati. Viene generato un messaggio diagnostico. Solo registro di entrata Il dispositivo continua a misurare. Il messaggio diagnostico è visualizzato soltanto in sottomenu Registro degli eventi (sottomenu Elenco degli eventi) e non nella sequenza alternata con il display operativo. Disattivo/a L'evento diagnostico è ignorato e non è generato o inserito un messaggio diagnostico.

Possono essere assegnati i seguenti comportamenti diagnostici:

#### 12.6.2 Visualizzazione dello stato del valore misurato

Se i moduli con dati in ingresso (ad es. modulo di Ingresso analogico, Ingresso digitale, Totalizzatore e Heartbeat) sono configurati per la trasmissione ciclica dei dati, lo stato del valore misurato è codificato secondo la specifica PROFINET PA Profile 4 ed è trasmesso con il valore misurato al controllore PROFINET mediante il byte di stato. Il byte di stato è suddiviso in tre segmenti: Qualità, Sottostato della qualità e Soglie.

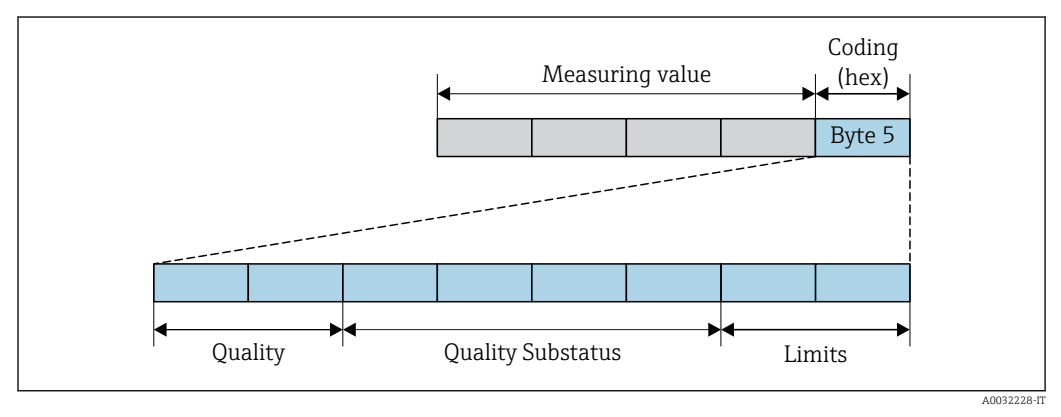

🖻 21 Struttura del byte di stato

Il contenuto del byte di stato dipende dalla modalità di guasto configurata nel singolo blocco funzione. A seconda della modalità di guasto configurata, le informazioni di stato relative alle specifiche di PROFINET PA Profile 4 vengono trasmesse a al controllore PROFINET con Ethernet APL tramite le informazioni di stato del byte di stato. Il valore dei due bit per le soglie è sempre 0. Informazioni di stato supportate

| Stato                              | Codifica (hex) |
|------------------------------------|----------------|
| BAD - allarme di manutenzione      | 0x240x27       |
| BAD - correlato al processo        | 0x280x2B       |
| BAD - verifica funzionale          | 0x3C0x3F       |
| UNCERTAIN - valore iniziale        | 0x4C0x4F       |
| UNCERTAIN - richiesta manutenzione | 0x680x6B       |
| UNCERTAIN - correlato al processo  | 0x780x7B       |
| GOOD - OK                          | 0x800x83       |
| GOOD - necessaria manutenzione     | 0xA4 0xA7      |
| GOOD - manutenzione richiesta      | 0xA80xAB       |
| GOOD - verifica funzionale         | 0xBC0xBF       |

# 12.7 Panoramica delle informazioni diagnostiche

La quantità di informazioni diagnostiche e il numero di variabili misurate coinvolte aumentano se il misuratore dispone di uno o più pacchetti applicativi.

Il comportamento diagnostico può essere modificato per alcune voci delle informazioni diagnostiche. Adattamento delle informazioni diagnostiche

#### 12.7.1 Diagnostica del sensore

| Informazioni diagnosi |                                 |           | Rimedi                                                                          | Variabili di misura                                                                                                    |
|-----------------------|---------------------------------|-----------|---------------------------------------------------------------------------------|----------------------------------------------------------------------------------------------------|
| N.                    | Те                              | sto breve |                                                                                 | influenzate                                                                                                    |
| 004                   | Sensore difettoso               |           | 1. Controllare connessione connettori                                           | <ul> <li>Ampiezza vortici</li> </ul>                                                                                                    |
|                       | Stato della variabile di misura |           | <ol> <li>Sostituire preamplificatore</li> <li>Sostituire sensore DSC</li> </ol> | <ul> <li>Pressione vapore saturo<br/>calcolata</li> </ul>                                                                                                    |
|                       | Quality                         | Good      |                                                                                 | Densità                                                                                                    |
|                       | Quality substatus               | Ok        |                                                                                 | <ul> <li>Opzione Temperatura<br/>dell'elettronica</li> </ul>                                                                                                    |
|                       | Coding (hex)                    | 0x80 0x83 |                                                                                 | <ul><li>Portata energia</li><li>Velocità deflusso</li></ul>                                                                                                    |
|                       | Segnale di stato                | F         |                                                                                 | <ul> <li>Differenza portata</li> </ul>                                                                                                    |
|                       | Comportamento diagnostico       | Alarm     |                                                                                 | <ul> <li>energia</li> <li>Curtosi dei vortici</li> <li>Portata massica</li> <li>Portata massica totale</li> <li>Pressione</li> <li>Numero di Reynolds</li> <li>Volume specifico</li> <li>Portata volumetrica<br/>compensata</li> <li>Qualità vapore</li> <li>Gradi per surriscaldato</li> <li>Portata volumetrica</li> <li>Frequenza vortici</li> </ul> |

| Informazioni diagnosi |                                                                | Rimedi    | Variabili di misura                                                             |                                                                                                    |
|-----------------------|----------------------------------------------------------------|-----------|---------------------------------------------------------------------------------|----------------------------------------------------------------------------------------------------|
| N.                    | Те                                                             | sto breve |                                                                                 | Innuenzate                                                                                                    |
| 022                   | Sensore temperatura difettoso                                  |           | 1. Controllare connessione connettori                                           | <ul> <li>Ampiezza vortici</li> </ul>                                                                                                    |
|                       | Stato della variabile di misura [dalla fabbrica] <sup>1)</sup> |           | <ol> <li>Sostituire preamplificatore</li> <li>Sostituire sensore DSC</li> </ol> | <ul> <li>Pressione vapore saturo<br/>calcolata</li> </ul>                                                                                                    |
|                       | Quality                                                        | Good      |                                                                                 | Densità                                                                                                    |
|                       | Quality substatus                                              | Ok        |                                                                                 | <ul> <li>Opzione Temperatura<br/>dell'elettronica</li> </ul>                                                                                                    |
|                       | Coding (hex)                                                   | 0x80 0x83 |                                                                                 | <ul><li>Portata energia</li><li>Velocità deflusso</li></ul>                                                                                                    |
|                       | Segnale di stato                                               | F         |                                                                                 | <ul> <li>Differenza portata</li> </ul>                                                                                                    |
|                       | Comportamento diagnostico                                      | Alarm     |                                                                                 | <ul> <li>energia</li> <li>Curtosi dei vortici</li> <li>Portata massica</li> <li>Portata massica totale</li> <li>Pressione</li> <li>Numero di Reynolds</li> <li>Volume specifico</li> <li>Portata volumetrica<br/>compensata</li> <li>Qualità vapore</li> <li>Gradi per surriscaldato</li> <li>Portata volumetrica</li> <li>Frequenza vortici</li> </ul> |

| N.  | Informazioni diagnosi<br>N. Testo breve |           | Rimedi                                                                          | Variabili di misura<br>influenzate                                                                                                    |
|-----|-----------------------------------------|-----------|---------------------------------------------------------------------------------|----------------------------------------------------------------------------------------------------|
| 046 | Limite sensore superato                 |           | 1. Controllare connessione connettori                                           | <ul> <li>Ampiezza vortici</li> </ul>                                                                                                    |
|     | Stato della variabile di misur          | a         | <ol> <li>Sostituire preamplificatore</li> <li>Sostituire sensore DSC</li> </ol> | <ul> <li>Pressione vapore saturo<br/>calcolata</li> </ul>                                                                                                    |
|     | Quality                                 | Good      |                                                                                 | <ul> <li>Densità</li> <li>Opzione Temperatura</li> </ul>                                                                                                    |
|     | Quality substatus                       | Ok        |                                                                                 | dell'elettronica                                                                                                    |
|     | Coding (hex)                            | 0x80 0x83 |                                                                                 | <ul><li>Portata energia</li><li>Velocità deflusso</li></ul>                                                                                                    |
|     | Segnale di stato                        | S         |                                                                                 | <ul> <li>Differenza portata</li> </ul>                                                                                                    |
|     | Comportamento diagnostico               | Warning   |                                                                                 | energia<br>Curtosi dei vortici<br>Portata massica<br>Portata massica totale<br>Pressione<br>Numero di Reynolds<br>Volume specifico<br>Portata volumetrica<br>compensata<br>Qualità vapore<br>Gradi per surriscaldato<br>Portata volumetrica<br>Frequenza vortici |

|     | Informazio                     | ni diagnosi | Rimedi                                                                          | Variabili di misura<br>influenzate                                                                                                    |
|-----|--------------------------------|-------------|---------------------------------------------------------------------------------|----------------------------------------------------------------------------------------------------|
| N.  | Τε                             | sto breve   |                                                                                 |                                                                                                    |
| 062 | Connessione sensore guasta     |             | 1. Controllare connessione connettori                                           | <ul> <li>Ampiezza vortici</li> </ul>                                                                                                    |
|     | Stato della variabile di misur | a           | <ol> <li>Sostituire preamplificatore</li> <li>Sostituire sensore DSC</li> </ol> | <ul> <li>Pressione vapore saturo<br/>calcolata</li> </ul>                                                                                                    |
|     | Quality                        | Good        |                                                                                 | <ul> <li>Densità</li> <li>Opzione Temperatura</li> </ul>                                                                                                    |
|     | Quality substatus              | Ok          |                                                                                 | dell'elettronica                                                                                                    |
|     | Coding (hex)                   | 0x80 0x83   |                                                                                 | <ul><li>Portata energia</li><li>Velocità deflusso</li></ul>                                                                                                    |
|     | Segnale di stato               | F           | -                                                                               | <ul> <li>Differenza portata</li> </ul>                                                                                                    |
|     | Comportamento diagnostico      | Alarm       |                                                                                 | <ul> <li>energia</li> <li>Curtosi dei vortici</li> <li>Portata massica</li> <li>Portata massica totale</li> <li>Pressione</li> <li>Numero di Reynolds</li> <li>Volume specifico</li> <li>Portata volumetrica<br/>compensata</li> <li>Qualità vapore</li> <li>Gradi per surriscaldato</li> <li>Portata volumetrica</li> <li>Frequenza vortici</li> </ul> |

| Informazioni diagnosi |                                | Rimedi    | Variabili di misura                   |                                                                                                    |
|-----------------------|--------------------------------|-----------|---------------------------------------|----------------------------------------------------------------------------------------------------|
| N.                    | Те                             | sto breve |                                       | influenzate                                                                                                    |
| 082                   | Dati salvati inconsistenti     |           | Controllare i collegamenti del modulo | <ul> <li>Ampiezza vortici</li> </ul>                                                                                                    |
|                       | Stato della variabile di misur | a         |                                       | <ul> <li>Pressione vapore saturo<br/>calcolata</li> </ul>                                                                                                    |
|                       | Quality                        | Good      |                                       | Densità                                                                                                    |
|                       | Quality substatus              | Ok        |                                       | <ul> <li>Opzione Temperatura<br/>dell'elettronica</li> </ul>                                                                                                    |
|                       | Coding (hex)                   | 0x80 0x83 |                                       | <ul><li>Portata energia</li><li>Velocità deflusso</li></ul>                                                                                                    |
|                       | Segnale di stato               | F         |                                       | <ul> <li>Differenza portata</li> </ul>                                                                                                    |
|                       | Comportamento diagnostico      | Alarm     |                                       | energia<br>Curtosi dei vortici<br>Portata massica<br>Portata massica totale<br>Pressione<br>Numero di Reynolds<br>Volume specifico<br>Portata volumetrica<br>compensata<br>Qualità vapore<br>Gradi per surriscaldato<br>Portata volumetrica<br>Frequenza vortici |

| Informazioni diagnosi |                                | Rimedi    | Variabili di misura                               |                                                                                                    |
|-----------------------|--------------------------------|-----------|---------------------------------------------------|----------------------------------------------------------------------------------------------------|
| N.                    | Τe                             | sto breve |                                                   | influenzate                                                                                                    |
| 083                   | Contenuto memoria inconsiste   | nte       | 1. Riavviare dispositivo                          | Ampiezza vortici                                                                                                    |
|                       | Stato della variabile di misur | a         | 2. Ripristinare i dati S-Dat<br>3. Cambiare S-Sat | <ul> <li>Pressione vapore saturo<br/>calcolata</li> </ul>                                                                                                    |
|                       | Quality                        | Good      |                                                   | <ul> <li>Densità</li> <li>Opziono Tomporatura</li> </ul>                                                                                                    |
|                       | Quality substatus              | Ok        |                                                   | dell'elettronica                                                                                                    |
|                       | Coding (hex)                   | 0x80 0x83 | -                                                 | <ul><li>Portata energia</li><li>Velocità deflusso</li></ul>                                                                                                    |
|                       | Segnale di stato               | F         |                                                   | <ul> <li>Differenza portata</li> </ul>                                                                                                    |
|                       | Comportamento diagnostico      | Alarm     |                                                   | <ul> <li>energia</li> <li>Curtosi dei vortici</li> <li>Portata massica</li> <li>Portata massica totale</li> <li>Pressione</li> <li>Numero di Reynolds</li> <li>Volume specifico</li> <li>Portata volumetrica<br/>compensata</li> <li>Qualità vapore</li> <li>Gradi per surriscaldato</li> <li>Portata volumetrica</li> <li>Frequenza vortici</li> </ul> |

| Informazioni diagnosi |                                | Rimedi    | Variabili di misura       |                                                                                                    |
|-----------------------|--------------------------------|-----------|---------------------------|----------------------------------------------------------------------------------------------------|
| N.                    | Te                             | sto breve |                           | influenzate                                                                                                    |
| 114                   | Perdita sensore                |           | Sostituire il sensore DSC | Ampiezza vortici                                                                                                    |
|                       | Stato della variabile di misur | a         |                           | <ul> <li>Pressione vapore saturo<br/>calcolata</li> </ul>                                                                                                    |
|                       | Quality                        | Good      |                           | <ul> <li>Densità</li> <li>Onzione Temperatura</li> </ul>                                                                                                    |
|                       | Quality substatus              | Ok        |                           | dell'elettronica                                                                                                    |
|                       | Coding (hex)                   | 0x80 0x83 |                           | <ul><li>Portata energia</li><li>Velocità deflusso</li></ul>                                                                                                    |
|                       | Segnale di stato               | F         |                           | <ul> <li>Differenza portata</li> </ul>                                                                                                    |
|                       | Comportamento diagnostico      | Alarm     |                           | <ul> <li>energia</li> <li>Curtosi dei vortici</li> <li>Portata massica</li> <li>Portata massica totale</li> <li>Pressione</li> <li>Numero di Reynolds</li> <li>Volume specifico</li> <li>Portata volumetrica<br/>compensata</li> <li>Qualità vapore</li> <li>Gradi per surriscaldato</li> <li>Portata volumetrica</li> <li>Frequenza vortici</li> </ul> |

| Informazioni diagnosi |                                | Rimedi                           | Variabili di misura                                                             |                                                                                                    |
|-----------------------|--------------------------------|----------------------------------|---------------------------------------------------------------------------------|----------------------------------------------------------------------------------------------------|
| N.                    | Те                             | sto breve                        |                                                                                 | influenzate                                                                                                    |
| 122                   | Sensore temperatura difettoso  |                                  | 1. Controllare connessione connettori                                           | Ampiezza vortici                                                                                                    |
|                       | Stato della variabile di misur | a [dalla fabbrica] <sup>1)</sup> | <ol> <li>Sostituire preamplificatore</li> <li>Sostituire sensore DSC</li> </ol> | <ul> <li>Pressione vapore saturo<br/>calcolata</li> </ul>                                                                                                    |
|                       | Quality                        | Good                             |                                                                                 | Densità                                                                                                    |
|                       | Quality substatus              | Ok                               |                                                                                 | <ul> <li>Opzione Temperatura<br/>dell'elettronica</li> </ul>                                                                                                    |
|                       | Coding (hex)                   | 0x80 0x83                        |                                                                                 | <ul> <li>Portata energia</li> <li>Velocità deflusso</li> </ul>                                                                                                    |
|                       | Segnale di stato               | М                                |                                                                                 | <ul> <li>Differenza portata</li> </ul>                                                                                                    |
|                       | Comportamento diagnostico      | Warning                          |                                                                                 | energia<br>Curtosi dei vortici<br>Portata massica<br>Portata massica totale<br>Pressione<br>Numero di Reynolds<br>Volume specifico<br>Portata volumetrica<br>compensata<br>Qualità vapore<br>Gradi per surriscaldato<br>Portata volumetrica<br>Frequenza vortici |

| Informazioni diagnosi |                                | Rimedi     | Variabili di misura              |                                                                                                    |
|-----------------------|--------------------------------|------------|----------------------------------|----------------------------------------------------------------------------------------------------|
| N.                    | Te                             | esto breve |                                  | influenzate                                                                                                    |
| 170                   | Connessione cella pressione di | fettosa    | 1. Controllare connettore        | Ampiezza vortici                                                                                                    |
|                       | Stato della variabile di misur | a          | 2. Sostituire cella di pressione | <ul> <li>Pressione vapore saturo<br/>calcolata</li> </ul>                                                                                                    |
|                       | Quality                        | Good       |                                  | <ul> <li>Densità</li> <li>Opgione Temperature</li> </ul>                                                                                                    |
|                       | Quality substatus              | Ok         |                                  | <ul> <li>Opzione Temperatura<br/>dell'elettronica</li> </ul>                                                                                                    |
|                       | Coding (hex)                   | 0x80 0x83  |                                  | <ul><li>Portata energia</li><li>Velocità deflusso</li></ul>                                                                                                    |
|                       | Segnale di stato               | F          |                                  | <ul> <li>Differenza portata</li> </ul>                                                                                                    |
|                       | Comportamento diagnostico      | Alarm      |                                  | <ul> <li>energia</li> <li>Curtosi dei vortici</li> <li>Portata massica</li> <li>Portata massica totale</li> <li>Pressione</li> <li>Numero di Reynolds</li> <li>Volume specifico</li> <li>Portata volumetrica<br/>compensata</li> <li>Qualità vapore</li> <li>Gradi per surriscaldato</li> <li>Portata volumetrica</li> <li>Frequenza vortici</li> </ul> |

|     | Informazio                     | oni diagnosi | Rimedi                            | Variabili di misura<br>influenzate                                                                                                    |
|-----|--------------------------------|--------------|-----------------------------------|----------------------------------------------------------------------------------------------------|
| N.  | le                             | sto breve    |                                   |                                                                                                    |
| 171 | Temperatura ambiente troppo    | bassa        | Aumentare la temperatura ambiente | <ul> <li>Ampiezza vortici</li> </ul>                                                                                                    |
|     | Stato della variabile di misur | a            |                                   | <ul> <li>Pressione vapore saturo<br/>calcolata</li> </ul>                                                                                                    |
|     | Quality                        | Good         |                                   | <ul> <li>Densità</li> </ul>                                                                                                    |
|     | Quality substatus              | Ok           |                                   | <ul> <li>Opzione Temperatura<br/>dell'elettronica</li> </ul>                                                                                                    |
|     | Coding (hex)                   | 0x80 0x83    |                                   | <ul> <li>Portata energia</li> <li>Velocità deflusso</li> </ul>                                                                                                    |
|     | Segnale di stato               | S            |                                   | <ul> <li>Differenza portata</li> </ul>                                                                                                    |
|     | Comportamento diagnostico      | Warning      |                                   | energia<br>Curtosi dei vortici<br>Portata massica<br>Portata massica totale<br>Pressione<br>Numero di Reynolds<br>Volume specifico<br>Portata volumetrica<br>compensata<br>Qualità vapore<br>Gradi per surriscaldato<br>Portata volumetrica<br>Frequenza vortici |

| Informazioni diagnosi |                                | Rimedi    | Variabili di misura               |                                                                                                    |
|-----------------------|--------------------------------|-----------|-----------------------------------|----------------------------------------------------------------------------------------------------|
| N.                    | Τε                             | sto breve |                                   | influenzate                                                                                                    |
| 172                   | Temperatura ambiente troppo    | elevata   | Abbassare la temperatura ambiente | Ampiezza vortici                                                                                                    |
|                       | Stato della variabile di misur | a         |                                   | <ul> <li>Pressione vapore saturo<br/>calcolata</li> </ul>                                                                                                    |
|                       | Quality                        | Good      |                                   | <ul> <li>Densità</li> <li>Opgione Temperature</li> </ul>                                                                                                    |
|                       | Quality substatus              | Ok        |                                   | dell'elettronica                                                                                                    |
|                       | Coding (hex)                   | 0x80 0x83 | -                                 | <ul><li>Portata energia</li><li>Velocità deflusso</li></ul>                                                                                                    |
|                       | Segnale di stato               | S         |                                   | <ul> <li>Differenza portata</li> </ul>                                                                                                    |
|                       | Comportamento diagnostico      | Warning   |                                   | energia<br>Curtosi dei vortici<br>Portata massica<br>Portata massica totale<br>Pressione<br>Numero di Reynolds<br>Volume specifico<br>Portata volumetrica<br>compensata<br>Qualità vapore<br>Gradi per surriscaldato<br>Portata volumetrica<br>Frequenza vortici |

| Informazioni diagnosi |                                | Rimedi      | Variabili di misura                      |                                                                                                    |
|-----------------------|--------------------------------|-------------|------------------------------------------|----------------------------------------------------------------------------------------------------|
| N.                    | Τe                             | esto breve  |                                          | Innuenzate                                                                                                    |
| 173                   | Superamento campo della cella  | a pressione | 1. Controllare le condizioni di processo | <ul> <li>Ampiezza vortici</li> </ul>                                                                                                    |
|                       | Stato della variabile di misur | a           | 2. Adattare la pressione del processo    | <ul> <li>Pressione vapore saturo<br/>calcolata</li> </ul>                                                                                                    |
|                       | Quality                        | Good        |                                          | Densità                                                                                                    |
|                       | Quality substatus              | Ok          |                                          | <ul> <li>Opzione Temperatura<br/>dell'elettronica</li> </ul>                                                                                                    |
|                       | Coding (hex)                   | 0x80 0x83   |                                          | <ul> <li>Portata energia</li> <li>Velocità deflusso</li> </ul>                                                                                                    |
|                       | Segnale di stato               | S           |                                          | <ul> <li>Differenza portata</li> </ul>                                                                                                    |
|                       | Comportamento diagnostico      | Warning     |                                          | energia<br>Curtosi dei vortici<br>Portata massica<br>Portata massica totale<br>Pressione<br>Numero di Reynolds<br>Volume specifico<br>Portata volumetrica<br>compensata<br>Qualità vapore<br>Gradi per surriscaldato<br>Portata volumetrica<br>Frequenza vortici |

| Informazioni diagnosi |                                  | Rimedi    | Variabili di misura<br>influenzate |                                                                                                    |
|-----------------------|----------------------------------|-----------|------------------------------------|----------------------------------------------------------------------------------------------------|
| N.                    | l                                | sto breve |                                    |                                                                                                    |
| 174                   | Elettronica cella pressione dife | ttosa     | Sostituire cella di pressione      | <ul> <li>Ampiezza vortici</li> </ul>                                                                                                    |
|                       | Stato della variabile di misur   | a         |                                    | <ul> <li>Pressione vapore saturo<br/>calcolata</li> </ul>                                                                                                    |
|                       | Quality                          | Good      |                                    | <ul> <li>Densità</li> </ul>                                                                                                    |
|                       | Quality substatus                | Ok        |                                    | <ul> <li>Opzione Temperatura<br/>dell'elettronica</li> </ul>                                                                                                    |
|                       | Coding (hex)                     | 0x80 0x83 |                                    | <ul><li>Portata energia</li><li>Velocità deflusso</li></ul>                                                                                                    |
|                       | Segnale di stato                 | F         |                                    | <ul> <li>Differenza portata</li> </ul>                                                                                                    |
|                       | Comportamento diagnostico        | Alarm     |                                    | energia<br>Curtosi dei vortici<br>Portata massica<br>Portata massica totale<br>Pressione<br>Numero di Reynolds<br>Volume specifico<br>Portata volumetrica<br>compensata<br>Qualità vapore<br>Gradi per surriscaldato<br>Portata volumetrica<br>Frequenza vortici |

| N.  | Informazioni diagnosi<br>N. Testo breve |           | Rimedi                        | Variabili di misura<br>influenzate                                                                                                    |
|-----|-----------------------------------------|-----------|-------------------------------|----------------------------------------------------------------------------------------------------|
| 175 | Cella di pressione disattivata          |           | Disabilita cella di pressione | Ampiezza vortici                                                                                                    |
|     | Stato della variabile di misur          | a         |                               | <ul> <li>Pressione vapore saturo<br/>calcolata</li> </ul>                                                                                                    |
|     | Quality                                 | Good      |                               | <ul> <li>Densità</li> <li>Opzione Temperatura</li> </ul>                                                                                                    |
|     | Quality substatus                       | Ok        |                               | dell'elettronica                                                                                                    |
|     | Coding (hex)                            | 0x80 0x83 | -                             | <ul><li>Portata energia</li><li>Velocità deflusso</li></ul>                                                                                                    |
|     | Segnale di stato                        | М         | -                             | <ul> <li>Differenza portata</li> </ul>                                                                                                    |
|     | Comportamento diagnostico               | Warning   |                               | energia<br>Curtosi dei vortici<br>Portata massica<br>Portata massica totale<br>Pressione<br>Numero di Reynolds<br>Volume specifico<br>Portata volumetrica<br>compensata<br>Qualità vapore<br>Gradi per surriscaldato<br>Portata volumetrica<br>Frequenza vortici |

# 12.7.2 Diagnostica dell'elettronica

| Informazioni diagnosi |                                | Rimedi    | Variabili di misura       |                                                                                                    |
|-----------------------|--------------------------------|-----------|---------------------------|----------------------------------------------------------------------------------------------------|
| N.                    | Τε                             | sto breve |                           | influenzate                                                                                                    |
| 201                   | Elettronica guasta             |           | 1. Restart dispositivo    | Ampiezza vortici                                                                                                    |
|                       | Stato della variabile di misur | a         | 2. Sostituire elettronica | <ul> <li>Pressione vapore saturo<br/>calcolata</li> </ul>                                                                                                    |
|                       | Quality                        | Good      |                           | <ul> <li>Densità</li> <li>Opzione Temperatura</li> </ul>                                                                                                    |
|                       | Quality substatus              | Ok        |                           | dell'elettronica                                                                                                    |
|                       | Coding (hex)                   | 0x80 0x83 |                           | <ul><li>Portata energia</li><li>Velocità deflusso</li></ul>                                                                                                    |
|                       | Segnale di stato               | F         |                           | <ul> <li>Differenza portata</li> </ul>                                                                                                    |
|                       | Comportamento diagnostico      | Alarm     |                           | <ul> <li>Curtosi dei vortici</li> <li>Portata massica</li> <li>Portata massica totale</li> <li>Pressione</li> <li>Numero di Reynolds</li> <li>Volume specifico</li> <li>Portata volumetrica<br/>compensata</li> <li>Qualità vapore</li> <li>Gradi per surriscaldato</li> <li>Portata volumetrica</li> <li>Frequenza vortici</li> </ul> |

| Informazioni diagnosi |                                | Rimedi    | Variabili di misura                                            |                                                                                                    |
|-----------------------|--------------------------------|-----------|----------------------------------------------------------------|----------------------------------------------------------------------------------------------------|
| N.                    | Те                             | sto breve |                                                                | influenzate                                                                                                    |
| 242                   | Firmware incompatibile         |           | 1. Controllare la versione del firmware                        | Ampiezza vortici                                                                                                    |
|                       | Stato della variabile di misur | a         | 2. Aggiornare o sostituire il modulo<br>elettronico principale | <ul> <li>Pressione vapore saturo<br/>calcolata</li> </ul>                                                                                                    |
|                       | Quality                        | Good      |                                                                | <ul> <li>Densità</li> <li>Opzione Temperatura</li> </ul>                                                                                                    |
|                       | Quality substatus              | Ok        |                                                                | dell'elettronica                                                                                                    |
|                       | Coding (hex)                   | 0x80 0x83 |                                                                | <ul> <li>Portata energia</li> <li>Velocità deflusso</li> </ul>                                                                                                    |
|                       | Segnale di stato               | F         |                                                                | <ul> <li>Differenza portata</li> </ul>                                                                                                    |
|                       | Comportamento diagnostico      | Alarm     |                                                                | <ul> <li>energia</li> <li>Curtosi dei vortici</li> <li>Portata massica</li> <li>Portata massica totale</li> <li>Pressione</li> <li>Numero di Reynolds</li> <li>Volume specifico</li> <li>Portata volumetrica<br/>compensata</li> <li>Qualità vapore</li> <li>Gradi per surriscaldato</li> <li>Portata volumetrica</li> <li>Frequenza vortici</li> </ul> |

|     | Informazio                                                                                                    | ni diagnosi                                       | Rimedi                                                    | Variabili di misura                                                                                                    |
|-----|----------------------------------------------------------------------------------------------------|---------------------------------------------------|-----------------------------------------------------------|----------------------------------------------------------------------------------------------------|
| N.  | Те                                                                                                    | sto breve                                         |                                                           | innuenzate                                                                                                    |
| 262 | Connessione modulo interrotta                                                                                               | 1                                                 | 1. Controllare, sostituire cavo                           | <ul> <li>Ampiezza vortici</li> </ul>                                                                                                    |
|     | Stato della variabile di misura     collegamento module sensore (ISEM)       Quality     Good     2. Controllare e sostitui | collegamento modulo elettronico<br>sensore (ISEM) | <ul> <li>Pressione vapore saturo<br/>calcolata</li> </ul> |                                                                                                    |
|     |                                                                                                    | 2. Controllare e sostituire ISEM o                | <ul> <li>Densità</li> <li>Oppione Temperature</li> </ul>  |                                                                                                    |
|     | Quality substatus                                                                                                    | Ok                                                | elettronica principale                                    | <ul> <li>Opzione Temperatura<br/>dell'elettronica</li> </ul>                                                                                                    |
|     | Coding (hex)                                                                                                    | 0x80 0x83                                         |                                                           | <ul> <li>Portata energia</li> <li>Velocità deflusso</li> </ul>                                                                                                    |
|     | Segnale di stato                                                                                                    | F                                                 |                                                           | <ul> <li>Differenza portata</li> </ul>                                                                                                    |
|     | Comportamento diagnostico                                                                                                   | Alarm                                             |                                                           | <ul> <li>Curtosi dei vortici</li> <li>Portata massica</li> <li>Portata massica totale</li> <li>Pressione</li> <li>Numero di Reynolds</li> <li>Volume specifico</li> <li>Portata volumetrica<br/>compensata</li> <li>Qualità vapore</li> <li>Gradi per surriscaldato</li> <li>Portata volumetrica</li> <li>Frequenza vortici</li> </ul> |

| Informazioni diagnosi |                                 | Rimedi     | Variabili di misura                               |                                                                                                    |
|-----------------------|---------------------------------|------------|---------------------------------------------------|----------------------------------------------------------------------------------------------------|
| N.                    | Te                              | esto breve |                                                   | influenzate                                                                                                    |
| 270                   | Scheda madre difettosa          |            | 1. Riavvia il dispositivo                         | Ampiezza vortici                                                                                                    |
|                       | Stato della variabile di misura |            | 2. Sostituire il modulo elettronico<br>principale | <ul> <li>Pressione vapore saturo<br/>calcolata</li> </ul>                                                                                                    |
|                       | Quality                         | Good       |                                                   | <ul> <li>Densità</li> <li>Opziono Tomporatura</li> </ul>                                                                                                    |
|                       | Quality substatus               | Ok         |                                                   | dell'elettronica                                                                                                    |
|                       | Coding (hex)                    | 0x80 0x83  |                                                   | <ul><li>Portata energia</li><li>Velocità deflusso</li></ul>                                                                                                    |
|                       | Segnale di stato                | F          |                                                   | <ul> <li>Differenza portata</li> </ul>                                                                                                    |
|                       | Comportamento diagnostico       | Alarm      |                                                   | <ul> <li>energia</li> <li>Curtosi dei vortici</li> <li>Portata massica</li> <li>Portata massica totale</li> <li>Pressione</li> <li>Numero di Reynolds</li> <li>Volume specifico</li> <li>Portata volumetrica<br/>compensata</li> <li>Qualità vapore</li> <li>Gradi per surriscaldato</li> <li>Portata volumetrica</li> <li>Frequenza vortici</li> </ul> |

| Informazioni diagnosi |                                                        | Rimedi                                         | Variabili di misura                                       |                                                                                                    |
|-----------------------|--------------------------------------------------------|------------------------------------------------|-----------------------------------------------------------|----------------------------------------------------------------------------------------------------|
| N.                    | Те                                                     | sto breve                                      |                                                           | influenzate                                                                                                    |
| 271                   | 71 Guasto scheda madre Stato della variabile di misura |                                                | 1. Riavvia il dispositivo                                 | Ampiezza vortici                                                                                                    |
|                       |                                                        | 2. Sostituire il modulo elettronico principale | <ul> <li>Pressione vapore saturo<br/>calcolata</li> </ul> |                                                                                                    |
|                       | Quality                                                | Good                                           |                                                           | <ul> <li>Densità</li> <li>Onzione Temperatura</li> </ul>                                                                                                    |
|                       | Quality substatus                                      | Ok                                             |                                                           | dell'elettronica                                                                                                    |
|                       | Coding (hex)                                           | 0x80 0x83                                      |                                                           | <ul><li>Portata energia</li><li>Velocità deflusso</li></ul>                                                                                                    |
|                       | Segnale di stato                                       | F                                              |                                                           | <ul> <li>Differenza portata<br/>oporgia</li> </ul>                                                                                                    |
|                       | Comportamento diagnostico                              | Alarm                                          |                                                           | energia<br>Curtosi dei vortici<br>Portata massica<br>Portata massica totale<br>Pressione<br>Numero di Reynolds<br>Volume specifico<br>Portata volumetrica<br>compensata<br>Qualità vapore<br>Gradi per surriscaldato<br>Portata volumetrica<br>Frequenza vortici |

| Informazioni diagnosi |                                | Rimedi     | Variabili di misura    |                                                                                                    |
|-----------------------|--------------------------------|------------|------------------------|----------------------------------------------------------------------------------------------------|
| N.                    | Te                             | esto breve |                        | influenzate                                                                                                    |
| 272                   | Guasto scheda madre            |            | Riavviare lo strumento | Ampiezza vortici                                                                                                    |
|                       | Stato della variabile di misur | a          |                        | <ul> <li>Pressione vapore saturo<br/>calcolata</li> </ul>                                                                                                    |
|                       | Quality                        | Good       |                        | <ul> <li>Densità</li> <li>Opzione Temperatura</li> </ul>                                                                                                    |
|                       | Quality substatus              | Ok         |                        | dell'elettronica                                                                                                    |
|                       | Coding (hex)                   | 0x80 0x83  |                        | <ul><li>Portata energia</li><li>Velocità deflusso</li></ul>                                                                                                    |
|                       | Segnale di stato               | F          |                        | <ul> <li>Differenza portata</li> </ul>                                                                                                    |
|                       | Comportamento diagnostico      | Alarm      |                        | <ul> <li>Curtosi dei vortici</li> <li>Portata massica</li> <li>Portata massica totale</li> <li>Pressione</li> <li>Numero di Reynolds</li> <li>Volume specifico</li> <li>Portata volumetrica<br/>compensata</li> <li>Qualità vapore</li> <li>Gradi per surriscaldato</li> <li>Portata volumetrica</li> <li>Frequenza vortici</li> </ul> |

|     | Informazio                     | oni diagnosi | Rimedi                                                                   | Variabili di misura                                                                                                    |
|-----|--------------------------------|--------------|--------------------------------------------------------------------------|----------------------------------------------------------------------------------------------------|
| N.  | Те                             | sto breve    |                                                                          | mnuenzate                                                                                                    |
| 273 | Scheda madre difettosa         |              | 1. Prestare attenzione alla visualizzazione                              | <ul> <li>Ampiezza vortici</li> </ul>                                                                                                    |
|     | Stato della variabile di misur | a            | del funzionamento di emergenza<br>2. Sostituire l'elettronica principale | <ul> <li>Pressione vapore saturo<br/>calcolata</li> </ul>                                                                                                    |
|     | Quality                        | Good         |                                                                          | <ul> <li>Densità</li> <li>Opzione Temperatura</li> </ul>                                                                                                    |
|     | Quality substatus              | Ok           |                                                                          | dell'elettronica                                                                                                    |
|     | Coding (hex)                   | 0x80 0x83    |                                                                          | <ul><li>Portata energia</li><li>Velocità deflusso</li></ul>                                                                                                    |
|     | Segnale di stato               | F            |                                                                          | <ul> <li>Differenza portata<br/>oporgia</li> </ul>                                                                                                    |
|     | Comportamento diagnostico      | Alarm        |                                                                          | energia<br>Curtosi dei vortici<br>Portata massica<br>Portata massica totale<br>Pressione<br>Numero di Reynolds<br>Volume specifico<br>Portata volumetrica<br>compensata<br>Qualità vapore<br>Gradi per surriscaldato<br>Portata volumetrica<br>Frequenza vortici |

| Informazioni diagnosi |                                | Rimedi    | Variabili di misura   |                                                                                                    |
|-----------------------|--------------------------------|-----------|-----------------------|----------------------------------------------------------------------------------------------------|
| N.                    | Τe                             | sto breve |                       | influenzate                                                                                                    |
| 275                   | Modulo I/O difettoso           |           | Sostituire modulo I/O | Ampiezza vortici                                                                                                    |
|                       | Stato della variabile di misur | a         |                       | <ul> <li>Pressione vapore saturo<br/>calcolata</li> </ul>                                                                                                    |
|                       | Quality                        | Good      |                       | <ul> <li>Densità</li> <li>Opziono Tomporatura</li> </ul>                                                                                                    |
|                       | Quality substatus              | Ok        | -                     | dell'elettronica                                                                                                    |
|                       | Coding (hex)                   | 0x80 0x83 |                       | <ul><li>Portata energia</li><li>Velocità deflusso</li></ul>                                                                                                    |
|                       | Segnale di stato               | F         |                       | <ul> <li>Differenza portata</li> </ul>                                                                                                    |
|                       | Comportamento diagnostico      | Alarm     |                       | <ul> <li>energia</li> <li>Curtosi dei vortici</li> <li>Portata massica</li> <li>Portata massica totale</li> <li>Pressione</li> <li>Numero di Reynolds</li> <li>Volume specifico</li> <li>Portata volumetrica<br/>compensata</li> <li>Qualità vapore</li> <li>Gradi per surriscaldato</li> <li>Portata volumetrica</li> <li>Frequenza vortici</li> </ul> |

| Informazioni diagnosi |                                | Rimedi    | Variabili di misura         |                                                                                                    |
|-----------------------|--------------------------------|-----------|-----------------------------|----------------------------------------------------------------------------------------------------|
| N.                    | Те                             | sto breve |                             | influenzate                                                                                                    |
| 276                   | Modulo I/O guasto              |           | 1. Riavviare il dispositivo | Ampiezza vortici                                                                                                    |
|                       | Stato della variabile di misur | a         | 2. Sostituire il modulo IO  | <ul> <li>Pressione vapore saturo<br/>calcolata</li> </ul>                                                                                                    |
|                       | Quality                        | Good      |                             | <ul> <li>Densità</li> <li>Opzione Temperatura</li> </ul>                                                                                                    |
|                       | Quality substatus              | Ok        |                             | dell'elettronica                                                                                                    |
|                       | Coding (hex)                   | 0x80 0x83 |                             | <ul><li>Portata energia</li><li>Velocità deflusso</li></ul>                                                                                                    |
|                       | Segnale di stato               | F         |                             | <ul> <li>Differenza portata</li> </ul>                                                                                                    |
|                       | Comportamento diagnostico      | Alarm     |                             | <ul> <li>energia</li> <li>Curtosi dei vortici</li> <li>Portata massica</li> <li>Portata massica totale</li> <li>Pressione</li> <li>Numero di Reynolds</li> <li>Volume specifico</li> <li>Portata volumetrica<br/>compensata</li> <li>Qualità vapore</li> <li>Gradi per surriscaldato</li> <li>Portata volumetrica</li> <li>Frequenza vortici</li> </ul> |

| Informazioni diagnosi |                                | Rimedi     | Variabili di misura                               |                                                                                                    |
|-----------------------|--------------------------------|------------|---------------------------------------------------|----------------------------------------------------------------------------------------------------|
| N.                    | Te                             | esto breve |                                                   | influenzate                                                                                                    |
| 277                   | Elettronica difettosa          |            | 1. Sostituire il preamplificatore                 | Ampiezza vortici                                                                                                    |
|                       | Stato della variabile di misur | a          | 2. Sostituire il modulo elettronico<br>principale | <ul> <li>Pressione vapore saturo<br/>calcolata</li> </ul>                                                                                                    |
|                       | Quality                        | Good       |                                                   | <ul> <li>Densità</li> <li>Opgione Temperature</li> </ul>                                                                                                    |
|                       | Quality substatus              | Ok         |                                                   | <ul> <li>Opzione Temperatura<br/>dell'elettronica</li> </ul>                                                                                                    |
|                       | Coding (hex)                   | 0x80 0x83  |                                                   | <ul><li>Portata energia</li><li>Velocità deflusso</li></ul>                                                                                                    |
|                       | Segnale di stato               | F          |                                                   | <ul> <li>Differenza portata</li> </ul>                                                                                                    |
|                       | Comportamento diagnostico      | Alarm      |                                                   | <ul> <li>energia</li> <li>Curtosi dei vortici</li> <li>Portata massica</li> <li>Portata massica totale</li> <li>Pressione</li> <li>Numero di Reynolds</li> <li>Volume specifico</li> <li>Portata volumetrica<br/>compensata</li> <li>Qualità vapore</li> <li>Gradi per surriscaldato</li> <li>Portata volumetrica</li> <li>Frequenza vortici</li> </ul> |

| Informazioni diagnosi |                                | Rimedi    | Variabili di misura    |                                                                                                    |
|-----------------------|--------------------------------|-----------|------------------------|----------------------------------------------------------------------------------------------------|
| N.                    | Те                             | sto breve |                        | influenzate                                                                                                    |
| 282                   | Dati salvati inconsistenti     |           | Riavviare lo strumento | <ul> <li>Ampiezza vortici</li> </ul>                                                                                                    |
|                       | Stato della variabile di misur | a         |                        | <ul> <li>Pressione vapore saturo<br/>calcolata</li> </ul>                                                                                                    |
|                       | Quality                        | Good      |                        | <ul> <li>Densità</li> <li>Opzione Temperatura</li> </ul>                                                                                                    |
|                       | Quality substatus              | Ok        |                        | dell'elettronica                                                                                                    |
|                       | Coding (hex)                   | 0x80 0x83 |                        | <ul> <li>Portata energia</li> <li>Velocità deflusso</li> </ul>                                                                                                    |
|                       | Segnale di stato               | F         |                        | <ul> <li>Differenza portata</li> </ul>                                                                                                    |
|                       | Comportamento diagnostico      | Alarm     |                        | <ul> <li>energia</li> <li>Curtosi dei vortici</li> <li>Portata massica</li> <li>Portata massica totale</li> <li>Pressione</li> <li>Numero di Reynolds</li> <li>Volume specifico</li> <li>Portata volumetrica<br/>compensata</li> <li>Qualità vapore</li> <li>Gradi per surriscaldato</li> <li>Portata volumetrica</li> <li>Frequenza vortici</li> </ul> |

| N.  | Informazioni diagnosi<br>N. Testo breve |           | Rimedi                 | Variabili di misura<br>influenzate                                                                                                    |
|-----|-----------------------------------------|-----------|------------------------|----------------------------------------------------------------------------------------------------|
| 283 | Contenuto memoria inconsiste            | nte       | Riavviare lo strumento | Ampiezza vortici                                                                                                    |
|     | Stato della variabile di misur          | a         |                        | <ul> <li>Pressione vapore saturo<br/>calcolata</li> </ul>                                                                                                    |
|     | Quality                                 | Good      |                        | <ul> <li>Densità</li> <li>Onzione Temperatura</li> </ul>                                                                                                    |
|     | Quality substatus                       | Ok        |                        | dell'elettronica                                                                                                    |
|     | Coding (hex)                            | 0x80 0x83 |                        | <ul><li>Portata energia</li><li>Velocità deflusso</li></ul>                                                                                                    |
|     | Segnale di stato                        | F         |                        | <ul> <li>Differenza portata</li> </ul>                                                                                                    |
|     | Comportamento diagnostico               | Alarm     |                        | energia<br>Curtosi dei vortici<br>Portata massica<br>Portata massica totale<br>Pressione<br>Numero di Reynolds<br>Volume specifico<br>Portata volumetrica<br>compensata<br>Qualità vapore<br>Gradi per surriscaldato<br>Portata volumetrica<br>Frequenza vortici |

| Informazioni diagnosi |                                 | Rimedi         | Variabili di misura                |                                                                                                    |
|-----------------------|---------------------------------|----------------|------------------------------------|----------------------------------------------------------------------------------------------------|
| N.                    | Те                              | sto breve      |                                    | influenzate                                                                                                    |
| 302                   | Verifica strumento attiva       |                | Verifica strumento in corso, prego | Ampiezza vortici                                                                                                    |
|                       | Stato della variabile di misura | a              | attendere                          | <ul> <li>Pressione vapore saturo<br/>calcolata</li> </ul>                                                                                                    |
|                       | Quality                         | Good           |                                    | <ul> <li>Densità</li> <li>Opzione Temperatura</li> </ul>                                                                                                    |
|                       | Quality substatus               | Function check |                                    | dell'elettronica                                                                                                    |
|                       | Coding (hex)                    | 0xBC 0xBF      |                                    | <ul><li>Portata energia</li><li>Velocità deflusso</li></ul>                                                                                                    |
|                       | Segnale di stato                | С              |                                    | <ul> <li>Differenza portata<br/>operaja</li> </ul>                                                                                                    |
|                       | Comportamento diagnostico       | Warning        |                                    | energia<br>Curtosi dei vortici<br>Portata massica<br>Portata massica totale<br>Pressione<br>Numero di Reynolds<br>Volume specifico<br>Portata volumetrica<br>compensata<br>Qualità vapore<br>Gradi per surriscaldato<br>Portata volumetrica<br>Frequenza vortici |

| Informazioni diagnosi |                                | Rimedi    | Variabili di misura             |                                                                                                    |
|-----------------------|--------------------------------|-----------|---------------------------------|----------------------------------------------------------------------------------------------------|
| N.                    | Те                             | sto breve |                                 | influenzate                                                                                                    |
| 311                   | Guasto dell'elettronica        |           | Manutenzione necessaria!        | <ul> <li>Ampiezza vortici</li> </ul>                                                                                                    |
|                       | Stato della variabile di misur | a         | Non ripristinare il dispositivo | <ul> <li>Pressione vapore saturo<br/>calcolata</li> </ul>                                                                                                    |
|                       | Quality                        | Good      |                                 | Densità                                                                                                    |
|                       | Quality substatus              | Ok        |                                 | <ul> <li>Opzione Temperatura<br/>dell'elettronica</li> </ul>                                                                                                    |
|                       | Coding (hex)                   | 0x80 0x83 |                                 | <ul><li>Portata energia</li><li>Velocità deflusso</li></ul>                                                                                                    |
|                       | Segnale di stato               | М         |                                 | <ul> <li>Differenza portata</li> </ul>                                                                                                    |
|                       | Comportamento diagnostico      | Warning   |                                 | <ul> <li>energia</li> <li>Curtosi dei vortici</li> <li>Portata massica</li> <li>Portata massica totale</li> <li>Pressione</li> <li>Numero di Reynolds</li> <li>Volume specifico</li> <li>Portata volumetrica<br/>compensata</li> <li>Qualità vapore</li> <li>Gradi per surriscaldato</li> <li>Portata volumetrica</li> <li>Frequenza vortici</li> </ul> |

| Informazioni diagnosi |                                | Rimedi                           | Variabili di misura            |                                                                                                    |
|-----------------------|--------------------------------|----------------------------------|--------------------------------|----------------------------------------------------------------------------------------------------|
| N.                    | Те                             | sto breve                        |                                | influenzate                                                                                                    |
| 350                   | Preamplificatore difettoso     |                                  | Sostituire il preamplificatore | <ul> <li>Ampiezza vortici</li> </ul>                                                                                                    |
|                       | Stato della variabile di misur | a [dalla fabbrica] <sup>1)</sup> |                                | <ul> <li>Pressione vapore saturo<br/>calcolata</li> </ul>                                                                                                    |
|                       | Quality                        | Good                             |                                | <ul> <li>Densità</li> </ul>                                                                                                    |
|                       | Quality substatus              | Ok                               |                                | <ul> <li>Opzione Temperatura<br/>dell'elettronica</li> </ul>                                                                                                    |
|                       | Coding (hex)                   | 0x80 0x83                        |                                | <ul> <li>Portata energia</li> <li>Velocità deflusso</li> </ul>                                                                                                    |
|                       | Segnale di stato               | F                                |                                | <ul> <li>Differenza portata</li> </ul>                                                                                                    |
|                       | Comportamento diagnostico      | Alarm                            |                                | energia<br>Curtosi dei vortici<br>Portata massica<br>Portata massica totale<br>Pressione<br>Numero di Reynolds<br>Volume specifico<br>Portata volumetrica<br>compensata<br>Qualità vapore<br>Gradi per surriscaldato<br>Portata volumetrica<br>Frequenza vortici |

| N   | Informazioni diagnosi          |           | Rimedi                         | Variabili di misura<br>influenzate                                                                                                    |
|-----|--------------------------------|-----------|--------------------------------|----------------------------------------------------------------------------------------------------|
| 351 | Preamplificatore difettoso     |           | Sostituire il preamplificatore | Ampiezza vortici     Prossiono vanoro saturo                                                                                                    |
|     | Stato della variabile di misur | a         |                                | calcolata                                                                                                    |
|     | Quality                        | Good      |                                | <ul> <li>Densità</li> <li>Onzione Temperatura</li> </ul>                                                                                                    |
|     | Quality substatus              | Ok        |                                | dell'elettronica                                                                                                    |
|     | Coding (hex)                   | 0x80 0x83 |                                | <ul><li>Portata energia</li><li>Velocità deflusso</li></ul>                                                                                                    |
|     | Segnale di stato               | F         |                                | <ul> <li>Differenza portata</li> </ul>                                                                                                    |
|     | Comportamento diagnostico      | Alarm     |                                | energia<br>Curtosi dei vortici<br>Portata massica<br>Portata massica totale<br>Pressione<br>Numero di Reynolds<br>Volume specifico<br>Portata volumetrica<br>compensata<br>Qualità vapore<br>Gradi per surriscaldato<br>Portata volumetrica<br>Frequenza vortici |

| N.  | Informazioni diagnosi<br>N. Testo breve |           | Rimedi                                           | Variabili di misura<br>influenzate                                                                                                    |
|-----|-----------------------------------------|-----------|--------------------------------------------------|----------------------------------------------------------------------------------------------------|
| 370 | Preamplificatore difettoso              |           | 1. Controllare connessione connettori            | Ampiezza vortici                                                                                                    |
|     | Stato della variabile di misur          | a         | 2. Contrallare cavo collegamento versione separ. | <ul> <li>Pressione vapore saturo<br/>calcolata</li> </ul>                                                                                                    |
|     | Quality                                 | Good      | 3. Sostituire preamplific. o modulo              | <ul> <li>Densità</li> <li>Onzione Temperatura</li> </ul>                                                                                                    |
|     | Quality substatus                       | Ok        | elettronico principale                           | dell'elettronica                                                                                                    |
|     | Coding (hex)                            | 0x80 0x83 |                                                  | <ul><li>Portata energia</li><li>Velocità deflusso</li></ul>                                                                                                    |
|     | Segnale di stato                        | F         |                                                  | <ul> <li>Differenza portata</li> </ul>                                                                                                    |
|     | Comportamento diagnostico               | Alarm     |                                                  | energia<br>Curtosi dei vortici<br>Portata massica<br>Portata massica totale<br>Pressione<br>Numero di Reynolds<br>Volume specifico<br>Portata volumetrica<br>compensata<br>Qualità vapore<br>Gradi per surriscaldato<br>Portata volumetrica<br>Frequenza vortici |

| N.  | Informazioni diagnosi<br>N. Testo breve |                                  | Rimedi                                                                          | Variabili di misura<br>influenzate                                                                                                    |
|-----|-----------------------------------------|----------------------------------|---------------------------------------------------------------------------------|----------------------------------------------------------------------------------------------------|
| 371 | Sensore temperatura difettoso           |                                  | 1. Controllare connessione connettori                                           | <ul> <li>Ampiezza vortici</li> </ul>                                                                                                    |
|     | Stato della variabile di misur          | a [dalla fabbrica] <sup>1)</sup> | <ol> <li>Sostituire preamplificatore</li> <li>Sostituire sensore DSC</li> </ol> | <ul> <li>Pressione vapore saturo<br/>calcolata</li> </ul>                                                                                                    |
|     | Quality                                 | Good                             |                                                                                 | <ul> <li>Densità</li> <li>Onziono Temperatura</li> </ul>                                                                                                    |
|     | Quality substatus                       | Ok                               |                                                                                 | dell'elettronica                                                                                                    |
|     | Coding (hex)                            | 0x80 0x83                        |                                                                                 | <ul> <li>Portata energia</li> <li>Velocità deflusso</li> </ul>                                                                                                    |
|     | Segnale di stato                        | М                                |                                                                                 | <ul> <li>Differenza portata</li> </ul>                                                                                                    |
|     | Comportamento diagnostico               | Warning                          |                                                                                 | energia<br>Curtosi dei vortici<br>Portata massica<br>Portata massica totale<br>Pressione<br>Numero di Reynolds<br>Volume specifico<br>Portata volumetrica<br>compensata<br>Qualità vapore<br>Gradi per surriscaldato<br>Portata volumetrica<br>Frequenza vortici |

# 12.7.3 Diagnostica della configurazione

| Informazioni diagnosi |                                | Rimedi    | Variabili di misura             |                                                                                                    |
|-----------------------|--------------------------------|-----------|---------------------------------|----------------------------------------------------------------------------------------------------|
| N.                    | Te                             | sto breve |                                 | influenzate                                                                                                    |
| 410                   | Trasferimento dati fallito     |           | 1. Riprovare trasferimento dati | <ul> <li>Ampiezza vortici</li> </ul>                                                                                                    |
|                       | Stato della variabile di misur | a         | 2. Controllare connessione      | <ul> <li>Pressione vapore saturo<br/>calcolata</li> </ul>                                                                                                    |
|                       | Quality                        | Good      |                                 | <ul> <li>Densità</li> <li>Opgione Temperature</li> </ul>                                                                                                    |
|                       | Quality substatus              | Ok        |                                 | dell'elettronica                                                                                                    |
|                       | Coding (hex)                   | 0x80 0x83 |                                 | <ul> <li>Portata energia</li> <li>Velocità deflusso</li> </ul>                                                                                                    |
|                       | Segnale di stato               | F         |                                 | <ul> <li>Differenza portata</li> </ul>                                                                                                    |
|                       | Comportamento diagnostico      | Alarm     |                                 | <ul> <li>Curtosi dei vortici</li> <li>Portata massica</li> <li>Portata massica totale</li> <li>Pressione</li> <li>Numero di Reynolds</li> <li>Volume specifico</li> <li>Portata volumetrica<br/>compensata</li> <li>Qualità vapore</li> <li>Gradi per surriscaldato</li> <li>Portata volumetrica</li> <li>Frequenza vortici</li> </ul> |

| Informazioni diagnosi |                                | Rimedi    | Variabili di misura              |                                                                                                    |
|-----------------------|--------------------------------|-----------|----------------------------------|----------------------------------------------------------------------------------------------------|
| N.                    | Τε                             | sto breve |                                  | IIIIueiizate                                                                                                    |
| 412                   | Download in corso              |           | Download attivo, attendere prego | Ampiezza vortici                                                                                                    |
|                       | Stato della variabile di misur | a         |                                  | <ul> <li>Pressione vapore saturo<br/>calcolata</li> </ul>                                                                                                    |
|                       | Quality                        | Good      |                                  | Densità                                                                                                    |
|                       | Quality substatus              | Ok        |                                  | <ul> <li>Opzione Temperatura<br/>dell'elettronica</li> </ul>                                                                                                    |
|                       | Coding (hex)                   | 0x80 0x83 |                                  | <ul> <li>Portata energia</li> <li>Velocità deflusso</li> </ul>                                                                                                    |
|                       | Segnale di stato               | С         | -                                | <ul> <li>Differenza portata</li> </ul>                                                                                                    |
|                       | Comportamento diagnostico      | Warning   |                                  | energia<br>Curtosi dei vortici<br>Portata massica<br>Portata massica totale<br>Pressione<br>Numero di Reynolds<br>Volume specifico<br>Portata volumetrica<br>compensata<br>Qualità vapore<br>Gradi per surriscaldato<br>Portata volumetrica<br>Frequenza vortici |

| N.  | Informazioni diagnosi       N.     Testo breve |           | Rimedi                    | Variabili di misura<br>influenzate                                                                                                    |
|-----|------------------------------------------------|-----------|---------------------------|----------------------------------------------------------------------------------------------------|
| 437 | Configurazione incompatibile                   |           | 1. Aggiornare il firmware | Ampiezza vortici                                                                                                    |
|     | Stato della variabile di misur                 | a         | di fabbrica               | <ul> <li>Pressione vapore saturo<br/>calcolata</li> </ul>                                                                                                    |
|     | Quality                                        | Good      |                           | <ul> <li>Densità</li> <li>Onzione Temperatura</li> </ul>                                                                                                    |
|     | Quality substatus                              | Ok        |                           | dell'elettronica                                                                                                    |
|     | Coding (hex)                                   | 0x80 0x83 |                           | <ul><li>Portata energia</li><li>Velocità deflusso</li></ul>                                                                                                    |
|     | Segnale di stato                               | F         |                           | <ul> <li>Differenza portata<br/>opergia</li> </ul>                                                                                                    |
|     | Comportamento diagnostico                      | Alarm     |                           | energia<br>Curtosi dei vortici<br>Portata massica<br>Portata massica totale<br>Pressione<br>Numero di Reynolds<br>Volume specifico<br>Portata volumetrica<br>compensata<br>Qualità vapore<br>Gradi per surriscaldato<br>Portata volumetrica<br>Frequenza vortici |

|     | Informazio                     | oni diagnosi | Rimedi                                             | Variabili di misura<br>influenzate                                                                                                    |
|-----|--------------------------------|--------------|----------------------------------------------------|----------------------------------------------------------------------------------------------------|
| N.  | Τe                             | sto breve    |                                                    |                                                                                                    |
| 438 | Set dati differente            |              | 1. Controllare il file del set di dati             | <ul> <li>Ampiezza vortici</li> </ul>                                                                                                    |
|     | Stato della variabile di misur | a            | 2. Verificare la parametrizzazione del dispositivo | <ul> <li>Pressione vapore saturo<br/>calcolata</li> </ul>                                                                                                    |
|     | Quality                        | Good         | 3. Scarica la nuova parametrizzazione del          | <ul> <li>Densità</li> <li>Opgione Temperature</li> </ul>                                                                                                    |
|     | Quality substatus              | Ok           |                                                    | dell'elettronica                                                                                                    |
|     | Coding (hex)                   | 0x80 0x83    |                                                    | <ul> <li>Portata energia</li> <li>Velocità deflusso</li> </ul>                                                                                                    |
|     | Segnale di stato               | М            |                                                    | <ul> <li>Differenza portata</li> </ul>                                                                                                    |
|     | Comportamento diagnostico      | Warning      |                                                    | energia<br>Curtosi dei vortici<br>Portata massica<br>Portata massica totale<br>Pressione<br>Numero di Reynolds<br>Volume specifico<br>Portata volumetrica<br>compensata<br>Qualità vapore<br>Gradi per surriscaldato<br>Portata volumetrica<br>Frequenza vortici |

|     | Informazioni diagnosi          |            | Rimedi                          | Variabili di misura                                                                                                    |
|-----|--------------------------------|------------|---------------------------------|----------------------------------------------------------------------------------------------------|
| N.  | Te                             | esto breve |                                 | influenzate                                                                                                    |
| 453 | Portata in stand-by attiva     |            | Disattivare portata in stand-by | Ampiezza vortici                                                                                                    |
|     | Stato della variabile di misur | a          |                                 | <ul> <li>Pressione vapore saturo<br/>calcolata</li> </ul>                                                                                                    |
|     | Quality                        | Good       |                                 | <ul> <li>Densità</li> <li>Oppione Temperature</li> </ul>                                                                                                    |
|     | Quality substatus              | Ok         |                                 | <ul> <li>Opzione Temperatura<br/>dell'elettronica</li> </ul>                                                                                                    |
|     | Coding (hex)                   | 0x80 0x83  |                                 | <ul><li>Portata energia</li><li>Velocità deflusso</li></ul>                                                                                                    |
|     | Segnale di stato               | С          |                                 | <ul> <li>Differenza portata</li> </ul>                                                                                                    |
|     | Comportamento diagnostico      | Warning    |                                 | <ul> <li>energia</li> <li>Curtosi dei vortici</li> <li>Portata massica</li> <li>Portata massica totale</li> <li>Pressione</li> <li>Numero di Reynolds</li> <li>Volume specifico</li> <li>Portata volumetrica<br/>compensata</li> <li>Qualità vapore</li> <li>Gradi per surriscaldato</li> <li>Portata volumetrica</li> <li>Frequenza vortici</li> </ul> |

| Informazioni diagnosi |                                | Rimedi    | Variabili di misura |                                                                                                    |
|-----------------------|--------------------------------|-----------|---------------------|----------------------------------------------------------------------------------------------------|
| N.                    | Te                             | sto breve |                     | influenzate                                                                                                    |
| 482                   | Block in OOS                   |           | Valore stato PFS    | <ul> <li>Ampiezza vortici</li> </ul>                                                                                                    |
|                       | Stato della variabile di misur | a         |                     | <ul> <li>Pressione vapore saturo<br/>calcolata</li> </ul>                                                                                                    |
|                       | Quality                        | Good      |                     | <ul> <li>Densità</li> <li>Onzione Temperatura</li> </ul>                                                                                                    |
|                       | Quality substatus              | Ok        |                     | dell'elettronica                                                                                                    |
|                       | Coding (hex)                   | 0x80 0x83 |                     | <ul><li>Portata energia</li><li>Velocità deflusso</li></ul>                                                                                                    |
|                       | Segnale di stato               | F         |                     | <ul> <li>Differenza portata</li> </ul>                                                                                                    |
|                       | Comportamento diagnostico      | Alarm     |                     | energia<br>Curtosi dei vortici<br>Portata massica<br>Portata massica totale<br>Pressione<br>Numero di Reynolds<br>Volume specifico<br>Portata volumetrica<br>compensata<br>Qualità vapore<br>Gradi per surriscaldato<br>Portata volumetrica<br>Frequenza vortici |

| N   | Informazioni diagnosi                                                                         |                                       | Rimedi                                                                              | Variabili di misura<br>influenzate                                                                                                    |
|-----|-----------------------------------------------------------------------------------------------|---------------------------------------|-------------------------------------------------------------------------------------|----------------------------------------------------------------------------------------------------|
| 484 | 34     Failure simulazione attiva       Stato della variabile di misura                       | Disattivare la simulazione            | <ul> <li>Ampiezza vortici</li> <li>Pressione vapore saturo<br/>calcolata</li> </ul> |                                                                                                    |
|     | Quality<br>Quality substatus<br>Coding (hex)<br>Segnale di stato<br>Comportamento diagnostico | Good<br>Ok<br>0x80 0x83<br>C<br>Alarm |                                                                                     | calcolata Densità Opzione <b>Temperatura</b> dell'elettronica Portata energia Velocità deflusso Differenza portata energia Curtosi dei vortici Portata massica Portata massica totale Pressione Numero di Reynolds Volume specifico Portata volumetrica compensata Qualità vapore Gradi per surriscaldato Portata volumetrica Frequenza vortici |

| Informazioni diagnosi |                                 | Rimedi    | Variabili di misura<br>influenzate |                                                                                                    |
|-----------------------|---------------------------------|-----------|------------------------------------|----------------------------------------------------------------------------------------------------|
| N.                    | 16                              | sto breve |                                    |                                                                                                    |
| 485                   | Simulazione variabile di proces | so attiva | Disattivare la simulazione         | <ul> <li>Ampiezza vortici</li> </ul>                                                                                                    |
|                       | Stato della variabile di misur  | a         |                                    | <ul> <li>Pressione vapore saturo<br/>calcolata</li> </ul>                                                                                                    |
|                       | Quality                         | Good      |                                    | <ul> <li>Densità</li> </ul>                                                                                                    |
|                       | Quality substatus               | Ok        |                                    | <ul> <li>Opzione Temperatura<br/>dell'elettronica</li> </ul>                                                                                                    |
|                       | Coding (hex)                    | 0x80 0x83 |                                    | <ul><li>Portata energia</li><li>Velocità deflusso</li></ul>                                                                                                    |
|                       | Segnale di stato                | С         |                                    | <ul> <li>Differenza portata</li> </ul>                                                                                                    |
|                       | Comportamento diagnostico       | Warning   |                                    | <ul> <li>energia</li> <li>Curtosi dei vortici</li> <li>Portata massica</li> <li>Portata massica totale</li> <li>Pressione</li> <li>Numero di Reynolds</li> <li>Volume specifico</li> <li>Portata volumetrica<br/>compensata</li> <li>Qualità vapore</li> <li>Gradi per surriscaldato</li> <li>Portata volumetrica</li> <li>Frequenza vortici</li> </ul> |

|     | Informazio                      | ni diagnosi | Rimedi                     | Variabili di misura |
|-----|---------------------------------|-------------|----------------------------|---------------------|
| N.  | Те                              | sto breve   |                            | innuenzate          |
| 495 | Evento diagnostico simulazion   | e attiva    | Disattivare la simulazione | -                   |
|     | Stato della variabile di misura | a           |                            |                     |
|     | Quality                         | Good        |                            |                     |
|     | Quality substatus               | Ok          |                            |                     |
|     | Coding (hex)                    | 0x80 0x83   |                            |                     |
|     | Segnale di stato                | С           |                            |                     |
|     | Comportamento diagnostico       | Warning     |                            |                     |

| N.  | Informazioni diagnosi<br>N. Testo breve                                                       |                                         | Rimedi                  | Variabili di misura<br>influenzate                                                                                                    |
|-----|-----------------------------------------------------------------------------------------------|-----------------------------------------|-------------------------|----------------------------------------------------------------------------------------------------|
| 497 | Simulazione blocco uscite attiv<br>Stato della variabile di misur                             | a<br><b>a</b>                           | Disattivare simulazione | <ul> <li>Ampiezza vortici</li> <li>Pressione vapore saturo calcolata</li> </ul>                                                                                                    |
|     | Quality<br>Quality substatus<br>Coding (hex)<br>Segnale di stato<br>Comportamento diagnostico | Good<br>Ok<br>0x80 0x83<br>C<br>Warning |                         | <ul> <li>Densità</li> <li>Opzione Temperatura<br/>dell'elettronica</li> <li>Portata energia</li> <li>Velocità deflusso</li> <li>Differenza portata<br/>energia</li> <li>Curtosi dei vortici</li> <li>Portata massica</li> <li>Portata massica totale</li> <li>Pressione</li> <li>Numero di Reynolds</li> <li>Volume specifico</li> </ul> |
|     |                                                                                               |                                         |                         | <ul> <li>Portata volumetrica<br/>compensata</li> <li>Qualità vapore</li> <li>Gradi per surriscaldato</li> <li>Portata volumetrica</li> <li>Frequenza vortici</li> </ul>                                                                                                    |

| Informazioni diagnosi |                                | Rimedi       | Variabili di misura                       |                                                                                                    |
|-----------------------|--------------------------------|--------------|-------------------------------------------|----------------------------------------------------------------------------------------------------|
| N.                    | Τe                             | esto breve   |                                           | influenzate                                                                                                    |
| 538                   | Configurazione FlowComputer    | non corretta | Controllare valori d'ingresso (pressione, | Ampiezza vortici                                                                                                    |
|                       | Stato della variabile di misur | a            | temperatura)                              | <ul> <li>Pressione vapore saturo<br/>calcolata</li> </ul>                                                                                                    |
|                       | Quality                        | Good         |                                           | <ul> <li>Densità</li> <li>Onziono Temperatura</li> </ul>                                                                                                    |
|                       | Quality substatus              | Ok           |                                           | dell'elettronica                                                                                                    |
|                       | Coding (hex)                   | 0x80 0x83    | -                                         | <ul><li>Portata energia</li><li>Velocità deflusso</li></ul>                                                                                                    |
|                       | Segnale di stato               | S            |                                           | <ul> <li>Differenza portata</li> </ul>                                                                                                    |
|                       | Comportamento diagnostico      | Warning      |                                           | <ul> <li>energia</li> <li>Curtosi dei vortici</li> <li>Portata massica</li> <li>Portata massica totale</li> <li>Pressione</li> <li>Numero di Reynolds</li> <li>Volume specifico</li> <li>Portata volumetrica<br/>compensata</li> <li>Qualità vapore</li> <li>Gradi per surriscaldato</li> <li>Portata volumetrica</li> <li>Frequenza vortici</li> </ul> |

| Informazioni diagnosi |                                 | Rimedi                                                           | Variabili di misura                                       |                                                                                                    |
|-----------------------|---------------------------------|------------------------------------------------------------------|-----------------------------------------------------------|----------------------------------------------------------------------------------------------------|
| N.                    | Те                              | sto breve                                                        |                                                           | influenzate                                                                                                    |
| 539                   | Configurazione FlowComputer     | non corretta                                                     | 1. Controllare i valori d'ingresso                        | <ul> <li>Ampiezza vortici</li> </ul>                                                                                                    |
|                       | Stato della variabile di misura | (pressione, temperatura)<br>2. Controllare valori ammessi per le | <ul> <li>Pressione vapore saturo<br/>calcolata</li> </ul> |                                                                                                    |
|                       | Quality                         | Good                                                             | proprietà del fluido                                      | <ul> <li>Densità</li> <li>Opzione Temperatura</li> </ul>                                                                                                    |
|                       | Quality substatus               | ıbstatus Ok                                                      | dell'elettronica                                          |                                                                                                    |
|                       | Coding (hex)                    | 0x80 0x83                                                        |                                                           | <ul><li>Portata energia</li><li>Velocità deflusso</li></ul>                                                                                                    |
|                       | Segnale di stato                | S                                                                |                                                           | <ul> <li>Differenza portata<br/>oporgia</li> </ul>                                                                                                    |
|                       | Comportamento diagnostico       | Alarm                                                            |                                                           | energia<br>Curtosi dei vortici<br>Portata massica<br>Portata massica totale<br>Pressione<br>Numero di Reynolds<br>Volume specifico<br>Portata volumetrica<br>compensata<br>Qualità vapore<br>Gradi per surriscaldato<br>Portata volumetrica<br>Frequenza vortici |

| N.  | Informazioni diagnosi<br>N. Testo breve |              | Rimedi                                           | Variabili di misura<br>influenzate                                                                                                    |
|-----|-----------------------------------------|--------------|--------------------------------------------------|----------------------------------------------------------------------------------------------------|
| 540 | Configurazione FlowComputer             | non corretta | Controllare i valori di riferimento inseriti     | <ul> <li>Ampiezza vortici</li> </ul>                                                                                                    |
|     | Stato della variabile di misura         |              | utilizzando il documento Manuale<br>d'Istruzione | <ul> <li>Pressione vapore saturo<br/>calcolata</li> </ul>                                                                                                    |
|     | Quality                                 | Good         |                                                  | <ul> <li>Densità</li> <li>Onzione Temperatura</li> </ul>                                                                                                    |
|     | Quality substatus                       | Ok           |                                                  | dell'elettronica                                                                                                    |
|     | Coding (hex)                            | 0x80 0x83    |                                                  | <ul><li>Portata energia</li><li>Velocità deflusso</li></ul>                                                                                                    |
|     | Segnale di stato                        | S            |                                                  | <ul> <li>Differenza portata</li> </ul>                                                                                                    |
|     | Comportamento diagnostico               | Warning      |                                                  | energia<br>Curtosi dei vortici<br>Portata massica<br>Portata massica totale<br>Pressione<br>Numero di Reynolds<br>Volume specifico<br>Portata volumetrica<br>compensata<br>Qualità vapore<br>Gradi per surriscaldato<br>Portata volumetrica<br>Frequenza vortici |

|     | Informazio                     | ni diagnosi    | Rimedi                                     | Variabili di misura<br>influenzate                                                                                                    |
|-----|--------------------------------|----------------|--------------------------------------------|----------------------------------------------------------------------------------------------------|
| N.  | Te                             | sto breve      |                                            |                                                                                                    |
| 570 | Inversione differenza energia  |                | Controllare configurazione del punto di    | <ul> <li>Ampiezza vortici</li> </ul>                                                                                                    |
|     | Stato della variabile di misur | a              | misura (parametri installazione direzione) | <ul> <li>Pressione vapore saturo<br/>calcolata</li> </ul>                                                                                                    |
|     | Quality                        | Bad            |                                            | Densità                                                                                                    |
|     | Quality substatus              | Function check |                                            | <ul> <li>Opzione Temperatura<br/>dell'elettronica</li> </ul>                                                                                                    |
|     | Coding (hex)                   | 0x3C 0x3F      |                                            | <ul><li>Portata energia</li><li>Velocità deflusso</li></ul>                                                                                                    |
|     | Segnale di stato               | F              |                                            | <ul> <li>Differenza portata</li> </ul>                                                                                                    |
|     | Comportamento diagnostico      | Alarm          |                                            | <ul> <li>Curtosi dei vortici</li> <li>Portata massica</li> <li>Portata massica totale</li> <li>Pressione</li> <li>Numero di Reynolds</li> <li>Volume specifico</li> <li>Portata volumetrica<br/>compensata</li> <li>Qualità vapore</li> <li>Gradi per surriscaldato</li> <li>Portata volumetrica</li> <li>Frequenza vortici</li> </ul> |

| Informazioni diagnosi |                                | Rimedi                           | Variabili di misura                   |                                                                                                    |
|-----------------------|--------------------------------|----------------------------------|---------------------------------------|----------------------------------------------------------------------------------------------------|
| N.                    | Те                             | sto breve                        |                                       | influenzate                                                                                                    |
| 828                   | Temperatura ambiente troppo    | bassa                            | Aumentare la temperatura ambiente del | <ul> <li>Ampiezza vortici</li> </ul>                                                                                                    |
|                       | Stato della variabile di misur | a [dalla fabbrica] <sup>1)</sup> | preamplificatore                      | <ul> <li>Pressione vapore saturo<br/>calcolata</li> </ul>                                                                                                    |
|                       | Quality                        | Good                             |                                       | Densità                                                                                                    |
|                       | Quality substatus              | Ok                               |                                       | <ul> <li>Opzione Temperatura<br/>dell'elettronica</li> </ul>                                                                                                    |
|                       | Coding (hex)                   | 0x80 0x83                        |                                       | <ul> <li>Portata energia</li> <li>Valorità deflucco</li> </ul>                                                                                                    |
|                       | Segnale di stato               | S                                |                                       | <ul> <li>Differenza portata</li> </ul>                                                                                                    |
|                       | Comportamento diagnostico      | Warning                          |                                       | energia<br>Curtosi dei vortici<br>Portata massica<br>Portata massica totale<br>Pressione<br>Numero di Reynolds<br>Volume specifico<br>Portata volumetrica<br>compensata<br>Qualità vapore<br>Gradi per surriscaldato<br>Portata volumetrica<br>Frequenza vortici |

### 12.7.4 Diagnostica del processo

1) Il comportamento diagnostico può essere modificato. Ciò comporta la modifica dello stato generale della variabile misurata.

|     | Informazio                                          | oni diagnosi     | Rimedi                                                    | Variabili di misura                                                                                                    |
|-----|-----------------------------------------------------|------------------|-----------------------------------------------------------|----------------------------------------------------------------------------------------------------|
| N.  | Τe                                                  | sto breve        |                                                           | influenzate                                                                                                    |
| 829 | Temperatura ambiente troppo                         | elevata          | Ridurre la temperatura ambiente del                       | <ul> <li>Ampiezza vortici</li> </ul>                                                                                                    |
|     | Stato della variabile di misura [dalla fabbrica] 1) | preamplificatore | <ul> <li>Pressione vapore saturo<br/>calcolata</li> </ul> |                                                                                                    |
|     | Quality                                             | Good             |                                                           | <ul> <li>Densità</li> <li>Onziono Temperatura</li> </ul>                                                                                                    |
|     | Quality substatus                                   | Ok               |                                                           | dell'elettronica                                                                                                    |
|     | Coding (hex)                                        | 0x80 0x83        |                                                           | <ul><li>Portata energia</li><li>Velocità deflusso</li></ul>                                                                                                    |
|     | Segnale di stato                                    | S                |                                                           | <ul> <li>Differenza portata<br/>opergia</li> </ul>                                                                                                    |
|     | Comportamento diagnostico                           | Warning          |                                                           | <ul> <li>Curtosi dei vortici</li> <li>Portata massica</li> <li>Portata massica totale</li> <li>Pressione</li> <li>Numero di Reynolds</li> <li>Volume specifico</li> <li>Portata volumetrica<br/>compensata</li> <li>Qualità vapore</li> <li>Gradi per surriscaldato</li> <li>Portata volumetrica</li> <li>Frequenza vortici</li> </ul> |

| Informazioni diagnosi |                                | Rimedi                           | Variabili di misura               |                                                                                                    |
|-----------------------|--------------------------------|----------------------------------|-----------------------------------|----------------------------------------------------------------------------------------------------|
| N.                    | Те                             | sto breve                        |                                   | influenzate                                                                                                    |
| 832                   | Temperatura elettronica tropp  | o alta                           | Abbassare la temperatura ambiente | <ul> <li>Ampiezza vortici</li> </ul>                                                                                                    |
|                       | Stato della variabile di misur | a [dalla fabbrica] <sup>1)</sup> |                                   | <ul> <li>Pressione vapore saturo<br/>calcolata</li> </ul>                                                                                                    |
|                       | Quality                        | Good                             |                                   | <ul> <li>Densità</li> </ul>                                                                                                    |
|                       | Quality substatus              | Ok                               |                                   | <ul> <li>Opzione Temperatura<br/>dell'elettronica</li> </ul>                                                                                                    |
|                       | Coding (hex)                   | 0x80 0x83                        |                                   | <ul><li>Portata energia</li><li>Velocità deflusso</li></ul>                                                                                                    |
|                       | Segnale di stato               | S                                |                                   | <ul> <li>Differenza portata</li> </ul>                                                                                                    |
|                       | Comportamento diagnostico      | Warning                          |                                   | energia<br>Curtosi dei vortici<br>Portata massica<br>Portata massica totale<br>Pressione<br>Numero di Reynolds<br>Volume specifico<br>Portata volumetrica<br>compensata<br>Qualità vapore<br>Gradi per surriscaldato<br>Portata volumetrica<br>Frequenza vortici |

|     | Informazioni diagnosi          |                                  | Rimedi                            | Variabili di misura<br>influenzate                                                                                                    |
|-----|--------------------------------|----------------------------------|-----------------------------------|----------------------------------------------------------------------------------------------------|
| N.  | Te                             | sto breve                        |                                   |                                                                                                    |
| 833 | Temperatura elettronica tropp  | o bassa                          | Aumentare la temperatura ambiente | <ul> <li>Ampiezza vortici</li> </ul>                                                                                                    |
|     | Stato della variabile di misur | a [dalla fabbrica] <sup>1)</sup> |                                   | <ul> <li>Pressione vapore saturo<br/>calcolata</li> </ul>                                                                                                    |
|     | Quality                        | Good                             |                                   | <ul> <li>Densità</li> <li>Onzione Terrenerature</li> </ul>                                                                                                    |
|     | Quality substatus              | Ok                               |                                   | <ul> <li>Opzione Temperatura<br/>dell'elettronica</li> </ul>                                                                                                    |
|     | Coding (hex)                   | 0x80 0x83                        |                                   | <ul><li>Portata energia</li><li>Velocità deflusso</li></ul>                                                                                                    |
|     | Segnale di stato               | S                                |                                   | <ul> <li>Differenza portata</li> </ul>                                                                                                    |
|     | Comportamento diagnostico      | Warning                          |                                   | <ul> <li>energia</li> <li>Curtosi dei vortici</li> <li>Portata massica</li> <li>Portata massica totale</li> <li>Pressione</li> <li>Numero di Reynolds</li> <li>Volume specifico</li> <li>Portata volumetrica<br/>compensata</li> <li>Qualità vapore</li> <li>Gradi per surriscaldato</li> <li>Portata volumetrica</li> <li>Frequenza vortici</li> </ul> |

| N.        | Informazioni diagnosi<br>N. Testo breve                                                                                                    |                                                                                                  | Rimedi                               | Variabili di misura<br>influenzate                                                                                                    |
|-----------|----------------------------------------------------------------------------------------------------|--------------------------------------------------------------------------------------------------|--------------------------------------|----------------------------------------------------------------------------------------------------|
| N.<br>834 | Temperatura processo troppo a<br>Stato della variabile di misur<br>Quality<br>Quality substatus<br>Coding (hex)<br>Segnale di stato<br>Comportamento diagnostico | sto breve<br>alta<br>a [dalla fabbrica] <sup>1)</sup><br>Good<br>Ok<br>0x80 0x83<br>S<br>Warning | Abbassare la temperatura di processo | <ul> <li>Ampiezza vortici</li> <li>Pressione vapore saturo calcolata</li> <li>Densità</li> <li>Opzione Temperatura dell'elettronica</li> <li>Portata energia</li> <li>Velocità deflusso</li> <li>Differenza portata energia</li> <li>Curtosi dei vortici</li> <li>Portata massica</li> <li>Portata massica totale</li> <li>Pressione</li> <li>Numero di Reynolds</li> <li>Volume specifico</li> </ul> |
|           |                                                                                                    |                                                                                                  |                                      | <ul> <li>Portata volumetrica<br/>compensata</li> <li>Qualità vapore</li> <li>Gradi per surriscaldato</li> <li>Portata volumetrica</li> <li>Frequenza vortici</li> </ul>                                                                                                    |

| Informazioni diagnosi |                                                                | Rimedi    | Variabili di misura                  |                                                                                                    |
|-----------------------|----------------------------------------------------------------|-----------|--------------------------------------|----------------------------------------------------------------------------------------------------|
| N.                    | Те                                                             | sto breve |                                      | influenzate                                                                                                    |
| 835                   | Temperatura processo troppo b                                  | Dassa     | Aumentare la temperatura di processo | <ul> <li>Ampiezza vortici</li> </ul>                                                                                                    |
|                       | Stato della variabile di misura [dalla fabbrica] <sup>1)</sup> |           |                                      | <ul> <li>Pressione vapore saturo<br/>calcolata</li> </ul>                                                                                                    |
|                       | Quality                                                        | Good      |                                      | <ul> <li>Densità</li> </ul>                                                                                                    |
|                       | Quality substatus                                              | Ok        |                                      | <ul> <li>Opzione Temperatura<br/>dell'elettronica</li> </ul>                                                                                                    |
|                       | Coding (hex)                                                   | 0x80 0x83 |                                      | <ul> <li>Portata energia</li> <li>Velocità deflusso</li> </ul>                                                                                                    |
|                       | Segnale di stato                                               | S         |                                      | <ul> <li>Differenza portata</li> </ul>                                                                                                    |
|                       | Comportamento diagnostico                                      | Warning   |                                      | energia<br>Curtosi dei vortici<br>Portata massica<br>Portata massica totale<br>Pressione<br>Numero di Reynolds<br>Volume specifico<br>Portata volumetrica<br>compensata<br>Qualità vapore<br>Gradi per surriscaldato<br>Portata volumetrica<br>Frequenza vortici |

| Informazioni diagnosi |                                | Rimedi                           | Variabili di misura             |                                                                                                    |
|-----------------------|--------------------------------|----------------------------------|---------------------------------|----------------------------------------------------------------------------------------------------|
| N.                    | Te                             | esto breve                       |                                 | influenzate                                                                                                    |
| 841                   | Campo operativo                |                                  | Ridurre la velocità di deflusso | <ul> <li>Ampiezza vortici</li> </ul>                                                                                                    |
|                       | Stato della variabile di misur | a [dalla fabbrica] <sup>1)</sup> |                                 | <ul> <li>Pressione vapore saturo<br/>calcolata</li> </ul>                                                                                                    |
|                       | Quality                        | Good                             |                                 | Densità                                                                                                    |
|                       | Quality substatus              | Ok                               |                                 | <ul> <li>Opzione Temperatura<br/>dell'elettronica</li> </ul>                                                                                                    |
|                       | Coding (hex)                   | 0x80 0x83                        |                                 | <ul><li>Portata energia</li><li>Velocità deflusso</li></ul>                                                                                                    |
|                       | Segnale di stato               | S                                |                                 | <ul> <li>Differenza portata</li> </ul>                                                                                                    |
|                       | Comportamento diagnostico      | Warning                          |                                 | <ul> <li>energia</li> <li>Curtosi dei vortici</li> <li>Portata massica</li> <li>Portata massica totale</li> <li>Pressione</li> <li>Numero di Reynolds</li> <li>Volume specifico</li> <li>Portata volumetrica<br/>compensata</li> <li>Qualità vapore</li> <li>Gradi per surriscaldato</li> <li>Portata volumetrica</li> <li>Frequenza vortici</li> </ul> |

|     | Informazioni diagnosi           |           | Rimedi                                                                         | Variabili di misura                                                                                                    |
|-----|---------------------------------|-----------|--------------------------------------------------------------------------------|----------------------------------------------------------------------------------------------------|
| N.  | Те                              | sto breve |                                                                                | influenzate                                                                                                    |
| 842 | Valore processo al di sotto del | limite    | 1. Ridurre il valore di processo                                               | Ampiezza vortici                                                                                                    |
|     | Stato della variabile di misur  | a         | <ol> <li>Controllare l'applicazione</li> <li>Controllare il sensore</li> </ol> | <ul> <li>Pressione vapore saturo<br/>calcolata</li> </ul>                                                                                                    |
|     | Quality                         | Good      |                                                                                | Densità                                                                                                    |
|     | Quality substatus               | Ok        |                                                                                | dell'elettronica                                                                                                    |
|     | Coding (hex)                    | 0x80 0x83 |                                                                                | <ul> <li>Portata energia</li> <li>Velocità deflusso</li> </ul>                                                                                                    |
|     | Segnale di stato                | S         |                                                                                | <ul> <li>Differenza portata</li> </ul>                                                                                                    |
|     | Comportamento diagnostico       | Warning   |                                                                                | <ul> <li>energia</li> <li>Curtosi dei vortici</li> <li>Portata massica</li> <li>Portata massica totale</li> <li>Pressione</li> <li>Numero di Reynolds</li> <li>Volume specifico</li> <li>Portata volumetrica<br/>compensata</li> <li>Qualità vapore</li> <li>Gradi per surriscaldato</li> <li>Portata volumetrica</li> <li>Frequenza vortici</li> </ul> |

| N.        | Informazioni diagnosi<br>N. Testo breve                                                                                                    |                                                                         | Rimedi                          | Variabili di misura<br>influenzate                                                                                                    |
|-----------|----------------------------------------------------------------------------------------------------|-------------------------------------------------------------------------|---------------------------------|----------------------------------------------------------------------------------------------------|
| N.<br>844 | Te<br>Valore di processo fuori specifi<br>Stato della variabile di misur<br>Quality<br>Quality substatus<br>Coding (hex)<br>Segnale di stato<br>Comportamento diagnostico | sto breve ca [dalla fabbrica] <sup>1)</sup> Good Ok 0x80 0x83 S Warning | Ridurre la velocità di deflusso | influenzate<br>Ampiezza vortici<br>Pressione vapore saturo<br>calcolata<br>Densità<br>Opzione Temperatura<br>dell'elettronica<br>Portata energia<br>Velocità deflusso<br>Differenza portata<br>energia<br>Curtosi dei vortici<br>Portata massica<br>Portata massica<br>Portata massica totale<br>Pressione<br>Numero di Reynolds<br>Volume specifico<br>Portata volumetrica<br>compensata |
|           |                                                                                                    |                                                                         |                                 | <ul> <li>Qualità vapore</li> <li>Gradi per surriscaldato</li> <li>Portata volumetrica</li> <li>Frequenza vortici</li> </ul>                                                                                                    |

| Informazioni diagnosi |                                | Rimedi                           | Variabili di misura<br>influenzate  |                                                                                                    |
|-----------------------|--------------------------------|----------------------------------|-------------------------------------|----------------------------------------------------------------------------------------------------|
| N.                    | Te                             | sto breve                        |                                     | Influendate                                                                                                    |
| 870                   | Incertezza di misura aumentat  | a                                | 1. Controllare processo             | <ul> <li>Ampiezza vortici</li> </ul>                                                                                                    |
|                       | Stato della variabile di misur | a [dalla fabbrica] <sup>1)</sup> | 2. Aumentare la portata volumetrica | <ul> <li>Pressione vapore saturo<br/>calcolata</li> </ul>                                                                                                    |
|                       | Quality                        | Good                             |                                     | <ul> <li>Densità</li> </ul>                                                                                                    |
|                       | Quality substatus              | Ok                               |                                     | <ul> <li>Opzione Temperatura<br/>dell'elettronica</li> </ul>                                                                                                    |
|                       | Coding (hex)                   | 0x80 0x83                        |                                     | <ul> <li>Portata energia</li> <li>Valacità deflucco</li> </ul>                                                                                                    |
|                       | Segnale di stato               | S                                |                                     | <ul> <li>Differenza portata</li> </ul>                                                                                                    |
|                       | Comportamento diagnostico      | Warning                          |                                     | energia<br>Curtosi dei vortici<br>Portata massica<br>Portata massica totale<br>Pressione<br>Numero di Reynolds<br>Volume specifico<br>Portata volumetrica<br>compensata<br>Qualità vapore<br>Gradi per surriscaldato<br>Portata volumetrica<br>Frequenza vortici |

| Informazioni diagnosi |                                | Rimedi                           | Variabili di misura                      |                                                                                                    |
|-----------------------|--------------------------------|----------------------------------|------------------------------------------|----------------------------------------------------------------------------------------------------|
| N.                    | Τe                             | esto breve                       |                                          | influenzate                                                                                                    |
| 871                   | Limite saturazione del vapore  | vicino                           | 1. Controllare le condizioni di processo | <ul> <li>Ampiezza vortici</li> </ul>                                                                                                    |
|                       | Stato della variabile di misur | a [dalla fabbrica] <sup>1)</sup> |                                          | <ul> <li>Pressione vapore saturo<br/>calcolata</li> </ul>                                                                                                    |
|                       | Quality                        | Good                             |                                          | <ul> <li>Densità</li> <li>Oncione Terreretteretteretteretteretteretteret</li></ul>                                                                                                    |
|                       | Quality substatus              | Ok                               |                                          | <ul> <li>Opzione Temperatura<br/>dell'elettronica</li> </ul>                                                                                                    |
|                       | Coding (hex)                   | 0x80 0x83                        |                                          | <ul> <li>Portata energia</li> <li>Velocità deflusso</li> </ul>                                                                                                    |
|                       | Segnale di stato               | S                                |                                          | <ul> <li>Differenza portata</li> </ul>                                                                                                    |
|                       | Comportamento diagnostico      | Warning                          |                                          | energia<br>Curtosi dei vortici<br>Portata massica<br>Portata massica totale<br>Pressione<br>Numero di Reynolds<br>Volume specifico<br>Portata volumetrica<br>compensata<br>Qualità vapore<br>Gradi per surriscaldato<br>Portata volumetrica<br>Frequenza vortici |

| Informazioni diagnosi |                                | Rimedi                           | Variabili di misura     |                                                                                                    |
|-----------------------|--------------------------------|----------------------------------|-------------------------|----------------------------------------------------------------------------------------------------|
| N.                    | Те                             | sto breve                        |                         | influenzate                                                                                                    |
| 872                   | Rilevazione vapore umido       |                                  | 1. Controllare processo | <ul> <li>Ampiezza vortici</li> </ul>                                                                                                    |
|                       | Stato della variabile di misur | a [dalla fabbrica] <sup>1)</sup> | 2. Controllare impianto | <ul> <li>Pressione vapore saturo<br/>calcolata</li> </ul>                                                                                                    |
|                       | Quality                        | Good                             |                         | Densità                                                                                                    |
|                       | Quality substatus              | Ok                               |                         | <ul> <li>Opzione Temperatura<br/>dell'elettronica</li> </ul>                                                                                                    |
|                       | Coding (hex)                   | 0x80 0x83                        |                         | <ul> <li>Portata energia</li> <li>Velocità deflusso</li> </ul>                                                                                                    |
|                       | Segnale di stato               | S                                |                         | <ul> <li>Differenza portata</li> </ul>                                                                                                    |
|                       | Comportamento diagnostico      | Warning                          |                         | energia<br>Curtosi dei vortici<br>Portata massica<br>Portata massica totale<br>Pressione<br>Numero di Reynolds<br>Volume specifico<br>Portata volumetrica<br>compensata<br>Qualità vapore<br>Gradi per surriscaldato<br>Portata volumetrica<br>Frequenza vortici |

| Informazioni diagnosi |                                | Rimedi                           | Variabili di misura                  |                                                                                                    |
|-----------------------|--------------------------------|----------------------------------|--------------------------------------|----------------------------------------------------------------------------------------------------|
| N.                    | Те                             | sto breve                        |                                      | IIIIueiizate                                                                                                    |
| 873                   | Condensa rilevata              |                                  | Controllare il processo (acqua nelle | <ul> <li>Ampiezza vortici</li> </ul>                                                                                                    |
|                       | Stato della variabile di misur | a [dalla fabbrica] <sup>1)</sup> | tubazioni)                           | <ul> <li>Pressione vapore saturo<br/>calcolata</li> </ul>                                                                                                    |
|                       | Quality                        | Good                             |                                      | Densità                                                                                                    |
|                       | Quality substatus              | Ok                               |                                      | <ul> <li>Opzione Temperatura<br/>dell'elettronica</li> <li>Portata energia</li> <li>Velocità deflusso</li> </ul>                                                                                                    |
|                       | Coding (hex)                   | 0x80 0x83                        |                                      |                                                                                                    |
|                       | Segnale di stato               | S                                |                                      | <ul> <li>Differenza portata</li> </ul>                                                                                                    |
|                       | Comportamento diagnostico      | Warning                          |                                      | energia<br>Curtosi dei vortici<br>Portata massica<br>Portata massica totale<br>Pressione<br>Numero di Reynolds<br>Volume specifico<br>Portata volumetrica<br>compensata<br>Qualità vapore<br>Gradi per surriscaldato<br>Portata volumetrica<br>Frequenza vortici |

| N.  | Informazioni diagnosi<br>N. Testo breve |           | Rimedi                                                                                               | Variabili di misura<br>influenzate                                                                                                    |
|-----|-----------------------------------------|-----------|----------------------------------------------------------------------------------------------------|----------------------------------------------------------------------------------------------------|
| 874 | X% non valido                           |           | 1. Controllare pressione, temperatura                                                                | <ul> <li>Ampiezza vortici</li> </ul>                                                                                                    |
|     | Stato della variabile di misur          | a         | <ol> <li>Controllare velocità di deflusso</li> <li>Controllare fluttuazioni della portata</li> </ol> | <ul> <li>Pressione vapore saturo<br/>calcolata</li> </ul>                                                                                                    |
|     | Quality                                 | Good      |                                                                                                    | <ul> <li>Densità</li> <li>Opzione Temperatura</li> </ul>                                                                                                    |
|     | Quality substatus                       | Ok        |                                                                                                    | dell'elettronica                                                                                                    |
|     | Coding (hex)                            | 0x80 0x83 |                                                                                                    | <ul><li>Portata energia</li><li>Velocità deflusso</li></ul>                                                                                                    |
|     | Segnale di stato                        | S         |                                                                                                    | <ul> <li>Differenza portata</li> </ul>                                                                                                    |
|     | Comportamento diagnostico               | Warning   |                                                                                                    | <ul> <li>energia</li> <li>Curtosi dei vortici</li> <li>Portata massica</li> <li>Portata massica totale</li> <li>Pressione</li> <li>Numero di Reynolds</li> <li>Volume specifico</li> <li>Portata volumetrica<br/>compensata</li> <li>Qualità vapore</li> <li>Gradi per surriscaldato</li> <li>Portata volumetrica</li> <li>Frequenza vortici</li> </ul> |

| N.  | Informazioni diagnosi<br>N. Testo breve |                   | Rimedi                                                                      | Variabili di misura<br>influenzate                                                                                                    |
|-----|-----------------------------------------|-------------------|-----------------------------------------------------------------------------|----------------------------------------------------------------------------------------------------|
| 882 | 382 Segnale di ingresso difettoso       |                   | 1. Verificare la parametrizzazione del                                      | Ampiezza vortici                                                                                                    |
|     | Stato della variabile di misura         |                   | segnale di ingresso<br>2. Controllare il dispositivo esterno                | <ul> <li>Pressione vapore saturo<br/>calcolata</li> </ul>                                                                                                    |
|     | Quality                                 | Bad               | 3. Verificare le condizioni del processo<br>d<br>F<br>V<br>V<br>V<br>V<br>V | <ul> <li>Densità</li> <li>Opgione Temperature</li> </ul>                                                                                                    |
|     | Quality substatus                       | Maintenance alarm |                                                                             | dell'elettronica                                                                                                    |
|     | Coding (hex)                            | 0x24 0x27         |                                                                             | <ul><li>Portata energia</li><li>Velocità deflusso</li></ul>                                                                                                    |
|     | Segnale di stato                        | F                 |                                                                             | <ul> <li>Differenza portata</li> </ul>                                                                                                    |
|     | Comportamento diagnostico               | Alarm             |                                                                             | <ul> <li>energia</li> <li>Curtosi dei vortici</li> <li>Portata massica</li> <li>Portata massica totale</li> <li>Pressione</li> <li>Numero di Reynolds</li> <li>Volume specifico</li> <li>Portata volumetrica<br/>compensata</li> <li>Qualità vapore</li> <li>Gradi per surriscaldato</li> <li>Portata volumetrica</li> <li>Frequenza vortici</li> </ul> |

| Informazioni diagnosi |                                | Rimedi                           | Variabili di misura                           |                                                                                                    |
|-----------------------|--------------------------------|----------------------------------|-----------------------------------------------|----------------------------------------------------------------------------------------------------|
| N.                    | Те                             | sto breve                        |                                               | influenzate                                                                                                    |
| 945                   | Superato campo del sensore     |                                  | Controllare immediatamente le condizioni      | <ul> <li>Ampiezza vortici</li> </ul>                                                                                                    |
|                       | Stato della variabile di misur | a [dalla fabbrica] <sup>1)</sup> | di processo (campo pressione-<br>temperatura) | <ul> <li>Pressione vapore saturo<br/>calcolata</li> </ul>                                                                                                    |
|                       | Quality                        | Good                             |                                               | <ul> <li>Densità</li> <li>Oppione Temperature</li> </ul>                                                                                                    |
|                       | Quality substatus              | Ok                               |                                               | <ul> <li>Opzione Temperatura<br/>dell'elettronica</li> </ul>                                                                                                    |
|                       | Coding (hex)                   | 0x80 0x83                        |                                               | <ul> <li>Portata energia</li> <li>Velocità deflusso</li> </ul>                                                                                                    |
|                       | Segnale di stato               | S                                |                                               | <ul> <li>Differenza portata</li> </ul>                                                                                                    |
|                       | Comportamento diagnostico      | Warning                          |                                               | energia<br>Curtosi dei vortici<br>Portata massica<br>Portata massica totale<br>Pressione<br>Numero di Reynolds<br>Volume specifico<br>Portata volumetrica<br>compensata<br>Qualità vapore<br>Gradi per surriscaldato<br>Portata volumetrica<br>Frequenza vortici |

| Informazioni diagnosi |                                | Rimedi    | Variabili di misura<br>influenzate |                                                                                                    |
|-----------------------|--------------------------------|-----------|------------------------------------|----------------------------------------------------------------------------------------------------|
| N.                    | Te                             | sto breve |                                    | minucizate                                                                                                    |
| 946                   | Rilevata vibrazione            |           | Controllare l'installazione        | <ul> <li>Ampiezza vortici</li> </ul>                                                                                                    |
|                       | Stato della variabile di misur | a         |                                    | <ul> <li>Pressione vapore saturo<br/>calcolata</li> </ul>                                                                                                    |
|                       | Quality                        | Good      |                                    | <ul> <li>Densità</li> <li>Onziono Temperatura</li> </ul>                                                                                                    |
|                       | Quality substatus              | Ok        |                                    | dell'elettronica                                                                                                    |
|                       | Coding (hex)                   | 0x80 0x83 |                                    | <ul><li>Portata energia</li><li>Velocità deflusso</li></ul>                                                                                                    |
|                       | Segnale di stato               | S         |                                    | <ul> <li>Differenza portata</li> </ul>                                                                                                    |
|                       | Comportamento diagnostico      | Warning   |                                    | energia<br>Curtosi dei vortici<br>Portata massica<br>Portata massica totale<br>Pressione<br>Numero di Reynolds<br>Volume specifico<br>Portata volumetrica<br>compensata<br>Qualità vapore<br>Gradi per surriscaldato<br>Portata volumetrica<br>Frequenza vortici |

| Informazioni diagnosi |                                | Rimedi                           | Variabili di misura         |                                                                                                    |
|-----------------------|--------------------------------|----------------------------------|-----------------------------|----------------------------------------------------------------------------------------------------|
| N.                    | Testo breve                    |                                  |                             | innuenzate                                                                                                    |
| 947                   | Vibrazione superata            |                                  | Controllare l'installazione | <ul> <li>Ampiezza vortici</li> </ul>                                                                                                    |
|                       | Stato della variabile di misur | a [dalla fabbrica] <sup>1)</sup> |                             | <ul> <li>Pressione vapore saturo<br/>calcolata</li> </ul>                                                                                                    |
|                       | Quality                        | Good                             |                             | Densità                                                                                                    |
|                       | Quality substatus              | Ok                               |                             | <ul> <li>Opzione Temperatura<br/>dell'elettronica</li> </ul>                                                                                                    |
|                       | Coding (hex)                   | 0x80 0x83                        |                             | <ul><li>Portata energia</li><li>Velocità deflusso</li></ul>                                                                                                    |
|                       | Segnale di stato               | S                                |                             | <ul> <li>Differenza portata</li> </ul>                                                                                                    |
|                       | Comportamento diagnostico      | Warning                          |                             | energia<br>Curtosi dei vortici<br>Portata massica<br>Portata massica totale<br>Pressione<br>Numero di Reynolds<br>Volume specifico<br>Portata volumetrica<br>compensata<br>Qualità vapore<br>Gradi per surriscaldato<br>Portata volumetrica<br>Frequenza vortici |

| Informazioni diagnosi |                                 | Rimedi                                                              | Variabili di misura                                       |                                                                                                    |
|-----------------------|---------------------------------|---------------------------------------------------------------------|-----------------------------------------------------------|----------------------------------------------------------------------------------------------------|
| N.                    | Te                              | sto breve                                                           |                                                           | influenzate                                                                                                    |
| 948                   | Qualità segnale scadente        |                                                                     | 1. Controllare le condizioni di processo:                 | Ampiezza vortici                                                                                                    |
|                       | Stato della variabile di misura | gas umido, pulsazioni<br>2. Controllare l'installazione: vibrazioni | <ul> <li>Pressione vapore saturo<br/>calcolata</li> </ul> |                                                                                                    |
|                       | Quality                         | Good                                                                |                                                           | Densità                                                                                                    |
|                       | Quality substatus               | Ok                                                                  |                                                           | dell'elettronica                                                                                                    |
|                       | Coding (hex)                    | 0x80 0x83                                                           |                                                           | <ul> <li>Portata energia</li> <li>Velocità deflusso</li> </ul>                                                                                                    |
|                       | Segnale di stato                | S                                                                   |                                                           | <ul> <li>Differenza portata</li> </ul>                                                                                                    |
|                       | Comportamento diagnostico       | Warning                                                             |                                                           | energia<br>Curtosi dei vortici<br>Portata massica<br>Portata massica totale<br>Pressione<br>Numero di Reynolds<br>Volume specifico<br>Portata volumetrica<br>compensata<br>Qualità vapore<br>Gradi per surriscaldato<br>Portata volumetrica<br>Frequenza vortici |

| N.               | Informazioni diagnosi<br>N. Testo breve                                                                                                    |                                                                                   | Rimedi                                                                                                    | Variabili di misura<br>influenzate                                                                                                    |
|------------------|----------------------------------------------------------------------------------------------------|-----------------------------------------------------------------------------------|----------------------------------------------------------------------------------------------------|----------------------------------------------------------------------------------------------------|
| <b>N.</b><br>972 | Te<br>Gradi limiti per surriscaldato su<br>Stato della variabile di misur<br>Quality<br>Quality substatus<br>Coding (hex)<br>Segnale di stato<br>Comportamento diagnostico | sto breve  perati  [dalla fabbrica] <sup>1)</sup> Good  Ok  Ox80 0x83  S  Warning | <ol> <li>Controllare le condizioni di processo</li> <li>Installare trasmettitore di pressione o<br/>inserire il valore di pressione corretto</li> </ol> | <ul> <li>influenzate</li> <li>Ampiezza vortici</li> <li>Pressione vapore saturo calcolata</li> <li>Densità</li> <li>Opzione Temperatura dell'elettronica</li> <li>Portata energia</li> <li>Velocità deflusso</li> <li>Differenza portata energia</li> <li>Curtosi dei vortici</li> <li>Portata massica</li> <li>Portata massica totale</li> <li>Pressione</li> </ul> |
|                  |                                                                                                    |                                                                                   |                                                                                                    | <ul> <li>Numero di Reynolds</li> <li>Volume specifico</li> <li>Portata volumetrica<br/>compensata</li> <li>Qualità vapore</li> <li>Gradi per surriscaldato</li> <li>Portata volumetrica</li> <li>Frequenza vortici</li> </ul>                                                                                                    |

# 12.7.5 Condizioni operative per visualizzare le seguenti informazioni diagnostiche

Condizioni operative per visualizzare le seguenti informazioni diagnostiche:

- Messaggio diagnostico 871 Limite saturazione del vapore vicino: la temperatura di processo è a meno di 2K dalla linea del vapore saturo.
- Informazione diagnostica 872: la qualità del vapore misurato è scesa sotto il valore di soglia configurato per la qualità del vapore (valore di soglia: Esperto → Sistema → Gestione dell'evento → Limiti della diagnostica → Limiti della qualità del vapore).
- Informazione diagnostica 873: la temperatura di processo è  $\leq$  0 °C.
- Informazione diagnostica 874: rilevamento/misura del vapore umido oltre le soglie specificate per i seguenti parametri di processo: pressione, temperatura e velocità.
   Pressione: 0,5 ... 100 bar
  - Temperatura: +81,3 ... +320 °C (+178,3 ... +608 °F)
  - Velocità: dipende dal tubo di misura ed è configurata tramite EhDS.
- Informazione diagnostica 972: il grado di surriscaldamento ha superato il valore di soglia configurato (valore di soglia: Esperto → Sistema → Gestione dell'evento → Limiti della diagnostica → Gradi limiti per surriscaldato).

# 12.7.6 Modalità di emergenza in caso di compensazione della temperatura

- Modifica la misura della temperatura: da PT1+PT2 all'opzione PT1, all'opzione PT2 o all'opzione Off.
  - └→ Se viene selezionata l'opzione Off, il misuratore esegue il calcolo usando la pressione di processo fissa.

# 12.8 Eventi diagnostici in corso

Menu **Diagnostica** permette all'utente di visualizzare separatamente l'evento diagnostico attuale e quello precedente.

Per richiamare i rimedi adatti a rimuovere un evento diagnostico:

- Mediante display locale  $\rightarrow \square 143$ 
  - Mediante il tool operativo "FieldCare" → 🖺 145
  - Mediante il tool operativo "DeviceCare"  $\rightarrow \square 145$

Altri eventi diagnostici in corso possono essere visualizzati in sottomenu Elenco di diagnostica → 
181

#### Navigazione

Menu "Diagnostica"

| े Diagnostica                      |           |
|------------------------------------|-----------|
| Diagnostica attuale                | → 🗎 181   |
| Precedenti diagnostiche            | ) → 🗎 181 |
| Tempo di funzionamento dal restart | → 🗎 181   |
| Tempo di funzionamento             | → 🗎 181   |
| Parametro                          | Prerequisito                                      | Descrizione                                                                                                    | Interfaccia utente                                                                       |
|------------------------------------|---------------------------------------------------|----------------------------------------------------------------------------------------------------|------------------------------------------------------------------------------------------|
| Diagnostica attuale                | Si è verificato un evento diagnostico.            | Mostra l'attuale evento diagnostico con<br>la relativa informazione diagnostica.<br>Se si presentano<br>contemporaneamente due o più<br>messaggi, il display visualizza<br>quello con la massima priorità. | Simbolo per<br>comportamento<br>diagnostico, codice<br>diagnostico e breve<br>messaggio. |
| Precedenti diagnostiche            | Si sono già verificati due eventi<br>diagnostici. | Mostra il precedente evento diagnostico<br>con la relativa informazione<br>diagnostica.                                                                                                    | Simbolo per<br>comportamento<br>diagnostico, codice<br>diagnostico e breve<br>messaggio. |
| Tempo di funzionamento dal restart | -                                                 | Mostra da quanto tempo il dispositivo è<br>in funzione dall'ultima ripartenza.                                                                                                    | Giorni (g), ore (h), minuti<br>(m) e secondi (s)                                         |
| Tempo di funzionamento             | -                                                 | Indica da quanto tempo è in funzione il dispositivo.                                                                                                    | Giorni (g), ore (h), minuti<br>(m) e secondi (s)                                         |

### Panoramica dei parametri con una breve descrizione

## 12.9 Elenco diagnostica

Possono essere visualizzati fino a 5 eventi diagnostici ancora in attesa nel parametro sottomenu **Elenco di diagnostica** insieme alle informazioni diagnostiche associate. Se sono in corso più di 5 eventi di diagnostica, il display visualizza quelli che hanno la priorità massima.

### Percorso di navigazione

Diagnostica  $\rightarrow$  Elenco di diagnostica

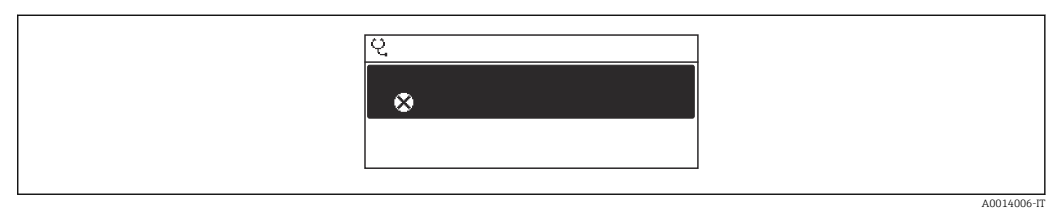

🖻 22 Esempio con il display locale

Per richiamare i rimedi adatti a rimuovere un evento diagnostico:

- Mediante display locale  $\rightarrow \square$  143
- Mediante il tool operativo "FieldCare"  $\rightarrow \square 145$
- Mediante il tool operativo "DeviceCare"  $\rightarrow \square 145$

## 12.10 Logbook degli eventi

### 12.10.1 Lettura del registro eventi

Una panoramica in ordine cronologico dei messaggi di evento generati è reperibile nel sottomenu **Elenco degli eventi**.

### Percorso di navigazione

Menu **Diagnostica** → sottomenu **Registro degli eventi** → Elenco degli eventi

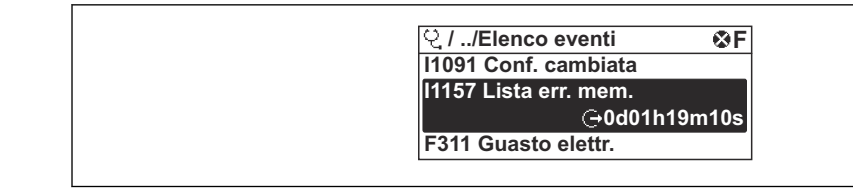

23 Esempio con il display locale

- Possono essere visualizzati massimo 20 messaggi di evento in ordine cronologico.
- Se nel dispositivo è abilitato il pacchetto applicativo HistoROM estesa (opzione d'ordine), l'elenco degli eventi può comprendere fino a 100 inserimenti.

La cronologia degli eventi comprende:

- Eventi diagnostici → 🗎 147
- Eventi informativi  $\rightarrow$  🗎 182

A ogni evento, oltre all'indicazione dell'ora in cui si è verificato, è assegnato anche un simbolo che indica se l'evento è in corso o è terminato:

- Evento diagnostico
  - Ð: occorrenza dell'evento
  - 🕞: termine dell'evento

• Evento di informazione

€: occorrenza dell'evento

Per richiamare i rimedi adatti a rimuovere un evento diagnostico:

- Mediante display locale  $\rightarrow \square 143$
- Mediante il tool operativo "FieldCare"  $\rightarrow \square 145$
- Mediante il tool operativo "DeviceCare"  $\rightarrow \cong 145$

Per filtrare i messaggi di evento visualizzati  $\rightarrow$   $\cong$  182

### 12.10.2 Filtraggio del registro degli eventi

Utilizzando la funzione parametro **Opzioni filtro** si può definire quale categoria del messaggio di evento è visualizzata nel sottomenu **Elenco degli eventi**.

### Percorso di navigazione

Diagnostica  $\rightarrow$  Registro degli eventi  $\rightarrow$  Opzioni filtro

### Categorie di filtro

Tutti

H

- Guasto (F)
- Controllo funzione (C)
- Fuori valori specifica (S)
- Richiesta manutenzione (M)
- Informazioni (I)

### 12.10.3 Panoramica degli eventi di informazione

A differenza dall'evento diagnostico, l'evento di informazione è visualizzato solo nel registro degli eventi e non nell'elenco degli eventi.

| Numero dell'evento di<br>diagnostica | Descrizione dell'evento       |
|--------------------------------------|-------------------------------|
| I1000                                | (Dispositivo ok)              |
| I1079                                | Il sensore è stato sostituito |
| I1089                                | Accensione                    |
| I1090                                | Reset configurazione          |
| I1091                                | Configurazione cambiata       |

| Numero dell'evento di<br>diagnostica | Descrizione dell'evento                  |
|--------------------------------------|------------------------------------------|
| I1092                                | HistoROM backup cancellata               |
| I1110                                | Interruttore protezione scrittura modif. |
| I1137                                | Elettronica modificata                   |
| I1151                                | Reset della cronologia                   |
| I1155                                | Reset della temperatura dell'elettronica |
| I1156                                | Errore trend in memoria                  |
| I1157                                | Lista errori in memoria                  |
| I1185                                | Backup display eseguito                  |
| I1186                                | Ripristino tramite display eseguito      |
| I1187                                | Impostazioni scaricate da display        |
| I1188                                | Dati Display cancellati                  |
| I1189                                | Backup confrontato                       |
| I1227                                | Modalità di emergenza sensore attivata   |
| I1228                                | Modalità di emergenza sensore errata     |
| I1256                                | Display: cambio stato accesso            |
| I1335                                | Cambiato firmware                        |
| I1361                                | Web server login fallito                 |
| I1397                                | Fieldbus: cambio stato accesso           |
| I1398                                | CDI: cambio stato accesso                |
| I1444                                | Verifica strumento: Positiva             |
| I1445                                | Verifica strumento: fallita              |
| I1459                                | Verifica modulo I/O: Fallita             |
| I1461                                | Verifica sensore: Fallita                |
| I1512                                | Download ultimato                        |
| I1513                                | Download ultimato                        |
| I1514                                | Upload iniziato                          |
| I1515                                | Upload ultimato                          |
| I1552                                | Guasto:Verificare elettronica principale |
| I1553                                | Guasto: verificare preamplificatore      |
| I1622                                | Taratura cambiata                        |
| I1624                                | Reset di tutti i totalizzatori           |
| I1625                                | Protezione scrittura attivata            |
| I1626                                | Protezione scrittura disattivata         |
| I1627                                | Login web server eseguita                |
| I1629                                | Login CDI eseguita                       |
| I1631                                | Accesso Web Server cambiato              |
| I1634                                | Reset parametri di fabbrica              |
| I1635                                | Reset parametri della spedizione         |
| I1649                                | Protezione HW scrittura dati attivata    |
| I1650                                | Protezione HW scrittura dati disattivata |

## 12.11 Reset del misuratore

È possibile ripristinare l'intera configurazione del dispositivo ad uno stato definito mediante Parametro **Reset del dispositivo** ( $\rightarrow \square 117$ ).

# 12.11.1 Campo di applicazione della funzione parametro "Reset del dispositivo"

| Opzioni                                | Descrizione                                                                                                    |  |
|----------------------------------------|----------------------------------------------------------------------------------------------------|--|
| Annullo/a                              | Non viene eseguita nessuna operazione e l'utente esce dal parametro.                                                                                                    |  |
| Reset alle impostazioni di<br>fabbrica | Tutti i parametri sono ripristinati alle relative impostazioni di fabbrica.                                                                                                    |  |
| Reset alle impostazioni di<br>fabbrica | Ogni parametro per il quale è stata ordinata un'impostazione personalizzata è reimpostato al valore specifico del cliente. Tutti gli altri parametri sono reimpostati alle impostazioni di fabbrica.             |  |
|                                        | Questa opzione non è visualizzata se non sono state ordinate impostazioni personalizzate.                                                                                                    |  |
| Riavvio dispositivo                    | Il riavvio ripristina ogni parametro con i dati memorizzati nella memoria volatile<br>(RAM) all'impostazione di fabbrica (p.e. dati del valore misurato). La<br>configurazione del dispositivo rimane invariata. |  |

## 12.12 Informazioni sul dispositivo

Il menu sottomenu **Informazioni sul dispositivo** comprende tutti i parametri che visualizzano diverse informazioni per l'identificazione del dispositivo.

### Navigazione

Menu "Diagnostica" → Informazioni sul dispositivo

| ► Informazioni sul dispositivo |           |
|--------------------------------|-----------|
| Tag del dispositivo            | ] → 🗎 185 |
| Numero di serie                | ) → 🗎 185 |
| Versione Firmware              | ) → 🗎 185 |
| Root del dispositivo           | ) → 🗎 185 |
| Codice d'ordine                | ) → 🗎 185 |
| Codice d'ordine esteso 1       | ] → 🗎 185 |
| Codice d'ordine esteso 2       | ) → 🗎 185 |
| Codice d'ordine esteso 3       | ] → 🗎 185 |
| Versione ENP                   | ] → 🗎 185 |

| Parametro                | Descrizione                                                                                                    | Interfaccia utente                                                                                    | Impostazione di fabbrica |
|--------------------------|----------------------------------------------------------------------------------------------------|----------------------------------------------------------------------------------------------------|--------------------------|
| Tag del dispositivo      | Visualizza il nome del punto di misura.                                                                                                    | Stringa di caratteri composta<br>da numeri, lettere e caratteri<br>speciali                           | - none -                 |
| Numero di serie          | Mostra il numero di serie del dispositivo di misura.                                                                                                    | Stringa di caratteri a 11 cifre,<br>compresi lettere e numeri.                                        | -                        |
| Versione Firmware        | Mostra il firmware installato nel dispositivo<br>di misura.                                                                                                    | Stringa di caratteri in formato<br>xx.yy.zz                                                           | -                        |
| Root del dispositivo     | Mostra il nome del trasmettitore.<br>Il nome è riportato sulla targhetta del<br>trasmettitore.                                                                                 | Stringa di caratteri composta<br>da numeri, lettere e caratteri<br>speciali                           | -                        |
| Root del dispositivo     | Mostra il nome del trasmettitore.<br>Il nome è riportato sulla targhetta del<br>trasmettitore.                                                                                 | Stringa di caratteri composta<br>da numeri, lettere e caratteri<br>speciali                           | Prowirl200APL            |
| Codice d'ordine          | Mostra il codice d'ordine del dispositivo.<br>Il codice è riportato sulla targhetta del<br>sensore e del trasmettitore nel campo<br>"Order code".                              | Stringa di caratteri composta<br>da lettere, numeri e alcuni<br>segni di interpunzione (ad<br>es. /). | -                        |
| Codice d'ordine esteso 1 | Mostra la 1° parte del codice d'ordine esteso.<br>Il codice d'ordine esteso è riportato<br>anche sulla targhetta del sensore e del<br>trasmettitore nel campo "Ext. ord. cd.". | Stringa di caratteri                                                                                  | -                        |
| Codice d'ordine esteso 2 | Mostra la 2° parte del codice d'ordine esteso.<br>Il codice d'ordine esteso è riportato<br>anche sulla targhetta del sensore e del<br>trasmettitore nel campo "Ext. ord. cd.". | Stringa di caratteri                                                                                  | -                        |
| Codice d'ordine esteso 3 | Mostra la 3° parte del codice d'ordine esteso.<br>Il codice d'ordine esteso è riportato<br>anche sulla targhetta del sensore e del<br>trasmettitore nel campo "Ext. ord. cd.". | Stringa di caratteri                                                                                  | -                        |
| Versione ENP             | Mostra la versione dell'etichetta elettronica (ENP).                                                                                                    | Stringa di caratteri                                                                                  | 2.02.00                  |

### Panoramica dei parametri con una breve descrizione

## 12.13 Versioni firmware

| Data di<br>rilascio | Versione<br>firmware | Codice d'ordine<br>per "Versione<br>firmware" | Modifiche del firmware | Tipo di documentazione         | Documentazione       |
|---------------------|----------------------|-----------------------------------------------|------------------------|--------------------------------|----------------------|
| 2023                | 01.00.zz             | Opzione <b>70-</b>                            | -                      | Istruzioni di<br>funzionamento | BA02132D/06/EN/01.21 |

Il firmware può essere aggiornato alla versione corrente mediante l'interfaccia service.

Per la compatibilità della versione firmware con i file descrittivi del dispositivo e i tool operativi installati, rispettare le informazioni sul dispositivo riportate nella documentazione "Informazioni del produttore".

Le informazioni del produttore sono disponibili:

- Nell'area di download del sito Endress+Hauser: www.endress.com → Downloads
  Specificando quanto segue:
  - Radice del prodotto: ad es. 7F2C
     La radice del prodotto è la prima parte del codice d'ordine: vedere la targhetta sul dispositivo.
  - Ricerca testo: informazioni del produttore
  - Tipo di fluido: Documentazione Documentazione tecnica

## 13 Manutenzione

### 13.1 Operazioni di manutenzione

Non è richiesto nessun particolare intervento di manutenzione.

### 13.1.1 Pulizia esterna

Per pulire la parte esterna dei misuratori, utilizzare sempre detergenti che non intaccano la superficie della custodia o le guarnizioni.

### 13.1.2 Pulizia interna

### **AVVISO**

L'impiego di attrezzature o detergenti liquidi non adatti può danneggiare il trasduttore.

▶ Non utilizzare scovoli per pulire il tubo.

### 13.1.3 Sostituzione delle guarnizioni

### Sostituzione delle guarnizioni del sensore

### **AVVISO**

### Le guarnizioni a contatto con il fluido devono essere sempre sostituite!

 Si possono utilizzare solo guarnizioni del sensore di Endress+Hauser: guarnizioni di sostituzione

### Sostituzione delle tenute della custodia

### **AVVISO**

### Se il sensore viene impiegato in un'atmosfera con presenza di polveri:

- utilizzare esclusivamente le specifiche tenute della custodia di Endress+Hauser.
- 1. Le guarnizioni difettose devono essere sostituite solo con guarnizioni originali Endress+Hauser.
- 2. Le guarnizioni di tenuta della custodia devono risultare pulite ed intatte al momento dell'inserimento nelle relative sedi.
- **3**. Se necessario, asciugare, pulire o sostituire le guarnizioni.

## 13.2 Apparecchiature di misura e prova

Endress+Hauser offre un'ampia gamma di apparecchiature di misura e prova, come W@M o test dei dispositivi.

L'Ufficio commerciale Endress+Hauser locale può fornire informazioni dettagliate su tali servizi.

Elenco di alcune apparecchiature di misura e prova:  $\rightarrow \square$  192

## 13.3 Servizi Endress+Hauser

Endress+Hauser offre un'ampia gamma di servizi per la manutenzione quali ritaratura, interventi manutentivi o test del dispositivo.

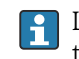

L'Ufficio commerciale Endress+Hauser locale può fornire informazioni dettagliate su tali servizi.

## 14 Riparazione

## 14.1 Informazioni generali

### 14.1.1 Riparazione e conversione

Il servizio Endress+Hauser per le riparazioni e le conversioni offre quanto segue:

- I misuratori hanno una progettazione modulare.
- Le parti di ricambio sono raggruppate in kit logici con le relative Istruzioni di installazione.
- Le riparazioni sono eseguite dall'Organizzazione di assistenza Endress+Hauser o da tecnici del cliente con adeguata formazione.
- I dispositivi certificati possono essere convertiti in altri dispositivi certificati solo dall'Organizzazione di assistenza Endress+Hauser o in fabbrica.

### 14.1.2 Note per la riparazione e la conversione

Per la riparazione e la modifica di un misuratore, rispettare le seguenti indicazioni:

- Usare solo parti di ricambio originali Endress+Hauser.
- Eseguire la riparazione in base alle Istruzioni di installazione.
- Rispettare gli standard, le normative nazionali/locali applicabili, la documentazione Ex (XA) e i certificati.
- ► Documentare ogni riparazione e ogni conversione e inserirle nel database *W@M* Life Cycle Management e in Netilion Analytics.

## 14.2 Parti di ricambio

Alcuni componenti sostituibili del misuratore sono riportati su un'etichetta nel coperchio del vano connessioni.

L'etichetta della parte di ricambio comprende le seguenti informazioni:

- Un elenco delle più importanti parti di ricambio per il misuratore, comprese le relative informazioni per l'ordine.
- L'URL al *Device Viewer* (www.endress.com/deviceviewer):

Tutte le parti di ricambio per il misuratore, insieme al codice d'ordine, sono elencate qui e possono essere ordinate. Se disponibili, gli utenti possono scaricare anche le relative Istruzioni di installazione.

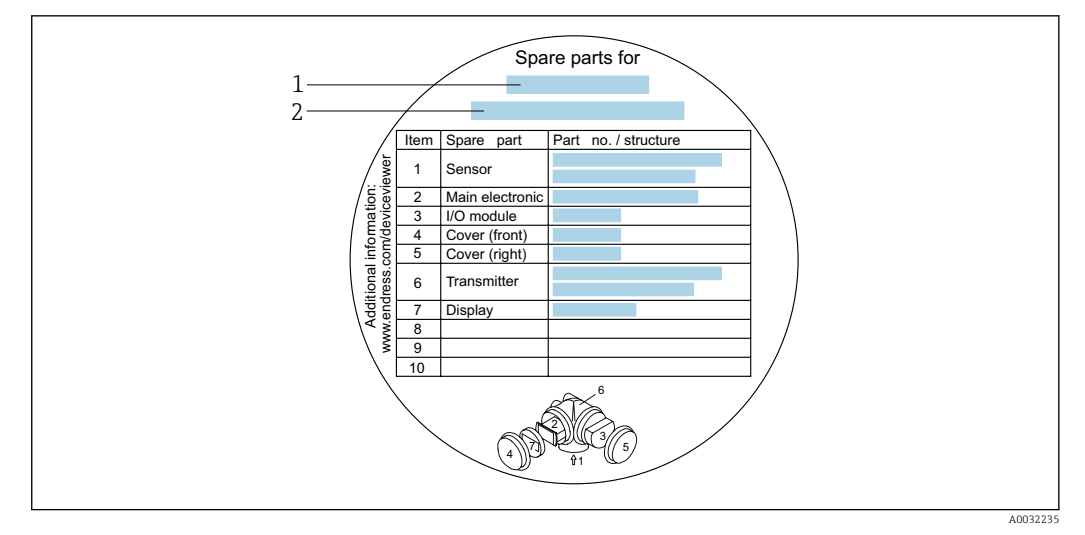

🖻 24 🛛 Esempio di etichetta con la panoramica delle parti di ricambio nel coperchio del vano connessioni

- 1 Nome del misuratore
- 2 Numero di serie del misuratore

Numero di serie del misuratore:

- È indicato sulla targhetta del dispositivo e sull'etichetta con la panoramica delle parti di ricambio.
- Può essere letto dal parametro Numero di serie (→ 
   <sup>™</sup> 185) nelle sottomenu Informazioni sul dispositivo.

### 14.3 Servizi Endress+Hauser

Endress+Hauser offre un'ampia gamma di servizi.

L'Ufficio commerciale Endress+Hauser locale può fornire informazioni dettagliate su tali servizi.

## 14.4 Restituzione

I requisisti per rendere il dispositivo in modo sicuro dipendono dal tipo di dispositivo e dalla legislazione nazionale.

- 1. Per informazioni fare riferimento alla pagina web: http://www.endress.com/support/return-material
  - └ Selezionare la regione.
- 2. Restituire il dispositivo se richiede riparazioni e tarature di fabbrica o se è stato ordinato/consegnato il dispositivo non corretto.

### 14.5 Smaltimento

## X

Se richiesto dalla Direttiva 2012/19/UE sui rifiuti di apparecchiature elettriche ed elettroniche (RAEE), il prodotto è contrassegnato con il simbolo raffigurato per minimizzare lo smaltimento di RAEE come rifiuti civili indifferenziati. I prodotti con questo contrassegno non devono essere smaltiti come rifiuti civili indifferenziati. Renderli, invece, al produttore per essere smaltiti in base alle condizioni applicabili.

### 14.5.1 Smontaggio del misuratore

1. Speqnere il dispositivo.

### **AVVERTENZA**

### Condizioni di processo pericolose!

- Prestare attenzione a condizioni di processo pericolose come pressione all'interno del misuratore, temperature elevate o fluidi aggressivi.
- 2. Eseguire le procedure di montaggio e connessione descritte ai paragrafi "Montaggio del misuratore" e "Connessione del misuratore" procedendo in ordine inverso. Rispettare le Istruzioni di sicurezza.

### 14.5.2 Smaltimento del misuratore

### **AVVERTENZA**

Pericolo per il personale e l'ambiente derivante da fluidi nocivi per la salute.

 Assicurarsi che il misuratore e tutte le cavità siano privi di fluidi o residui di fluido nocivi per la salute o l'ambiente, ad es. sostanze che si siano infiltrate all'interno di fessure o diffuse attraverso la plastica.

Durante il trasporto rispettare le seguenti note:

- ▶ Rispettare le normative nazionali e locali applicabili.
- Garantire una separazione e un riutilizzo corretti dei componenti del dispositivo.

## 15 Accessori

Sono disponibili diversi accessori Endress+Hauser che possono essere ordinati con il dispositivo o in un secondo tempo. Informazioni dettagliate sul relativo codice d'ordine possono essere richieste all'Ufficio commerciale Endress+Hauser locale o reperite sulla pagina del prodotto del sito Endress+Hauser: www.it.endress.com.

## 15.1 Accessori specifici del dispositivo

## 15.1.1 Per il trasmettitore

| Accessori                                                      | Descrizione                                                                                                    |
|----------------------------------------------------------------|----------------------------------------------------------------------------------------------------|
| Trasmettitore Prowirl 200                                      | Trasmettitore di sostituzione o di scorta. Usare il codice d'ordine per definire le<br>seguenti specifiche:<br>• Approvazioni<br>• Uscita, ingresso<br>• Display/funzionamento<br>• Custodia<br>• Software<br>• Istruzioni d'installazione EA01056D<br>• (Codice d'ordine: 7X2CXX)                                                                                                    |
| Display separato                                               | Custodia FHX50 per un modulo display .                                                                                                    |
| FHX50                                                          | <ul> <li>Custodia FHX50 adatta a:</li> <li>modulo display SD02 (pulsanti)</li> <li>modulo display SD03 (Touch Control)</li> <li>Lunghezza del cavo di collegamento: fino a 60 m (196 ft) max.<br/>(lunghezze del cavo ordinabili: 5 m (16 ft), 10 m (32 ft), 20 m (65 ft), 30 m (98 ft))</li> </ul>                                                                                                    |
|                                                                | <ul> <li>Il misuratore può essere ordinato con la custodia FHX50 e un modulo display. Si devono selezionare le seguenti opzioni nei codici d'ordine separati:</li> <li>Codice d'ordine per misuratore, configurazione 030:<br/>Opzione L o M "Preparato per display FHX50"</li> <li>Codice d'ordine per custodia FHX50, configurazione 050 (versione del dispositivo):<br/>Opzione A "Preparato per display FHX50"</li> <li>Codice d'ordine per custodia FHX50, dipende dal modulo display definito nella caratteristica 020 (display, funzionamento):</li> <li>Opzione C: per modulo display SD02 (pulsanti)</li> <li>Opzione E: per modulo display SD03 (Touch Control)</li> </ul> |
|                                                                | <ul> <li>La custodia FHX50 può essere ordinata anche come kit di ammodernamento. Il modulo display del misuratore è utilizzato nella custodia FHX50. Per la custodia FHX50, si devono selezionare le seguenti opzioni nel codice d'ordine:</li> <li>Caratteristica 050 (versione del misuratore): opzione B "Non preparata per display FHX50"</li> <li>Caratteristica 020 (display, funzionamento): opzione A "Nessuna, display già presente"</li> </ul>                                                                                                    |
|                                                                | Documentazione speciale SD01007F                                                                                                    |
|                                                                | (Codice d'ordine: FHX50)                                                                                                    |
| Protezione alle<br>sovratensioni per<br>dispositivi a due fili | Consigliabile l'uso di una protezione alle sovratensioni esterna, ad es. HAW 569.                                                                                                    |

| Accessori                                       | Descrizione                                                                                                    |  |
|-------------------------------------------------|----------------------------------------------------------------------------------------------------|--|
| Tettuccio di protezione<br>dalle intemperie     | Serve per proteggere il misuratore dalle intemperie: ad es. pioggia, eccessivo<br>riscaldamento dovuto alla luce solare diretta o freddo estremo in inverno.<br>Documentazione speciale SD00333F |  |
|                                                 | (Codice d'ordine: 71162242)                                                                                                    |  |
| Supporto trasmettitore<br>(montaggio su palina) | Per fissare la versione separata al tubo DN 20 80 (3/4 3")<br>Codice d'ordine per "Accessorio incluso", opzione PM                                                                               |  |

## 15.1.2 Per il sensore

| Accessori               | Descrizione                                                                   |
|-------------------------|-------------------------------------------------------------------------------|
| Raddrizzatore di flusso | Serve per ridurre il tratto in entrata richiesto.<br>(Codice d'ordine: DK7ST) |

## 15.2 Accessori specifici per l'assistenza

| Accessorio | Descrizione                                                                                                    |
|------------|----------------------------------------------------------------------------------------------------|
| Applicator | <ul> <li>Software per selezionare e dimensionare i misuratori Endress+Hauser:</li> <li>Selezione di misuratori per requisiti industriali</li> <li>Calcolo di tutti i dati necessari per identificare il misuratore di portata più adatto: ad es. diametro nominale, perdita di carico, velocità di deflusso e accuratezza.</li> <li>Illustrazione grafica dei risultati del calcolo</li> <li>Determinazione del codice d'ordine parziale, amministrazione, documentazione e consultazione di tutti i dati e dei parametri relativi a un progetto per tutto il ciclo di vita del progetto.</li> <li>Applicator è disponibile:</li> <li>Attraverso Internet: https://portal.endress.com/webapp/applicator</li> </ul>                                                                        |
| Wow        |                                                                                                    |
| W@M        | W@M Life Cycle Management<br>Migliore produttività con informazioni a portata di mano. I dati importanti per<br>l'impianto e i relativi componenti sono generati fin dall'inizio della<br>pianificazione e durante il ciclo di vita completo della risorsa.<br>W@M Life Cycle Management è una piattaforma di informazioni aperta e<br>flessibile, con tool online e in situ. L'accesso immediato a dati attuali e<br>approfonditi da parte degli operatori riduce i tempi di progettazione<br>dell'impianto, velocizza i processi di approvvigionamento ed estende i tempi di<br>funzionamento dell'impianto.<br>Combinato con adatti servizi, W@M Life Cycle Management supporta la<br>produttività in ogni fase. Per ulteriori informazioni v.:<br>www.endress.com/lifecyclemanagement |
| FieldCare  | Tool Endress+Hauser per il Plant Asset Management su base FDT.<br>Consente la configurazione di tutti i dispositivi da campo intelligenti presenti<br>nel sistema, e ne semplifica la gestione. Utilizzando le informazioni di stato, è<br>anche uno strumento semplice ma efficace per verificarne stato e condizioni.<br>Istruzioni di funzionamento BA00027S e BA00059S                                                                                                    |
| DeviceCare | Tool per collegare e configurare i dispositivi da campo di Endress+Hauser.<br>Brochure sull'innovazione INO1047S                                                                                                    |

## 15.3 Componenti di sistema

| Accessori                                | Descrizione                                                                                                    |
|------------------------------------------|----------------------------------------------------------------------------------------------------|
| Registratore videografico<br>Memograph M | Il registratore videografico Memograph M fornisce informazioni su tutte le<br>principali variabili misurate. Registra correttamente i valori misurati, sorveglia i<br>valori di soglia e analizza i punti di misura. I dati possono essere salvati nella<br>memoria interna da 256 MB e anche su scheda SD o chiavetta USB. |
|                                          | <ul> <li>Informazioni tecniche TI00133R</li> <li>Istruzioni di funzionamento BA00247R</li> </ul>                                                                                                    |

## 16 Dati tecnici

## 16.1 Applicazione

Il misuratore può essere impiegato esclusivamente per la misura di portata di liquidi, gas e vapore.

Per garantire che il dispositivo conservi le sue caratteristiche operative per tutto il suo ciclo di vita, utilizzarlo solo per misurare fluidi ai quali i materiali parti bagnate offrono sufficiente resistenza.

## 16.2 Funzionamento e struttura del sistema

| Principio di misura | I misuratori di portata a precessione di vortici si basano sul principio teorizzato da Karman.                                                                                                    |
|---------------------|----------------------------------------------------------------------------------------------------|
| Sistema di misura   | Il dispositivo consiste in un trasmettitore e in un sensore.                                                                                                    |
|                     | Sono disponibili due versioni del dispositivo:<br>• Versione compatta - trasmettitore e sensore costituiscono un'unità meccanica.<br>• Versione separata - trasmettitore e sensore sono montati in luoghi separati. |
|                     | Informazioni sulla struttura del dispositivo $ ightarrow 	extsf{B}$ 14                                                                                                    |

## 16.3 Ingresso

Variabile misurata

### Variabili misurate dirette

| Codice d'ordine per "Versione sensore"; sensore DSC; tubo di misura" |                                             |                     |  |
|----------------------------------------------------------------------|---------------------------------------------|---------------------|--|
| Opzione                                                              | Descrizione                                 | Variabile misurata  |  |
| AA                                                                   | Volume; 316L; 316L                          | Portata volumetrica |  |
| AB                                                                   | Volume; Alloy C22; 316L                     |                     |  |
| AC                                                                   | Volume; Alloy C22; Alloy C22                |                     |  |
| BA                                                                   | Volume ad alta temperatura; 316L; 316L      |                     |  |
| BB                                                                   | Volume ad alta temperatura; Alloy C22; 316L |                     |  |

| Codice d'ordine per "Versione sensore"; sensore DSC; tubo di misura" |                                                                                                    |                    |  |  |
|----------------------------------------------------------------------|----------------------------------------------------------------------------------------------------|--------------------|--|--|
| Opzione                                                              | Descrizione                                                                                               | Variabile misurata |  |  |
| CA                                                                   | Massa; 316L; 316L (misura della temperatura integrata) <ul> <li>Portata volumetrica</li> <li>T</li> </ul> |                    |  |  |
| СВ                                                                   | Massa; Alloy C22; 316L (misura della temperatura integrata)    Temperatura                                |                    |  |  |
| CC                                                                   | Massa; Alloy C22; Alloy C22 (misura della temperatura integrata)                                          |                    |  |  |

### Variabili misurate calcolate

| Codice d'or | Codice d'ordine per "Versione sensore"; sensore DSC; tubo di misura" |                                                                                           |  |  |
|-------------|----------------------------------------------------------------------|-------------------------------------------------------------------------------------------|--|--|
| Opzione     | Descrizione                                                          | Variabile misurata                                                                        |  |  |
| AA          | Volume; 316L; 316L                                                   | In condizioni di processo costanti:                                                       |  |  |
| AB          | Volume; Alloy C22; 316L                                              | <ul> <li>Portata massica <sup>27</sup></li> <li>Portata volumetrica compensata</li> </ul> |  |  |
| AC          | Volume; Alloy C22; Alloy C22                                         | I valori totalizzati per:                                                                 |  |  |
| BA          | Volume ad alta temperatura; 316L; 316L                               | <ul><li>Portata volumetrica</li><li>Portata massica</li></ul>                             |  |  |
| BB          | Volume ad alta temperatura; Alloy C22; 316L                          | Portata volumetrica compensata                                                            |  |  |

 Per il calcolo della portata massica occorre inserire una densità fissa (menu Configurazione → sottomenu Configurazione avanzata → sottomenu Compensazione esterna → parametro Densità fissa).

| Codice d'ordine per "Versione sensore"; sensore DSC; tubo di misura" |                                                                                  |                                                                                                   |  |  |
|----------------------------------------------------------------------|----------------------------------------------------------------------------------|---------------------------------------------------------------------------------------------------|--|--|
| Opzione                                                              | Descrizione                                                                      | Variabile misurata                                                                                |  |  |
| CA                                                                   | Massa; 316L; 316L (misura della temperatura integrata)                           | Portata volumetrica compensata                                                                    |  |  |
| CB                                                                   | Massa; Alloy C22; 316L (misura della temperatura integrata)                      | <ul> <li>Portata massica</li> <li>Pressione vapore saturo calcolata</li> </ul>                    |  |  |
| CC                                                                   | Massa; Alloy C22; Alloy C22 (misura della temperatura integrata)                 | <ul> <li>Portata energia</li> <li>Differenza portata energia</li> <li>Volume specifico</li> </ul> |  |  |
| DA                                                                   | Massa vapore; 316L; 316L (misura della pressione/<br>temperatura integrata)      | <ul> <li>Gradi per surriscaldato</li> </ul>                                                       |  |  |
| DB                                                                   | Massa gas/liquido; 316L; 316L (misura della pressione/<br>temperatura integrata) |                                                                                                   |  |  |

| Codice d'ordine per "Versione sensore", opzione "portata massica (misura della temperatura integrata)"<br>abbinato al codice d'ordine per "pacchetto applicativo" |                                |                                                                                                    |  |  |
|----------------------------------------------------------------------------------------------------|--------------------------------|----------------------------------------------------------------------------------------------------|--|--|
| Opzione                                                                                                    | Descrizione Variabile misurata |                                                                                                    |  |  |
| EU                                                                                                    | Misura vapore umido            | <ul><li>Qualità vapore</li><li>Portata massica totale</li><li>Portata massica condensato</li></ul> |  |  |

Campo di misura

Il campo di misura dipende da diametro nominale, fluido ed effetti ambientali.

I valori indicati di seguito sono i campi di misura della portata massima ammessa (da  $Q_{min}$  a  $Q_{max}$ ) per ciascun diametro nominale. A seconda delle caratteristiche del fluido e degli effetti ambientali, il campo di misura può essere soggetto ad ulteriori limitazioni. Le limitazioni aggiuntive riguardano sia il valore di inizio scala che il valore di fondo scala.

Campi di misura della portata in unità ingegneristiche SI

| DN<br>[mm] | Liquidi<br>[m³/h] | Gas/vapore<br>[m³/h] |
|------------|-------------------|----------------------|
| 15         | 0,076 4,9         | 0,39 25              |
| 25         | 0,23 15           | 1,2 130              |
| 40         | 0,57 37           | 2,9 310              |
| 50         | 0,96 62           | 4,9 820              |
| 80         | 2,2 140           | 11 1800              |
| 100        | 3,7 240           | 19 3 200             |
| 150        | 8,5 540           | 43 7 300             |
| 200        | 15 950            | 75 13 000            |

| DN<br>[mm] | Liquidi<br>[m³/h] | Gas/vapore<br>[m³/h] |
|------------|-------------------|----------------------|
| 250        | 23 1 500          | 120 20 000           |
| 300        | 33 2 100          | 170 28 000           |

### Campi di misura della portata in unità ingegneristiche US

| DN   | Liquidi   | Gas/vapore |
|------|-----------|------------|
| [in] | [ft³/min] | [ft³/min]  |
| 1/2  | 0,045 2,9 | 0,23 15    |
| 1    | 0,14 8,8  | 0,7 74     |
| 11/2 | 0,34 22   | 1,7 180    |
| 2    | 0,56 36   | 2,9 480    |
| 3    | 1,3 81    | 6,4 1100   |
| 4    | 2,2 140   | 11 1900    |
| 6    | 5 320     | 25 4300    |
| 8    | 8,7 560   | 44 7 500   |
| 10   | 14 880    | 70 12 000  |
| 12   | 19 1300   | 99 17 000  |

### Velocità di deflusso

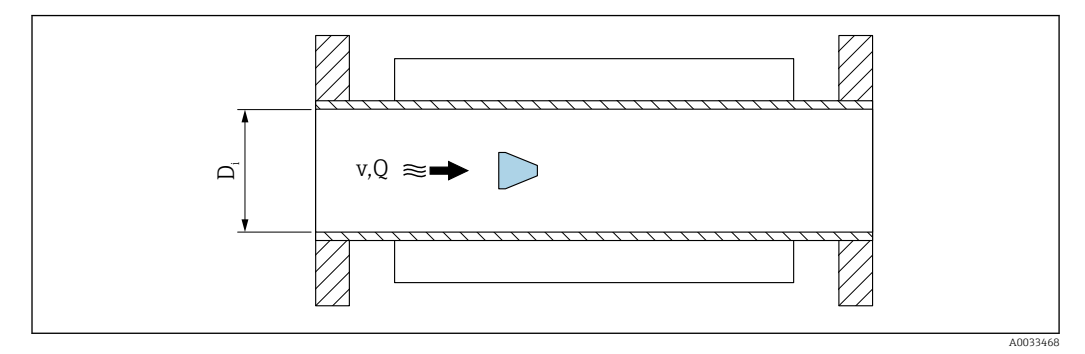

*D<sub>i</sub>* Diametro interno del tubo di misura (corrisponde alla dimensione K)

- v Velocità nel tubo di misura
- Q Portata

 $\fbox$  Il diametro interno del tubo di misura  $D_i$  nelle dimensioni è indicato come dimensione K.

Per informazioni dettagliate, vedere Informazioni tecniche→ 🗎 224 Calcolo della velocità di deflusso:

$$v [m/s] = \frac{4 \cdot Q [m^{3}/h]}{\pi \cdot D_{i} [m]^{2}} \cdot \frac{1}{3600 [s/h]}$$

$$v [ft/s] = \frac{4 \cdot Q [ft^{3}/min]}{\pi \cdot D_{i} [ft]^{2}} \cdot \frac{1}{60 [s/min]}$$

$$A0034301$$

A0034293

### Valore di inizio scala

Una limitazione si applica al valore di inizio scala a causa del profilo turbolento del flusso, che si manifesta con numeri di Reynolds superiori a 5 000. Il numero di Reynolds è adimensionale e indica il rapporto della forza di inerzia di un fluido rispetto alla sua forza viscosa durante il flusso e viene usato come variabile caratteristica per i flussi in tubazioni. In caso di flussi in tubazioni con numeri di Reynolds inferiori a 5 000, i vortici periodici non vengono più generati e la misura della portata non è più possibile.

Il numero di Reynolds si calcola come segue:

$$Re = \frac{4 \cdot Q [m^3/s] \cdot \rho [kg/m^3]}{\pi \cdot D_i [m] \cdot \mu [Pa \cdot s]}$$
$$Re = \frac{4 \cdot Q [ft^3/s] \cdot \rho [lbm/ft^3]}{\pi \cdot D_i [ft] \cdot \mu [lbf \cdot s/ft^2]}$$

- Re Numero di Reynolds
- Q Portata
- *D<sub>i</sub> Diametro interno del tubo di misura (corrisponde alla dimensione K)*
- μ Viscosità dinamica
- ρ Densità

Il numero di Reynolds 5 000, insieme a densità e viscosità del fluido e al diametro nominale, viene usato per calcolare la corrispondente portata.

$$\begin{aligned} Q_{\text{Re}=5000} \left[ \text{m}^{3}/\text{h} \right] &= \frac{5000 \cdot \pi \cdot D_{\text{i}} \left[ \text{m} \right] \cdot \mu \left[ \text{Pa} \cdot \text{s} \right]}{4 \cdot \rho \left[ \text{kg/m}^{3} \right]} \cdot 3600 \left[ \text{s/h} \right] \\ Q_{\text{Re}=5000} \left[ \text{ft}^{3}/\text{h} \right] &= \frac{5000 \cdot \pi \cdot D_{\text{i}} \left[ \text{ft} \right] \cdot \mu \left[ \text{lbf} \cdot \text{s/ft}^{2} \right]}{4 \cdot \rho \left[ \text{lbm/ft}^{3} \right]} \cdot 60 \left[ \text{s/min} \right] \end{aligned}$$

- $Q_{Re=5000}$  La portata dipende dal numero di Reynolds
- D<sub>i</sub> Diametro interno del tubo di misura (corrisponde alla dimensione K)
- μ Viscosità dinamica
- ρ Densità

Il segnale di misura deve avere una determinata ampiezza minima del segnale in modo da consentire la valutazione dei segnali senza errori. Utilizzando il diametro nominale, è anche possibile ricavare la portata corrispondente da quest'ampiezza. L'ampiezza minima del segnale dipende dall'impostazione della sensibilità del sensore DSC (s), dalla qualità del vapore (x) e dall'intensità delle vibrazioni presenti (a). Il valore mf corrisponde alla velocità di deflusso minima misurabile senza vibrazioni (senza vapore umido) ad una densità di 1 kg/m<sup>3</sup> (0,0624 lbm/ft^3). Il valore mf può essere impostato nel campo da 6 ... 20 m/s (1,8 ... 6 ft/s) (impostazione di fabbrica 12 m/s (3,7 ft/s)) con la parametro **Sensibilità** (campo di valori 1 ... 9, impostazione di fabbrica 5).

La velocità di deflusso minima misurabile in considerazione dell'ampiezza del segnale  $v_{AmpMin}$  si ricava dalla parametro **Sensibilità** e dalla qualità del vapore (x) o dall'intensità delle vibrazioni presenti (a).

$$v_{AmpMin} [m/s] = \max \begin{cases} \frac{mf [m/s]}{x^2} \bullet \sqrt{\frac{1 [kg/m^3]}{\rho [kg/m^3]}} \\ v_{AmpMin} [ft/s] = \max \begin{cases} \frac{mf [ft/s]}{x^2} \bullet \sqrt{\frac{0.062 [lb/ft^3]}{\rho [lb/ft^3]}} \end{cases}$$

| V <sub>AmpMin</sub> | Velocità di deflusso minima misurabile in base all'ampiezza del segnale |
|---------------------|-------------------------------------------------------------------------|
| mf                  | Sensibilità                                                             |
| x                   | Qualità del vapore                                                      |
| ρ                   | Densità                                                                 |

$$\begin{aligned} Q_{AmpMin} \left[ m^{3}/h \right] &= \frac{v_{AmpMin} \left[ m/s \right] \cdot \pi \cdot D_{i} \left[ m \right]^{2}}{4 \cdot \sqrt{\frac{\rho \left[ kg/m^{3} \right]}{1 \left[ kg/m^{3} \right]}}} \cdot 3600 \left[ s/h \right]} \\ Q_{AmpMin} \left[ ft^{3}/min \right] &= \frac{v_{AmpMin} \left[ ft/s \right] \cdot \pi \cdot D_{i} \left[ ft \right]^{2}}{4 \cdot \sqrt{\frac{\rho \left[ lbm/ft^{3} \right]}{0.0624 \left[ lbm/ft^{3} \right]}}}} \cdot 60 \left[ s/min \right]} \end{aligned}$$

| <u>^</u> | Dentete    |        |           | · 1. | 1      | 11/             | 1-1  | 1 -     |
|----------|------------|--------|-----------|------|--------|-----------------|------|---------|
| Aman Min | Portata    | minima | misuranie | n n  | ase ai | ramniezza       | aer  | seanaie |
| Ampiviin | 1 01 10110 |        |           |      | abe at | i un up i coodu | acce | begnate |

 $v_{AmpMin}$  Velocità di deflusso minima misurabile in base all'ampiezza del segnale

*D<sub>i</sub> Diametro interno del tubo di misura (corrisponde alla dimensione K)* 

ρ Densità

L'effettivo valore di inizio scala  $Q_{\rm Low}$  viene stabilito utilizzando il maggiore di tre valori  $Q_{min},\,Q_{\rm Re\,=\,5000}$  e  $Q_{\rm AmpMin}.$ 

| $Q_{Low} [m^3/h] = max $   | $ \begin{array}{c} Q_{min} \ [m^{3}/h] \\ Q_{Re=5000} \ [m^{3}/h] \\ Q_{AmpMin} \ [m^{3}/h] \end{array} $                            |
|----------------------------|----------------------------------------------------------------------------------------------------|
| $Q_{Low} [ft^3/min] = max$ | Q <sub>min</sub> [ft <sup>3</sup> /min]<br>Q <sub>Re=5000</sub> [ft <sup>3</sup> /min]<br>Q <sub>AmpMin</sub> [ft <sup>3</sup> /min] |

Q<sub>Low</sub> Effettivo valore di inizio scala

*Q<sub>min</sub>* Portata minima misurabile

40034316

 $Q_{Re=5000}$  La portata dipende dal numero di Reynolds

*Q*<sub>*AmpMin</sub> Portata minima misurabile in base all'ampiezza del segnale*</sub>

- L'Applicator è disponibile per finalità di calcolo.

### Valore di fondo scala

L'ampiezza del segnale di misura deve essere inferiore ad un determinato valore di soglia per garantire la possibilità di valutare i segnali senza errore. Questo determina una portata massima ammessa  $Q_{AmpMax}$ :

$$Q_{AmpMin} [m^{3}/h] = \frac{v_{AmpMin} [m/s] \cdot \pi \cdot (D_{i} [m])^{2}}{4} \cdot 3600 [s/h]$$
$$Q_{AmpMin} [ft^{3}/min] = \frac{v_{AmpMin} [ft/s] \cdot \pi \cdot (D_{i} [ft])^{2}}{4} \cdot 60 [s/min]$$

*Q*<sub>AmpMax</sub> Portata massima misurabile in base all'ampiezza del segnale

*D<sub>i</sub> Diametro interno del tubo di misura (corrisponde alla dimensione K)* 

ρ Densità

Per applicazioni con gas, si applica un'ulteriore limitazione al valore di fondo scala in relazione al numero Mach nel misuratore, che deve essere inferiore a 0,3. Il numero Mach, Ma, descrive il rapporto tra velocità di deflusso, v, e velocità del suono, c, nel fluido.

$$Ma = \frac{v [m/s]}{c [m/s]}$$
$$Ma = \frac{v [ft/s]}{c [ft/s]}$$

Ma Numero Mach

Velocità di deflusso

c Velocità del suono

È possibile ottenere la portata corrispondente partendo dal diametro nominale.

$$Q_{Ma=0.3} [m^{3}/h] = \frac{0.3 \cdot c [m/s] \cdot \pi \cdot D_{i} [m]^{2}}{4} \cdot 3600 [s/h]$$
$$Q_{Ma=0.3} [ft^{3}/min] = \frac{0.3 \cdot c [ft/s] \cdot \pi \cdot D_{i} [ft]^{2}}{4} \cdot 60 [s/min]$$

 $Q_{Ma = 0,3}$  Il valore di fondo scala limitato dipende dal numero Mach

c Velocità del suono

A0034333

*D<sub>i</sub> Diametro interno del tubo di misura (corrisponde alla dimensione K)* 

ρ Densità

L'effettivo valore di fondo scala  $Q_{Low}$  viene stabilito utilizzando il minore di tre valori  $Q_{max}$ ,  $Q_{AmpMax}$  e  $Q_{Ma=0,3}$ .

| $Q_{High} [ft^3/min] = min \begin{cases} Q_{max} [ft^3/min] \\ Q_{AmpMax} [ft^3/min] \\ Q_{Ma=0.3} [ft^3/min] \end{cases}$ | $Q_{High} [m^{3}/h] = min \begin{cases} Q_{max} [m^{3}/h] \\ Q_{AmpMax} [m^{3}/h] \\ Q_{Ma=0.3} [m^{3}/h] \end{cases}$     |
|----------------------------------------------------------------------------------------------------|----------------------------------------------------------------------------------------------------|
|                                                                                                    | $Q_{High} [ft^3/min] = min \begin{cases} Q_{max} [ft^3/min] \\ Q_{AmpMax} [ft^3/min] \\ Q_{Ma=0.3} [ft^3/min] \end{cases}$ |

| $Q_{High}$            | Effettivo valore di fondo scala                             |
|-----------------------|-------------------------------------------------------------|
| Q <sub>max</sub>      | Portata massima misurabile                                  |
| Q <sub>AmpMax</sub>   | Portata massima misurabile in base all'ampiezza del segnale |
| Q <sub>Ma = 0,3</sub> | Il valore di fondo scala limitato dipende dal numero Mach   |

Per i liquidi, il fenomeno della cavitazione può anche limitare il valore di fondo scala.

| i | L'Applicator | è disponibile | per finalità | di calcolo. |
|---|--------------|---------------|--------------|-------------|
|---|--------------|---------------|--------------|-------------|

| Campo di portata    | Il valore, che tinicamente può raggiungere un massimo di 49.1, può variare in funzione                                                                                                    |  |  |
|---------------------|----------------------------------------------------------------------------------------------------|--|--|
| consentito          | delle condizioni operative (rapporto tra valore di fondo scala e valore di inizio scala)                                                                                                    |  |  |
| Segnale di ingresso | Valori misurati esterni                                                                                                    |  |  |
|                     | <ul> <li>Per migliorare l'accuratezza di alcune variabili misurate o per calcolare la portata volumetrica compensata, il sistema di automazione può trasmettere in modo continuo diversi valori misurati al misuratore:</li> <li>Pressione operativa per migliorare l'accuratezza (Endress+Hauser consiglia di usare un dispositivo di misura in pressione assoluta, ad es. Cerabar M o Cerabar S)</li> <li>Temperatura del fluido per migliorare l'accuratezza (ad es. iTEMP)</li> <li>Densità di riferimento per calcolare la portata volumetrica compensata</li> </ul> |  |  |
|                     | <ul> <li>È possibile ordinare come accessori da Endress+Hauser vari dispositivi di misura in pressione.</li> <li>In caso di utilizzo di dispositivi di misura in pressione, all'installazione dei dispositivi esterni →</li></ul>                                                                                                    |  |  |
|                     | Se il misuratore non prevede compensazione di pressione o temperatura <sup>3)</sup> , è consigliabile<br>la lettura da valori di misura della pressione esterna in modo da consentire il calcolo delle<br>seguenti variabili misurate:<br>Portata di energia<br>Portata massica<br>Portata volumetrica compensata                                                                                                    |  |  |

<sup>3)</sup> Codice d'ordine per "opzione sensore", opzione DA, DB

### Comunicazione digitale

I valori misurati sono scritti dal sistema di automazione nel misuratore mediante PROFINET.

## 16.4 Uscita

**PROFINET con Ethernet-APL** 

| Segnale di ι | ıscita |
|--------------|--------|
|              |        |

| Uso del dispositivo                                                                                         | <ul> <li>Collegamento del dispositivo a un interruttore da campo APL</li> <li>Il dispositivo può essere utilizzato solo secondo le seguenti classificazioni delle porte APL:</li> <li>Se utilizzato in aree pericolose: SLAA o SLAC<sup>1)</sup></li> <li>Se utilizzato in aree sicure: SLAX</li> <li>Valori di connessione dell'interruttore di campo APL (corrisponde alla classificazione SPCC o SPAA delle porte APL):</li> <li>Tensione di ingresso massima:15 V<sub>DC</sub></li> <li>Valori di uscita minimi: 0,54 W</li> </ul> |
|----------------------------------------------------------------------------------------------------|----------------------------------------------------------------------------------------------------|
|                                                                                                    | <b>Collegamento del dispositivo a un interruttore SPE</b><br>Se usato in aree sicure: interruttore SPE adatto                                                                                                    |
|                                                                                                    | Prerequisito dell'interruttore SPE:<br>• Supporto dello standard 10BASE-T1L<br>• Supporto della classe di potenza PoDL 10, 11 o 12<br>• Rilevamento dei dispositivi da campo SPE senza modulo PoDL integrato                                                                                                    |
|                                                                                                    | Valori di connessione dell'interruttore SPE:<br>• Tensione di ingresso massima:30 V <sub>DC</sub><br>• Valori di uscita minimi: 1,85 W                                                                                                    |
| PROFINET         Secondo IEC 61158 e IEC 61784                                                              |                                                                                                    |
| Ethernet-APL         Secondo IEEE 802.3cg, specifica del profilo delle porte APL v1.0, isola galvanicamente |                                                                                                    |
| Trasferimento dati     10 Mbit/s                                                                            |                                                                                                    |
| Consumo di corrente     Trasmettitore       55,56 mA max.                                                   |                                                                                                    |
| Tensione di alimentazione consentita                                                                        | <ul> <li>Ex: 9 15 V</li> <li>Non-Ex: 9 30 V</li> </ul>                                                                                                    |
| Connessione di rete                                                                                         | Con protezione integrata contro l'inversione di polarità                                                                                                    |

1) Per maggiori informazioni sull'uso del dispositivo in area pericolosa, v. Istruzioni di sicurezza specifiche Ex

Segnale di allarme

A seconda dell'interfaccia, le informazioni sul guasto sono visualizzate come segue:

### **PROFINET con Ethernet-APL**

**Diagnostica del dispositivo** Diagnostica secondo PROFINET PA Profile 4

#### Display locale

| Display alfanumerico | Con le informazioni sulla causa e gli interventi correttivi                                                                |
|----------------------|----------------------------------------------------------------------------------------------------|
| Retroilluminazione   | Inoltre, per la versione del dispositivo con display locale SD03: l'illuminazione rossa segnala un errore del dispositivo. |

Segnale di stato secondo raccomandazione NAMUR NE 107

### Interfaccia/protocollo

- Mediante comunicazione digitale: PROFINET con Ethernet-APL
- Mediante interfaccia service Interfaccia service CDI

| Display alfanumerico | Con le informazioni sulla causa e gli interventi correttivi |
|----------------------|-------------------------------------------------------------|
|----------------------|-------------------------------------------------------------|

### Diodi a emissione di luce (LED)

| Informazioni di stato | Lo stato è indicato da diversi LED                                                                                                    |
|-----------------------|----------------------------------------------------------------------------------------------------|
|                       | Le seguenti informazioni sono visualizzate in base alla versione del dispositivo:<br>Tensione di alimentazione attiva<br>Trasmissione dati attiva<br>Rete PROFINET disponibile<br>Connessione PROFINET stabilita |
|                       | <ul> <li>Funzione lampeggiante PROFINET</li> <li>Informazioni diagnostiche mediante diodi a emissione di luce</li> </ul>                                                                                         |

| Taglio bassa portata | I punti di commutazione per il taglio di bassa portata sono preimpostati e possono essere |
|----------------------|-------------------------------------------------------------------------------------------|
|                      | configurati.                                                                              |

### Isolamento galvanico Tutti gli ingressi le uscite sono isolati galvanicamente tra loro.

| PROFINET con Ethernet-<br>APL | Protocollo                                          | Protocollo del livello di applicazione per dispositivo periferico decentralizzato e automazione distribuita, versione 2.43                                                                                                    |
|-------------------------------|-----------------------------------------------------|----------------------------------------------------------------------------------------------------|
|                               | Tipo di comunicazione                               | Livello fisico Ethernet Advanced 10BASE-T1L                                                                                                    |
|                               | Classe di conformità                                | Classe di conformità B (PA)                                                                                                    |
|                               | Classe Netload                                      | Classe di robustezza 2 Netload PROFINET 10 Mbit/s                                                                                                    |
|                               | Velocità di trasmissione                            | 10 Mbit/s Full-duplex                                                                                                    |
|                               | Tempi del ciclo                                     | 64 ms                                                                                                    |
|                               | Polarità                                            | Correzione automatica di linee di "segnale + APL" e "segnale - APL" incrociate                                                                                                    |
|                               | MRP (Media Redundancy<br>Protocol)                  | Impossibile (connessione punto-punto all'interruttore da campo APL)                                                                                                    |
|                               | Supporto ridondanza di<br>sistema                   | Ridondanza di sistema S2 (2 AR con 1 NAP)                                                                                                    |
|                               | Profilo del dispositivo                             | Profilo PROFINET PA 4 (Identificativo interfaccia applicazione API: 0x9700)                                                                                                    |
|                               | ID del produttore                                   | 17                                                                                                    |
|                               | ID del tipo di dispositivo                          | 0xA438                                                                                                    |
|                               | File descrittivi del dispositivo<br>(GSD, DTM, FDI) | Informazioni e file disponibili agli indirizzi:<br>• www.endress.com → Area Download<br>• www.profibus.com                                                                                                    |
|                               | Connessioni supportate                              | <ul> <li>2x AR (AR controllore I/O)</li> <li>2x AR (collegamento AR dispositivo supervisore I/O consentito)</li> </ul>                                                                                                    |
|                               | Opzioni di configurazione per<br>il misuratore      | <ul> <li>Software di gestione risorse (FieldCare, DeviceCare, Field Xpert)</li> <li>Web server integrato mediante web browser e indirizzo IP</li> <li>File dispositivo master (GSD), può essere letto tramite il web server integrato del misuratore.</li> <li>Operatività locale</li> </ul> |

| Configurazione del<br>nome del dispositivo | <ul> <li>Protocollo DCP</li> <li>Software di gestione risorse (FieldCare, DeviceCare, Field Xpert)</li> <li>Web server integrato</li> </ul>                                                                                                    |  |
|--------------------------------------------|----------------------------------------------------------------------------------------------------|--|
| Funzioni supportate                        | <ul> <li>Identificazione e manutenzione, semplice identificazione del dispositivo mediante: <ul> <li>Sistema di controllo</li> <li>Targhetta</li> </ul> </li> <li>Stato del valore misurato <ul> <li>Le variabili di processo vengono comunicate con lo stato di un valore misurato</li> </ul> </li> <li>Funzione lampeggiante mediante il display locale per semplificare <ul> <li>l'identificazione e l'assegnazione di un dispositivo</li> </ul> </li> <li>Funzionamento del dispositivo mediante software di gestione risorse (ad es FieldCare., DeviceCare, SIMATIC PDM con pacchetto IDE)</li> </ul> |  |
| Integrazione di sistema                    | <ul> <li>istema Informazioni sull'integrazione del sistema .</li> <li>Trasmissione ciclica dei dati</li> <li>Presentazione e descrizione dei moduli</li> <li>Codifica dello stato</li> <li>Impostazione di fabbrica</li> </ul>                                                                                                    |  |

## 16.5 Alimentazione

| Assegnazione dei morsetti                           | → 🖹 34                                                                                                    |                                                         |                                 |  |  |  |
|-----------------------------------------------------|----------------------------------------------------------------------------------------------------|---------------------------------------------------------|---------------------------------|--|--|--|
| Assegnazione dei pin,<br>connettore del dispositivo | → 🗎 35                                                                                                    |                                                         |                                 |  |  |  |
| Tensione di alimentazione                           | e Trasmettitore                                                                                                    |                                                         |                                 |  |  |  |
|                                                     | Per le uscite disponibili valgono i se                                                                                                    | guenti valori di tensione di a                          | limentazione:                   |  |  |  |
|                                                     | Tensione di alimentazione per versione compatta                                                                                                    |                                                         |                                 |  |  |  |
|                                                     | Codice d'ordine per "Uscita; ingresso"                                                                                                    | Tensione ai morsetti<br>minima                          | Tensione ai morsetti<br>massima |  |  |  |
|                                                     | Opzione S: PROFINET con Ethernet-APL     ≥ DC 9 V     Non-Ex: D       • Non-Ex: D     • Ex: DC mail                                                                                                    |                                                         |                                 |  |  |  |
| Potenza assorbita                                   | Sovratensione transitoria: fino alla categoria sovratensioni I Trasmettitore                                                                                                    |                                                         |                                 |  |  |  |
|                                                     | Codice d'ordine per "Uscita; ingresso"                                                                                                    | Potenza assor                                           | bita massima                    |  |  |  |
|                                                     | Opzione S: PROFINET con Ethernet-APL                                                                                                    | Funzionamento con uscita 1: Ex: 833 mW<br>Non-Ex: 1,5 W |                                 |  |  |  |
| Consumo di corrente                                 | 20 55,56 mA                                                                                                    |                                                         |                                 |  |  |  |
| Mancanza rete                                       | <ul> <li>I totalizzatori si arrestano all'ultimo valore misurato.</li> <li>In base alla versione del dispositivo, la configurazione è salvata nella memoria del dispositivo o in quella a innesto (HistoROM DAT).</li> <li>I messaggi di errore (comprese le ore di funzionamento totali) sono archiviati.</li> </ul> |                                                         |                                 |  |  |  |

| Collegamento elettrico                 | → 🗎 37                                                                                                    |  |  |  |  |  |
|----------------------------------------|----------------------------------------------------------------------------------------------------|--|--|--|--|--|
| Equalizzazione del<br>potenziale       |                                                                                                    |  |  |  |  |  |
| Morsetti                               | Per la versione del dispositivo senza protezione alle sovratensioni integrata: morsetti a molla, a innesto per sezioni del filo 0,5 2,5 mm² (20 14 AWG)                                                                                                    |  |  |  |  |  |
| Ingressi cavo                          | <ul> <li>Pressacavo: M20 × 1,5 con cavo Ø 6 12 mm (0,24 0,47 in)</li> <li>Filettatura per l'ingresso cavo: <ul> <li>NPT <sup>1</sup>/<sub>2</sub>"</li> <li>G <sup>1</sup>/<sub>2</sub>"</li> </ul> </li> </ul>                                                                                                    |  |  |  |  |  |
| Specifiche del cavo                    | → 🖹 33                                                                                                    |  |  |  |  |  |
| Protezione alle<br>sovratensioni       | Consigliabile l'uso di una protezione alle sovratensioni esterna, ad es. HAW 569.                                                                                                    |  |  |  |  |  |
|                                        | 16.6 Caratteristiche operative                                                                                                    |  |  |  |  |  |
| Condizioni operative di<br>riferimento | <ul> <li>Limiti di errore secondo ISO/DIN 11631</li> <li>+20 +30 °C (+68 +86 °F)</li> <li>2 4 bar (29 58 psi)</li> <li>Sistema di taratura tracciabile secondo standard nazionali</li> <li>Taratura con la connessione al processo corrispondente al relativo standard</li> <li>Per conoscere gli errori di misura si può utilizzare Applicator il tool per il dimensionamento dei dispositivi →  192</li> </ul>                                                                                                    |  |  |  |  |  |
| Errore di misura massimo               | Accuratezza di base<br>v.i. = valore istantaneo<br>$Re_{min} \leftarrow Re_{max}$<br>$A_2$<br>$A_1$<br>$Re_{min} \leftarrow Re_{max}$<br>$Re_{max}$<br>$Re_{ma$ |  |  |  |  |  |
|                                        | -A1                                                                                                    |  |  |  |  |  |

| Numero d          | i Reynolds                                                                                                    |
|-------------------|----------------------------------------------------------------------------------------------------|
| Re <sub>1</sub>   | 5 000                                                                                                    |
| Re <sub>2</sub>   | 10 000                                                                                                    |
| Re <sub>min</sub> | Numero di Reynolds per portata volumetrica minima ammessa nel tubo di misura                                                                                           |
|                   | <ul><li>Standard</li><li>Opzione N "0,65% volume PremiumCal in 5 punti</li></ul>                                                                                       |
|                   | $Q_{AmpMin} [m^{3}/h] = \frac{v_{AmpMin} [m/s] \cdot \pi \cdot D_{i} [m]^{2}}{4 \cdot \sqrt{\frac{\rho [kg/m^{3}]}{1 [kg/m^{3}]}}} \cdot 3600 [s/h]$                   |
|                   | $Q_{AmpMin} [ft^{3}/min] = \frac{v_{AmpMin} [ft/s] \cdot \pi \cdot D_{i} [ft]^{2}}{4 \cdot \sqrt{\frac{\rho [lbm/ft^{3}]}{0.0624 \ [lbm/ft^{3}]}}} \cdot 60 \ [s/min]$ |
| Re <sub>max</sub> | Definito da diametro interno del tubo di misura, numero Mach e velocità massima ammessa nel tubo<br>di misura                                                          |
|                   | $Re_{max} = \frac{\rho \cdot 4 \cdot Q_{Heigh}}{\mu \cdot \cdot K}$                                                                                                    |
|                   | A0034339                                                                                                    |
|                   | Ulteriori informazioni sull'effettivo valore di fondo scala $Q_{High} \rightarrow \square 199$                                                                         |

### Portata volumetrica

| Tipo di prodotto                     |                  | Incomprimibile           |          | Comprimibile <sup>1)</sup> |          |
|--------------------------------------|------------------|--------------------------|----------|----------------------------|----------|
| Numero di Reynolds<br>Campo          | Errore di misura | PremiumCal <sup>2)</sup> | Standard | PremiumCal <sup>2)</sup>   | Standard |
| Da $Re_2$ a $Re_{max}$               | A1               | < 0,65 %                 | < 0,75 % | < 0,9 %                    | < 1,0 %  |
| Da Re <sub>1</sub> a Re <sub>2</sub> | A2               | < 2,5 %                  | < 5,0 %  | < 2,5 %                    | < 5,0 %  |

1) Velocità > 70 m/s (230 ft/s): 2% v.i. della portata volumetrica (calcolo dettagliato con Applicator)

2) Codice d'ordine per "Flusso di taratura", opzione N "0,65% volume PremiumCal in 5 punti"

### Temperatura

- Vapore saturo e liquidi a temperatura ambiente, se T > 100 °C (212 °F): < 1 °C (1,8 °F)
- Gas: < 1 % v.i. [K]
- Tempo di risposta 50 % (smosso sott'acqua, secondo IEC 60751): 8 s

### Portata massica del vapore saturo

| Versione sensore                       |                                                              |                                        | Massa (misura di temperatura integrata) <sup>1)</sup> |                          | Massa (misura di pressione/<br>temperatura integrata) <sup>2) 1)</sup> |                          |          |
|----------------------------------------|--------------------------------------------------------------|----------------------------------------|-------------------------------------------------------|--------------------------|------------------------------------------------------------------------|--------------------------|----------|
| Pressione di<br>processo<br>[bar ass.] | Velocità di<br>deflusso<br>[m/s (ft/s)]                      | Numero di<br>Reynolds<br>Campo         | Errore di<br>misura                                   | PremiumCal <sup>3)</sup> | Standard                                                               | PremiumCal <sup>3)</sup> | Standard |
| > 4,76                                 | 20 50<br>(66 164)                                            | Da Re <sub>2</sub> a Re <sub>max</sub> | A1                                                    | < 1,6 %                  | < 1,7 %                                                                | < 1,4 %                  | < 1,5 %  |
| > 3,62                                 | 10 70<br>(33 230)                                            | Da Re <sub>2</sub> a Re <sub>max</sub> | A1                                                    | < 1,9 %                  | < 2,0 %                                                                | < 1,7 %                  | < 1,8 %  |
| In tutti i casi non                    | In tutti i casi non indicati gui, vale guanto segue: < 5.7 % |                                        |                                                       |                          |                                                                        |                          |          |

1) Velocità > 70 m/s (230 ft/s): 2% v.i. della portata volumetrica (calcolo dettagliato con Applicator)

2) Versione sensore disponibile solo per misuratori in modalità di comunicazione HART.

3) Codice d'ordine per "Flusso di taratura", opzione N "0,65% volume PremiumCal in 5 punti"

### Portata massica del vapore/gas surriscaldato<sup>4) 5)</sup>

| Versione sensore                       |                                                              |                                        | Massa (misura di pressione/<br>temperatura integrata) <sup>1) 2)</sup> |                          | Massa (misura di pressione/<br>temperatura integrata) +<br>compensazione pressione esterna <sup>3) 2)</sup> |                          |          |
|----------------------------------------|--------------------------------------------------------------|----------------------------------------|------------------------------------------------------------------------|--------------------------|----------------------------------------------------------------------------------------------------|--------------------------|----------|
| Pressione di<br>processo<br>[bar ass.] | Velocità di<br>deflusso<br>[m/s (ft/s)]                      | Numero di<br>Reynolds<br>Campo         | Errore di<br>misura                                                    | PremiumCal <sup>4)</sup> | Standard                                                                                                    | PremiumCal <sup>4)</sup> | Standard |
| < 40                                   | Tutte le velocità                                            | Da Re $_2$ a Re $_{max}$               | A1                                                                     | < 1,4 %                  | < 1,5 %                                                                                                    | < 1,6 %                  | < 1,7 %  |
| < 120                                  |                                                              | Da Re <sub>2</sub> a Re <sub>max</sub> | A1                                                                     | < 2,3 %                  | < 2,4 %                                                                                                    | < 2,5 %                  | < 2,6 %  |
| In tutti i casi non                    | In tutti i casi non indicati qui, vale quanto segue: < 6,6 % |                                        |                                                                        |                          |                                                                                                    |                          |          |

1) Versione del sensore disponibile solo per misuratori con protocollo di comunicazione HART.

2) Velocità > 70 m/s (230 ft/s): 2% v.i. della portata volumetrica (calcolo dettagliato con Applicator)

3) L'uso di un Cerabar S è necessario per gli errori di misura elencati nella seguente sezione. L'errore di misura usato per calcolare l'errore nella pressione misurata è 0,15 %.

4) Codice d'ordine per "Flusso di taratura", opzione N "0,65% volume PremiumCal in 5 punti"

### Portata massica dell'acqua

| Versione sensore                    |                                      |                                 |                                | Massa (misura della tem  | peratura integrata) |
|-------------------------------------|--------------------------------------|---------------------------------|--------------------------------|--------------------------|---------------------|
| Pressione di processo<br>[bar ass.] | Velocità di deflusso<br>[m/s (ft/s)] | Campo dei numeri<br>di Reynolds | Deviazione del valore misurato | PremiumCal <sup>1)</sup> | Standard            |
| Tutte le pressioni                  | Tutte le velocità                    | $Da Re_2 a Re_{max}$            | A1                             | < 0,75 %                 | < 0,85 %            |
|                                     |                                      | $Da Re_1 a Re_2$                | A2                             | < 2,6 %                  | < 2,7 %             |

1) Codice d'ordine per "Flusso di taratura", opzione N "0,65% volume PremiumCal in 5 punti"

### Portata massica (liquidi specifici dell'utente)

Per specificare la precisione del sistema, Endress+Hauser richiede informazioni sul tipo di liquido e sulla sua temperatura operativa oppure informazioni in formato tabellare sulla dipendenza tra la densità del liquido e la temperatura.

<sup>4)</sup> Gas singolo, miscela di gas, aria: NEL40; gas naturale: ISO 12213-2 contiene AGA8-DC92, AGA NX-19, ISO 12213-3 contiene SGERG-88 e AGA8 metodo approssimativo 1

<sup>5)</sup> Il misuratore è tarato con acqua ed è stato verificato sotto pressione su banchi di taratura gas.

Esempio

- L'acetone deve essere misurato a temperature del mezzo a partire da +70 ... +90 °C (+158 ... +194 °F).
- A tal fine, occorre inserire nel trasmettitore parametro Temperatura di riferimento (7703) (qui 80 °C (176 °F)), parametro Densità di riferimento (7700) (qui 720,00 kg/m<sup>3</sup>) e parametro Coefficiente di espansione lineare (7621) (qui 18,0298 × 10<sup>-4</sup> 1/°C).
- L'incertezza complessiva del sistema, che per l'esempio di cui sopra è inferiore a 0,9 %, include le seguenti incertezze di misura: incertezza della misura della portata volumetrica, incertezza della misura della temperatura, incertezza della misura della correlazione densità-temperatura impiegata (che comprende la conseguente incertezza di densità).

### Portata massica (altri fluidi)

Dipende dal fluido selezionato e dal valore di pressione specificato nei parametri. Si deve eseguire un'analisi separata di ogni errore.

#### Accuratezza delle uscite

Le uscite hanno le seguenti specifiche di base per l'accuratezza.

Uscita impulsi/frequenza

v.i. = valore istantaneo

| Accuratezza | Max. ±100 ppm v.i. |
|-------------|--------------------|
|-------------|--------------------|

### Ripetibilità

v.i. = valore istantaneo

$$r = \left\{\frac{100 \cdot D_{i}^{3}}{V}\right\}^{\frac{1}{2}} \% v.i.$$

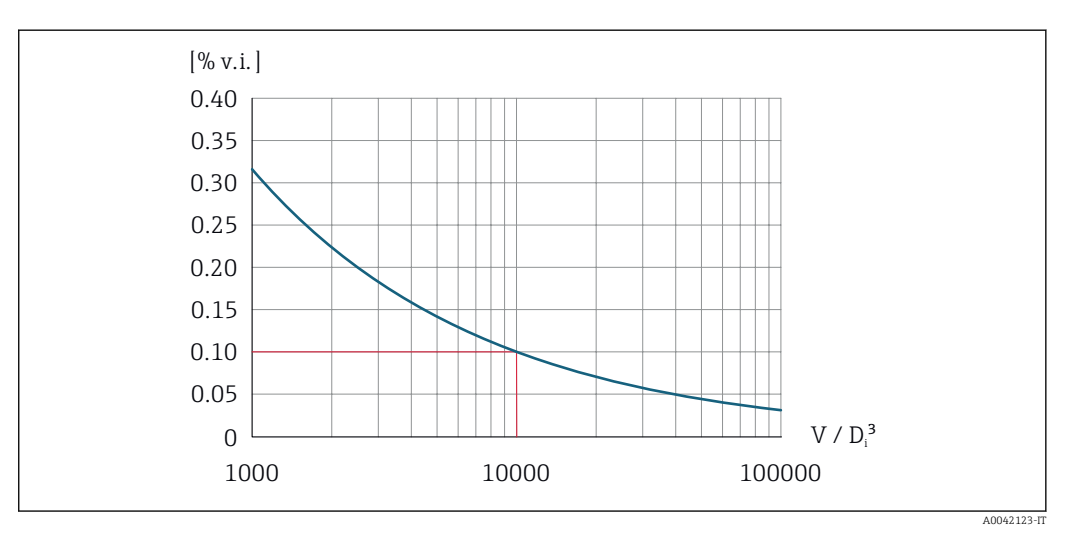

**2**5 Ripetibilità = 0,1 % v.i. con un volume misurato  $[m^3]$  di V = 10000  $\cdot D_i^3$ 

La ripetibilità può essere migliorata se si aumenta il volume misurato. La ripetibilità non è una caratteristica del dispositivo, ma una variabile statistica che dipende dalle condizioni limite.

A0042121-I

| Tempo di risposta                     | Se tutte le funzioni configurabili per i filtri di tempo (smorzamento della portata, smorzamento del display, costante di tempo dell'uscita in corrente, costante di tempo dell'uscita in frequenza, costante di tempo dell'uscita di stato) sono azzerate, nel caso di frequenze vortici di 10 Hz e superiori si deve prevedere un tempo di risposta di max ( $T_v$ , 100 ms). |  |  |  |  |  |
|---------------------------------------|----------------------------------------------------------------------------------------------------|--|--|--|--|--|
|                                       | Nel caso di frequenze di misura < 10 Hz, il tempo di risposta è > 100 ms e può durare fino a 10 s. $T_v$ è la durata media dei vortici del liquido che defluisce.                                                                                                    |  |  |  |  |  |
| Effetto della temperatura<br>ambiente | <b>Uscita impulsi/frequenza</b><br>v.i. = valore istantaneo                                                                                                    |  |  |  |  |  |
|                                       | Coefficiente di<br>temperaturaMax. ±100 ppm v.i.                                                                                                    |  |  |  |  |  |
|                                       | 16.7 Montaggio                                                                                                    |  |  |  |  |  |
| Requisiti di montaggio                | → 🗎 23                                                                                                    |  |  |  |  |  |
|                                       | 16.8 Ambiente                                                                                                    |  |  |  |  |  |
| Campo di temperatura<br>ambiente      | → 🖺 27                                                                                                    |  |  |  |  |  |
|                                       | Tabelle di temperatura         Image: Se si utilizza il dispositivo in area pericolosa, considerare con attenzione le correlazioni tra la temperatura ambiente e quelle del fluide                                                                                                    |  |  |  |  |  |
|                                       | Per maggiori informazioni sulle tabelle di temperatura, consultare la documentazione separata "Istruzioni di sicurezza" (XA) del dispositivo.                                                                                                    |  |  |  |  |  |
| Temperatura di<br>immagazzinamento    | Tutti i componenti, esclusi i moduli display:<br>–50 +80 °C (–58 +176 °F)                                                                                                    |  |  |  |  |  |
|                                       | Moduli display                                                                                                    |  |  |  |  |  |
|                                       | Tutti i componenti, esclusi i moduli display:<br>−50 +80 °C (−58 +176 °F)                                                                                                    |  |  |  |  |  |
|                                       | Display separato FHX50:<br>−50 +80 °C (−58 +176 °F)                                                                                                    |  |  |  |  |  |
| Umidità relativa                      | Il dispositivo è adatto per l'uso in aree esterne e interne con umidità relativa compresa tra<br>5 e 95%.                                                                                                    |  |  |  |  |  |
| Classe climatica                      | DIN EN 60068-2-38 (test Z/AD)                                                                                                    |  |  |  |  |  |
| Grado di protezione                   | <ul> <li>Trasmettitore</li> <li>Standard: corpo IP66/67, Type 4X, adatto per grado di inquinamento 4</li> <li>Quando la custodia è aperta: corpo IP20, Type 1, adatto per grado di inquinamento 2</li> <li>Modulo display: IP20, corpo Type 1, adatto per grado di inquinamento 2</li> </ul>                                                                                    |  |  |  |  |  |

Sensore

|                                         | IP66/67, custodia Type 4X, adatta per grado di inquinamento 4                                                                                                    |
|-----------------------------------------|----------------------------------------------------------------------------------------------------|
| Resistenza alle vibrazioni              | <ul> <li>Vibrazione, sinusoidale secondo IEC 60068-2-6</li> <li>Codice d'ordine per "Custodia", opzione C "GT20 a doppio scomparto, in alluminio, rivestita, separata", J "GT20 a doppio scomparto, in alluminio, rivestita, separata", K "GT18 a doppio scomparto, 316L, separata"</li> <li>2 8,4 Hz, 7,5 mm di picco</li> <li>8,4 500 Hz, 2 g di picco</li> <li>Codice d'ordine per "Custodia", opzione B "GT18 a doppio scomparto, 316L, compatta"</li> <li>2 8,4 Hz, 3,5 mm di picco</li> <li>8,4 500 Hz, 1 g di picco</li> </ul>                                                                                                    |
|                                         | <ul> <li>Vibrazione casuale a banda larga, secondo IEC 60068-2-64</li> <li>Codice d'ordine per "Custodia", opzione C "GT20 a doppio scomparto, in alluminio, rivestita, separata", J "GT20 a doppio scomparto, in alluminio, rivestita, separata", K "GT18 a doppio scomparto, 316L, separata"</li> <li>10 200 Hz, 0,01 g<sup>2</sup>/Hz</li> <li>200 500 Hz, 0,003 g<sup>2</sup>/Hz</li> <li>Totale 2,7 g rms</li> <li>Codice d'ordine per "Custodia", opzione B "GT18 a doppio scomparto, 316L, compatta"</li> <li>10 200 Hz, 0,003 g<sup>2</sup>/Hz</li> <li>Totale 2,00 Hz, 0,003 g<sup>2</sup>/Hz</li> <li>Totale 2,00 Hz, 0,003 g<sup>2</sup>/Hz</li> <li>Totale 2,00 Hz, 0,003 g<sup>2</sup>/Hz</li> <li>Totale 2,00 Hz, 0,003 g<sup>2</sup>/Hz</li> <li>Totale 2,00 Hz, 0,003 g<sup>2</sup>/Hz</li> <li>Totale 2,00 Hz, 0,001 g<sup>2</sup>/Hz</li> <li>Totale 1,54 g rms</li> </ul> |
| Resistenza agli urti                    | <ul> <li>Urto, semisinusoidale secondo IEC 60068-2-27</li> <li>Codice d'ordine per "Custodia", opzione C "GT20 a doppio scomparto, in alluminio, rivestita, separata", J "GT20 a doppio scomparto, in alluminio, rivestita, separata", K "GT18 a doppio scomparto, 316L, separata"</li> <li>6 ms, 50 g</li> <li>Codice d'ordine per "Custodia", opzione B "GT18 a doppio scomparto, 316L, compatta"</li> <li>6 ms, 30 g</li> </ul>                                                                                                    |
| Resistenza agli urti                    | Urti dovuti ad applicazioni pesanti secondo IEC 60068-2-31                                                                                                    |
| Compatibilità<br>elettromagnetica (EMC) | <ul> <li>I dettagli sono riportati nella Dichiarazione di conformità.</li> <li>Quest'unità non è destinata all'uso in ambienti residenziali e non può garantire un'adeguata protezione della ricezione radio in tali ambienti.</li> </ul>                                                                                                    |

## 16.9 Processo

| Campo di temperatura del<br>fluido | Sensore DSC <sup>1)</sup>                                            |                                             |                                           |  |  |
|------------------------------------|----------------------------------------------------------------------|---------------------------------------------|-------------------------------------------|--|--|
|                                    | Codice d'ordine per "Versione sensore"; sensore DSC; tubo di misura" |                                             |                                           |  |  |
|                                    | Opzione                                                              | Descrizione                                 | Campo di temperatura del fluido           |  |  |
|                                    | AA                                                                   | Volume; 316L; 316L                          | -40 +260 °C (-40 +500 °F), acciaio inox   |  |  |
|                                    | AB                                                                   | Volume; Alloy C22; 316L                     |                                           |  |  |
|                                    | AC                                                                   | Volume; Alloy C22; Alloy C22                | -40 +260 °C (-40 +500 °F), Alloy C22      |  |  |
|                                    | BA                                                                   | Volume ad alta temperatura; 316L; 316L      | –200 +400 °C (–328 +752 °F), acciaio inox |  |  |
|                                    | BB                                                                   | Volume ad alta temperatura; Alloy C22; 316L |                                           |  |  |
|                                    | CA                                                                   | Massa; 316L; 316L                           | –200 +400 °C (–328 +752 °F), acciaio inox |  |  |

. . . . . .

|                                   | Opzione                                                                                                    | Descrizione                                                 |              | Campo di temperatura del fiuldo                                                           |  |  |  |  |  |
|-----------------------------------|----------------------------------------------------------------------------------------------------|-------------------------------------------------------------|--------------|-------------------------------------------------------------------------------------------|--|--|--|--|--|
|                                   | СВ                                                                                                    | Massa; Alloy C22; 316L                                      |              |                                                                                           |  |  |  |  |  |
|                                   | CC                                                                                                    | Massa; Alloy C22; Alloy C22 –40                             |              | -40 +260 °C (-40 +500 °F), Alloy C22                                                      |  |  |  |  |  |
|                                   | 1) Sensore di capacitanza Guarnizioni                                                                                                    |                                                             |              |                                                                                           |  |  |  |  |  |
|                                   | Codice d'o                                                                                                    | Codice d'ordine per "Sigillo sensore DSC"                   |              |                                                                                           |  |  |  |  |  |
|                                   | Opzione                                                                                                    | Descrizione                                                 | Campo di tem | peratura del fluido                                                                       |  |  |  |  |  |
|                                   | A                                                                                                    | Grafite                                                     | -200 +400    | °C (−328 +752 °F)                                                                         |  |  |  |  |  |
|                                   | В                                                                                                    | Viton                                                       | −15 +175 °C  | (+5 +347 °F)                                                                              |  |  |  |  |  |
|                                   | С                                                                                                    | Gylon                                                       | -200 +260    | ℃ (-328 +500 °F)                                                                          |  |  |  |  |  |
|                                   | D                                                                                                    | Kalrez                                                      | −20 +275 °C  | (-4 +527 °F)                                                                              |  |  |  |  |  |
| Pressione nominale del<br>sensore | l seguenti valori di resistenza alla sovrappressione valo<br>di rottura della membrana:<br>Versione sensore; sensore DSC; tubo di misura                                       |                                                             |              | e valgono per il corpo del sensore nel caso Sovrappressione, corpo del sensore in [bar a] |  |  |  |  |  |
|                                   | Volume                                                                                                    |                                                             |              | 200                                                                                       |  |  |  |  |  |
|                                   | Volume ad alta temperatura                                                                                                    |                                                             |              | 200                                                                                       |  |  |  |  |  |
|                                   | Massa (m                                                                                                    | iisura della temperatura int                                | 200          |                                                                                           |  |  |  |  |  |
|                                   | Massa vaj<br>Massa gas                                                                                                    | pore (misura di pressione/t<br>s/liquido (misura di pressio | ta)"         |                                                                                           |  |  |  |  |  |
| Specifiche di pressione           | Codice d'ordine per "Versione sensore; Sensore DSC; tubo di misura", opzione DA<br>"Massa vapore" e DB "Massa gas/liquido" disponibile per i diametri nominali da DN           |                                                             |              |                                                                                           |  |  |  |  |  |
|                                   | Il valore OPL (soglia di sovrapressione = soglia di sovraccarico del sensore) per il<br>misuratore dipende dall'elemento più debole, rispetto alla pressione, tra i componenti |                                                             |              |                                                                                           |  |  |  |  |  |

Codice d'ordine per "Versione sensore"; sensore DSC; tubo di misura"

misuratore dipende dall'elemento più debole, rispetto alla pressione, tra i componenti selezionati, ossia si deve considerare anche la connessione al processo oltre alla cella di misura. Fare attenzione anche alla dipendenza pressione-temperatura. Per le norme appropriate e per ulteriori informazioni . Il valore OPL può essere applicato solo per un tempo limitato.

Il valore MWP (pressione operativa massima) per i sensori dipende dall'elemento più debole, rispetto alla pressione, tra i componenti selezionati, ossia si deve considerare anche la connessione al processo oltre alla cella di misura. Fare attenzione anche alla dipendenza pressione-temperatura. Per le norme appropriate e per ulteriori informazioni . Il valore MWP può essere applicato sul dispositivo per un tempo illimitato. Il valore MWP è riportato anche sulla targhetta.

### **AVVERTENZA**

La pressione massima per il misuratore dipende dall'elemento in classe più bassa relativamente alla pressione.

- Osservare le specifiche relative al campo di pressione.
- ► La direttiva per i dispositivi in pressione (PED) (2014/68/UE) usa l'abbreviazione "PS". L'abbreviazione "PS" corrisponde al valore MWP del dispositivo.
- MWP: il valore MWP è indicato sulla targhetta. Questo valore si riferisce ad una temperatura di riferimento di +20 °C (+68°F) e può essere applicato al dispositivo per un periodo di tempo illimitato. Considerare la dipendenza dalla temperatura del valore MWP.
- OPL: la pressione di prova corrisponde al limite di sovrapressione del sensore è può essere applicata soltanto temporaneamente per garantire una misura conforme alle specifiche ed evitare che si verifichino danni permanenti. In caso di combinazioni di gamme di sensori e connessioni al processo dove l'OPL della connessione al processo sia inferiore al valore nominale del sensore, il dispositivo è configurato in fabbrica, al massimo, al valore OPL del connessione al processo. Se su sfrutta l'intero campo del sensore, selezionare una connessione al processo con un valore OPL più elevato.

| Sensore            | ensore Campo di misura max. del sensore |                   | MWP          | OPL         |
|--------------------|-----------------------------------------|-------------------|--------------|-------------|
|                    | Inizio scala (LRL)                      | Fondo scala (URL) |              |             |
|                    | (bar)                                   | (bar)             | (bar)        | (bar)       |
| 2 bar (30 psi)     | 0 (0)                                   | +2 (+30)          | 6,7 (100,5)  | 10 (150)    |
| 4 bar (60 psi)     | 0 (0)                                   | +4 (+60)          | 10,7 (160,5) | 16 (240)    |
| 10 bar (150 psi)   | 0 (0)                                   | +10 (+150)        | 25 (375)     | 40 (600)    |
| 40 bar (600 psi)   | 0 (0)                                   | +40 (+600)        | 100 (1500)   | 160 (2400)  |
| 100 bar (1500 psi) | 0 (0)                                   | +100 (+1500)      | 100 (1500)   | 160 (2 400) |

Perdita di carico

Per un calcolo preciso, utilizzare Applicator→ 🗎 192.

Vibrazioni

## 16.10 Costruzione meccanica

Struttura, dimensioni

Per le dimensioni e le lunghezze di installazione del dispositivo, consultare la documentazione "Informazioni tecniche", sezione "Costruzione meccanica".

Peso

### Versione compatta

Peso:

- Compreso il trasmettitore:
  - Codice d'ordine per "Custodia", opzione C "GT20, a doppio scomparto, in alluminio, rivestita, compatta" 1,8 kg (4,0 lb):
  - Codice d'ordine per "Custodia", opzione B "GT18 a doppio scomparto, 316L, compatta"4,5 kg (9,9 lb):
- Escluso l'imballaggio

Peso in unità ingegneristiche SI

Tutti i valori (peso) si riferiscono a dispositivi con flange EN (DIN), PN 40. I pesi sono espressi in [kg].

| DN   | N Peso [kg]                                                                                                    |                                                                                                    |  |  |
|------|----------------------------------------------------------------------------------------------------|----------------------------------------------------------------------------------------------------|--|--|
| [mm] | Codice d'ordine per "Custodia", opzione C<br>"GT20 a doppio scomparto, in alluminio, rivestita,<br>compatta" <sup>1)</sup> | Codice d'ordine per "Custodia", opzione B<br>"GT18 a doppio scomparto, 316L, compatta" <sup>1)</sup> |  |  |
| 15   | 5,1                                                                                                    | 7,8                                                                                                  |  |  |
| 25   | 7,1                                                                                                    | 9,8                                                                                                  |  |  |
| 40   | 9,1                                                                                                    | 11,8                                                                                                 |  |  |
| 50   | 11,1                                                                                                    | 13,8                                                                                                 |  |  |
| 80   | 16,1                                                                                                    | 18,8                                                                                                 |  |  |
| 100  | 21,1                                                                                                    | 23,8                                                                                                 |  |  |
| 150  | 37,1                                                                                                    | 39,8                                                                                                 |  |  |
| 200  | 72,1                                                                                                    | 74,8                                                                                                 |  |  |
| 250  | 111,1                                                                                                    | 113,8                                                                                                |  |  |
| 300  | 158,1                                                                                                    | 160,8                                                                                                |  |  |

1) Per versione per alte temperature/basse temperature: valori + 0,2 kg

### Peso in unità ingegneristiche US

Tutti i valori (peso) si riferiscono a dispositivi con flange ASME B16.5, Classe 300/sch. 40. I pesi sono espressi in [lb].

| DN   | Peso [lb]                                                                                                    |                                                                                                    |  |
|------|----------------------------------------------------------------------------------------------------|----------------------------------------------------------------------------------------------------|--|
| [in] | Codice d'ordine per "Custodia", opzione C<br>"GT20 a doppio scomparto, in alluminio, rivestita,<br>compatta" <sup>1)</sup> | Codice d'ordine per "Custodia", opzione B<br>"GT18 a doppio scomparto, 316L, compatta" <sup>1)</sup> |  |
| 1/2  | 11,3                                                                                                    | 17,3                                                                                                 |  |
| 1    | 15,7                                                                                                    | 21,7                                                                                                 |  |
| 1½   | 22,4                                                                                                    | 28,3                                                                                                 |  |
| 2    | 26,8                                                                                                    | 32,7                                                                                                 |  |
| 3    | 42,2                                                                                                    | 48,1                                                                                                 |  |
| 4    | 66,5                                                                                                    | 72,4                                                                                                 |  |
| 6    | 110,5                                                                                                    | 116,5                                                                                                |  |
| 8    | 167,9                                                                                                    | 173,8                                                                                                |  |
| 10   | 240,6                                                                                                    | 246,6                                                                                                |  |
| 12   | 357,5                                                                                                    | 363,4                                                                                                |  |

1) Per versione per alte temperature/basse temperature: valori + 0.4 lb

### Versione separata del trasmettitore

Custodia da parete

A seconda del materiale della custodia da parete:

- Codice d'ordine per "Custodia", opzione J "GT20, a doppio scomparto, in alluminio, rivestita, separata" 2,4 kg (5,2 lb):
- Codice d'ordine per "Custodia", opzione K "GT18 a doppio scomparto, 316L, separata"6,0 kg (13,2 lb):

### Sensore in versione separata

Peso:

- Compreso vano collegamenti del sensore:
  - Codice d'ordine per "Custodia", opzione J "GT20, a doppio scomparto, in alluminio, rivestita, separata" 0,8 kg (1,8 lb):
  - Codice d'ordine per "Custodia", opzione K "GT18 a doppio scomparto, 316L, separata"2,0 kg (4,4 lb):
- Escluso il cavo di collegamento
- Escluso l'imballaggio

### Peso in unità ingegneristiche SI

Tutti i valori (peso) si riferiscono a dispositivi con flange EN (DIN), PN 40. I pesi sono espressi in [kg].

| DN   | Peso [kg]                                                                                                    |                                                                                                    |  |
|------|----------------------------------------------------------------------------------------------------|----------------------------------------------------------------------------------------------------|--|
| [mm] | vano collegamenti del sensore<br>Codice d'ordine per "Custodia", opzione J<br>"GT20 a doppio scomparto, in alluminio, rivestita,<br>separata" <sup>1)</sup> | vano collegamenti del sensore<br>Codice d'ordine per "Custodia", opzione K<br>"GT18 a doppio scomparto, 316L, separata" <sup>1)</sup> |  |
| 15   | 4,1                                                                                                    | 5,3                                                                                                    |  |
| 25   | 6,1                                                                                                    | 7,3                                                                                                    |  |
| 40   | 8,1                                                                                                    | 9,3                                                                                                    |  |
| 50   | 10,1                                                                                                    | 11,3                                                                                                    |  |
| 80   | 15,1                                                                                                    | 16,3                                                                                                    |  |
| 100  | 20,1                                                                                                    | 21,3                                                                                                    |  |
| 150  | 36,1                                                                                                    | 37,3                                                                                                    |  |
| 200  | 71,1                                                                                                    | 72,3                                                                                                    |  |
| 250  | 110,1                                                                                                    | 111,3                                                                                                    |  |
| 300  | 157,1                                                                                                    | 158,3                                                                                                    |  |

1) Per versione per alte temperature/basse temperature: valori + 0,2 kg

### Peso in unità ingegneristiche US

Tutti i valori (peso) si riferiscono a dispositivi con flange ASME B16.5, Classe 300/sch. 40. I pesi sono espressi in [lb].

| DN   | Peso [lb]                                                                                                    |                                                                                                    |  |
|------|----------------------------------------------------------------------------------------------------|----------------------------------------------------------------------------------------------------|--|
| [in] | vano collegamenti del sensore<br>Codice d'ordine per "Custodia", opzione J<br>"GT20 a doppio scomparto, in alluminio, rivestita,<br>separata" <sup>1)</sup> | vano collegamenti del sensore<br>Codice d'ordine per "Custodia", opzione K<br>"GT18 a doppio scomparto, 316L, separata" <sup>1)</sup> |  |
| 1/2  | 8,9                                                                                                    | 11,7                                                                                                    |  |
| 1    | 13,4                                                                                                    | 16,1                                                                                                    |  |
| 1½   | 20,0                                                                                                    | 22,7                                                                                                    |  |
| 2    | 24,4                                                                                                    | 27,2                                                                                                    |  |
| 3    | 39,8                                                                                                    | 42,6                                                                                                    |  |
| 4    | 64,1                                                                                                    | 66,8                                                                                                    |  |
| 6    | 108,2                                                                                                    | 110,9                                                                                                    |  |
| 8    | 165,5                                                                                                    | 168,3                                                                                                    |  |

| DN   | Peso [lb]                                                                                                    |                                                                                                    |  |
|------|----------------------------------------------------------------------------------------------------|----------------------------------------------------------------------------------------------------|--|
| [in] | vano collegamenti del sensore<br>Codice d'ordine per "Custodia", opzione J<br>"GT20 a doppio scomparto, in alluminio, rivestita,<br>separata" <sup>1)</sup> | vano collegamenti del sensore<br>Codice d'ordine per "Custodia", opzione K<br>"GT18 a doppio scomparto, 316L, separata" <sup>1)</sup> |  |
| 10   | 238.2                                                                                                    | 241,0                                                                                                    |  |
| 12   | 355,1                                                                                                    | 357,8                                                                                                    |  |

1) Per versione per alte temperature/basse temperature: valori + 0.4 lb

### Accessori

Raddrizzatore di flusso

Peso in unità ingegneristiche SI

| DN <sup>1)</sup><br>[mm] | Pressione nominale         | Peso<br>[kg]         |
|--------------------------|----------------------------|----------------------|
| 15                       | PN 10 40                   | 0,04                 |
| 25                       | PN 10 40                   | 0,1                  |
| 40                       | PN 10 40                   | 0,3                  |
| 50                       | PN 10 40                   | 0,5                  |
| 80                       | PN 10 40                   | 1,4                  |
| 100                      | PN10 40                    | 2,4                  |
| 150                      | PN 10/16<br>PN 25/40       | 6,3<br>7,8           |
| 200                      | PN 10<br>PN 16/25<br>PN 40 | 11,5<br>12,3<br>15,9 |
| 250                      | PN 10 25<br>PN 40          | 25,7<br>27,5         |
| 300                      | PN10 25<br>PN 40           | 36,4<br>44,7         |

### 1) EN (DIN)

| DN <sup>1)</sup><br>[mm] | Pressione nominale       | Peso<br>[kg] |
|--------------------------|--------------------------|--------------|
| 15                       | Classe 150<br>Classe 300 | 0,03<br>0,04 |
| 25                       | Classe 150<br>Classe 300 | 0,1          |
| 40                       | Classe 150<br>Classe 300 | 0,3          |
| 50                       | Classe 150<br>Classe 300 | 0,5          |
| 80                       | Classe 150<br>Classe 300 | 1,2<br>1,4   |
| 100                      | Classe 150<br>Classe 300 | 2,7          |
| 150                      | Classe 150<br>Classe 300 | 6,3<br>7,8   |
| 200                      | Classe 150<br>Classe 300 | 12,3<br>15,8 |

| DN <sup>1)</sup><br>[mm] | Pressione nominale       | Peso<br>[kg] |
|--------------------------|--------------------------|--------------|
| 250                      | Classe 150<br>Classe 300 | 25,7<br>27,5 |
| 300                      | Classe 150<br>Classe 300 | 36,4<br>44,6 |

1) ASME

| DN <sup>1)</sup><br>[mm] | Pressione nominale | Peso<br>[kg] |
|--------------------------|--------------------|--------------|
| 15                       | 20К                | 0,06         |
| 25                       | 20К                | 0,1          |
| 40                       | 20К                | 0,3          |
| 50                       | 10K<br>20K         | 0,5          |
| 80                       | 10K<br>20K         | 1,1          |
| 100                      | 10K<br>20K         | 1,80         |
| 150                      | 10K<br>20K         | 4,5<br>5,5   |
| 200                      | 10K<br>20K         | 9,2          |
| 250                      | 10K<br>20K         | 15,8<br>19,1 |
| 300                      | 10K<br>20K         | 26,5         |

### 1) JIS

Peso in unità ingegneristiche US

| DN <sup>1)</sup><br>[in] | Pressione nominale       | Peso<br>[lb] |
|--------------------------|--------------------------|--------------|
| 1/2                      | Classe 150<br>Classe 300 | 0,07<br>0,09 |
| 1                        | Classe 150<br>Classe 300 | 0,3          |
| 11/2                     | Classe 150<br>Classe 300 | 0,7          |
| 2                        | Classe 150<br>Classe 300 | 1,1          |
| 3                        | Classe 150<br>Classe 300 | 2,6<br>3,1   |
| 4                        | Classe 150<br>Classe 300 | 6,0          |
| 6                        | Classe 150<br>Classe 300 | 14,0<br>16,0 |
| 8                        | Classe 150<br>Classe 300 | 27,0<br>35,0 |

| DN <sup>1)</sup><br>[in] | Pressione nominale       | Peso<br>[lb] |
|--------------------------|--------------------------|--------------|
| 10                       | Classe 150<br>Classe 300 | 57,0<br>61,0 |
| 12                       | Classe 150<br>Classe 300 | 80,0<br>98,0 |

1) ASME

### Materiali Custodia trasmettitore

Versione compatta

- Codice d'ordine per "Custodia", opzione B "GT18 a doppio scomparto, 316L, compatta": Acciaio inox, CF3M
- Codice d'ordine per "Custodia", opzione C "GT20, a doppio scomparto, in alluminio, rivestita, compatta":
  - Alluminio, AlSi10Mg, strato di rivestimento
- Materiale della finestra: vetro

### Versione separata

- Codice d'ordine per "Custodia", opzione J "GT20, a doppio scomparto, in alluminio, rivestita, separata" :
- Alluminio, AlSi10Mg, strato di rivestimento
- Codice d'ordine per "Custodia", opzione K "GT18 a doppio scomparto, 316L, separata": Per la massima resistenza alla corrosione: acciaio inox, CF3M
- Materiale della finestra: vetro

### Ingressi cavo/pressacavi

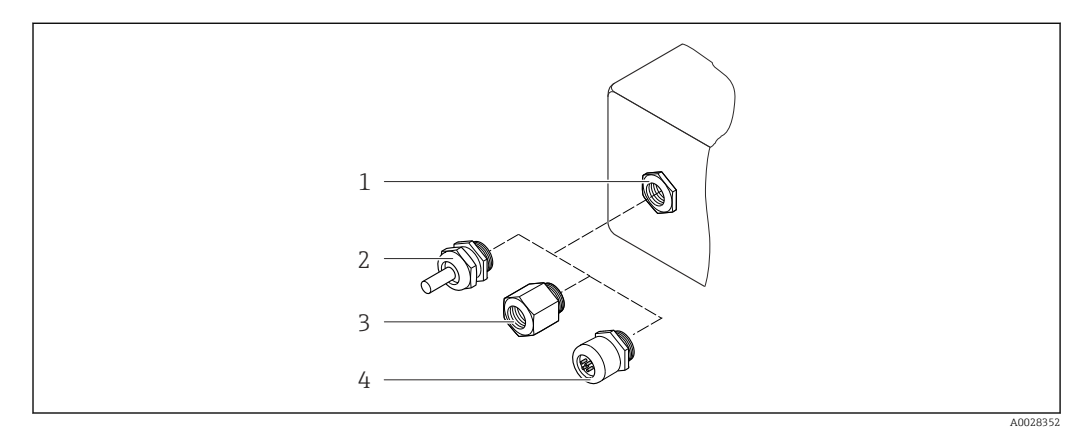

🗷 26 Possibilità di ingressi cavo/pressacavi

- 1 Filettatura femmina M20 × 1,5
- 2 Pressacavo M20 × 1,5
- 3 Adattatore per ingresso cavo con filettatura femmina G ½" o NPT ½"
- 4 Connettore del dispositivo
Codice d'ordine per "Custodia", opzione B "GT18 a doppio scomparto, 316L, compatta" e opzione K "GT18 a doppio scomparto, 316L, separata"

| Ingresso cavo/pressacavo                                       | Tipo di protezione                                                                                 | Materiale                   |
|----------------------------------------------------------------|----------------------------------------------------------------------------------------------------|-----------------------------|
| Pressacavo M20 × 1,5                                           | <ul> <li>Area sicura</li> <li>Ex ia</li> <li>Ex ic</li> <li>Ex nA, Ex ec</li> <li>Ex tb</li> </ul> | Acciaio inox, 1.4404        |
| Adattatore per ingresso cavo con<br>filettatura femmina G ½"   | Area sicura e area pericolosa<br>(tranne per XP)                                                   | Acciaio inox, 1.4404 (316L) |
| Adattatore per ingresso cavo con<br>filettatura femmina NPT ½" | Area sicura e area pericolosa                                                                      |                             |

Codice d'ordine per "Custodia", opzione C "GT20 a doppio scomparto, in alluminio, rivestita, compatta", opzione J "GT20 a doppio scomparto, in alluminio, rivestita, separata"

| Ingresso cavo/pressacavo                                       | Tipo di protezione                                           | Materiale        |
|----------------------------------------------------------------|--------------------------------------------------------------|------------------|
| Pressacavo M20 × 1,5                                           | <ul><li>Area sicura</li><li>Ex ia</li><li>Ex ic</li></ul>    | Plastica         |
|                                                                | Adattatore per ingresso cavo con<br>filettatura femmina G ½" | Ottone nichelato |
| Adattatore per ingresso cavo con<br>filettatura femmina NPT ½" | Area sicura e area pericolosa<br>(tranne per XP)             | Ottone nichelato |
| Filettatura NPT ½"<br>mediante adattatore                      | Area sicura e area pericolosa                                |                  |

## Cavo di collegamento per la versione separata

- Cavo standard: cavo in PVC con schermatura in rame
- Cavo rinforzato: cavo in PVC con schermatura in rame e camicia addizionale in filo d'acciaio intrecciato

#### Vano collegamenti del sensore

Il materiale del vano collegamenti del sensore dipende dal materiale selezionato per la custodia del trasmettitore.

• Codice d'ordine per "Custodia", opzione J "GT20, a doppio scomparto, in alluminio, rivestita, separata" :

Alluminio rivestito AlSi10Mg

 Codice d'ordine per "Custodia", opzione K "GT18 a doppio scomparto, 316L, separata": Acciaio fuso inossidabile, 1.4408 (CF3M)

Conforme a:

- NACE MR0175
- NACE MR0103

## Tubi di misura

# DN 15 - 300 (½ - 12"), pressioni nominali PN 10/16/25/40 /63/100, Classe 150/300 /600 , come pure JIS 10K/20K:

Acciaio inox fuso, CF3M/1.4408

Conforme a:

- NACE MR0175
- NACE MR0103
- DN15 150 (½ 6"): AD2000, campo di temperatura consentito -10 ... +400 °C (+14 ... +752 °F) limitato)

**DN 15 - 150 (½ - 6"), pressioni nominali PN 10/16/25/40, Classe 150/300:** CX2MW simile ad Alloy C22/2.4602 Conforme a: • NACE MR0175

NACE MR0103

#### Sensore DSC

Codice d'ordine per "Versione sensore"; sensore DSC; tubo di misura", opzione AA, BA, CA

# Pressioni nominali PN 10/16/25/40/63/100, Classe 150/300/600, come pure JIS 10K/20K:

Parti in contatto con il fluido (contrassegnate con "wet" sulla flangia del sensore DSC):

- Acciaio inox 1.4404 e 316 e 316L
- Conforme a:
  - NACE MR0175/ISO 15156-2015
  - NACE MR0103/ISO 17945-2015

Parti non in contatto con il fluido:

Acciaio inox 1.4301 (304)

Codice d'ordine per "Versione sensore"; sensore DSC; tubo di misura", opzione **AB**, **AC**, **BB**, **CB**, **CC** 

# Pressioni nominali PN 10/16/25/40/63/100, Classe 150/300/600, come pure JIS 10K/20K:

Parti in contatto con il fluido (contrassegnate con "wet" sulla flangia del sensore DSC):

- Alloy C22, UNS N06022 simile ad Alloy C22/2.4602
- Conforme a:
  - NACE MR0175/ISO 15156-2015
  - NACE MR0103/ISO 17945-2015

Parti non in contatto con il fluido: Alloy C22, UNS N06022 simile ad Alloy C22/2.4602

#### Connessioni al processo

# DN 15 - 300 (½ - 12"), pressioni nominali PN 10/16/25/40/63/100, Classe 150/300/600, come pure JIS 10K/20K:

Flange con adattatore a saldare DN 15 - 300 (½ - 12") Conforme a: NACE MR0175-2003 NACE MR0103-2003

I seguenti materiali sono disponibili in base alla pressione nominale:

- Acciaio inox, diverse certificazioni, 1.4404/F316/F316L)
- Alloy C22/2.4602

🚪 Connessioni al processo disponibili

#### Guarnizioni

Grafite

Sigraflex High-pressure<sup>TM</sup> (testato BAM per applicazioni con ossigeno, "alta qualità nel contesto delle TA-Luft Clean Air Guidelines")

- FPM (Viton<sup>TM</sup>)
- Kalrez 6375<sup>TM</sup>
- Gylon 3504<sup>TM</sup> (con certificazione BAM per applicazioni con ossigeno, "di alta qualità nel contesto delle TA-Luft Clean Air Guidelines")

## Supporto della custodia

Acciaio inox, 1.4408 (CF3M)

## Viti per sensore DSC

- Codice d'ordine per "Versione sensore", opzione AA "Acciaio inox, A4-80 secondo ISO 3506-1 (316)"
- Codice d'ordine per "Versione sensore", opzione BA, CA, DA, DB Acciaio inox, A2-80 secondo ISO 3506-1 (304)
- Codice d'ordine per "Approvazione addizionale", opzione LL "AD 2000 (inclusa opzione JA +JB+JK) > DN25 inclusa opzione LK"
- Acciaio inox, A4-80 secondo ISO 3506-1 (316)
- Codice d'ordine per "Versione sensore", opzione AB, AC, BB, CB, CC Acciaio inox, 1.4980 secondo EN 10269 (Gr. 660 B)

### Accessori

Custodia protettiva

Acciaio inox, 1.4404 (316L)

Raddrizzatore di flusso

- Acciaio inox, diverse certificazioni, 1.4404 (316, 316L)
- Conforme a:
  - NACE MR0175-2003
  - NACE MR0103-2003

| Connessioni al processo | DN 15 - 300 (½ - 12"), pressioni nominali PN 10/16/25/40/63/100, Classe<br>150/300/600, come pure JIS 10K/20K:                                           |
|-------------------------|----------------------------------------------------------------------------------------------------|
|                         | Flange con adattatore a saldare DN 15 - 300 (½ - 12")<br>Conforme a:<br>NACE MR0175-2003<br>NACE MR0103-2003                                             |
|                         | I seguenti materiali sono disponibili in base alla pressione nominale:<br>Acciaio inox, diverse certificazioni, 1.4404/F316/F316L)      Alloy C22/2.4602 |
|                         | Connessioni al processo disponibili                                                                                                    |

## 16.11 Operabilità

Lingue

Operatività nelle seguenti lingue:

Mediante display locale:
 Inglaga Tadagaa Erangeaa

Inglese, Tedesco, Francese, Spagnolo, Italiano, Olandese, Portoghese, Polacco, Russo, Svedese, Turco, Cinese, Giapponese, Coreano, Bahasa (Indonesiano), Vietnamita, Ceco
 Mediante tool operativo "FieldCare":

Inglese, Tedesco, Francese, Spagnolo, Italiano, Cinese, Giapponese

## Operatività locale

## Mediante modulo display

Sono disponibili due moduli display:

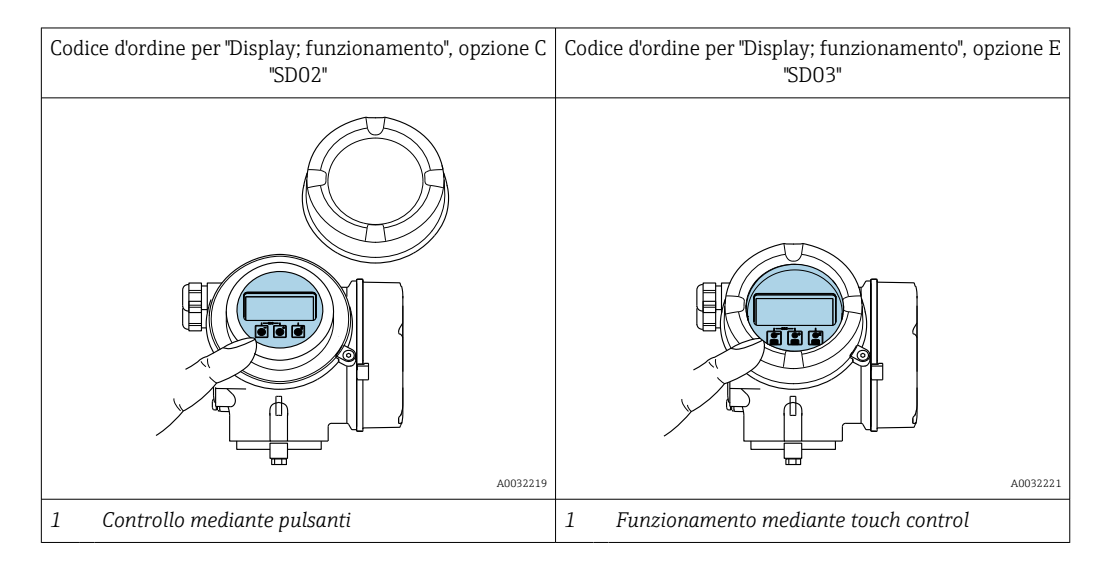

## Elementi del display

- Display grafico a 4 righe, illuminato
- Retroilluminazione bianca; diventa rossa nel caso di errori del dispositivo
- Il formato per visualizzare le variabili misurate e quelle di stato può essere configurato caso per caso

## Elementi operativi

- Gli elementi operativi sono accessibili anche nelle varie zone dell'area pericolosa

#### Funzionalità addizionali

- Funzione di backup dati La configurazione del dispositivo può essere salvata nel modulo display.
- Funzione di confronto dati La configurazione del dispositivo salvata nel modulo display può essere confrontata con quella attuale del dispositivo.
- Funzione di trasferimento dati La configurazione del trasmettitore può essere trasferita a un altro dispositivo utilizzando il modulo display.

## Mediante display separato FHX50

🚹 Il display separato FHX50 essere ordinato separatamente come accessorio→ 🗎 191.

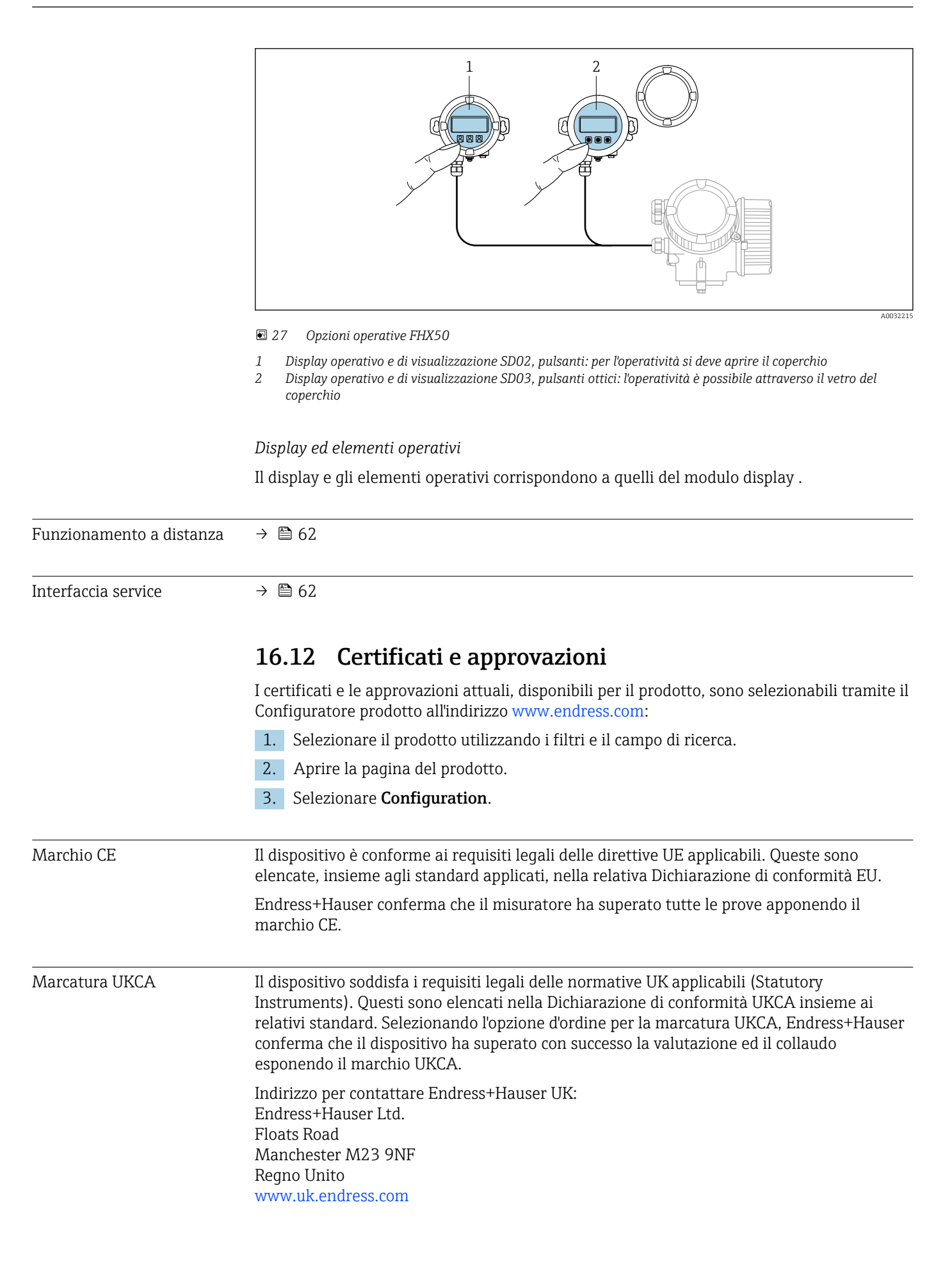

| Marchio RCM                                       | Il sistema di misura è conforme ai requisiti di compatibilità elettromagnetica della ACMA<br>(Australian Communications and Media Authority).                                                                                                    |
|---------------------------------------------------|----------------------------------------------------------------------------------------------------|
| Approvazione Ex                                   | I dispositivi sono certificati per uso in aree pericolose e le relative istruzioni sono riportate<br>nella documentazione separata "Istruzioni di sicurezza" (XA). La targhetta riporta un<br>riferimento a questo documento.                                                                                                    |
| Certificazione PROFINET                           | Interfaccia PROFINET                                                                                                    |
| con Ethernet-APL                                  | <ul> <li>Il misuratore è certificato e registrato da PNO (PROFIBUS Nutzerorganisation e.V. /<br/>l'organizzazione degli utenti PROFIBUS). Il sistema di misura soddisfa tutti i requisiti delle<br/>seguenti specifiche:</li> <li>Certificato secondo:</li> <li>Specifica di collaudo per dispositivi PROFINET</li> <li>PROFINET PA Profile 4</li> <li>Classe di robustezza 2 Netload PROFINET 10 Mbps</li> <li>Test di conformità APL</li> </ul>                                                                                                    |
|                                                   | <ul> <li>Il dispositivo può comunicare anche con dispositivi certificati di altri produttori<br/>(interoperabilità)</li> <li>Il dispositivo supporta la ridondanza di sistema PROFINET S2.</li> </ul>                                                                                                    |
| Direttiva per i dispositivi in<br>pressione (PED) | <ul> <li>Con l'identificazione: <ul> <li>a) PED/G1/x (x = categoria) o</li> <li>b) UK/G1/x (x = categoria)</li> <li>sulla targhetta del sensore, Endress+Hauser conferma il rispetto dei "Requisiti di sicurezza fondamentali"</li> <li>a) specificati nell'Allegato I della Direttiva per i dispositivi in pressione (PED) 2014/68/UE o</li> <li>b) nella Schedule 2 degli Statutory Instruments 2016 N. 1105.</li> </ul> </li> <li>I dispositivi senza questo contrassegno (senza PED o UKCA) sono stati progettati e costruiti secondo la norma di buona progettazione. Rispettano i requisiti di a) Art. 4 Par. 3 della Direttiva per i dispositivi in pressione (PED) 2014/68/UE o</li> <li>b) Part 1, Par. 8 degli Statutory Instruments 2016 N. 1105.</li> <li>La portata delle applicazioni è indicata <ul> <li>a) nelle tabelle 6 9 nell'Allegato II della Direttiva per i dispositivi in pressione (PED) 2014/68/UE o</li> <li>b) nella Schedule 3, Par. 2 degli Statutory Instruments 2016 N. 1105.</li> </ul> </li> </ul> |
| Esperienza                                        | Il sistema di misura Prowirl 200 è il successore ufficiale dei misuratori Prowirl 72 e Prowirl 73.                                                                                                    |
| Altre norme e direttive                           | <ul> <li>EN 60529<br/>Gradi di protezione garantiti dai corpi (codice IP)</li> <li>DIN ISO 13359<br/>Misura di portata per liquidi conduttivi in tubazioni chiuse - Misuratori di portata elettromagnetici di tipo flangiato - Lunghezza totale</li> <li>EN 61010-1<br/>Requisiti di sicurezza per apparecchiature elettriche di misura, controllo e laboratorio - Requisiti generali</li> <li>IEC/EN 61326-2-3<br/>Emissioni secondo i requisiti Classe A. Compatibilità elettromagnetica (requisiti EMC).</li> <li>NAMUR NE 21<br/>Compatibilità elettromagnetica (EMC) dei processi industriali e delle attrezzature di controllo da laboratorio</li> </ul>                                                                                                    |

NAMUR NE 32

Salvataggio dati nel caso di mancanza rete in campo e strumentazione di controllo con microprocessori

NAMUR NE 43

Standardizzazione del livello del segnale per le informazioni di guasto dei trasmettitori digitali con segnale di uscita analogico.

- NAMUR NE 53 Software dei dispositivi da campo e dispositivi per l'elaborazione del segnale con elettronica digitale
- NAMUR NE 105 Specifiche per l'integrazione dei bus di campo in tool ingegneristici per dispositivi da campo
- NAMUR NE 107
- Automonitoraggio e diagnostica dei dispositivi da campo
- NAMUR NE 131
- Requisiti per dispositivi da campo in applicazioni standard
- ETSI EN 300 328
  - Direttive per componenti a radiofrequenza di 2,4 GHz.
- EN 301489

Compatibilità elettromagnetica e spettro delle radiofrequenze (Radio spectrum Matters - ERM).

## 16.13 Pacchetti applicativi

Sono disponibili numerosi pacchetti applicativi per ampliare le funzionalità del dispositivo. Possono essere utili per gestire aspetti legati alla sicurezza o requisiti applicativi specifici.

I pacchetti applicativi possono essere ordinati a Endress+Hauser con il dispositivo o in un secondo tempo. Informazioni dettagliate sul relativo codice d'ordine possono essere richieste all'Ufficio commerciale Endress+Hauser locale o reperite sulla pagina del prodotto del sito Endress+Hauser: www.endress.com.

Maggiori informazioni sui pacchetti applicativi: Documentazione speciale del dispositivo → 🗎 224

## 16.14 Accessori

👔 Descrizione degli accessori disponibili per l'ordine → 🖺 191

## 16.15 Documentazione supplementare

Per una descrizione del contenuto della documentazione tecnica associata, consultare: *Device Viewer* (www.endress.com/deviceviewer): inserire il numero di serie

- riportato sulla targhetta
- *Endress+Hauser Operations app*: inserire il numero di serie indicato sulla targhetta oppure effettuare la scansione del codice matrice presente sulla targhetta.

Documentazione standard Istruzioni di funzionamento brevi

Istruzioni di funzionamento brevi per il sensore

| Misuratore    | Codice della documentazione |
|---------------|-----------------------------|
| Prowirl F 200 | KA01323D                    |

### Istruzioni di funzionamento brevi per il trasmettitore

| Misuratore  | Codice della documentazione |
|-------------|-----------------------------|
| Prowirl 200 | KA01545D                    |

## Informazioni tecniche

| Misuratore    | Codice della documentazione |
|---------------|-----------------------------|
| Prowirl F 200 | TI01333D                    |

## Descrizione dei parametri dello strumento

| Misuratore  | Codice della documentazione |
|-------------|-----------------------------|
| Prowirl 200 | GP01170D                    |

## Documentazione supplementare in base al tipo di dispositivo

#### Istruzioni di sicurezza

| Contenuto                         | Codice della documentazione |
|-----------------------------------|-----------------------------|
| ATEX/IECEx Ex d, Ex tb            | XA01635D                    |
| ATEX/IECEx Ex ia, Ex tb           | XA01636D                    |
| ATEX/IECEx Ex ic, Ex ec           | XA01637D                    |
| <sub>C</sub> CSA <sub>US</sub> XP | XA01638D                    |
| <sub>C</sub> CSA <sub>US</sub> IS | XA01639D                    |
| NEPSI Ex d                        | XA01643D                    |
| NEPSI Ex i                        | XA01644D                    |
| NEPSI Ex ic, Ex nA                | XA01645D                    |
| EAC Ex d                          | XA01684D                    |
| EAC Ex nA                         | XA01685D                    |

### Documentazione speciale

| Contenuto                                                         | Codice della documentazione |
|-------------------------------------------------------------------|-----------------------------|
| Informazioni sulla direttiva per i dispositivi in pressione (PED) | SD01614D                    |

| Contenuto                | Codice della documentazione |
|--------------------------|-----------------------------|
| Heartbeat Technology     | SD02759D                    |
| Rilevamento vapore umido | SD02743D                    |
| Misura vapore umido      | SD02744D                    |
| Web server               | SD02834D                    |

## Istruzioni di installazione

| Contenuto                                                                            | Commento                                                                                                    |
|--------------------------------------------------------------------------------------|----------------------------------------------------------------------------------------------------|
| Istruzioni di installazione per le dotazioni di<br>parti di ricambio e gli accessori | <ul> <li>L'elenco completo delle parti di ricambio disponibili è accessibile tramite <i>Device Viewer</i> →  <sup>(1)</sup> 188</li> <li>Accessori ordinabili con relative istruzioni di installazione →  <sup>(1)</sup> 191</li> </ul> |

# Indice analitico

## A

| Abilitazione della protezione scrittura           | 119         |
|---------------------------------------------------|-------------|
| Abilitazione/disabilitazione del blocco tastiera  | . 61        |
| Accesso diretto                                   | . 57        |
| Accesso in lettura                                | . 60        |
| Accesso in scrittura                              | . 60        |
| Adattamento del comportamento diagnostico         | 146         |
| Alimentatore                                      | Dí          |
|                                                   | . 36        |
| Ambiente<br>Decistore e cli unti                  | 200         |
|                                                   | 209         |
| Resistenza alle vibrazioni                        | 209         |
| Temperatura di immagazzinamente                   | . 47<br>200 |
| Apparocchiatura di misura o prova                 | 197         |
| Applicator                                        | 107         |
|                                                   | 19/         |
|                                                   | 224         |
|                                                   | 222         |
| Area di stato                                     | 221         |
| Nella visualizzazione della navigazione           | 51          |
| Per la visualizzazione operativa                  | 49          |
| Area di visualizzazione                           |             |
| Nella visualizzazione della navigazione           | . 52        |
| Per la visualizzazione operativa                  | . 49        |
| Assegnazione dei morsetti                         | . 37        |
| Autorizzazione di accesso ai parametri            |             |
| Accesso in lettura                                | . 60        |
| Accesso in scrittura                              | . 60        |
| _                                                 |             |
| В                                                 |             |
| Blocco del dispositivo, stato                     | 130         |
| C                                                 |             |
| Compo applicativo                                 |             |
| Dischi rosidui                                    | 11          |
| Campo di applicaziono della funziono              | . 11        |
|                                                   | 65          |
| Campo di misura                                   | 195         |
| Campo di nortata consentito                       | 200         |
| Campo di temperatura                              | 200         |
| Temperatura di immagazzinamento                   | . 21        |
| Campo di temperatura ambiente                     | . 27        |
| Campo di temperatura del fluido                   | 209         |
| Campo di temperatura di immagazzinamento          | . 208       |
| Caratteristiche nominali di pressione-temperatura | 210         |
| Caratteristiche operative                         | 204         |
| Cavo di collegamento                              | 33          |
| Certificati                                       | 221         |
| Certificazione PROFINET con Ethernet-APL          | 222         |
| Checklist                                         |             |
| Verifica finale dell'installazione                | 32          |
| Verifica finale delle connessioni                 | . 44        |
| Classe climatica                                  | 208         |

| Codice d'ordine 16                                                                                                    |
|----------------------------------------------------------------------------------------------------|
| Codice d'ordine esteso                                                                                                    |
| Sensore                                                                                                    |
| Codice di accesso diretto 51                                                                                                    |
| Codice ordine                                                                                                    |
| Collegamento                                                                                                    |
| ved Collegamento elettrico                                                                                                    |
| Collegamento elettrico                                                                                                    |
| Commubox FXA291                                                                                                    |
| Misuratore                                                                                                    |
| Tool operativi                                                                                                    |
| Mediante interfaccia service (CDI) 62                                                                                                    |
| Compatibilità elettromagnetica                                                                                                    |
| Componenti del dispositivo                                                                                                    |
| Comportamento diagnostico                                                                                                    |
| Simboli                                                                                                    |
| Spiegazione                                                                                                    |
| Condizioni di immagazzinamento 21                                                                                                    |
| Condizioni di processo                                                                                                    |
| Temperatura del fluido 209                                                                                                    |
| Condizioni operative di riferimento 204                                                                                                    |
| Connessione del misuratore 37                                                                                                    |
| Connessione elettrica                                                                                                    |
| Grado di protezione 44                                                                                                    |
| RSL ogiv 5000 62                                                                                                    |
| Tool operativi                                                                                                    |
| Tramite rete API 62                                                                                                    |
| Consumo di corrente 203                                                                                                    |
| Controllo alla consegna                                                                                                    |
|                                                                                                    |
| D                                                                                                    |
| Data di fabbricazione 17                                                                                                    |
| Data di rilascio del software 66                                                                                                    |
| Dati tecnici panoramica                                                                                                    |
| Definizione del codice di accesso 119                                                                                                    |
| Descrizione comando                                                                                                    |
| ved Testo di istruzioni                                                                                                    |
| Design                                                                                                    |
| Misuratore 14                                                                                                    |
| Device Master File                                                                                                    |
| GSD 66                                                                                                    |
| Device Viewer 122                                                                                                    |
| Device Viewer                                                                                                    |
| File descrittivo del dispositivo 66                                                                                                    |
| Diagnostica                                                                                                    |
| Simboli 1/1                                                                                                    |
| $JIIIIJIIIJIII JIII JIII JIII JIII JIII JIII JIII JIII JIII JIII JIII JIII JIII JIII JIII JIII JIII JIII JIIII JIIII JIIII JIIII JIIII JIIII JIIII JIIII JIIII JIIII JIIII JIIII JIIII JIIII JIIII JIIII JIIII JIIII JIIII JIIII JIIII JIIII JIIII JIIII JIIII JIIII JIIII JIIII JIIII JIIII JIIII JIIII JIIII JIIII JIIII JIIII JIIII JIIIII JIIII JIIII JIIII JIIIII JIIIII JIIIII JIIIII JIIIII JIIIII JIIIII JIIIII JIIIII JIIIII JIIIII JIIIII JIIIII JIIIII JIIIII JIIIII JIIIIII JIIIIII JIIIII JIIIII JIIIIIIIIIII JIIIII \mathsf{JIIIIIIIIIIII \mathsf{JIIIIIIIIIIIII \mathsf{JIIIIIIIIII$ |

ved Microinterruttore di protezione scrittura Direttiva per i dispositivi in pressione (PED) . . . . . . 222

Dimensioni di montaggio ved Dimensioni

DIP switch

| Display<br>ved Display locale<br>Display locale                                                                                                    |
|----------------------------------------------------------------------------------------------------|
| Display operativo                                                                                                    |
| F                                                                                                    |
| Editor di testo                                                                                                    |
| Temperatura ambiente208Elementi operativi54, 142Elenco degli eventi181Elenco diagnostica181Equalizzazione del potenziale44Errore di misura massimo204Esempi di connessione, equalizzazione del potenziale44Esperienza222                                                                                                    |
| F                                                                                                    |
| FieldCare       63         File descrittivo del dispositivo       66         Funzione       63         Interfaccia utente       63         Stabilire una connessione       63         File descrittivi del dispositivo       63         File descrittivi del dispositivo       64         Stabilire una connessione       63         File descrittivi del dispositivo       66         Filosofia operativa       48         Filtraggio del registro degli eventi       182         Firmwaro       182 |
| Data di rilascio       66         Versione       66         Funzionamento       130         Funzionamento a distanza       221         Funzione del documento       6         Funzioni       ved Parametri                                                                                                    |
| <b>G</b><br>Grado di protezione                                                                                                    |
| IID produttore66ID tipo di dispositivo66Identificazione del misuratore16Impostazione della lingua operativa77                                                                                                    |
| ImpostazioniAdattamento del misuratore alle condizioni di<br>processoprocessoAmministrazione116Caratteristiche del prodotto90Compensazione esterna106Composizione del gas94                                                                                                    |

| Configurazioni avanzate del display            | 113  |
|------------------------------------------------|------|
|                                                | 84   |
| Ingresso analogico                             | 8/   |
| Interfaccia di comunicazione                   | . 78 |
| Lingua dell'interfaccia                        | -77  |
| Regolazione del sensore                        | 108  |
| Reset del dispositivo                          | 184  |
| Simulazione                                    | 117  |
| Taglio di bassa portata                        | 88   |
| Totalizzatore                                  | 111  |
| Unità di sistema                               | . 80 |
| Impostazioni dei parametri                     |      |
| Amministrazione (Sottomenu)                    | 116  |
| Compensazione esterna (Sottomenu)              | 106  |
| Composizione gas (Sottomenu)                   | . 94 |
| Configurazione (Menu)                          | 77   |
| Configurazione avanzata (Sottomenu)            | 89   |
| Definire codice di accesso (Procedura quidata) | 117  |
| Diagnostica (Menu)                             | 180  |
| Diagnostica (Menu)                             | 200  |
| Diaglost (Sottomonu)                           | 112  |
| Impostazioni hass Hearthast (Settemony)        | 116  |
| Impostazioni base Heartbeat (Sottomenu)        | 110  |
| Informazioni sui dispositivo (Sottomenu)       | 184  |
| Memorizzazione dati (Sottomenu)                | 134  |
| Porta APL (Sottomenu)                          | 79   |
| Proprietà del fluido (Sottomenu)               | . 90 |
| Regolazione del sensore (Sottomenu)            | 108  |
| Selezione fluido (Procedura guidata)           | . 84 |
| Simulazione (Sottomenu)                        | 117  |
| Taglio bassa portata (Procedura guidata)       | . 88 |
| Totalizzatore (Sottomenu)                      | 133  |
| Totalizzatore 1 n (Sottomenu)                  | 111  |
| Unità di sistema (Sottomenu)                   | . 80 |
| Variabili di processo (Sottomenu)              | 130  |
| Volume flow (Sottomenu)                        | . 87 |
| Indicazione della registrazione dati           | 134  |
| Informazioni diagnostiche                      |      |
| DeviceCare                                     | 145  |
| Diodi a emissione di luce                      | 140  |
| Display locale                                 | 141  |
| FieldCare                                      | 145  |
| Panoramica                                     | 147  |
| Rimedi                                         | 147  |
| Struttura descrizione 142                      | 145  |
| Web browser                                    | 1/13 |
| Informazioni cul documento                     | 145  |
| Informazioni sulla versione del dispesitivo    | . 0  |
| Informazioni suna versione dei dispositivo     | 00   |
| Ingressi cavo                                  | 201  |
|                                                | 204  |
| Ingresso                                       | 194  |
| Ingresso cavo                                  |      |
| Grado di protezione                            | 44   |
| Integrazione del sistema                       | 66   |
| Interfaccia utente                             |      |
| Evento diagnostico attuale                     | 180  |
| Evento diagnostico precedente                  | 180  |
| Isolamento galvanico                           | 202  |
| Isolamento termico                             | . 27 |
|                                                |      |

## Ispezione

| Merci ricevute              | 15  |
|-----------------------------|-----|
| L                           |     |
| Lettura dei valori misurati | 130 |
| Lingue, opzioni operative   | 219 |
| Logbook degli eventi        | 181 |

## М

| Mancanza rete203Marcatura UKCA221Marchi registrati8Marchio CE11, 221Marchio RCM222Materiali216Menu222Materiali216Menu77Diagnostica180Per impostazioni specifiche89Per la configurazione del misuratore77Menu contestuale77Chiusura55Richiamo55Spiegazione55Menu, sottomenu47Sottomenu e ruoli utente48Struttura47Messa in servizio77Configurazione del misuratore77Impostazioni avanzate89Messaggi di diagnostica49Messaggi di diagnostica141Microinterruttore di protezione scrittura120Misuratore77Accensione77Configurazione al collegamento elettrico36Preparazione al collegamento elettrico36Preparazione al collegamento elettrico36Preparazione al collegamento elettrico36Preparazione al collegamento elettrico36Preparazione al collegamento elettrico36Preparazione al collegamento elettrico36Preparazione al collegamento elettrico36Preparazione al collegamento elettrico36Preparazione al collegamento elettrico36Preparazione al collegamento elettrico36Preparazione al collegamento elettrico36 <t< th=""><th>M</th></t<>                                                                  | M                                               |
|----------------------------------------------------------------------------------------------------|-------------------------------------------------|
| Marcatura UKCA221Marchi registrati8Marchio CE11, 221Marchio RCM222Materiali216Menu216Menu77Diagnostica180Per impostazioni specifiche89Per la configurazione del misuratore77Menu contestuale77Chiusura55Richiamo55Spiegazione55Menu operativo47Menu, sottomenu47Sottomenu e ruoli utente48Struttura47Messa in servizio77Configurazione del misuratore77Impostazioni avanzate89Messaggi di errore74ved Messaggi di diagnostica141Microinterruttore di protezione scrittura120Misuratore77Configurazione78Accensione77Confugiazione en er il montaggio29Rimozione188Design14Montaggio del sensore90Riparazioni188Smaltimento190Riparazioni188Smaltimento190Modulo70Ingresso binario72Totalizzatore73Uscita binaria73Volume70Modulo elettronica I/O74Modulo elettronica principale74Modulo elettronica principale74                                                                                                    | Mancanza rete                                   |
| Marchi registrati8Marchio CE11, 221Marchio RCM222Materiali216Menu77Diagnostica180Per impostazioni specifiche89Per la configurazione del misuratore77Menu contestuale77Chiusura55Richiamo55Spiegazione55Menu operativo47Menu sottomenu47Sottomenu e ruoli utente48Struttura47Messa in servizio77Configurazione del misuratore77Impostazioni avanzate89Messaggi di agnostica41Microinterruttore di protezione scrittura120Misuratore77Configurazione en configurazione77Configurazione al collegamento elettrico36Preparazione al collegamento elettrico36Preparazione al collegamento elettrico36Preparazione al collegamento elettrico36Preparazione per il montaggio29Rimozione190Riparazioni188Smaltimento190Modulo70Controllo del totalizzatore72Totalizzatore73Uscita binaria73Volume70Modulo controllo totalizzatore72Modulo elettronica I/O14, 37Modulo elettronica principale14                                                                                                    | Marcatura UKCA                                  |
| Marchio CE11, 221Marchio RCM222Materiali216Menu2016Configurazione77Diagnostica180Per impostazioni specifiche89Per la configurazione del misuratore77Menu contestuale77Chiusura55Richiamo55Spiegazione55Menu operativo47Menu, sottomenu47Sottomenu e ruoli utente48Struttura47Messa in servizio77Impostazioni avanzate89Messaggi di errore77ved Messaggi di diagnostica49Misuratore77Configurazione del protezione scrittura120Misuratore77Configurazione77Configurazione del protezione scrittura120Misuratore77Accensione77Conversione188Design14Montaggio del sensore30Preparazione al collegamento elettrico36Preparazione per il montaggio29Rimozione190Riparazioni188Smaltimento190Modulo70Controllo del totalizzatore72Totalizzatore71Uscita analogica73Uscita binaria73Volume70Modulo controllo del totalizzatore di volume70Modulo controllo del totalizzatore di volume70Modulo controllo de                                                                                                    | Marchi registrati                               |
| Marchio RCM222Materiali216Menu77Diagnostica180Per impostazioni specifiche89Per la configurazione del misuratore77Menu contestuale77Chiusura55Richiamo55Spiegazione55Menu operativo47Sottomenu e ruoli utente48Struttura47Messa in servizio77Configurazione del misuratore77Impostazioni avanzate89Messaggi di errore74ved Messaggi di diagnostica41Microinterruttore di protezione scrittura120Misuratore77Configurazione77Configurazione77Configurazione77Configurazione141Microinterruttore di protezione scrittura120Misuratore77Accensione77Configurazione188Design14Montaggio del sensore30Preparazione per il montaggio29Rimozione190Riduzatore71Uscita analogica73Uscita analogica73Uscita analogica73Uscita binaria73Volume70Modulo controllo totalizzatore72Modulo controllo del totalizzatore di volume70Modulo elettronica I/O14, 37Volume70Modulo elettronica I/O14, 37                                                                                                    | Marchio CE                                      |
| Materiali216Menu77Diagnostica180Per impostazioni specifiche89Per la configurazione del misuratore77Menu contestuale77Chiusura55Richiamo55Spiegazione55Menu operativo47Menu, sottomenu47Sottomenu e ruoli utente48Struttura47Messa in servizio77Configurazione del misuratore77Impostazioni avanzate89Messaggi di errore74ved Messaggi di diagnostica77Configurazione77Configurazione77Configurazione77Configurazione77Configurazione avanzate89Messaggi di diagnostica141Microinterruttore di protezione scrittura120Misuratore77Conversione188Design14Montaggio del sensore30Preparazione per il montaggio29Rimozione190Nodulo69Controllo del totalizzatore di volume70Ingresso binario73Uscita analogica73Uscita binaria73Volume70Modulo controllo totalizzatore72Modulo controllo totalizzatore72Modulo controllo totalizzatore72Modulo elettronica I/O14, 37Volume70Modulo elettronica I/O14, 37<                                                                                                    | Marchio RCM                                     |
| Menu       77         Diagnostica       180         Per impostazioni specifiche       89         Per la configurazione del misuratore       77         Menu contestuale       77         Chiusura       55         Richiamo       55         Spiegazione       55         Menu operativo       47         Menu, sottomenu       47         Sottomenu e ruoli utente       48         Struttura       47         Messa in servizio       77         Impostazioni avanzate       89         Messaggi di errore       ved Messaggi di diagnostica         Messaggi di agnostico       141         Microinterruttore di protezione scrittura       120         Misuratore       77         Configurazione       77         Configurazione       77         Configurazione       77         Configurazione       77         Configurazione       77         Configurazione       77         Configurazione       141         Microinterruttore di protezione scrittura       120         Misuratore       30         Preparazione al collegamento elettrico       36         Pre                                    | Materiali                                       |
| Configurazione77Diagnostica180Per impostazioni specifiche89Per la configurazione del misuratore77Menu contestuale77Chiusura55Richiamo55Spiegazione55Menu operativo47Menu, sottomenu47Sottomenu e ruoli utente48Struttura47Messa in servizio77Configurazione del misuratore77Impostazioni avanzate89Messaggi di errore74ved Messaggi di diagnostica141Microinterruttore di protezione scrittura120Misuratore77Configurazione77Conversione188Design14Montaggio del sensore30Preparazione al collegamento elettrico36Preparazione er il montaggio29Rimozione190Modulo70Controllo totalizzatore di volume70Ingresso binario69Totalizzatore71Uscita analogica73Uscita binaria73Volume70Modulo controllo totalizzatore di volume70Modulo elettronica I/O14, 37Modulo elettronica I/O14, 37Modulo elettronica I/O14, 37                                                                                                    | Menu                                            |
| Diagnostica180Per impostazioni specifiche89Per la configurazione del misuratore77Menu contestuale77Chiusura55Richiamo55Spiegazione55Menu operativo47Menu, sottomenu47Sottomenu e ruoli utente48Struttura47Messa in servizio77Configurazione del misuratore77Impostazioni avanzate89Messaggi di erroreved Messaggi di diagnosticaMessaggi o diagnostico141Microinterruttore di protezione scrittura120Misuratore77Configurazione77Configurazione al collegamento elettrico36Preparazione al collegamento elettrico36Preparazione al collegamento elettrico36Preparazione al collegamento elettrico69Totalizzatore72Controllo totalizzatore di volume70Ingresso binario69Totalizzatore71Uscita analogica73Uscita binaria73Volume70Modulo di controllo totalizzatore di volume70Modulo elettronica I/O73Modulo elettronica I/O73Modulo elettronica I/O73Modulo elettronica I/O74Modulo elettronica I/O74Modulo elettronica I/O74Modulo elettronica I/O74                                                                                                    | Configurazione                                  |
| Per impostazioni specifiche89Per la configurazione del misuratore77Menu contestuale77Chiusura55Richiamo55Spiegazione55Menu operativo47Sottomenu e ruoli utente48Struttura47Messa in servizio77Configurazione del misuratore77Impostazioni avanzate89Messaggi di errore89Messaggi di diagnostica49Misuratore77Accensione77Configurazione del misuratore120Misuratore77Accensione77Configurazione141Microinterruttore di protezione scrittura120Misuratore30Preparazione188Design14Montaggio del sensore30Preparazione al collegamento elettrico36Preparazione per il montaggio29Rimozione190Modulo70Controllo del totalizzatore di volume70Ingresso binario69Totalizzatore71Uscita analogica73Uscita binaria73Volume70Modulo controllo totalizzatore di volume70Modulo di controllo del totalizzatore di volume70Modulo di controllo del totalizzatore di volume70Modulo di controllo del totalizzatore di volume70Modulo elettronica I/O14, 37Modulo elettronica I/O14, 37 <td>Diagnostica 180</td>                                                                                                    | Diagnostica 180                                 |
| Per la configurazione del misuratore77Menu contestuale55Chiusura55Richiamo55Spiegazione55Menu operativo47Menu, sottomenu47Sottomenu e ruoli utente48Struttura47Messa in servizio77Configurazione del misuratore77Impostazioni avanzate89Messaggi di erroreved Messaggi di diagnosticaMessaggi di diagnostico141Microinterruttore di protezione scrittura120Misuratore77Configurazione77Configurazione77Configurazione141Montaggio del sensore30Preparazione al collegamento elettrico36Preparazione per il montaggio29Rimozione190Modulo70Controllo del totalizzatore di volume70Ingresso binario69Totalizzatore71Uscita analogica73Uscita binaria73Volume70Modulo controllo totalizzatore di volume70Modulo di controllo del totalizzatore di volume70Modulo elettronica I/O73Uscita binaria73Volume70Modulo elettronica I/O73Modulo elettronica I/O74Modulo elettronica I/O74Modulo elettronica I/O74Modulo elettronica I/O74                                                                                                    | Per impostazioni specifiche                     |
| Menu contestuale       55         Chiusura       55         Richiamo       55         Spiegazione       55         Menu operativo       47         Menu, sottomenu       47         Sottomenu e ruoli utente       48         Struttura       47         Messa in servizio       77         Configurazione del misuratore       77         Configurazione del misuratore       77         Impostazioni avanzate       89         Messaggi di errore       ved Messaggi di diagnostica         Messaggio diagnostico       141         Microinterruttore di protezione scrittura       120         Misuratore       77         Configurazione       77         Configurazione       77         Conversione       188         Design       14         Montaggio del sensore       30         Preparazione per il montaggio       29         Rimozione       190         Modulo       Controllo del totalizzatore di volume       70         Ingresso binario       69         Totalizzatore       72         Controllo totalizzatore       73         Uscita analogica       73                                  | Per la configurazione del misuratore            |
| Chiusura55Richiamo55Spiegazione55Menu operativo47Menu, sottomenu47Sottomenu e ruoli utente48Struttura47Messa in servizio77Configurazione del misuratore77Impostazioni avanzate89Messaggi di erroreved Messaggi di diagnosticaMessaggi o diagnostico141Microinterruttore di protezione scrittura120Misuratore77Configurazione77Configurazione77Conversione188Design14Montaggio del sensore30Preparazione al collegamento elettrico36Preparazione190Rimozione190Rimozione190Modulo69Controllo del totalizzatore di volume70Ingresso binario69Totalizzatore71Uscita analogica73Uscita binaria73Volume70Modulo di controllo totalizzatore di volume70Modulo di controllo totalizzatore72Modulo di controllo totalizzatore72Modulo di controllo del totalizzatore73Volume70Modulo di controllo del totalizzatore di volume70Modulo di controllo del totalizzatore di volume70Modulo di controllo del totalizzatore di volume72Modulo di controllo del totalizzatore72Modulo di controllo del totalizzatore di volume </td <td>Menu contestuale</td>                                                                 | Menu contestuale                                |
| Richiamo55Spiegazione55Menu operativo47Menu, sottomenu47Sottomenu e ruoli utente48Struttura47Messa in servizio77Configurazione del misuratore77Impostazioni avanzate89Messaggi di errore9wed Messaggi di diagnostica141Microinterruttore di protezione scrittura120Misuratore77Accensione77Configurazione del sensore188Design14Montaggio del sensore30Preparazione al collegamento elettrico36Preparazione per il montaggio29Rimozione190Riparazioni188Smaltimento190Modulo70Ingresso binario69Totalizzatore71Uscita analogica73Uscita binaria73Uscita binaria73Volume70Modulo di controllo totalizzatore72Modulo di controllo totalizzatore72Modulo di controllo del totalizzatore73Modulo di controllo del totalizzatore72Modulo di controllo del totalizzatore73Modulo di controllo del totalizzatore72Modulo di controllo del totalizzatore72Modulo di controllo del totalizzatore72Modulo di controllo del totalizzatore72Modulo elettronica I/O74Modulo elettronica I/O74Modulo                                                                                                    | Chiusura                                        |
| Spiegazione55Menu operativo47Menu, sottomenu47Sottomenu e ruoli utente48Struttura47Messa in servizio77Configurazione del misuratore77Impostazioni avanzate89Messaggi di errore99wed Messaggi di diagnostica141Microinterruttore di protezione scrittura120Misuratore77Accensione77Configurazione del sensore188Design14Montaggio del sensore30Preparazione al collegamento elettrico36Preparazione190Rimozione190Riparazioni188Smaltimento190Modulo69Totalizzatore71Uscita analogica73Uscita binaria73Volume70Modulo di controllo totalizzatore72Modulo di controllo totalizzatore72Modulo di controllo totalizzatore72Modulo di controllo totalizzatore72Modulo di controllo totalizzatore72Modulo di controllo totalizzatore72Modulo di controllo del totalizzatore72Modulo di controllo totalizzatore72Modulo di controllo totalizzatore72Modulo di controllo del totalizzatore72Modulo di controllo totalizzatore72Modulo elettronica I/O74Modulo elettronica I/O74Modulo elettronica I/O74 <td>Richiamo</td>                                                                                              | Richiamo                                        |
| Menu operativo       47         Menu, sottomenu e ruoli utente       48         Struttura       47         Messa in servizio       77         Configurazione del misuratore       77         Impostazioni avanzate       89         Messaggi di errore       ved Messaggi di diagnostica         Messaggio diagnostico       141         Microinterruttore di protezione scrittura       120         Misuratore       77         Accensione       77         Configurazione       78         Montaggio del sensore       30         Preparazione al collegamento elettrico       36         Preparazione per il montaggio       29         Rimozione       190         Modulo       70         Controllo del totalizzatore di volume       70         Ingresso binario       73         Uscita analogica       73         Uscita binaria       73         Volume       70         Modulo controllo totalizzatore       72         Modulo controllo totalizzatore       72         Modulo controllo totalizzatore       72         Modulo controllo totalizzatore       73         Volume       70         Modu | Spiegazione                                     |
| Menu, sottomenu47Sottomenu e ruoli utente48Struttura47Messa in servizio77Configurazione del misuratore77Impostazioni avanzate89Messaggi di errore89wed Messaggi di diagnostica141Microinterruttore di protezione scrittura120Misuratore77Accensione77Configurazione77Conversione188Design14Montaggio del sensore30Preparazione al collegamento elettrico36Preparazioni190Rimozione190Riparazioni190Modulo70Controllo del totalizzatore di volume70Ingresso binario73Uscita analogica73Uscita binaria73Volume70Modulo controllo totalizzatore72Modulo controllo totalizzatore72Modulo controllo totalizzatore73Volume70Modulo controllo totalizzatore72Modulo controllo totalizzatore73Volume70Modulo controllo totalizzatore72Modulo di controllo totalizzatore72Modulo di controllo del totalizzatore72Modulo elettronica I/O14, 37Modulo elettronica principale14                                                                                                    | Menu operativo                                  |
| Sottomenu e ruoli utente48Struttura47Messa in servizio77Configurazione del misuratore77Impostazioni avanzate89Messaggi di errore9ved Messaggi di diagnostica141Microinterruttore di protezione scrittura120Misuratore77Accensione77Configurazione77Configurazione77Configurazione77Conversione188Design14Montaggio del sensore30Preparazione al collegamento elettrico36Preparazione per il montaggio29Rimozione190Riparazioni188Smaltimento190Modulo69Controllo del totalizzatore di volume70Ingresso binario69Totalizzatore71Uscita analogica73Uscita binaria73Volume70Modulo controllo totalizzatore di volume70Modulo controllo totalizzatore72Modulo controllo totalizzatore72Modulo controllo totalizzatore73Uscita binaria73Volume70Modulo controllo totalizzatore72Modulo di controllo del totalizzatore di volume70Modulo elettronica I/O14, 37Modulo elettronica principale14                                                                                                    | Menu, sottomenu                                 |
| Struttura47Messa in servizio77Configurazione del misuratore77Impostazioni avanzate89Messaggi di errore9ved Messaggi di diagnostica141Microinterruttore di protezione scrittura120Misuratore77Accensione77Configurazione77Configurazione77Conversione188Design14Montaggio del sensore30Preparazione al collegamento elettrico36Preparazione per il montaggio29Rimozione190Riparazioni188Smaltimento190Modulo69Controllo del totalizzatore di volume70Ingresso binario69Totalizzatore71Uscita analogica73Uscita binaria73Volume70Modulo controllo totalizzatore di volume70Modulo controllo totalizzatore72Modulo controllo totalizzatore72Modulo controllo totalizzatore73Uscita binaria73Volume70Modulo controllo totalizzatore72Modulo di controllo del totalizzatore di volume70Modulo di controllo del totalizzatore72Modulo di controllo del totalizzatore di volume70Modulo elettronica I/O14, 37Modulo elettronica principale14                                                                                                    | Sottomenu e ruoli utente                        |
| Messa in servizio77Configurazione del misuratore77Impostazioni avanzate89Messaggi di erroreved Messaggi di diagnosticaMessaggio diagnostico141Microinterruttore di protezione scrittura120Misuratore77Accensione77Configurazione77Conversione188Design14Montaggio del sensore30Preparazione al collegamento elettrico36Preparazione per il montaggio29Rimozione190Riparazioni188Smaltimento190Modulo70Ingresso binario69Totalizzatore71Uscita analogica73Uscita binaria73Volume70Modulo controllo totalizzatore72Modulo controllo totalizzatore72Modulo controllo totalizzatore72Modulo controllo totalizzatore73Uscita binaria73Volume70Modulo controllo totalizzatore72Modulo controllo totalizzatore72Modulo controllo totalizzatore72Modulo controllo totalizzatore72Modulo controllo totalizzatore72Modulo controllo del totalizzatore72Modulo controllo del totalizzatore di volume70Modulo elettronica I/O14, 37Modulo elettronica principale14                                                                                                    | Struttura                                       |
| Configurazione del misuratore77Impostazioni avanzate89Messaggi di erroreved Messaggi di diagnosticaMessaggio diagnostico141Microinterruttore di protezione scrittura120Misuratore77Accensione77Configurazione77Conversione188Design14Montaggio del sensore30Preparazione al collegamento elettrico36Preparazione per il montaggio29Rimozione190Riparazioni188Smaltimento190Modulo70Ingresso binario69Totalizzatore71Uscita analogica73Uscita binaria73Volume70Modulo controllo totalizzatore72Modulo controllo totalizzatore73Volume70Modulo controllo totalizzatore73Volume70Modulo controllo totalizzatore73Modulo controllo totalizzatore72Modulo controllo totalizzatore72Modulo controllo totalizzatore72Modulo controllo totalizzatore72Modulo controllo totalizzatore72Modulo controllo totalizzatore72Modulo controllo totalizzatore72Modulo controllo totalizzatore72Modulo controllo del totalizzatore di volume70Modulo elettronica I/O14, 37Modulo elettronica principale14                                                                                                    | Messa in servizio                               |
| Impostazioni avanzate89Messaggi di erroreved Messaggi di diagnosticaMessaggio diagnostico141Microinterruttore di protezione scrittura120Misuratore77Accensione77Configurazione77Conversione188Design14Montaggio del sensore30Preparazione al collegamento elettrico36Preparazione per il montaggio29Rimozione190Riparazioni188Smaltimento190Modulo69Totalizzatore71Uscita analogica73Uscita binaria73Volume70Modulo controllo totalizzatore71Modulo controllo totalizzatore72Totalizzatore71Uscita binaria73Volume70Modulo controllo totalizzatore72Modulo controllo totalizzatore72Modulo controllo totalizzatore73Volume70Modulo controllo totalizzatore72Modulo controllo totalizzatore72Modulo controllo totalizzatore72Modulo controllo totalizzatore72Modulo controllo totalizzatore72Modulo controllo totalizzatore72Modulo controllo del totalizzatore72Modulo elettronica I/O14, 37Modulo elettronica principale14                                                                                                    | Configurazione del misuratore                   |
| Messaggi di errore         ved Messaggi di diagnostica         Messaggio diagnostico                                                                                                    | Impostazioni avanzate                           |
| ved Messaggi di diagnosticaMessaggio diagnostico141Microinterruttore di protezione scrittura120Misuratore77Accensione77Configurazione77Conversione188Design14Montaggio del sensore30Preparazione al collegamento elettrico36Preparazione per il montaggio29Rimozione190Riparazioni188Smaltimento190Modulo70Controllo del totalizzatore di volume70Ingresso binario69Totalizzatore71Uscita analogica73Uscita binaria73Volume70Modulo controllo totalizzatore72Modulo controllo totalizzatore71Uscita binaria73Volume70Modulo controllo totalizzatore72Modulo controllo totalizzatore72Modulo controllo totalizzatore71Modulo controllo totalizzatore72Modulo controllo totalizzatore72Modulo controllo totalizzatore72Modulo controllo totalizzatore72Modulo controllo del totalizzatore72Modulo di controllo del totalizzatore di volume70Modulo elettronica I/O14, 37Modulo elettronica principale14                                                                                                    | Messaggi di errore                              |
| Messaggio diagnostico141Microinterruttore di protezione scrittura120MisuratoreAccensione77Configurazione77Conversione188Design14Montaggio del sensore30Preparazione al collegamento elettrico36Preparazione per il montaggio29Rimozione190Riparazioni188Smaltimento190Modulo69Controllo del totalizzatore di volume70Ingresso binario69Totalizzatore71Uscita analogica73Uscita binaria73Volume70Modulo controllo totalizzatore72Totalizzatore71Uscita binaria73Volume70Modulo controllo totalizzatore72Modulo controllo totalizzatore73Uscita binaria73Volume70Modulo controllo totalizzatore72Modulo controllo totalizzatore72Modulo controllo totalizzatore72Modulo controllo totalizzatore72Modulo controllo totalizzatore72Modulo di controllo del totalizzatore di volume70Modulo elettronica I/O14, 37Modulo elettronica principale14                                                                                                    | ved Messaggi di diagnostica                     |
| Microinterruttore di protezione scrittura120MisuratoreAccensione77Accensione77Configurazione77Conversione188Design14Montaggio del sensore30Preparazione al collegamento elettrico36Preparazione per il montaggio29Rimozione190Riparazioni188Smaltimento190Modulo70Controllo del totalizzatore di volume70Ingresso binario69Totalizzatore71Uscita analogica73Uscita binaria73Volume70Modulo controllo totalizzatore di volume70Modulo controllo totalizzatore72Totalizzatore72Modulo controllo totalizzatore73Volume70Modulo controllo totalizzatore72Modulo controllo totalizzatore72Modulo controllo totalizzatore72Modulo controllo totalizzatore72Modulo controllo totalizzatore72Modulo di controllo del totalizzatore di volume70Modulo elettronica I/O14, 37Modulo elettronica principale14                                                                                                    | Messaggio diagnostico                           |
| Misuratore       77         Accensione       77         Configurazione       188         Design       14         Montaggio del sensore       30         Preparazione al collegamento elettrico       36         Preparazione per il montaggio       29         Rimozione       190         Riparazioni       188         Smaltimento       190         Modulo       69         Controllo del totalizzatore di volume       70         Ingresso binario       69         Totalizzatore       71         Uscita analogica       73         Uscita binaria       73         Volume       70         Modulo di controllo totalizzatore       72         Modulo controllo totalizzatore       73         Uscita binaria       73         Volume       70         Modulo controllo totalizzatore       72         Modulo di controllo del totalizzatore       72         Modulo di controllo del totalizzatore       73         Modulo di controllo del totalizzatore       72         Modulo di controllo del totalizzatore       72         Modulo di controllo del totalizzatore       70         Modulo elettron | Microinterruttore di protezione scrittura       |
| Accensione77Configurazione77Conversione188Design14Montaggio del sensore30Preparazione al collegamento elettrico36Preparazione per il montaggio29Rimozione190Riparazioni188Smaltimento190Modulo190Controllo del totalizzatore di volume70Ingresso binario69Totalizzatore71Uscita analogica73Uscita binaria73Volume70Modulo controllo totalizzatore72Totalizzatore71Uscita binaria73Volume70Modulo controllo totalizzatore72Modulo controllo totalizzatore71Uscita binaria73Volume70Modulo controllo totalizzatore72Modulo di controllo del totalizzatore di volume70Modulo di controllo del totalizzatore72Modulo di controllo del totalizzatore72Modulo di controllo del totalizzatore72Modulo elettronica I/O14, 37Modulo elettronica principale14                                                                                                    | Misuratore                                      |
| Configurazione77Conversione188Design14Montaggio del sensore30Preparazione al collegamento elettrico36Preparazione per il montaggio29Rimozione190Riparazioni188Smaltimento190Modulo190Controllo del totalizzatore di volume70Ingresso binario69Totalizzatore71Uscita analogica73Uscita binaria73Volume70Modulo controllo totalizzatore72Totalizzatore71Uscita binaria73Volume70Modulo controllo totalizzatore72Modulo controllo totalizzatore72Modulo controllo totalizzatore72Modulo controllo totalizzatore72Modulo di controllo totalizzatore72Modulo di controllo del totalizzatore di volume70Modulo di controllo del totalizzatore di volume70Modulo di controllo del totalizzatore di volume70Modulo elettronica I/O14, 37Modulo elettronica principale14                                                                                                    | Accensione                                      |
| Conversione188Design14Montaggio del sensore30Preparazione al collegamento elettrico36Preparazione per il montaggio29Rimozione190Riparazioni188Smaltimento190Modulo70Controllo del totalizzatore di volume70Ingresso binario69Totalizzatore71Uscita analogica73Uscita binaria73Volume70Modulo controllo totalizzatore72Totalizzatore71Uscita binaria73Volume70Modulo controllo totalizzatore72Modulo controllo totalizzatore72Modulo controllo totalizzatore72Modulo controllo totalizzatore72Modulo controllo totalizzatore72Modulo controllo totalizzatore72Modulo di controllo del totalizzatore di volume70Modulo di controllo del totalizzatore72Modulo elettronica I/O14, 37Modulo elettronica principale14                                                                                                    | Configurazione                                  |
| Design14Montaggio del sensore30Preparazione al collegamento elettrico36Preparazione per il montaggio29Rimozione190Riparazioni188Smaltimento190Modulo190Controllo del totalizzatore di volume70Ingresso binario69Totalizzatore72Controllo totalizzatore71Uscita analogica73Uscita binaria73Volume70Modulo controllo totalizzatore72Modulo controllo totalizzatore73Volume70Modulo controllo totalizzatore72Modulo controllo totalizzatore72Modulo controllo totalizzatore74Modulo controllo totalizzatore72Modulo controllo totalizzatore72Modulo di controllo del totalizzatore di volume70Modulo elettronica I/O14, 37Modulo elettronica principale14                                                                                                    | Conversione                                     |
| Montaggio del sensore30Preparazione al collegamento elettrico36Preparazione per il montaggio29Rimozione190Riparazioni188Smaltimento190Modulo190Controllo del totalizzatore di volume70Ingresso binario69Totalizzatore72Controllo totalizzatore71Uscita analogica73Uscita binaria73Volume70Modulo controllo totalizzatore72Totalizzatore71Uscita binaria73Volume70Modulo controllo totalizzatore72Modulo controllo totalizzatore72Modulo controllo totalizzatore72Modulo elettronica I/O14, 37Modulo elettronica principale14                                                                                                    | Design                                          |
| Preparazione al collegamento elettrico36Preparazione per il montaggio29Rimozione190Riparazioni188Smaltimento190Modulo190Controllo del totalizzatore di volume70Ingresso binario69Totalizzatore72Controllo totalizzatore71Uscita analogica73Uscita binaria73Volume70Modulo controllo totalizzatore72Totalizzatore71Uscita binaria73Volume70Modulo controllo totalizzatore72Modulo controllo totalizzatore72Modulo controllo totalizzatore72Modulo di controllo del totalizzatore di volume70Modulo elettronica I/O14, 37Modulo elettronica principale14                                                                                                    | Montaggio del sensore                           |
| Preparazione per il montaggio29Rimozione190Riparazioni188Smaltimento190Modulo190Controllo del totalizzatore di volume70Ingresso binario69Totalizzatore72Controllo totalizzatore71Uscita analogica73Uscita binaria73Volume70Modulo controllo totalizzatore72Modulo controllo totalizzatore73Uscita binaria73Volume70Modulo controllo totalizzatore72Modulo di controllo del totalizzatore di volume70Modulo di controllo del totalizzatore di volume70Modulo elettronica I/O14, 37Modulo elettronica principale14                                                                                                    | Preparazione al collegamento elettrico          |
| Rimozione190Riparazioni188Smaltimento190Modulo190Controllo del totalizzatore di volume70Ingresso binario69Totalizzatore72Controllo totalizzatore71Uscita analogica73Uscita binaria73Volume70Modulo controllo totalizzatore72Modulo controllo totalizzatore73Uscita binaria73Volume70Modulo controllo totalizzatore72Modulo di controllo del totalizzatore di volume70Modulo elettronica I/O14, 37Modulo elettronica principale14                                                                                                    | Preparazione per il montaggio                   |
| Riparazioni188Smaltimento190Modulo190Controllo del totalizzatore di volume70Ingresso binario69Totalizzatore72Controllo totalizzatore72Totalizzatore71Uscita analogica73Uscita binaria73Volume70Modulo controllo totalizzatore72Modulo controllo totalizzatore72Modulo elettronica I/O14, 37Modulo elettronica principale14                                                                                                    | Rimozione                                       |
| Smaltimento190ModuloControllo del totalizzatore di volume70Ingresso binario69Totalizzatore72Controllo totalizzatore72Totalizzatore71Uscita analogica73Uscita binaria73Volume70Modulo controllo totalizzatore72Modulo di controllo del totalizzatore72Modulo elettronica I/O14, 37Modulo elettronica principale14                                                                                                    | Riparazioni                                     |
| ModuloControllo del totalizzatore di volume70Ingresso binario69Totalizzatore72Controllo totalizzatore72Totalizzatore71Uscita analogica73Uscita binaria73Volume70Modulo controllo totalizzatore72Modulo di controllo del totalizzatore di volume70Modulo elettronica I/O14, 37Modulo elettronica principale14                                                                                                    | Smaltimento                                     |
| Controllo del totalizzatore di volume70Ingresso binario69Totalizzatore72Controllo totalizzatore72Totalizzatore71Uscita analogica73Uscita binaria73Volume70Modulo controllo totalizzatore72Modulo di controllo del totalizzatore di volume70Modulo elettronica I/O14, 37Modulo elettronica principale14                                                                                                    | Modulo                                          |
| Ingresso binario69Totalizzatore72Controllo totalizzatore71Uscita analogica73Uscita binaria73Volume70Modulo controllo totalizzatore72Modulo di controllo del totalizzatore di volume70Modulo elettronica I/O14, 37Modulo elettronica principale14                                                                                                    | Controllo del totalizzatore di volume 70        |
| Totalizzatore72Controllo totalizzatore72Totalizzatore71Uscita analogica73Uscita binaria73Volume70Modulo controllo totalizzatore72Modulo di controllo del totalizzatore di volume70Modulo elettronica I/O14, 37Modulo elettronica principale14                                                                                                    | Ingresso binario                                |
| Controllo totalizzatore72Totalizzatore71Uscita analogica73Uscita binaria73Volume70Modulo controllo totalizzatore72Modulo di controllo del totalizzatore di volume70Modulo elettronica I/O14, 37Modulo elettronica principale14                                                                                                    | Totalizzatore                                   |
| Totalizzatore71Uscita analogica73Uscita binaria73Volume70Modulo controllo totalizzatore72Modulo di controllo del totalizzatore di volume70Modulo elettronica I/O14, 37Modulo elettronica principale14                                                                                                    | Controllo totalizzatore                         |
| Uscita analogica73Uscita binaria73Volume70Modulo controllo totalizzatore72Modulo di controllo del totalizzatore di volume70Modulo elettronica I/O14, 37Modulo elettronica principale14                                                                                                    | Totalizzatore                                   |
| Uscita binaria                                                                                                    | Uscita analogica                                |
| Volume70Modulo controllo totalizzatore72Modulo di controllo del totalizzatore di volume70Modulo elettronica I/O14, 37Modulo elettronica principale14                                                                                                    | Uscita binaria                                  |
| Modulo controllo totalizzatore                                                                                                    | Volume                                          |
| Modulo di controllo del totalizzatore di volume 70<br>Modulo elettronica I/O                                                                                                    | Modulo controllo totalizzatore                  |
| Modulo elettronica I/O       14, 37         Modulo elettronica principale       14                                                                                                    | Modulo di controllo del totalizzatore di volume |
| Modulo elettronica principale                                                                                                    | Modulo elettronica I/O                          |
|                                                                                                    | Modulo elettronica principale                   |

| Modulo Ingresso binario | 69  |
|-------------------------|-----|
| Modulo Totalizzatore    | 71  |
| Modulo Uscita analogica | 73  |
| Modulo Uscita binaria   | 73  |
| Modulo volume           | 70  |
| Montaggio               | 23  |
| Morsetti                | 204 |

## Ν

Nome del dispositivo

| Sensore           | .7 |
|-------------------|----|
| Norme e direttive | 2  |
| Numero di serie   | 7  |

## 0

| Operazioni di manutenzione            | 187  |
|---------------------------------------|------|
| Opzioni operative                     | 46   |
| Orientamento (verticale, orizzontale) | . 23 |

## P

| ▲<br>Daramotri                                     |             |
|----------------------------------------------------|-------------|
| Inserire un valere                                 | 50          |
| Modifica                                           | , <u> </u>  |
| Darti di ricambio                                  | 199         |
| Parta di navigaziono (vigualizzaziono della        | 100         |
|                                                    | 51          |
| Dordita di garico                                  | ע.<br>11 כ  |
|                                                    | 211         |
| Pesu<br>Doddriggatore di flucco                    | <b>71</b> / |
| Sonsoro in vorsiono coparata                       | 214         |
| Unità ingegnoristiche SI                           | 212         |
| Unità ingegneristiche US                           | 212         |
|                                                    | 21)<br>71   |
| Versione compette                                  | . 21        |
| Versione compatia                                  | <b>711</b>  |
| Unità ingegneristiche UC                           |             |
| Dilità ingegneristiche US                          | 212         |
| Posizione ai montaggio                             | 23          |
|                                                    | 203         |
| Preparazioni al collegamento                       | . 30        |
| Preparazioni per il montaggio                      | 29          |
| Pressione nominale                                 | 210         |
| Sensore                                            | 210         |
| Principio di misura                                | 194         |
| Procedura guidata                                  | 117         |
|                                                    | 11/         |
|                                                    | 84          |
| laglio bassa portata                               | . 88        |
| Protezione delle impostazioni dei parametri        | 119         |
| Protezione scrittura                               | 110         |
| Mediante codice di accesso                         | 119         |
| Mediante microinterruttore di protezione scrittura | 100         |
| ·····                                              | 120         |
| Protezione scrittura hardware                      | 120         |
| Pulizia                                            | 107         |
| Pullzla esterna                                    | 187         |
| Pullzia Interna                                    | 107         |
| Sostituzione delle guarnizioni                     | 187         |
| Sostituzione delle guarnizioni del sensore         | 18/         |
| Sostituzione delle tenute della custodia           | 18\         |

| Pulizia interna                                                                                                    |
|----------------------------------------------------------------------------------------------------|
| R                                                                                                    |
| Registratore a traccia continua                                                                                                    |
| Perdita di carico                                                                                                    |
| Requisiti di montaggio                                                                                                    |
| Dimensioni                                                                                                    |
| Isolamento termico                                                                                                    |
| Orientamento                                                                                                    |
| Tratti rottilingi in entrate e in useita                                                                                                    |
| Requisiti per il personale                                                                                                    |
| Resistenza agli urti 209                                                                                                    |
| Resistenza alle vibrazioni 209                                                                                                    |
| Restituzione 189                                                                                                    |
| Revisione del dispositivo                                                                                                    |
| Ricerca guasti                                                                                                    |
| In generale                                                                                                    |
| Ridondanza di sistema S2                                                                                                    |
| Rimedi                                                                                                    |
| Chiusura                                                                                                    |
| Richiamo                                                                                                    |
| Riparazione                                                                                                    |
| Note                                                                                                    |
| Riparazione del dispositivo                                                                                                    |
| Riparazione di un dispositivo                                                                                                    |
| Ripetibilità                                                                                                    |
| Ritaratura                                                                                                    |
|                                                                                                    |
| Rotazione della gustadia del trasmottitore                                                                                                    |
| Rotazione della custodia del trasmettitore                                                                                                    |
| Rotazione della custodia del trasmettitore                                                                                                    |
| Rotazione della custodia del trasmettitore                                                                                                    |
| Rotazione della custodia del trasmettitore                                                                                                    |
| Rotazione della custodia del trasmettitore                                                                                                    |
| Rotazione del modulo display       32         Rotazione della custodia del trasmettitore       31         Rotazione della custodia dell'elettronica       ved Rotazione della custodia del trasmettitore         Ruoli utente       48         S       Schermata di immissione         Santa di immissione       53                                                                                                    |
| Rotazione del modulo display       32         Rotazione della custodia del trasmettitore       31         Rotazione della custodia dell'elettronica       ved Rotazione della custodia del trasmettitore         Ruoli utente       48         S       Schermata di immissione         Schermata di navigazione       53                                                                                                    |
| Rotazione del modulo display       32         Rotazione della custodia del trasmettitore       31         Rotazione della custodia dell'elettronica       ved Rotazione della custodia del trasmettitore         Ruoli utente       48         S       Schermata di immissione         Schermata di navigazione       53         Nel sottomenu       51                                                                                                    |
| Rotazione del modulo display       32         Rotazione della custodia del trasmettitore       31         Rotazione della custodia dell'elettronica       31         ved Rotazione della custodia del trasmettitore       48         S       53         Schermata di immissione       53         Schermata di navigazione       51         Nella procedura guidata       51                                                                                                    |
| Rotazione del modulo display       32         Rotazione della custodia del trasmettitore       31         Rotazione della custodia dell'elettronica       ved Rotazione della custodia del trasmettitore         Ruoli utente       48         S       Schermata di immissione         Schermata di navigazione       53         Nella procedura guidata       51         Segnale di allarme       201                                                                                                    |
| Rotazione del modulo display       32         Rotazione della custodia del trasmettitore       31         Rotazione della custodia dell'elettronica       ved Rotazione della custodia del trasmettitore         Ruoli utente       48         S       S         Schermata di immissione       53         Schermata di navigazione       51         Nella procedura guidata       51         Segnale di allarme       201         Segnale di uscita       201                                                                                                    |
| Rotazione del modulo display       32         Rotazione della custodia del trasmettitore       31         Rotazione della custodia dell'elettronica       31         ved Rotazione della custodia del trasmettitore       48         S       53         Schermata di immissione       53         Schermata di navigazione       51         Nella procedura guidata       51         Segnale di allarme       201         Segnali di stato       141, 144                                                                                                    |
| Rotazione del modulo display       32         Rotazione della custodia del trasmettitore       31         Rotazione della custodia dell'elettronica       31         ved Rotazione della custodia del trasmettitore       48         S       53         Schermata di immissione       53         Schermata di navigazione       51         Nella procedura guidata       51         Segnale di allarme       201         Segnale di uscita       201         Segnali di stato       141, 144         Sensore       30                                                                                                    |
| Rotazione del modulo display       32         Rotazione della custodia del trasmettitore       31         Rotazione della custodia dell'elettronica       ved Rotazione della custodia del trasmettitore         Ruoli utente       48         S       S         Schermata di immissione       53         Schermata di navigazione       51         Nella procedura guidata       51         Segnale di allarme       201         Segnale di uscita       201         Segnali di stato       141, 144         Sensore       Montaggio       30         Servizi Endress+Hauser       30                                                                                                    |
| Rotazione del modulo display       32         Rotazione della custodia del trasmettitore       31         Rotazione della custodia dell'elettronica       ved Rotazione della custodia del trasmettitore         Ruoli utente       48         S       S         Schermata di immissione       53         Schermata di navigazione       51         Nella procedura guidata       51         Segnale di allarme       201         Segnale di uscita       201         Segnali di stato       141, 144         Sensore       30         Montaggio       30         Servizi Endress+Hauser       187                                                                                                    |
| Rotazione del modulo display       32         Rotazione della custodia del trasmettitore       31         Rotazione della custodia dell'elettronica       ved Rotazione della custodia del trasmettitore         Ruoli utente       48         S       S         Schermata di immissione       53         Schermata di navigazione       51         Nella procedura guidata       51         Segnale di allarme       201         Segnale di uscita       201         Segnali di stato       141, 144         Sensore       30         Montaggio       30         Servizi Endress+Hauser       187         Manutenzione       189                                                                                                    |
| Rotazione del modulo display       32         Rotazione della custodia del trasmettitore       31         Rotazione della custodia dell'elettronica       ved Rotazione della custodia del trasmettitore         Ruoli utente       48         S       53         Schermata di immissione       53         Schermata di navigazione       51         Nel sottomenu       51         Nella procedura guidata       51         Segnale di allarme       201         Segnale di uscita       201         Segnali di stato       141, 144         Sensore       30         Montaggio       30         Servizi Endress+Hauser       187         Riparazione       189         Sicurezza       10                                                                                                    |
| Rotazione dell'modulo display       32         Rotazione della custodia del trasmettitore       31         Rotazione della custodia dell'elettronica       ved Rotazione della custodia del trasmettitore         Ruoli utente       48         S       S         Schermata di immissione       53         Schermata di navigazione       51         Nella procedura guidata       51         Segnale di allarme       201         Segnale di uscita       201         Segnali di stato       141, 144         Sensore       30         Montaggio       30         Servizi Endress+Hauser       187         Riparazione       189         Sicurezza       10         Sicurezza del prodotto       11                                                                                                    |
| Rotazione del modulo display32Rotazione della custodia del trasmettitore31Rotazione della custodia dell'elettronicaved Rotazione della custodia del trasmettitoreRuoli utente48SSchermata di immissione53Schermata di navigazione51Nel sottomenu51Nella procedura guidata51Segnale di allarme201Segnale di uscita201Segnale di uscita141, 144Sensore30Montaggio30Servizi Endress+Hauser187Riparazione189Sicurezza10Sicurezza del prodotto11Sicurezza operativa11                                                                                                    |
| Rotazione del modulo display32Rotazione della custodia del trasmettitore31Rotazione della custodia dell'elettronicaved Rotazione della custodia del trasmettitoreRuoli utente48SSchermata di immissione53Schermata di navigazione51Nella procedura guidata51Segnale di allarme201Segnale di uscita201Segnali di stato141, 144Sensore30Montaggio30Servizi Endress+Hauser187Manutenzione189Sicurezza10Sicurezza del prodotto11Sicurezza sul lavoro11                                                                                                    |
| Rotazione del modulo display32Rotazione della custodia del trasmettitore31Rotazione della custodia del trasmettitore48S48S53Schermata di immissione53Schermata di navigazione51Nella procedura guidata51Segnale di allarme201Segnale di uscita201Segnale di uscita201Segnale di uscita30Servizi Endress+Hauser141, 144Manutenzione187Riparazione189Sicurezza10Sicurezza del prodotto11Sicurezza sul lavoro11SIMATIC PDM65                                                                                                    |
| Rotazione del modulo display                                                                                                    |
| Rotazione del modulo display                                                                                                    |
| Rotazione del modulo display       32         Rotazione della custodia del trasmettitore       31         Rotazione della custodia dell'elettronica       ved Rotazione della custodia del trasmettitore         Ruoli utente       48         S       S         Schermata di immissione       53         Schermata di navigazione       51         Nel sottomenu       51         Nella procedura guidata       51         Segnale di allarme       201         Segnale di uscita       201         Segnale di uscita       201         Segnale di uscita       201         Segnale di uscita       201         Segnale di uscita       201         Segnale di uscita       201         Segnale di uscita       201         Segnale di uscita       201         Segnale di uscita       201         Segnale di uscita       201         Servizi Endress+Hauser       30         Manutenzione       187         Riparazione       11         Sicurezza del prodotto       11         Sicurezza sul lavoro       11         Simboli       65         Funzione       65         Simboli       49       |
| Rotazione del modulo display       32         Rotazione della custodia del trasmettitore       31         Rotazione della custodia dell'elettronica       ved Rotazione della custodia del trasmettitore         Ruoli utente       48         S       S         Schermata di immissione       53         Schermata di navigazione       51         Nell sottomenu       51         Segnale di allarme       201         Segnale di uscita       201         Segnale di uscita       141,144         Sensore       189         Sicurezza |

| Per i menu                                                     |
|----------------------------------------------------------------|
| Per i parametri                                                |
| Per il comportamento diagnostico 49                            |
| Per il numero del canale di misura 49                          |
| Per il segnale di stato                                        |
| Per il sottomenu                                               |
| Per la comunicazione                                           |
| Per la correzione                                              |
| Per la procedura quidata                                       |
| Per la variabile misurata                                      |
| Sistema di misura                                              |
| Smaltimento                                                    |
| Smaltimento degli imballaggi                                   |
| Sostituzione                                                   |
| Componenti del dispositivo                                     |
| Sostituzione delle guarnizioni                                 |
| Sottomenu                                                      |
| Amministrazione 116                                            |
| Analog inputs 87                                               |
| Compensazione esterna 106                                      |
| Composizione as 94                                             |
| Comunicazione 78                                               |
| Configurazione avanzata 89                                     |
| Diagnostica rete                                               |
| Dignlav 113                                                    |
| Flenco degli eventi 181                                        |
| Importazione Heartheat                                         |
| Impostazioni hase Heartheat                                    |
| Informazioni sul dispositivo                                   |
| Momorizzazione dati 13/                                        |
| Panaramica //8                                                 |
| Patiolallica                                                   |
| Pronta AFL                                                     |
| Proprieta del nutuo                                            |
| Simulazione 117                                                |
| SIIIIUIdZIOIIE         117           Totaliggatore         122 |
| Totalizzatore 1 n 111                                          |
|                                                                |
|                                                                |
|                                                                |
| Volume now                                                     |
| Struttura (7                                                   |
| Menu operativo                                                 |
| Struttura del sistema                                          |
| Sistema di misura                                              |
| ved Design del misuratore                                      |
| т                                                              |
| Taglia hagaa portata 202                                       |
| Taglio bassa portata                                           |
| Larynena 17                                                    |
| Sensore 1/                                                     |
| lasti operativi                                                |
| ved Elementi operativi                                         |
| Temperatura ambiente                                           |
| Lifetto                                                        |
| Temperatura di immagazzinamento                                |
| 1 empo di risposta                                             |
| Tensione di alimentazione                                      |
| Testo di istruzioni                                            |
| Chiudere                                                       |

| Descrizione                        |
|------------------------------------|
| Totalizzatore                      |
| Assegnazione variabile di processo |
| Configurazione                     |
| Trasmettitore                      |
| Collegamento dei cavi di segnale   |
| Rotazione del modulo display       |
| Rotazione della custodia           |
| Trasmissione ciclica dei dati      |
| Trasporto del misuratore           |
| Tratti rettilinei in entrata       |
| Tratti rettilinei in uscita        |

# U

| Uso del misuratore           |    |
|------------------------------|----|
| Casi limite                  | 10 |
| Uso non corretto             | 10 |
| ved Uso previsto             |    |
| Uso previsto                 | 10 |
| Utensile                     |    |
| Montaggio                    | 29 |
| Trasporto                    | 21 |
| Utensile di montaggio        | 29 |
| Utensili                     |    |
| Collegamento elettrico       | 33 |
| Utensili per il collegamento | 33 |

## V

| Valori misurati                                   |
|---------------------------------------------------|
| Calcolate                                         |
| Valori visualizzati                               |
| Per stato di blocco                               |
| Variabili di uscita                               |
| Variabili misurate                                |
| Misurate                                          |
| ved Variabili di processo                         |
| Verifica                                          |
| Connessione                                       |
| Installazione                                     |
| Verifica finale dell'installazione                |
| Verifica finale dell'installazione (checklist) 32 |
| Verifica finale delle connessioni                 |
| Verifica finale delle connessioni (checklist) 44  |
| Versione separata                                 |
| Connessione del cavo di collegamento              |
| Versioni firmware                                 |
| W                                                 |
| W@M 187, 188                                      |
| W@M Device Viewer 16                              |

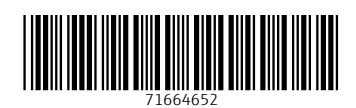

www.addresses.endress.com

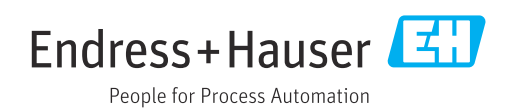